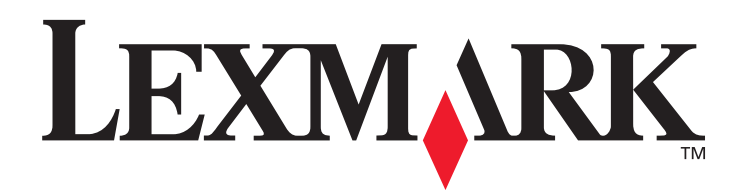

# **T430**

Guida per l'utente

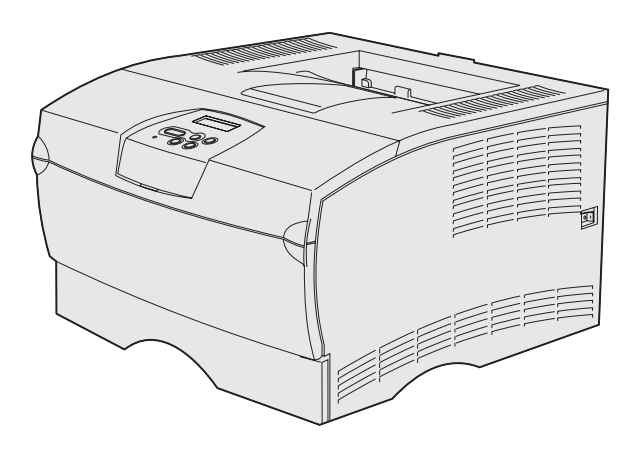

Marzo 2004

www.lexmark.com

Lexmark e Lexmark con simbolo del diamante sono marchi di Lexmark International, Inc. registrati negli Stati Uniti e/o in altri Paesi. © 2004 Lexmark International, Inc. 740 West New Circle Road Lexington, Kentucky 40550

#### Edizione: Marzo 2004

Il presente paragrafo non è valido nei Paesi in cui le disposizioni qui riportate non sono ammissibili ai sensi di legge: LEXMARK INTERNATIONAL, INC. FORNISCE LA PRESENTE PUBBLICAZIONE "COSÌ COM'È" SENZA ALCUN TIPO DI GARANZIA, IMPLICITA O ESPLICITA, INCLUSE, TRA L'ALTRO, EVENTUALI GARANZIE DI COMMERCIABILITÀ O IDONEITÀ A UNO SCOPO SPECIFICO. Per particolari transazioni, alcuni stati non accettano l'esclusione di responsabilità per garanzie espresse o implicite: pertanto, tale dichiarazione potrebbe risultare non applicabile.

La presente pubblicazione potrebbe contenere imprecisioni tecniche o errori tipografici. Periodicamente vengono apportate modifiche alle informazioni qui riportate. Tali modifiche verranno incluse nelle edizioni successive. In qualunque momento, i prodotti o programmi descritti possono essere soggetti a modifiche e perfezionamenti.

I commenti relativi alla presente pubblicazione possono essere inviati a Lexmark International, Inc. Department F95/032-2, 740 West New Circle Road, Lexington, Kentucky 40550, Stati Uniti. Nel Regno Unito e in Irlanda, l'indirizzo è Lexmark International Ltd., Marketing and Services Department, Westhorpe House, Westhorpe, Marlow Bucks SL7 3RQ. Lexmark si riserva il diritto di utilizzare o divulgare le informazioni ricevute nei modi ritenuti adeguati, senza incorrere in alcun obbligo nei confronti del mittente. Per acquistare copie aggiuntive delle pubblicazioni relative a questo prodotto, chiamare il numero 1-800-553-9727. Nel Regno Unito e in Irlanda, chiamare il numero +44 (0)8704 440 044. Negli altri Paesi, rivolgersi al rivenditore.

Ogni riferimento contenuto in questa pubblicazione a prodotti, programmi o servizi non implica l'intenzione del produttore di renderli disponibili in tutti i Paesi in cui opera. I riferimenti a particolari prodotti, programmi o servizi non implicano che tali prodotti, programmi o servizi siano gli unici utilizzabili. È possibile utilizzare qualsiasi prodotto, programma o servizio equivalente che non violi eventuali diritti di proprietà intellettuale. La responsabilità della valutazione e della verifica del funzionamento con prodotti, programmi o servizi diversi da quelli espressamente indicati dal produttore ricade esclusivamente sull'utente.

#### © 2004 Lexmark International, Inc.

#### Tutti i diritti riservati.

#### DIRITTI DEL GOVERNO DEGLI STATI UNITI

Il presente software e la relativa documentazione forniti alle condizioni incluse nel presente contratto sono di carattere commerciale e sono stati sviluppati esclusivamente con fondi privati.

#### Norme di sicurezza

- Se il prodotto non è contrassegnato da questo simbolo , deve essere collegato ad una presa elettrica con messa a terra.
   ATTENZIONE Non installare il prodotto né effettuare i collegamenti elettrici e dei cavi (cavo di alimentazione o cavo telefonico) durante un temporale.
- Il cavo di alimentazione deve essere collegato a una presa elettrica posta nelle vicinanze del prodotto e facilmente raggiungibile.
- Per le operazioni di manutenzione o le riparazioni, diverse da quelle descritte nelle istruzioni di funzionamento, rivolgersi al personale di assistenza autorizzato.
- Il prodotto è stato progettato, testato e approvato in conformità a severi standard di sicurezza per l'utilizzo con componenti Lexmark specifici. Le caratteristiche di sicurezza di alcune parti non sempre sono di immediata comprensione. Lexmark non è responsabile per l'utilizzo di parti di ricambio di altri produttori.
- Il prodotto utilizza un laser.
   ATTENZIONE L'uso di controlli, regolazioni o procedure diversi da quelli qui specificati può causare l'esposizione a radiazioni pericolose.
- Il prodotto utilizza un processo che sottopone a riscaldamento i supporti di stampa; il calore generato può determinare l'emissione di sostanze nocive da parte dei supporti. Leggere attentamente la sezione riguardante la scelta dei supporti di stampa in modo da evitare il rischio di emissioni dannose.

#### Convenzioni tipografiche

Nota Fornisce informazioni utili.

ATTENZIONE Segnala il rischio di lesioni personali.

Avvertenza Segnala la possibilità che l'hardware o il software della stampante vengano danneggiati.

# Indice

| Capitolo 1: Panoramica della stampante                                                                                  | 7        |
|----------------------------------------------------------------------------------------------------|----------|
| Capitolo 2: Supporto di stampa                                                                                          | 10       |
| Specifiche e origini dei supporti di stampa                                                                             | 11       |
| Scelta dei supporti di stampa appropriati                                                                               | 14       |
| Carta<br>Moduli prestampati e carta intestata                                                                           | 15<br>16 |
| Lucidi                                                                                                    |          |
| Buste                                                                                                    |          |
| Cartoncino                                                                                                    |          |
| Conservazione dei supporti di stampa                                                                                    | 20       |
| Come evitare gli inceppamenti                                                                                           | 21       |
| Caricamento dei vassoi                                                                                                  | 22       |
| Caricamento del vassoio standard e del vassoio opzionale da 250 fogli<br>Caricamento del vassoio opzionale da 500 fogli | 22<br>29 |
| Caricamento e uso dell'alimentatore multiuso                                                                            | 34       |
| Apertura dell'alimentatore multiuso                                                                                     | 35       |
| Caricamento dell'alimentatore multiuso                                                                                  | 37       |
| Uso del raccoglitore di uscita standard                                                                                 | 42       |
| Sollevamento del sostegno per la carta                                                                                  | 42       |
| Uso del raccoglitore di uscita posteriore                                                                               | 43       |
| Rimozione degli inceppamenti                                                                                            |          |
| 200 / 201 Incep. carta, Rimuovi cartuc                                                                                  | 47       |
| 202 Incep. carta, Apri sport. post                                                                                      | 49       |
| 23x Incep. carta (inceppamenti unità fronte/retro)                                                                      | 52       |
| 24x Incep. carta, Verifica vass. <x></x>                                                                                |          |
| 250 Incep. carta, Verifica alim. MU                                                                                     |          |

## Indice

|                                                                                                    | 59                                                                                                    |
|----------------------------------------------------------------------------------------------------|----------------------------------------------------------------------------------------------------|
| Invio in stampa di un processo                                                                                                    | 59                                                                                                    |
| Esecuzione della stampa da un ambiente Windows                                                                                                    | 59                                                                                                    |
| Esecuzione della stampa da un computer Macintosh                                                                                                    |                                                                                                    |
| Stampa fronte/retro di un processo (stampa su due lati del foglio)                                                                                                    | 60                                                                                                    |
| Stampa in fronte/retro su carta intestata                                                                                                    | 60                                                                                                    |
| Uso della rilegatura fronte/retro                                                                                                    | 61                                                                                                    |
| Annullamento di un processo di stampa                                                                                                    | 62                                                                                                    |
| Dal pannello operatore della stampante                                                                                                    | 62                                                                                                    |
| Da un computer Windows                                                                                                    | 62                                                                                                    |
| Da un computer Macintosh                                                                                                    | 62                                                                                                    |
| Collegamento dei vassoi                                                                                                    | 63                                                                                                    |
| Disattivazione della funzione di collegamento automatico dei vassoi                                                                                                    | 63                                                                                                    |
| Canitolo 4: Informazioni sui font                                                                                                    | 64                                                                                                    |
| Stampa dell'olonco di esempi font                                                                                                    | 64                                                                                                    |
|                                                                                                    |                                                                                                    |
| Font scaladili                                                                                                    |                                                                                                    |
| Font bitmap PCL                                                                                                    | 68                                                                                                    |
| Set di simboli PCL                                                                                                    | 68                                                                                                    |
|                                                                                                    |                                                                                                    |
| Capitolo 5: Informazioni sul pannello operatore                                                                                                    | 70                                                                                                    |
| Uso del pannello operatore                                                                                                    | 71                                                                                                    |
| Spia luminosa                                                                                                    | 71                                                                                                    |
| Pulsanti                                                                                                    | 71                                                                                                    |
| Uso del pannello operatore per modificare le impostazioni della stampante                                                                                                    | 73                                                                                                    |
| Monu disabilitati                                                                                                    |                                                                                                    |
|                                                                                                    | 74                                                                                                    |
| Uso dei menu della stampante                                                                                                    | 74<br>75                                                                                                    |
| Uso dei menu della stampante<br>Menu Carta                                                                                                    | 74<br>75<br>76                                                                                                    |
| Uso dei menu della stampante<br>Menu Carta<br>Menu Finitura                                                                                                    |                                                                                                    |
| Menu disabilitati<br>Uso dei menu della stampante<br>Menu Carta<br>Menu Finitura<br>Menu Utilità                                                                                                    |                                                                                                    |
| Menu disabilitati<br>Uso dei menu della stampante<br>Menu Carta<br>Menu Finitura<br>Menu Utilità<br>Menu Processo                                                                                                    |                                                                                                    |
| Menu Carta<br>Menu Carta<br>Menu Finitura<br>Menu Utilità<br>Menu Processo<br>Menu Qualità                                                                                                    | 74<br>75<br>76<br>82<br>86<br>88<br>90                                                                                                    |
| Wend disabilitati         Uso dei menu della stampante         Menu Carta         Menu Finitura         Menu Utilità         Menu Processo         Menu Qualità         Menu Impostaz.                                        |                                                                                                    |
| Wend disabilitati         Uso dei menu della stampante         Menu Carta         Menu Finitura         Menu Utilità         Menu Processo         Menu Qualità         Menu Impostaz.         Menu Emulaz. PCL               | 74<br>75<br>76<br>82<br>86<br>88<br>90<br>91<br>96                                                                                                    |
| Wend disabilitati         Uso dei menu della stampante         Menu Carta         Menu Finitura         Menu Utilità         Menu Processo         Menu Qualità         Menu Impostaz.         Menu PostScript                | 74<br>75<br>76<br>82<br>86<br>88<br>90<br>91<br>91<br>99                                                                                                    |
| Uso dei menu della stampante<br>Menu Carta<br>Menu Finitura<br>Menu Utilità<br>Menu Processo<br>Menu Qualità<br>Menu Impostaz.<br>Menu Impostaz.<br>Menu Emulaz. PCL<br>Menu PostScript<br>Menu PPDS                          | 74<br>75<br>76<br>82<br>86<br>88<br>90<br>91<br>91<br>96<br>99<br>91                                                                                                    |
| Uso dei menu della stampante<br>Menu Carta<br>Menu Finitura<br>Menu Utilità<br>Menu Processo<br>Menu Qualità<br>Menu Impostaz.<br>Menu Emulaz. PCL<br>Menu PostScript<br>Menu PPDS<br>Menu Parallela                          | 74<br>75<br>76<br>82<br>86<br>90<br>91<br>91<br>96<br>99<br>91<br>91<br>91                                                                                                    |
| Uso dei menu della stampante<br>Menu Carta<br>Menu Finitura<br>Menu Utilità<br>Menu Processo<br>Menu Qualità<br>Menu Impostaz<br>Menu Emulaz. PCL<br>Menu PostScript<br>Menu PPDS<br>Menu Parallela<br>Menu Rete              | 74<br>75<br>76<br>82<br>86<br>90<br>91<br>91<br>91<br>91<br>91<br>91<br>91<br>91<br>91<br>91<br>91<br>91<br>91<br>91<br>91<br>91<br>91<br>91<br>91<br>91<br>91<br>91<br>91<br>91<br>91<br>91<br>91<br>91<br>91<br>91<br>91<br>91<br>91<br>91<br>91<br>91<br>91<br>91<br>91<br>91<br>91<br>91<br> |
| Uso dei menu della stampante<br>Menu Carta<br>Menu Finitura<br>Menu Utilità<br>Menu Processo<br>Menu Qualità<br>Menu Impostaz.<br>Menu Emulaz. PCL<br>Menu PostScript<br>Menu PPDS<br>Menu Parallela<br>Menu Rete<br>Menu USB | 74<br>75<br>76<br>82<br>86<br>90<br>91<br>91<br>96<br>99<br>91<br>96<br>99<br>101<br>103<br>105<br>108                                                                                                    |

| Capitolo 6: Informazioni sui messaggi della stampante                        | 111 |
|------------------------------------------------------------------------------|-----|
| Capitolo 7: Operazioni software e di rete                                    | 123 |
| Stampa delle pagine delle impostazione dei menu e delle impostazioni di rete | 124 |
| Stampa delle pagine di prova della qualità di stampa                         | 125 |
| Stampa di documenti in formato PDF                                           | 125 |
| Stampa di un elenco di directory                                             | 126 |
| Stampa di un processo riservato                                              | 126 |
| Immisssione di un numero di identificazione personale (PIN)                  | 127 |
| Uso di MarkVision per la gestione della stampante                            | 128 |
| Uso della modalità Traccia esadecim.                                         | 128 |
| Capitolo 8: Informazioni sui materiali di consumo e sulla                    |     |
| manutenzione                                                                 | 129 |
| Manutenzione della stampante                                                 | 129 |
| Stato dei materiali di consumo                                               | 130 |
| Conservazione dei materiali di consumo                                       | 131 |
| Richiesta dei materiali di consumo                                           | 132 |
| Richiesta di una cartuccia di stampa                                         | 132 |
| Richiesta di un rullo di caricamento                                         |     |
| Conservazione della cartuccia di stampa                                      |     |
| Sostituzione della cartuccia di stampa                                       |     |
| Rimozione della cartuccia di stampa esaurita                                 |     |
| Installazione di una nuova cartuccia di stampa                               |     |
| Riciclaggio dei prodotti Lexmark                                             | 137 |
| Sostituzione del rullo di caricamento                                        | 137 |
| Rimozione delle opzioni                                                      | 143 |
| Rimozione della stampante dal cassetto opzionale                             | 143 |
| Rimozione della scheda di memoria opzionale o firmware                       | 144 |
| Capitolo 9: Amministrazione                                                  | 151 |
| Disattivazione dei menu del pannello operatore                               | 152 |
| Attivazione dei menu                                                         | 152 |
| Ripristino delle impostazioni predefinite di fabbrica                        | 153 |

| Uso della funzione Stampa e mantieni                 | 154 |
|------------------------------------------------------|-----|
| Selezione di un nome utente                          | 154 |
| Stampa ed eliminazione dei processi in attesa        | 154 |
| Accesso ai processi in attesa dal pannello operatore | 155 |
| Come riconoscere gli errori di formattazione         | 156 |
| Ripeti stampa                                        | 156 |
| Posponi stampa                                       | 156 |
| Verifica stampa                                      | 156 |
| Processi riservati                                   | 157 |

#### Capitolo 10: Risoluzione dei problemi ......158

| Risoluzione dei problemi di stampa comuni                  | 158 |
|------------------------------------------------------------|-----|
| Risoluzione dei problemi relativi al display               | 159 |
| Risoluzione dei problemi di stampa                         | 160 |
| Attivazione della modalità di riduzione dell'arricciamento | 164 |
| Risoluzione dei problemi di qualità di stampa              | 165 |
| Risoluzione dei problemi relativi alle opzioni             | 170 |
| Risoluzione dei problemi di stampa in rete                 | 171 |
| Risoluzione di altri problemi                              | 171 |
| Come contattare il servizio di assistenza                  | 171 |

| Avvertenze                            | 172 |
|---------------------------------------|-----|
| Marchi                                |     |
| Informazioni sulla licenza            |     |
| Avvertenze sui prodotti laser         |     |
| Avvertenze sulle emissioni elettriche |     |
| Consumo energetico della stampante    |     |
| Indice analitico                      | 176 |

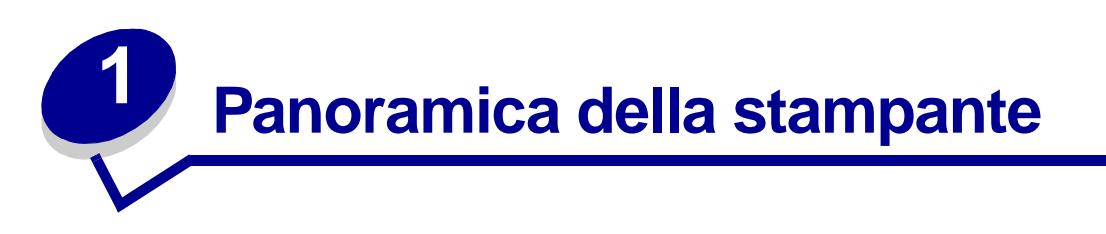

Nelle seguenti figure vengono illustrate la stampante standard (1) e la stampante configurata con cassetti aggiuntivi.

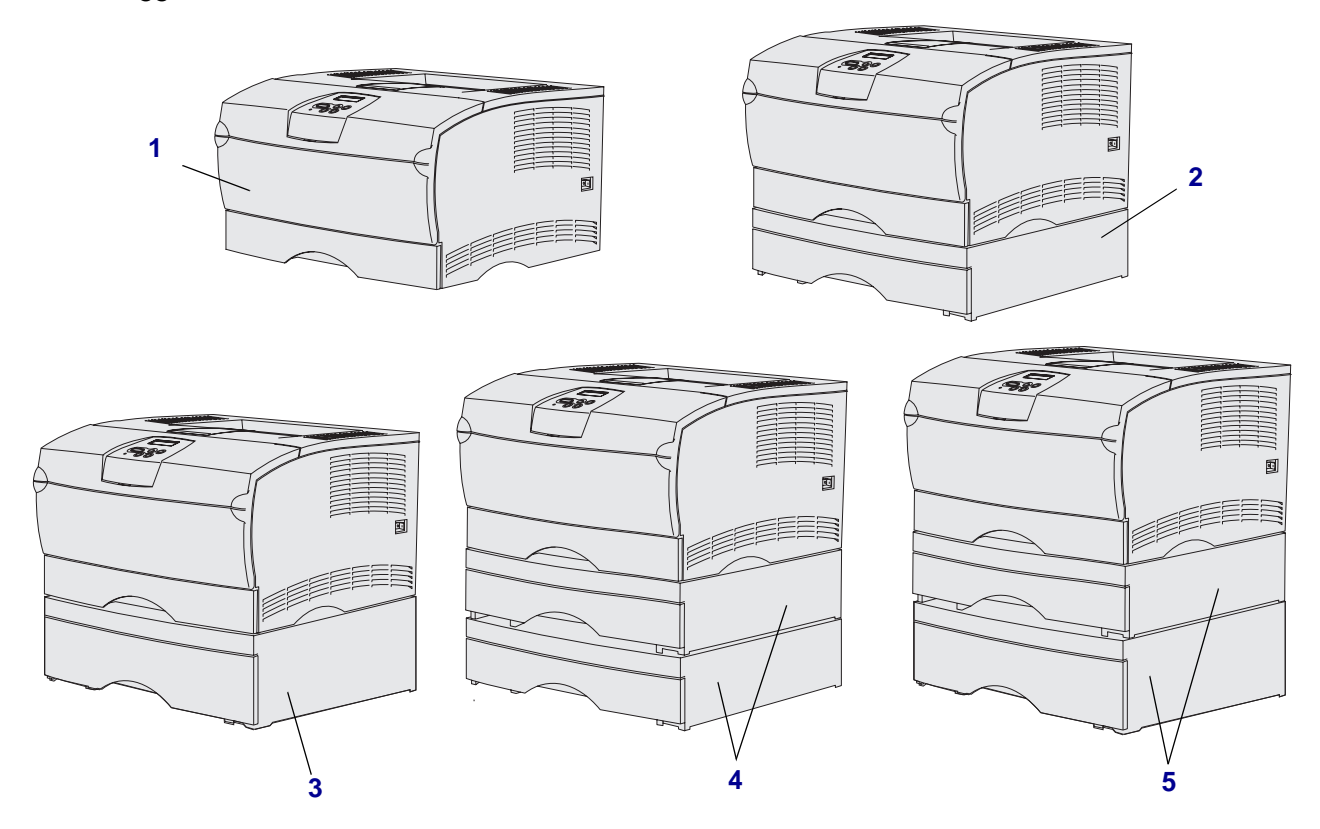

La stampante supporta fino a due cassetti aggiuntivi nelle seguenti configurazioni:

- Un cassetto da 250 fogli (2)
- Un cassetto da 500 fogli (3)
- Due cassetti da 250 fogli (4)
- Un cassetto da 250 fogli e uno da 500 fogli (5); il cassetto da 500 fogli deve essere posizionato sul fondo.

Nota La stampante non supporta due cassetti da 500 fogli.

#### Panoramica della stampante

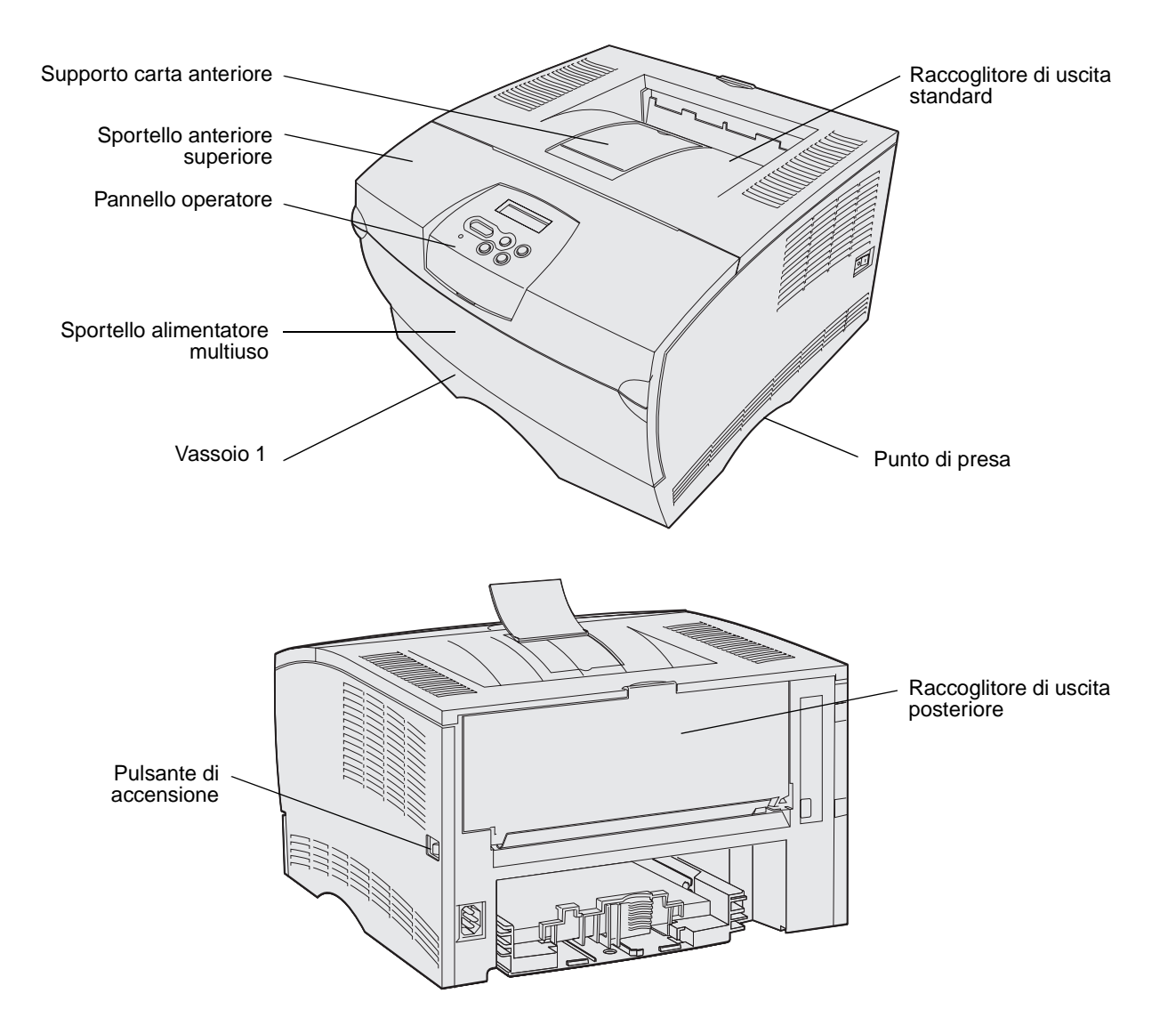

Il pannello operatore della stampante dispone di un display a cristalli liquidi (LCD) di due righe da sedici caratteri ciascuna, cinque pulsanti e una spia luminosa che lampeggia quando è in corso l'elaborazione di un processo; tale operazione è indicata dal messaggio Occupata.

|               |                                |                        |                         | LCD |
|---------------|--------------------------------|------------------------|-------------------------|-----|
|               | <sup>1</sup> Menu <sup>2</sup> | Seleziona <sup>3</sup> | Ritorna <sup>4</sup>    |     |
|               |                                |                        |                         |     |
|               |                                | $\bigcirc$ (           | $\overline{\mathbf{O}}$ |     |
| Spia Iuminosa |                                | OK ⁵ S                 | top <sup>6</sup>        |     |

# **2** Supporto di stampa

| Sezione                                      | Pagina |
|----------------------------------------------|--------|
| Specifiche e origini dei supporti di stampa  | 11     |
| Scelta dei supporti di stampa appropriati    | 14     |
| Conservazione dei supporti di stampa         | 20     |
| Come evitare gli inceppamenti                | 21     |
| Caricamento dei vassoi                       | 22     |
| Caricamento e uso dell'alimentatore multiuso | 34     |
| Uso del raccoglitore di uscita standard      | 42     |
| Uso del raccoglitore di uscita posteriore    | 43     |
| Rimozione degli inceppamenti                 | 46     |

# Specifiche e origini dei supporti di stampa

Per ottimizzare le prestazioni della stampante, caricare i vassoi correttamente. Non utilizzare supporti di tipo diverso all'interno dello stesso vassoio.

#### Specifiche dell'origine dei supporti di stampa

| Origine                                             | Supporti di stampa<br>supportati                             | Formati supportati                                                                                                    | Peso                                      | Capacità                                                                                  |
|-----------------------------------------------------|--------------------------------------------------------------|----------------------------------------------------------------------------------------------------|-------------------------------------------|-------------------------------------------------------------------------------------------|
| Vassoio 1<br>(vassoio<br>standard<br>da 250 fogli)  | Carta, lucidi                                                | A4, A5, JIS B5, Folio,<br>Letter, Legal, Executive,<br>Statement                                                      | 60-105 g/m <sup>2</sup><br>(16-28 libbre) | <ul> <li>250 fogli di carta</li> <li>50 lucidi</li> <li>100 fogli di etichette</li> </ul> |
| Vassoio 2<br>(vassoio<br>opzionale<br>da 250 fogli) | Solo carta                                                   | A4, A5, JIS B5, Folio,<br>Letter, Legal, Executive,<br>Statement                                                      | 60-105 g/m <sup>2</sup><br>(16-28 libbre) | 250 fogli di carta                                                                        |
| Vassoio 2<br>(vassoio<br>opzionale da<br>500 fogli) | Solo carta                                                   | A4, JIS B5, Folio, Letter,<br>Legal ed Executive                                                                      | 60-90 g/m²<br>(16-24 libbre)              | 500 fogli di carta                                                                        |
| Alimentatore<br>multiuso                            | Carta, buste, etichette,<br>lucidi e cartoncini <sup>*</sup> | <b>Minimo</b> :<br>76,2 x 127 mm<br>(3 x 5 poll.)                                                                     | 60-163 g/m <sup>2</sup><br>(16-43 libbre) | <ul> <li>100 fogli di carta</li> <li>10 buste</li> <li>30 fogli di etichette</li> </ul>   |
|                                                     |                                                              | <b>Massimo</b> :<br>216 x 355,6 mm<br>(8,5 x 14 poll.)                                                                |                                           | <ul> <li>20 lucidi</li> <li>10 fogli di<br/>cartoncino</li> </ul>                         |
|                                                     |                                                              | Supporta tutte le<br>dimensioni elencate nella<br>sezione <b>Dimensioni</b><br>supportate dei materiali<br>di stampa. |                                           |                                                                                           |
| * Il cartoncino dev                                 | ve sempre fuoriuscire ne                                     | l raccoglitore di uscita poster                                                                                       | iore.                                     |                                                                                           |

#### Specifiche dell'unità fronte/retro

|                    | Escono nel raccoglitore standard       |
|--------------------|----------------------------------------|
| Formati supportati | A4, JIS B5, Folio, Letter e Legal      |
| Peso               | 60-105 g/m <sup>2</sup> (16-28 libbre) |

#### Supporto di stampa

#### Tipi di materiali di stampa supportati

| <ul> <li>✓ - Indica che il formato è supportato</li> <li>× - Indica che il formato non è supportato</li> <li>Supportato</li> </ul>                                              | Vassoio 1 (vassoio<br>da 250 fogli) | Vassoio 2 (cassetto opzionale<br>da 250 fogli) | Vassoio 2 (cassetto opzionale<br>da 500 fogli) | Alimentatore multiuso | Raccoglitore di uscita standard | Raccoglitore di uscita posteriore | Fronte/retro |
|----------------------------------------------------------------------------------------------------|-------------------------------------|------------------------------------------------|------------------------------------------------|-----------------------|---------------------------------|-----------------------------------|--------------|
| Carta                                                                                                    | 1                                   | 1                                              | 1                                              | ✓                     | ✓                               | 1                                 | ✓            |
| Cartoncino                                                                                                    | ×                                   | x                                              | x                                              | ✓                     | x                               | 1                                 | x            |
| Etichette                                                                                                    | x                                   | x                                              | x                                              | 1                     | ✓*                              | 1                                 | x            |
| Lucidi                                                                                                    | ✓                                   | x                                              | x                                              | 1                     | ✓*                              | 1                                 | x            |
| Buste                                                                                                    | х                                   | x                                              | x                                              | ✓                     | 1                               | 1                                 | x            |
| È possibile inviare etichette e lucidi al raccoglitore standard; tuttavia, la stampa può risultare migliore se si inviano questi supporti al raccoglitore di uscita posteriore. |                                     |                                                |                                                |                       |                                 |                                   |              |

#### Dimensioni supportate dei materiali di stampa

| <ul> <li>✓ - Indica che il forr</li> <li>× - Indica che il forr</li> <li>supportato</li> </ul> | nato è supportato<br>nato non è             |                                     | onale                                      | onale                                      |                       | andard                     | steriore                  |   |              |
|------------------------------------------------------------------------------------------------|---------------------------------------------|-------------------------------------|--------------------------------------------|--------------------------------------------|-----------------------|----------------------------|---------------------------|---|--------------|
| Supporto di<br>stampa                                                                          | Dimensioni                                  | Vassoio 1 (vassoio<br>da 250 fogli) | Vassoio 2 (cassetto opzic<br>da 250 fogli) | Vassoio 2 (cassetto opzic<br>da 500 fogli) | Alimentatore multiuso | Raccoalitore di uscita sta | Raccoglitore di uscita po |   | Fronte/retro |
| A4                                                                                             | 210 x 297 mm<br>(8,27 x 11,7 poll.)         | 1                                   | 1                                          | 1                                          | 1                     | 1                          | 1                         | ~ |              |
| A5                                                                                             | 148 x 210 mm<br>(5,83 x 8,27 poll.)         | 1                                   | 1                                          | x                                          | 1                     | 1                          | 1                         | × |              |
| JIS B5                                                                                         | 182 x 257 mm<br>(7,17 x 10,12<br>poll.)     | 1                                   | 1                                          | 1                                          | 1                     | 1                          | 1                         | 1 |              |
| Letter                                                                                         | 215,9 x 279,4 mm<br>(8,5 x 11 poll.)        | 1                                   | 1                                          | 1                                          | 1                     | 1                          | 1                         | ~ |              |
| Legal                                                                                          | 215,9 x 356 mm<br>(8,5 x 14 poll.)          | 1                                   | 1                                          | 1                                          | 1                     | 1                          | 1                         | ~ |              |
| Executive                                                                                      | 184,2 x 266,7 mm<br>(7,25 x 10,5 poll.)     | 1                                   | 1                                          | 1                                          | 1                     | 1                          | 1                         | × |              |
| Folio                                                                                          | 215,9 x 330 mm<br>(8,5 x 13 poll.)          | 1                                   | 1                                          | 1                                          | 1                     | 1                          | 1                         | ~ |              |
| Statement                                                                                      | 139,7 x 215,9 mm<br>(5,5 x 8,5 poll.)       | 1                                   | 1                                          | x                                          | 1                     | 1                          | 1                         | × |              |
| Universale                                                                                     | 216 x 356 mm<br>(8,5 x 14 poll.)            | 1                                   | 1                                          | x                                          | 1                     | 1                          | 1                         | ~ |              |
| Busta 7 3/4<br>(Monarch)                                                                       | 98,4 x 190,5 mm<br>(3,875 x 7,5 poll.)      | x                                   | x                                          | x                                          | 1                     | 1                          | 1                         | × |              |
| Busta 9                                                                                        | 98,4 x 225,4 mm<br>(3,875 x 8,875<br>poll.) | x                                   | x                                          | x                                          | 1                     | 1                          | 1                         | × |              |
| Busta 10<br>(Com-10)                                                                           | 104,8 x 241,3 mm<br>(4,125 x 9,5 poll.)     | ×                                   | ×                                          | x                                          | 1                     | 1                          | <b>√</b>                  | × |              |
| Busta DL                                                                                       | 110 x 220 mm<br>(4,33 x 8,66 poll.)         | ×                                   | ×                                          | ×                                          | 1                     | 1                          | <b>√</b>                  | × |              |

| <ul> <li>✓ - Indica che il form</li> <li>X - Indica che il form</li> <li>supportato</li> </ul> | nato è supportato<br>nato non è     |                                     | onale                                      | onale                                      |                       | andard                     | steriore                  |              |
|------------------------------------------------------------------------------------------------|-------------------------------------|-------------------------------------|--------------------------------------------|--------------------------------------------|-----------------------|----------------------------|---------------------------|--------------|
| Supporto di<br>stampa                                                                          | Dimensioni                          | Vassoio 1 (vassoio<br>da 250 fogli) | Vassoio 2 (cassetto opzic<br>da 250 fogli) | Vassoio 2 (cassetto opzic<br>da 500 fogli) | Alimentatore multiuso | Raccoglitore di uscita sta | Raccoglitore di uscita po | Fronte/retro |
| Busta C5                                                                                       | 162 x 229 mm<br>(6,38 x 9,01 poll.) | ×                                   | ×                                          | x                                          | 1                     | 1                          | 1                         | x            |
| Busta B5                                                                                       | 176 x 250 mm<br>(6,93 x 9,84 poll.) | ×                                   | ×                                          | x                                          | 1                     | 1                          | 1                         | x            |
| Altre buste<br>(Universale)                                                                    | 356 x 216 mm<br>(14 x 8,5 poll.)    | ×                                   | ×                                          | x                                          | 1                     | 1                          | 1                         | x            |

#### Dimensioni supportate dei materiali di stampa (continua)

## Scelta dei supporti di stampa appropriati

La scelta del tipo di carta o di altri supporti di stampa appropriati riduce l'incidenza di problemi di stampa. Per ottenere la qualità di stampa ottimale, si consiglia di provare un campione della carta o degli altri supporti di stampa prima di acquistarne grandi quantità.

- Le capacità elencate nella tabella **Specifiche dell'origine dei supporti di stampa** sono calcolate per la carta da 75 g/m<sup>2</sup> (20 libbre), se non diversamente specificato. Per informazioni sul peso di supporti di stampa diversi dalla carta, consultare la *Card Stock & Label Guide*.
- I supporti di tipo e dimensioni elencati di seguito devono essere inviati al raccoglitore di uscita posteriore:
  - Supporti di stampa di lunghezza pari o inferiore a 165,1 mm (6,5 poll.)
  - Cartoncini per schede e cartoncini semplici da 3 x 5 poll. e 4 x 6 poll.
- Selezionare Universale se si utilizza un foglio di dimensioni non standard. La stampante formatta la pagina per le dimensioni massime (21,59 x 35,56 cm). Impostare le dimensioni effettive dall'applicazione software.

#### Supporto di stampa

#### Carta

- Per ottenere la qualità di stampa ottimale, utilizzare carta xerografica da 75 g/m<sup>2</sup> (20 libbre) a grana lunga.
- Il processo di stampa laser sottopone la carta a temperature di 170°C (338°F) per applicazioni non MICR. Utilizzare solo tipi di carta in grado di sopportare tali temperature senza scolorirsi, sciogliersi o emettere sostanze nocive. Per verificare la compatibilità della carta con le stampanti laser, rivolgersi al produttore o al rivenditore.
- La carta formato Legal inviata al raccoglitore di uscita posteriore si impila in modo errato quando si accumula un numero eccessivo di fogli. Rimuovere spesso la carta dal raccoglitore.
- Conservare la carta nella confezione originale chiusa finché non viene utilizzata.

Di seguito sono elencati i tipi di carta che non è consigliabile utilizzare con la stampante:

- Carta con superficie ruvida o poco levigata
- Carta patinata, ad esempio di tipo cancellabile
- Carta prestampata con sostanze chimiche che potrebbero contaminare la stampante
- Moduli a più copie
- Carte sintetiche
- Carta termica
- Carta riciclata con peso inferiore a 75 g/m<sup>2</sup> (20 libbre)

#### Moduli prestampati e carta intestata

Utilizzare carta stampata con inchiostri resistenti alle alte temperature, specifici per fotocopiatrici xerografiche. È necessario che l'inchiostro sia in grado di sopportare temperature di 200°C senza sciogliersi o emettere sostanze nocive. Utilizzare inchiostro che non risenta della presenza di resina nel toner o di silicone nell'unità di fusione. Tra gli inchiostri che soddisfano tali requisiti sono compresi gli inchiostri stabilizzati per ossidazione od oleosi ma non quelli al lattice. In caso di dubbio, rivolgersi al fornitore della carta.

- Utilizzare solo moduli o carta intestata ottenuti tramite processo di litografia o di stampa a rilievo.
- Scegliere un tipo di carta che assorba l'inchiostro senza rilasciarlo.
- Evitare tipi di carta con superfici ruvide o poco levigate.

#### Stampa su moduli prestampati e carta intestata

Per verificare la compatibilità della carta con le stampanti laser, rivolgersi al produttore o al rivenditore.

Quando si esegue la stampa su carta intestata, è importante considerare l'orientamento della pagina. Per istruzioni su come caricare la carta intestata nelle origini dei supporti di stampa, fare riferimento alla tabella riportata di seguito.

| Origine del supporto di stampa o                                         | Inizio pagina          |                                                          |                              |  |  |  |  |
|--------------------------------------------------------------------------|------------------------|----------------------------------------------------------|------------------------------|--|--|--|--|
| del processo                                                             | Lato di stampa         | Verticale                                                | Orizzontale                  |  |  |  |  |
| Vassoio 1<br>(vassoio standard)                                          | Rivolto verso il basso | Parte anteriore del<br>vassoio                           | Lato sinistro del<br>vassoio |  |  |  |  |
| Vassoio 2<br>(cassetto opzionale da 250<br>o 500 fogli)                  |                        |                                                          |                              |  |  |  |  |
| Stampa fronte/retro dal vassoio 1 o<br>dal vassoio 2                     | Rivolto verso l'alto   | Logo rivolto verso la<br>parte posteriore del<br>vassoio | Non applicabile              |  |  |  |  |
| Alimentatore multiuso<br>(anche per l'alimentazione di fogli<br>singoli) | Rivolto verso l'alto   | Logo inserito nella<br>stampante per primo               | Lato sinistro del<br>vassoio |  |  |  |  |
| Stampa fronte/retro dall'alimentatore multiuso                           | Rivolto verso il basso | Logo inserito nella<br>stampante per ultimo              | Non applicabile              |  |  |  |  |

### Lucidi

L'alimentazione dei lucidi può essere effettuata dal vassoio standard da 250 fogli o dall'alimentatore multiuso. Non caricare i lucidi nel cassetto opzionale da 250 o 500 fogli.

• Utilizzare i lucidi creati appositamente per l'uso con stampanti laser. I lucidi devono essere in grado di resistere a temperature di 175°C senza sciogliersi, scolorirsi o emettere sostanze nocive.

Si consiglia l'uso di lucidi per stampanti laser Lexmark: codice 70X7240 per lucidi formato Letter, codice 12A5010 per lucidi formato A4.

- Per evitare problemi di qualità di stampa, non lasciare impronte sui lucidi.
- Prima di caricare i lucidi, fletterli per evitare che aderiscano l'uno all'altro.
- È possibile inviare i lucidi al raccoglitore di uscita standard; tuttavia, la stampa può risultare migliore se tali supporti vengono inviati al raccoglitore di uscita posteriore.
- Accertarsi di impostare l'opzione Tipo di carta su Lucidi dal driver della stampante o da MarkVision™ per evitare di danneggiare la stampante.

#### Buste

È possibile caricare fino a 10 buste nell'alimentatore multiuso.

- Utilizzare buste di qualità con peso compreso tra 75 e 105 g/m<sup>2</sup>.
- Non utilizzare:
  - Buste con curvature eccessive
  - Buste incollate tra loro
  - Buste danneggiate
  - Buste con finestre, fori, perforazioni, ritagli o stampe in rilievo
  - Buste con graffette, spago o barrette pieghevoli di metallo
  - Buste con francobolli
  - Buste con parti adesive esposte quando l'aletta è chiusa.
- Utilizzare buste in grado di resistere a temperature di 205°C (401°F) senza incollarsi, piegarsi eccessivamente, incresparsi o emettere sostanze nocive. In caso di dubbi sul tipo di buste che si desidera utilizzare, rivolgersi al fornitore delle buste.
- Un alto tasso di umidità (superiore a 60%) in combinazione con le alte temperature di stampa può causare la chiusura delle buste.
- Impostare l'opzione Origine carta su Alimentatore multiuso o Busta manuale, impostare il tipo di carta su Busta, quindi selezionare le dimensioni delle buste dal driver della stampante o da MarkVision.
- Caricare le buste con l'aletta rivolta verso il basso e posizionare il bordo corto, più vicino all'indirizzo del mittente, in modo che venga inserito per primo nella stampante.
- Regolare la guida carta di destra in base alla larghezza delle buste.
- Se si utilizzano buste autocollanti, aprire lo sportello del raccoglitore di uscita posteriore in modo che le buste fuoriescano direttamente dal retro della stampante. Il raccoglitore di uscita posteriore è in grado di contenere fino a 10 buste.
- Le buste potrebbero risultare meno arricciate se vengono inviate al raccoglitore di uscita posteriore.

## Etichette

Questa stampante è in grado di stampare su molti tipi di etichette destinate all'uso con le stampanti laser. Tuttavia, non sono supportate etichette in vinile. Le etichette vengono fornite su fogli di formato Letter o A4. Le etichette adesive, i fogli di supporto (stampabili) e le protezioni devono essere in grado di resistere a temperature di 205°C (401°F) e a una pressione di 10 kg ogni 25 cm<sup>2</sup> (172 kilopascal).

Per informazioni dettagliate sulle caratteristiche dei vari supporti di stampa, vedere il manuale *Card Stock & Label Guide* disponibile sul sito Web Lexmark all'indirizzo: **www.lexmark.com/ publications**.

Quando si esegue la stampa sulle etichette:

- Impostare l'opzione Origine carta su Etichette dal driver della stampante o da MarkVision.
- Per ulteriori informazioni sulla stampa delle etichette dal vassoio 1 (vassoio standard), consultare la *Card Stock & Label Guide*.
- È possibile inviare le etichette al raccoglitore di uscita standard; tuttavia, la stampa può risultare migliore se tali supporti vengono inviati al raccoglitore di uscita posteriore.
- Non caricare le etichette con carta o lucidi nella stessa origine.
- Non utilizzare fogli di etichette contenenti protezioni lucide.
- Non stampare a meno di 1 mm dal bordo.
- Utilizzare fogli di etichette completi. Se si utilizzano fogli non completi, le etichette restanti potrebbero sollevarsi durante la stampa e provocare inceppamenti. I fogli dai quali sono state staccate delle etichette, inoltre, potrebbero contaminare la stampante con l'adesivo e invalidare le garanzie della stampante e della cartuccia.
- Utilizzare etichette in grado di resistere a temperature di 205°C (401°F) senza incollarsi, piegarsi eccessivamente, incresparsi o emettere sostanze nocive.
- Non stampare a meno di 1 mm dal bordo dell'etichetta e delle perforazioni o tra i bordi delle etichette.
- Non utilizzare fogli di etichette contenenti materiale adesivo sui bordi. Si consiglia la patinatura della zona dell'adesivo ad almeno 1 mm distanza dai bordi. Il materiale adesivo potrebbe contaminare la stampante e invalidare la garanzia.
- Se non è possibile eseguire la patinatura della zona dell'adesivo, è necessario rimuovere una striscia di 3 mm sul bordo superiore e inferiore e utilizzare un adesivo che non rilasci componenti liquidi.
- Rimuovere una striscia di 3 mm dal bordo superiore per evitare che le etichette si sollevino all'interno la stampante.
- È consigliabile utilizzare l'orientamento verticale, in particolar modo per la stampa di codici a barre.
- Non utilizzare etichette con adesivo esposto sui fogli.

#### Cartoncino

I cartoncini sono costituiti da un singolo strato e presentano numerose caratteristiche, quali l'orientamento delle fibre e la grana, che possono influire notevolmente sulla qualità della stampa.

È possibile stampare cartoncini provenienti dall'alimentatore multiuso. Il cartoncino deve sempre fuoriuscire dal raccoglitore di uscita posteriore.Per informazioni dettagliate sulle caratteristiche dei vari supporti di stampa, vedere il manuale *Card Stock & Label Guide* disponibile sul sito Web Lexmark all'indirizzo: **www.lexmark.com/publications**.

- Non utilizzare cartoncini perforati o sgualciti. L'utilizzo di supporti prestampati, perforati o sgualciti può ridurre la qualità della stampa e causare inceppamenti o problemi nella gestione dei supporti.
- Evitare l'uso di cartoncini che possono emettere sostanze nocive se riscaldati.
- Non utilizzare cartoncini prestampati con materiali chimici che potrebbero contaminare la stampante. I supporti prestampati introducono componenti semi-liquidi e volatili all'interno della stampante.
- Si consiglia di utilizzare cartoncini a grana corta.

# Conservazione dei supporti di stampa

Per la conservazione adeguata dei supporti di stampa, attenersi alle istruzioni indicate di seguito per evitare i problemi relativi all'alimentazione della carta e alla qualità di stampa.

- Per ottenere risultati di stampa ottimali, conservare i supporti di stampa in un ambiente in cui la temperatura sia di circa 21°C (70°F) e l'umidità relativa del 40%.
- Conservare le confezione dei supporti su un ripiano o uno scaffale anziché sul pavimento.
- Se si conservano le singole confezioni fuori dalle scatole originali, accertarsi che si trovino su una superficie piana in modo che i bordi non si pieghino.
- Non collocare oggetti sopra le confezioni.
- Conservare la carta nella confezione originale chiusa finché non viene utilizzata.

# Come evitare gli inceppamenti

La scelta accurata e il caricamento corretto dei supporti di stampa consente di evitare gran parte degli inceppamenti. Se si verifica un inceppamento, vedere la sezione **Rimozione degli inceppamenti** per istruzioni su come rimuoverlo.

I suggerimenti elencati di seguito consentono di evitare gli inceppamenti della carta:

- Utilizzare solo supporti di stampa consigliati. Per ulteriori informazioni su quali supporti di stampa garantiscono risultati ottimali per un determinato ambiente di stampa, consultare la *Card Stock and Label Guide* disponibile sul sito Web Lexmark all'indirizzo www.lexmark.com.
- Non caricare carta piegata, sgualcita, umida o arricciata.
- Flettere, aprire a ventaglio e allineare la carta prima di caricarla. Se si verifica un inceppamento, provare a caricare un foglio alla volta utilizzando l'alimentatore multiuso.

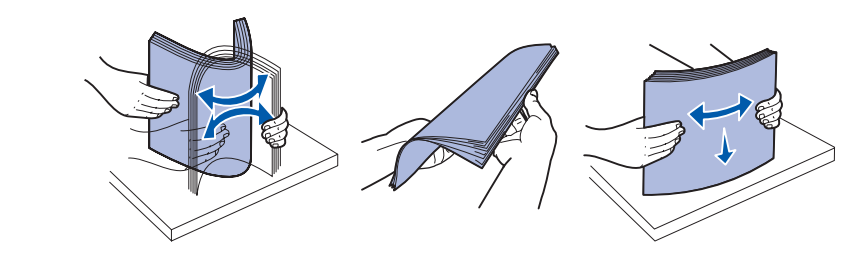

- Non sovraccaricare le origini dei supporti di stampa. Verificare che l'altezza della risma di carta non superi il limite massimo di caricamento indicato dalle etichette nei vassoi.
- Non utilizzare supporti di stampa tagliati o ritagliati a mano.
- Non mischiare supporti di formato, peso o tipo diverso nella stessa origine.
- Accertarsi che il lato di stampa consigliato sia rivolto verso il basso quando si caricano tutti vassoi e che sia rivolto verso l'alto quando si carica l'alimentatore multiuso.
- Conservare i supporti di stampa in un ambiente adeguato. Vedere Conservazione dei supporti di stampa.
- Non rimuovere i vassoi durante un processo di stampa.
- Inserire correttamente i vassoi nella stampante dopo averli caricati.
- Verificare che le guide carta nei vassoi siano nella posizione corretta per le dimensioni della carta caricata e che non aderiscano troppo alla risma dei supporti.
- Il cartoncino deve sempre fuoriuscire nel raccoglitore di uscita posteriore. Per ulteriori informazioni, vedere Uso del raccoglitore di uscita posteriore.
- Le buste possono essere inviate al raccoglitore standard; tuttavia, risultano meno piegate se vengono inviate al raccoglitore di uscita posteriore.
- Accertarsi che tutti i cavi della stampante siano collegati correttamente. Per ulteriori informazioni, vedere la *Guida all'installazione*.

# Caricamento dei vassoi

La stampante è dotata di due origini standard: il vassoio da 250 fogli (vassoio standard) e l'alimentatore multiuso. Per ulteriori informazioni, vedere la sezione **Caricamento e uso dell'alimentatore multiuso**. È possibile caricare i supporti di stampa utilizzati per la maggior parte dei processi nel vassoio standard da 250 fogli.

Il caricamento corretto dei supporti di stampa consente di evitare inceppamenti facilitando le operazioni di stampa.

Prima di caricare i supporti desiderati, è necessario conoscerne il lato di stampa consigliato. In genere, questa informazione è riportata sulla confezione dei supporti.

Non rimuovere i vassoi durante la stampa di un processo. In caso contrario, potrebbe verificarsi un inceppamento.

# Caricamento del vassoio standard e del vassoio opzionale da 250 fogli

Le istruzioni riportate di seguito si riferiscono al caricamento del vassoio standard o del vassoio del cassetto opzionale da 250 fogli.

La stampante è dotata di un vassoio standard da 250 fogli.

Per informazioni sui tipi e sulle dimensioni dei materiali di stampa supportati da questi vassoi, vedere la sezione **Specifiche dell'origine dei supporti di stampa**.

Per caricare il vassoio del cassetto opzionale da 500 fogli, vedere la sezione **Caricamento del vassoio opzionale da 500 fogli**.

Per caricare i supporti di stampa in un vassoio:

1 Rimuovere completamente il vassoio.

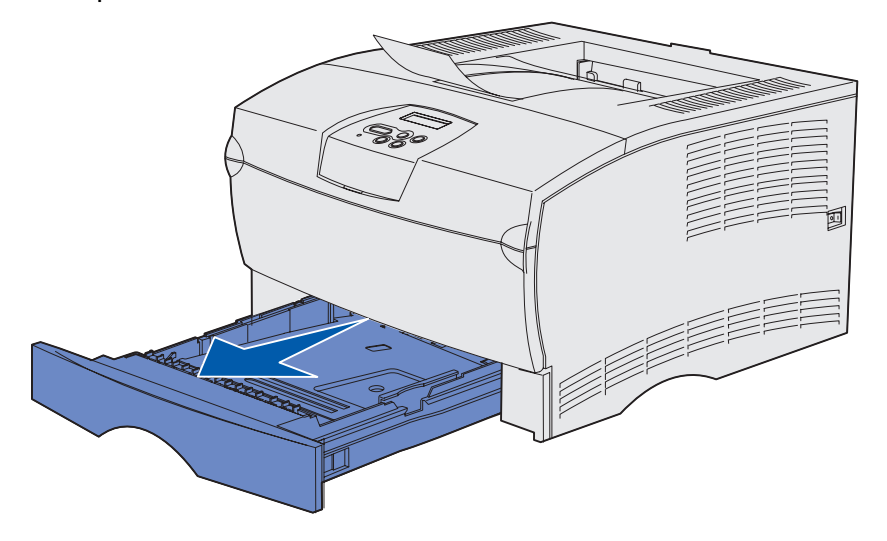

2 Se si caricano supporti di stampa con peso superiore a 90 g/m<sup>2</sup> (ma inferiore a 105 g/m<sup>2</sup>), regolare il selettore sul lato inferiore del vassoio. Per ulteriori informazioni, vedere Caricamento di supporti di stampa con peso superiore a 90 g/m<sup>2</sup> a pagina 28.

**3** Premere la piastra metallica fino a bloccarla in posizione.

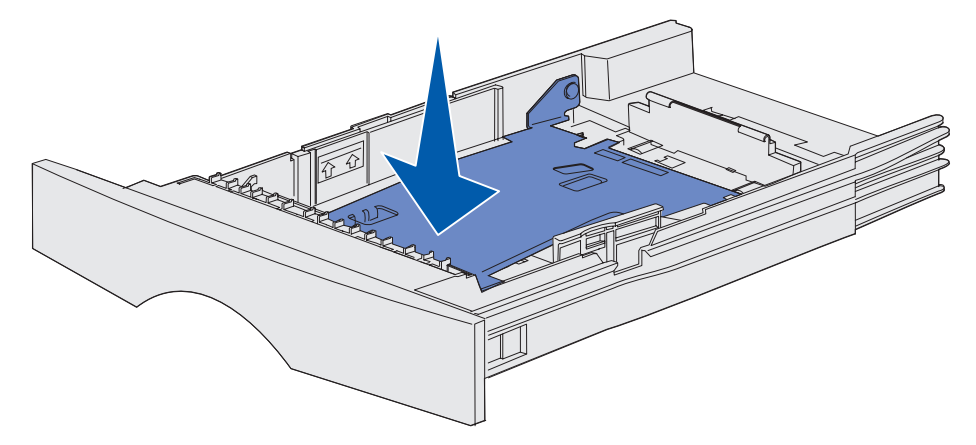

4 Individuare le linguette su entrambe le guide.

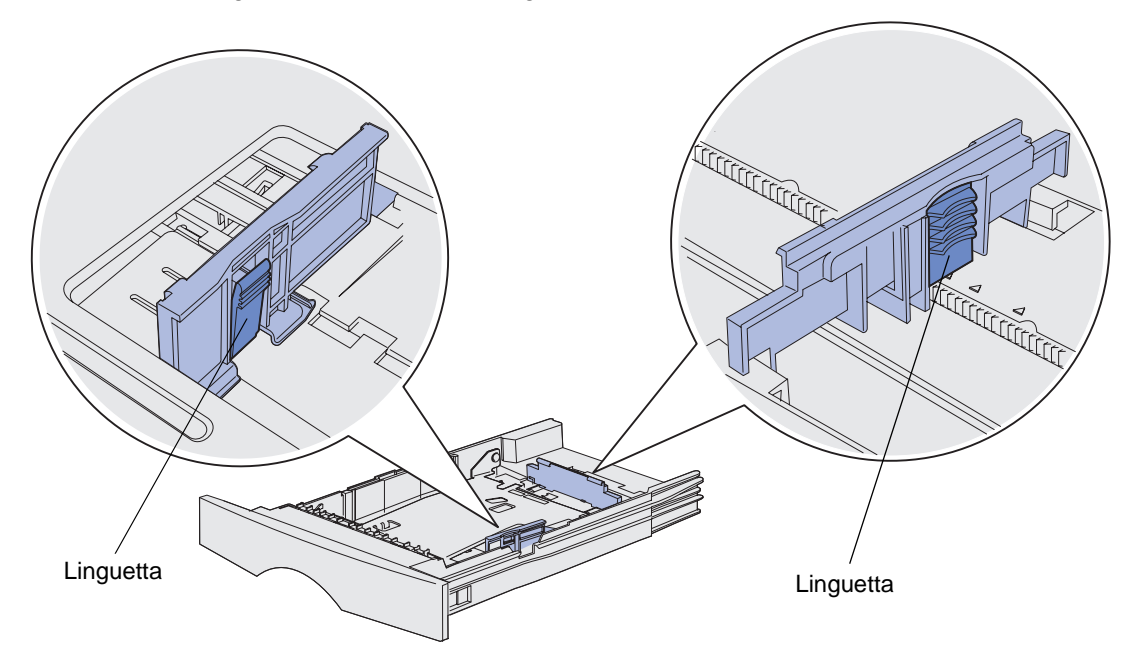

**5** Stringere contemporaneamente la guida della lunghezza e la relativa linguetta, quindi far scorrere la guida verso la parte posteriore del vassoio.

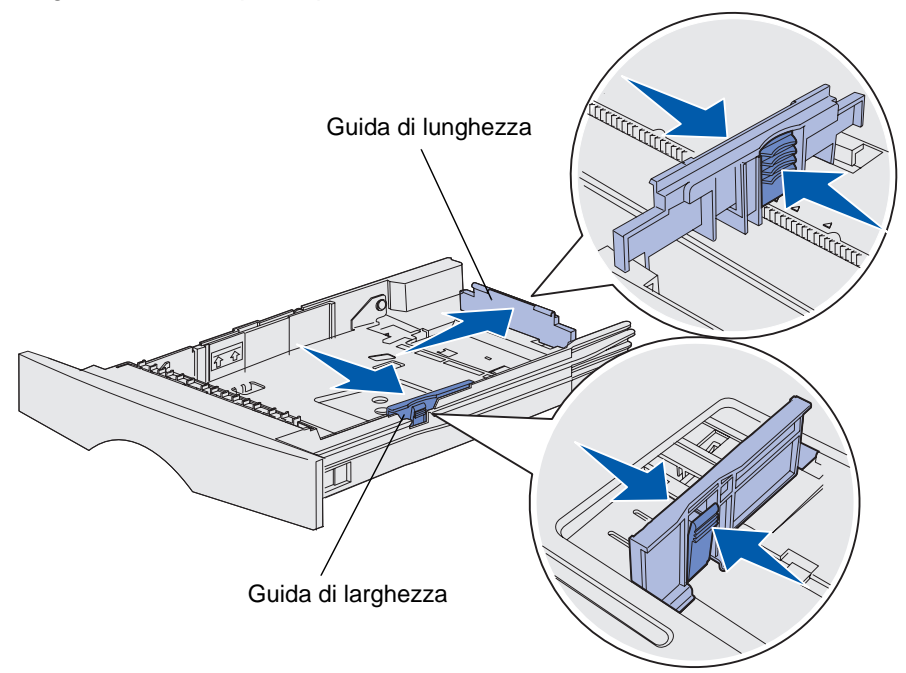

- **6** Stringere contemporaneamente la guida della larghezza e la relativa linguetta, quindi far scorrere la guida completamente verso destra.
- 7 Flettere i fogli avanti e indietro per separarli, quindi aprirli a ventaglio. Non piegarli o sgualcirli. Allineare i bordi su una superficie piana.

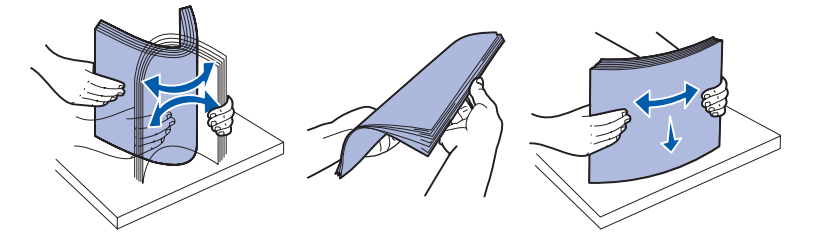

Afferrare i supporti di stampa in modo tale che il lato di stampa sia rivolto verso il basso e il bordo anteriore della risma verso la parte anteriore del vassoio.

Per informazioni sul caricamento della carta intestata, vedere la sezione **Stampa su moduli** prestampati e carta intestata.

8 Posizionare la risma dei supporti di stampa in modo che aderisca al lato sinistro del vassoio e inserirla sotto il fermo di metallo.

Accertarsi che i supporti di stampa si inseriscano facilmente sotto il fermo e non siano piegati o arricciati. Non sollevare il fermo di metallo o forzare l'inserimento dei supporti sotto di esso.

**Nota** Non superare il limite massimo di caricamento indicato. Un caricamento eccessivo del vassoio potrebbe provocare inceppamenti.

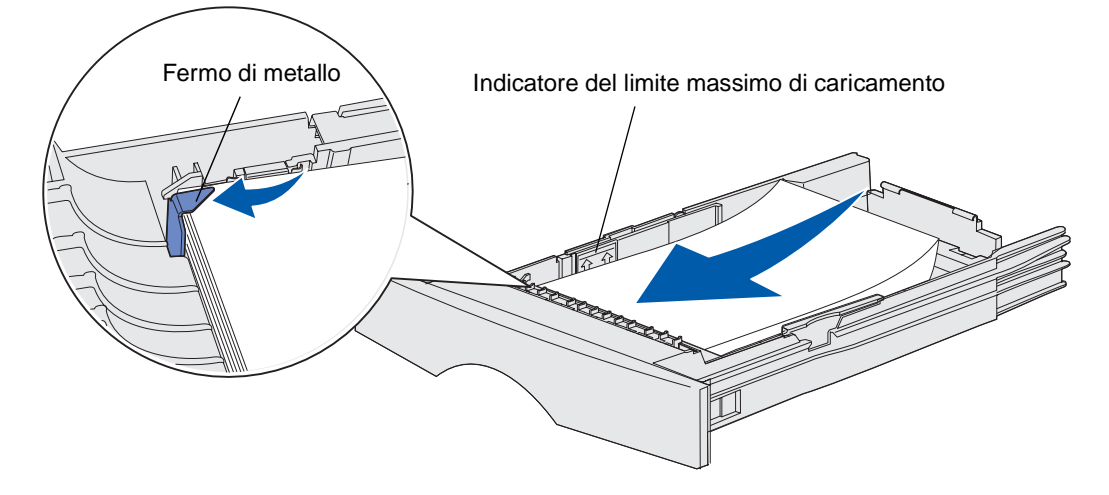

**9** Stringere contemporaneamente la guida della larghezza e la relativa linguetta, quindi far scorrere la guida verso il bordo dei supporti di stampa.

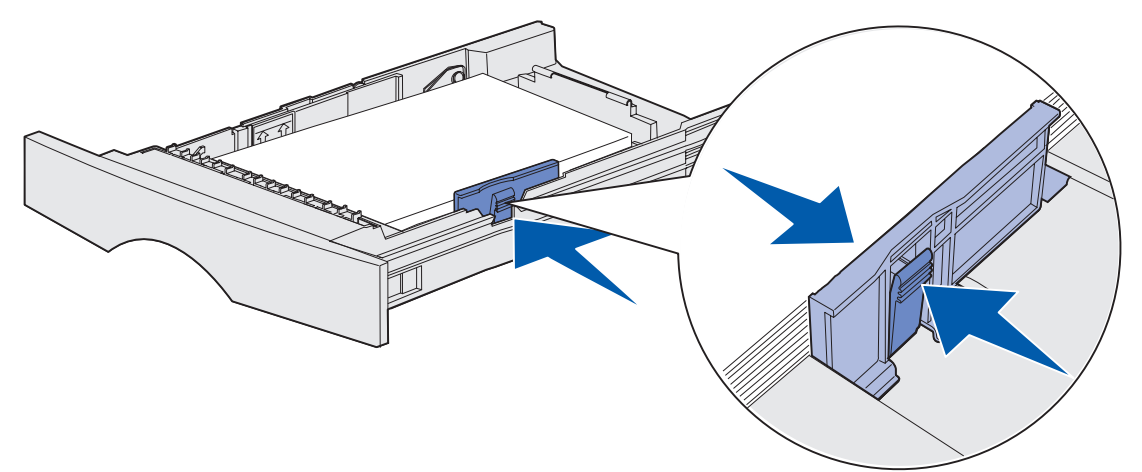

**10** Stringere contemporaneamente la guida della lunghezza e la relativa linguetta, quindi far scorrere la guida verso il bordo dei supporti di stampa.

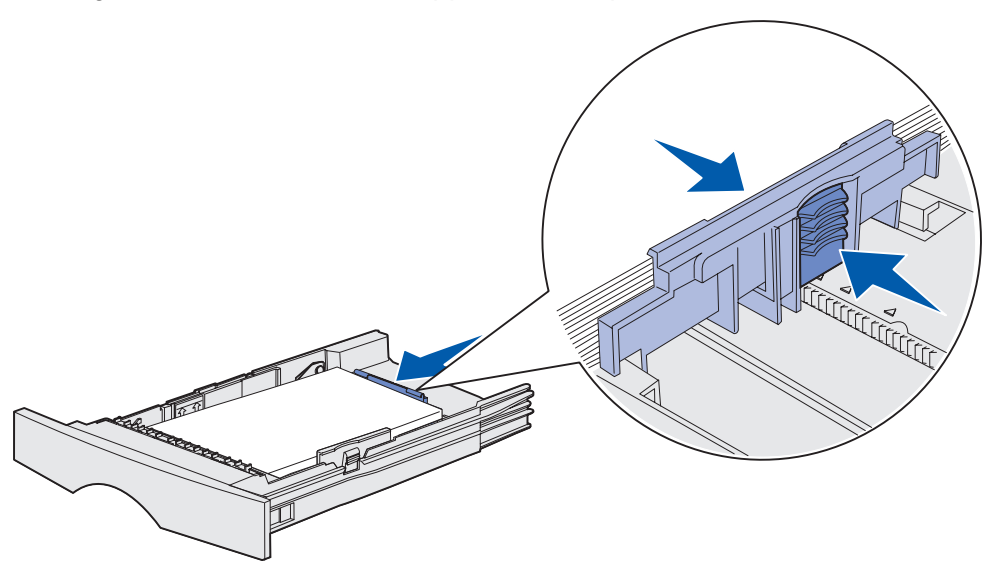

**Nota** Se le guide aderiscono troppo ai supporti di stampa, è possibile che si verifichino problemi di alimentazione.

11 Inserire il vassoio.

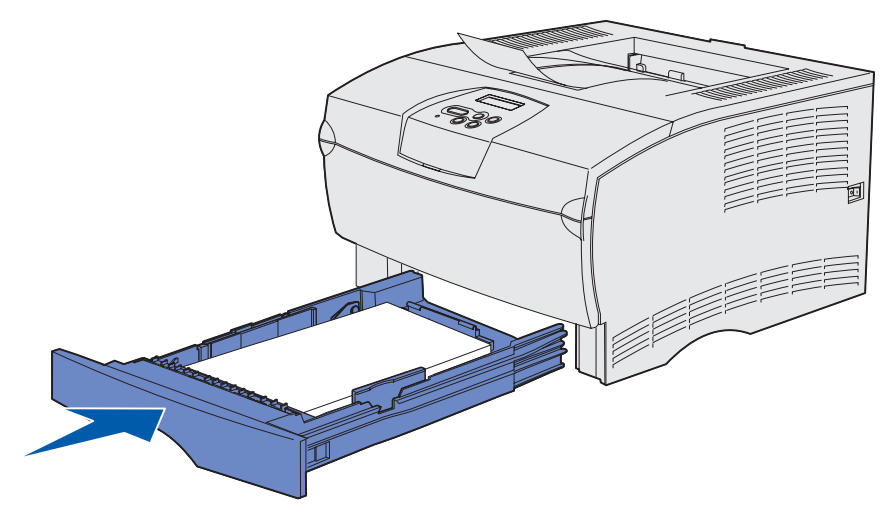

#### Caricamento di supporti di stampa con peso superiore a 90 g/m<sup>2</sup>

Se si caricano supporti di stampa con peso superiore a 90 g/m<sup>2</sup> (ma inferiore a 105 g/m<sup>2</sup>) nel vassoio standard o nel vassoio opzionale da 250 fogli, è necessario regolare il selettore dei supporti del vassoio sulla posizione 2.

- 1 Rimuovere completamente il vassoio.
- 2 Rimuovere eventuali supporti di stampa già presenti nel vassoio.
- **3** Capovolgere il vassoio.
- **4** Utilizzare una moneta per abbassare il selettore e spostarlo dalla posizione 1 alla posizione 2.

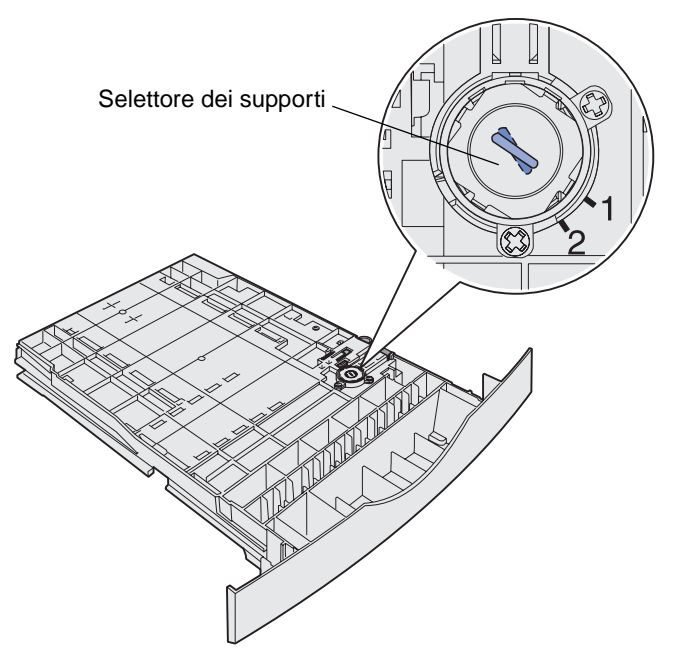

5 Girare nuovamente il vassoio e caricare i supporti appropriati come descritto in Caricamento del vassoio standard e del vassoio opzionale da 250 fogli a pagina 22.

Se si utilizzano supporti di stampa con peso tra 60 e 90 g/m<sup>2</sup>, il selettore dei supporti deve essere posizionato su 1.

### Caricamento del vassoio opzionale da 500 fogli

Nel vassoio opzionale da 500 fogli è possibile caricare solo carta. Il vassoio è dotato di un coperchio speciale sulla parte posteriore che consente di proteggere dalla polvere i fogli di formato Legal.

Per caricare la carta nel vassoio:

1 Rimuovere completamente il vassoio.

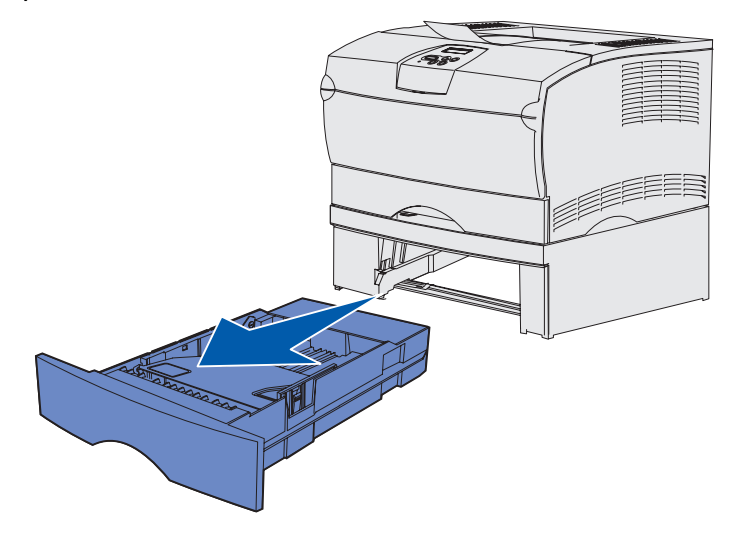

2 Sollevare il coperchio.

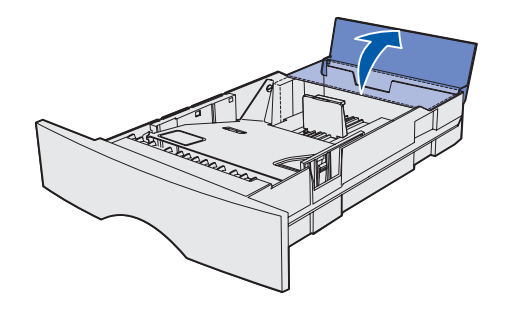

#### Supporto di stampa

**3** Premere la piastra metallica fino a bloccarla in posizione.

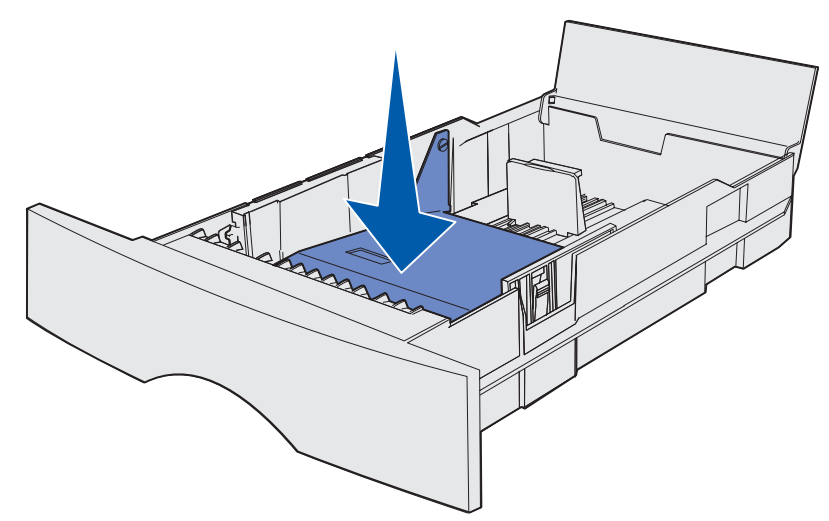

4 Individuare le linguette su entrambe le guide.

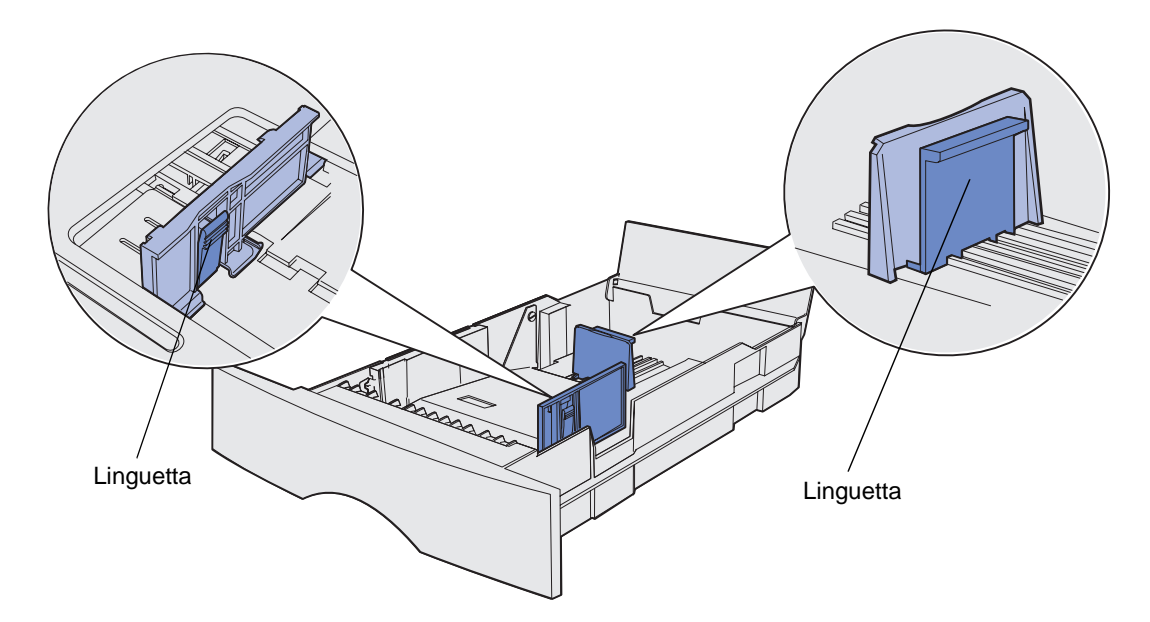

**5** Stringere contemporaneamente la guida della lunghezza e la relativa linguetta, quindi far scorrere la guida verso la parte posteriore del vassoio.

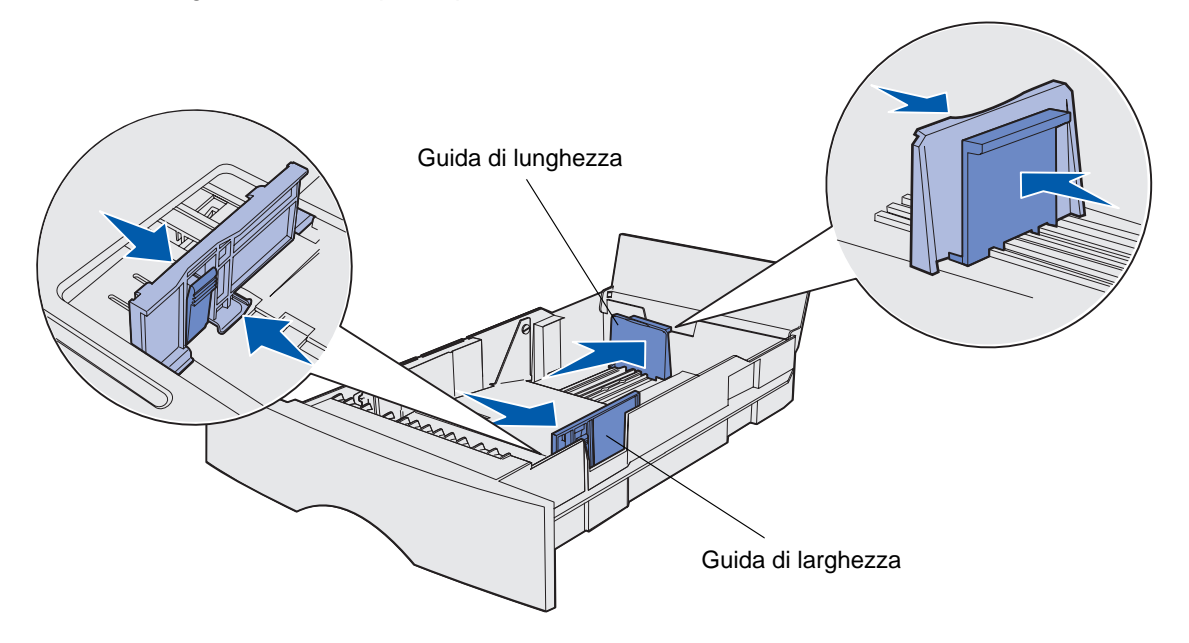

- **6** Stringere contemporaneamente la guida della larghezza e la relativa linguetta, quindi far scorrere la guida completamente verso destra.
- 7 Flettere i fogli avanti e indietro per separarli, quindi aprirli a ventaglio. Non piegare o sgualcire la carta. Allineare i bordi su una superficie piana.

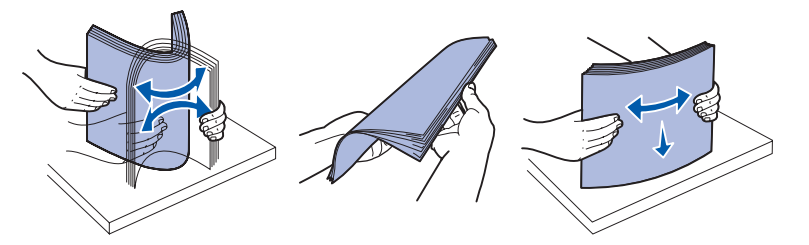

Afferrare i supporti di stampa in modo tale che il lato di stampa sia rivolto verso il basso e il bordo anteriore della risma verso la parte anteriore del vassoio.

Per informazioni sul caricamento della carta intestata, vedere la sezione **Stampa su moduli** prestampati e carta intestata.

8 Posizionare la risma dei supporti di stampa in modo che aderisca al lato sinistro del vassoio e inserirla sotto il fermo di metallo.

Accertarsi che i supporti di stampa si inseriscano facilmente sotto il fermo e non siano piegati o arricciati. Non sollevare il fermo di metallo o forzare l'inserimento dei supporti sotto di esso.

**Nota** Non superare il limite massimo di caricamento indicato. Un caricamento eccessivo del vassoio potrebbe provocare inceppamenti.

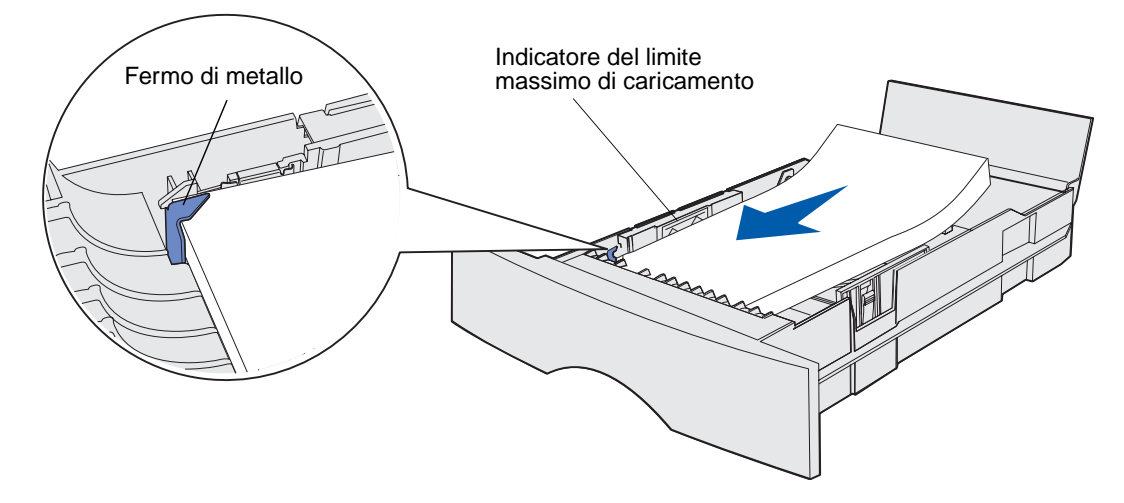

**9** Stringere contemporaneamente la guida della larghezza e la relativa linguetta, quindi far scorrere la guida verso il bordo della carta.

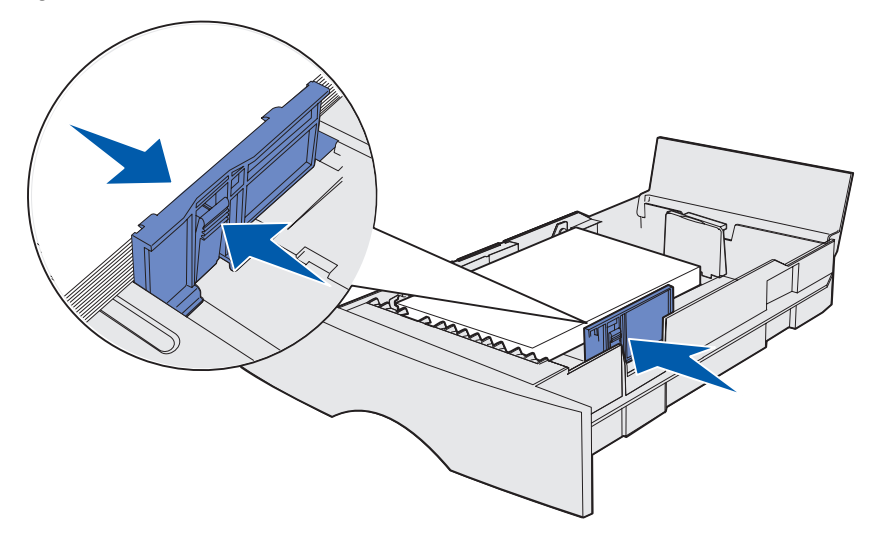

**10** Stringere contemporaneamente la guida della lunghezza e la relativa linguetta, quindi far scorrere la guida verso il bordo della carta.

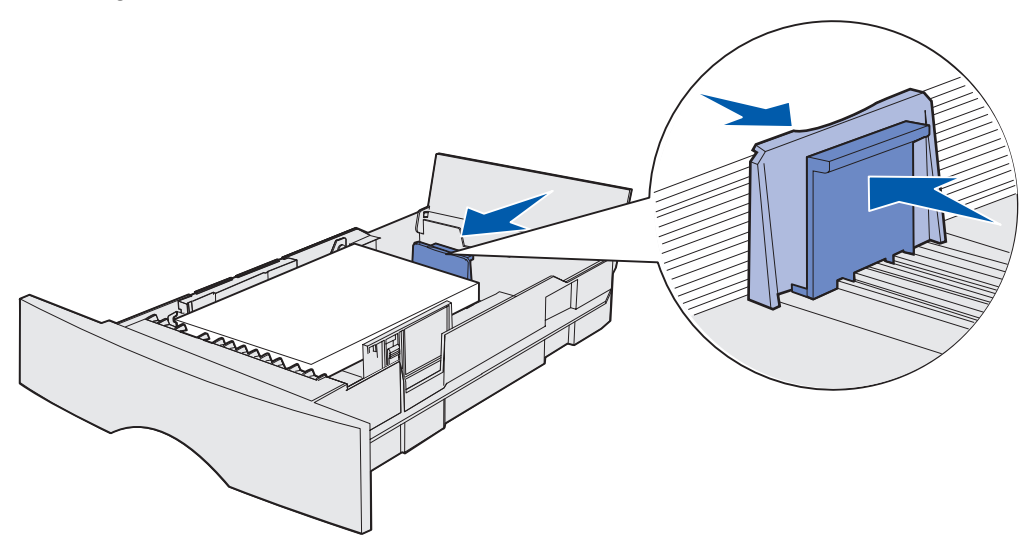

**Nota** Se le guide aderiscono troppo ai supporti di stampa, è possibile che si verifichino problemi di alimentazione.

**11** Chiudere il coperchio.

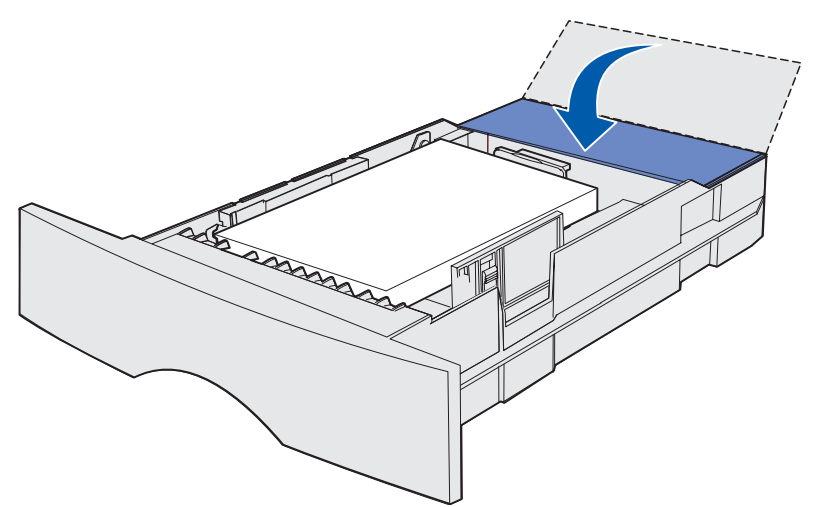

**12** Inserire il vassoio.

# Caricamento e uso dell'alimentatore multiuso

La stampante è dotata di un alimentatore multiuso in grado di contenere vari tipi di supporti di stampa di diverse dimensioni. Tale alimentatore si trova nella parte anteriore della stampante e può essere chiuso quando non lo si utilizza. Utilizzare l'alimentatore multiuso per eseguire la stampa su supporti di vari tipi e formati, ad esempio cartoncini, lucidi, cartoline e buste. È possibile caricare una risma di supporti di stampa oppure singoli fogli che non è possibile inserire nel vassoio.

Per un elenco dei tipi e delle dimensioni supportati, vedere **Specifiche e origini dei supporti di** stampa.

**Nota** Quando si esegue la stampa dall'alimentatore multiuso, accertarsi di impostare il tipo di carta e le relative dimensioni.

Quando si utilizza l'alimentatore multiuso, attenersi alle istruzioni elencate di seguito:

- Caricare supporti di stampa dello stesso tipo e dimensioni.
- Per ottenere la qualità di stampa ottimale, utilizzare solo supporti di alta qualità per l'uso con le stampanti laser.
- Per evitare inceppamenti, non aggiungere ulteriori supporti di stampa se l'alimentatore multiuso già ne contiene.
- Non chiudere l'alimentatore multiuso durante la stampa di un processo o mentre la spia **Pronta/Dati** sul pannello operatore lampeggia. In caso contrario, potrebbe verificarsi un inceppamento.
- Caricare i supporti in modo che il bordo superiore del foglio entri nell'alimentatore per primo.
- Non poggiare oggetti sull'alimentatore ed evitare di esercitare pressione su di esso.

# Apertura dell'alimentatore multiuso

1 Aprire lo sportello dell'alimentatore multiuso.

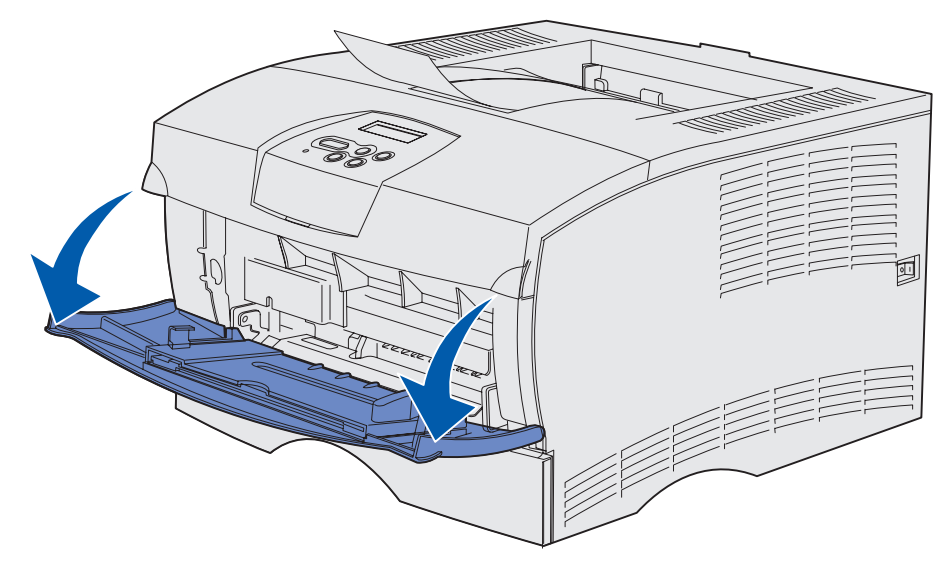

2 Estrarre l'estensione.

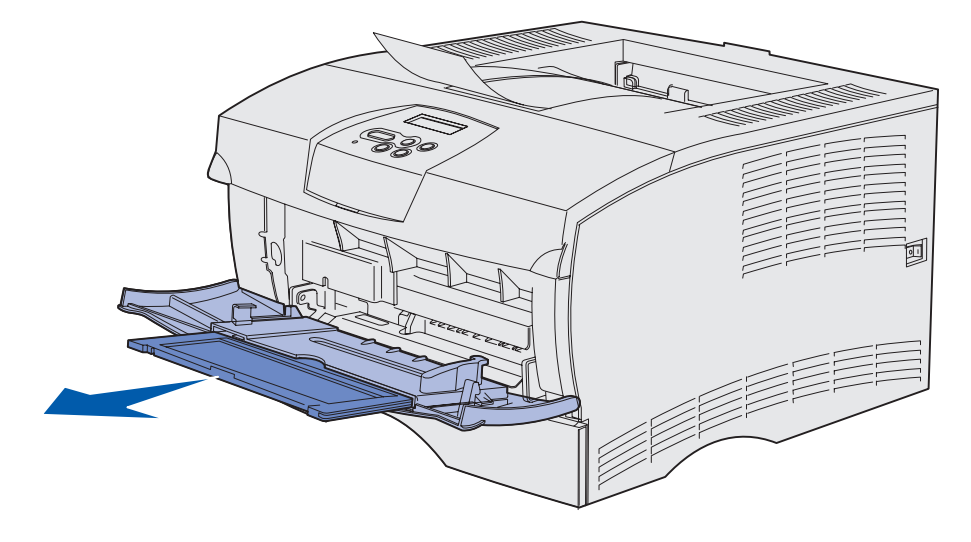

3 Premere delicatamente sul bordo per aprire l'estensione. L'estensione si aprirà.

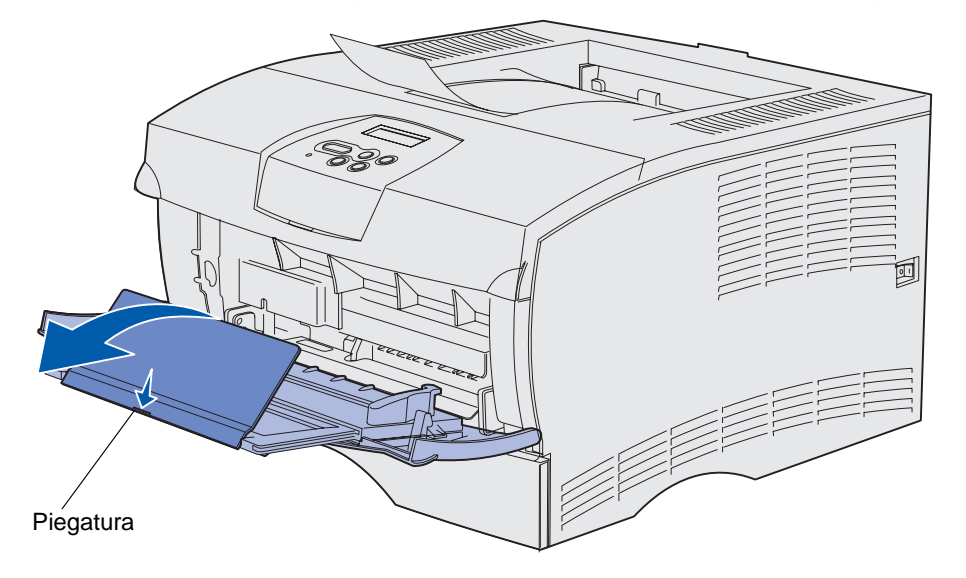

**4** Accompagnare l'apertura dell'estensione. In tal modo, l'alimentatore è completamente aperto.

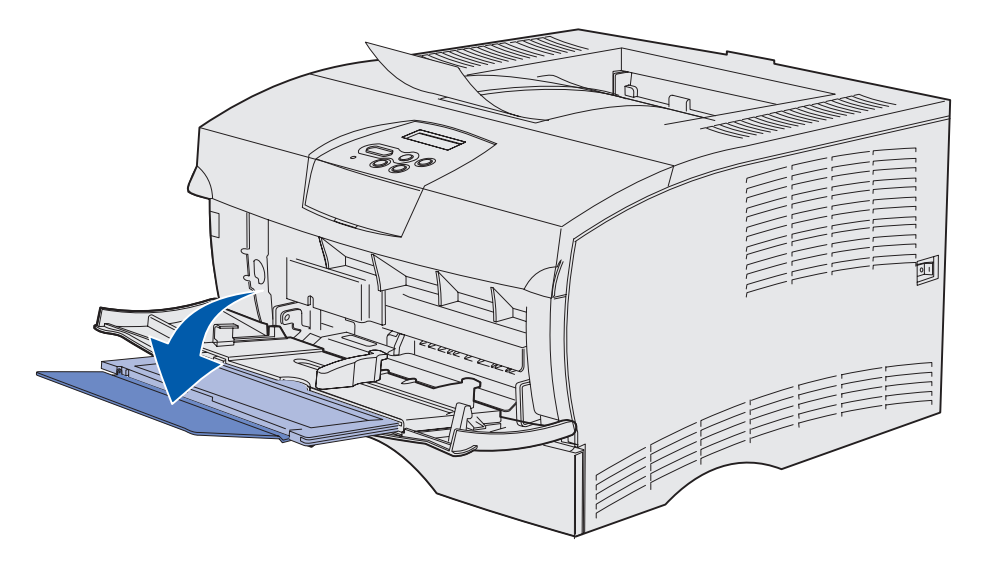
#### Caricamento dell'alimentatore multiuso

Per informazioni sui tipi e i formati dei supporti di stampa che è possibile caricare nell'alimentatore multiuso, vedere la sezione **Specifiche dell'origine dei supporti di stampa**.

1 Far scorrere la guida di larghezza completamente verso destra.

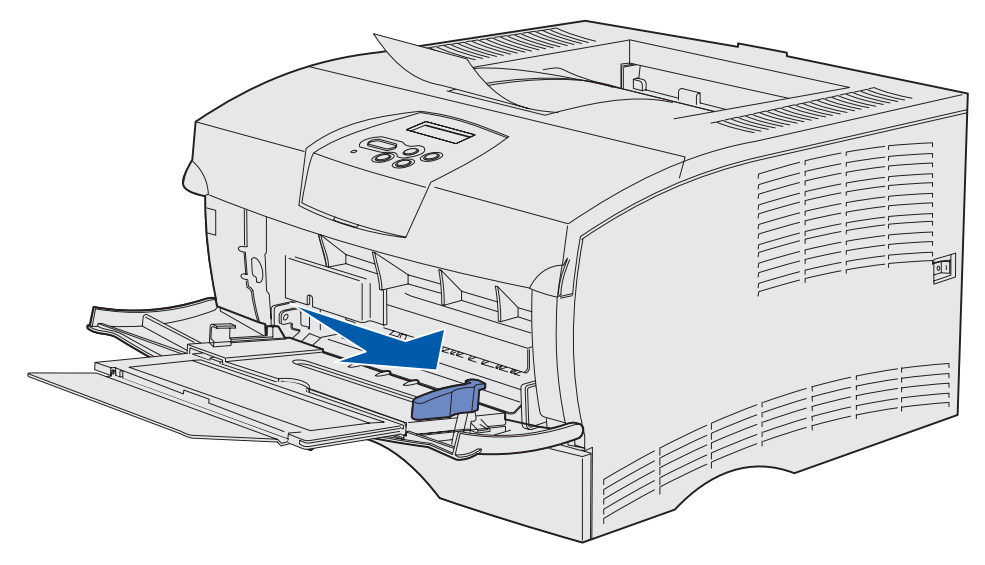

2 Preparare i supporti di stampa da caricare.

**Nota** Non caricare contemporaneamente supporti di stampa di tipo e formato diversi. In caso contrario, potrebbe verificarsi un inceppamento.

• Flettere i fogli avanti e indietro in modo da separarli, quindi aprirli a ventaglio. Non piegarli o sgualcirli. Allineare i bordi su una superficie piana.

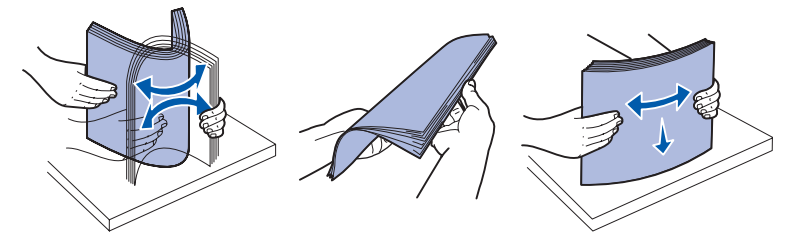

• Afferrare i lucidi dai bordi e aprirli a ventaglio per evitare problemi di alimentazione.

Nota Non toccare il lato di stampa dei lucidi e fare attenzione a non graffiarli.

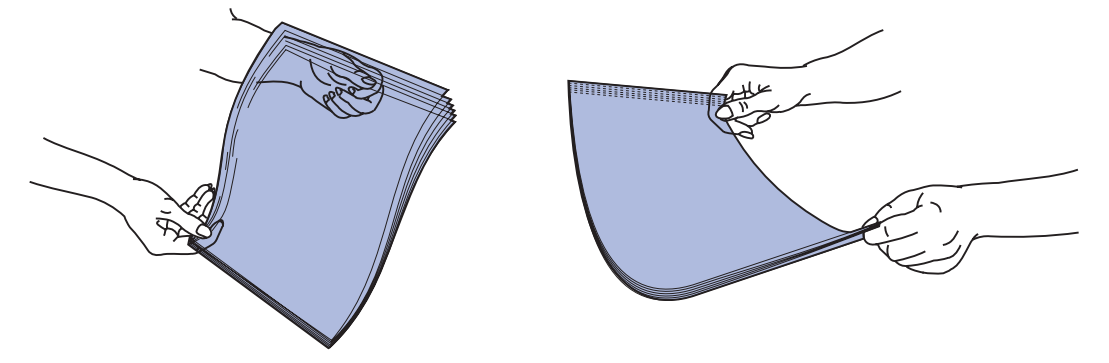

• Flettere le buste avanti e indietro per separarle l'una dall'altra. Non piegare o sgualcire le buste. Allineare i bordi su una superficie piana.

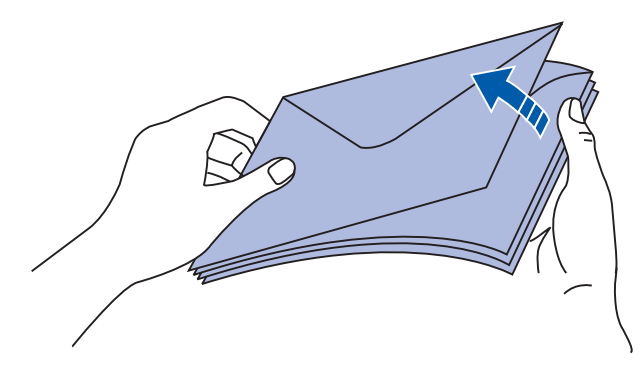

**3** Non superare il limite consentito forzando i supporti di stampa sotto l'indicatore. Il limite massimo di caricamento è 10 mm. Un caricamento eccessivo potrebbe provocare inceppamenti.

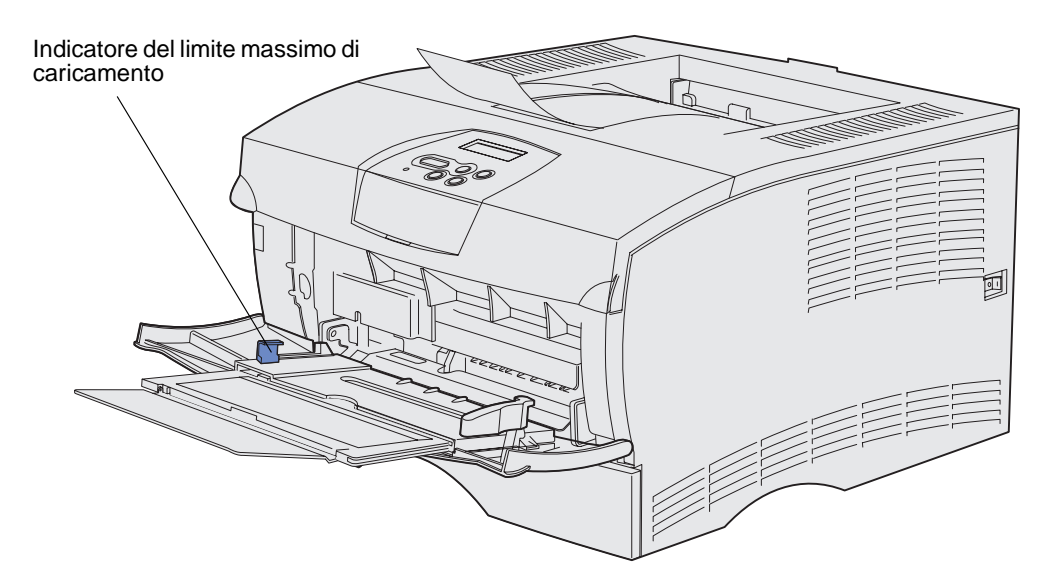

Caricamento e uso dell'alimentatore multiuso

- 4 Caricare i supporti di stampa.
- Caricare la carta, il cartoncino e le etichette con il lato di stampa consigliato rivolto verso l'alto e in modo che il bordo superiore venga introdotto per primo nell'alimentatore.

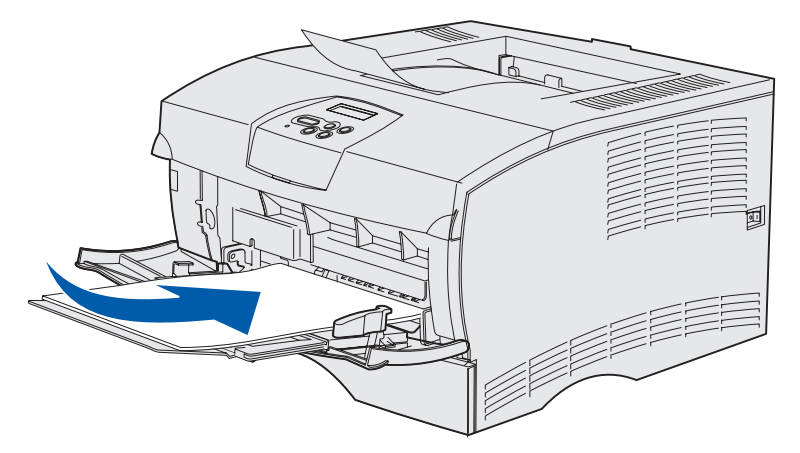

• Caricare la carta intestata con il lato contenente il logo rivolto verso l'alto e in modo che il bordo superiore venga introdotto per primo nell'alimentatore.

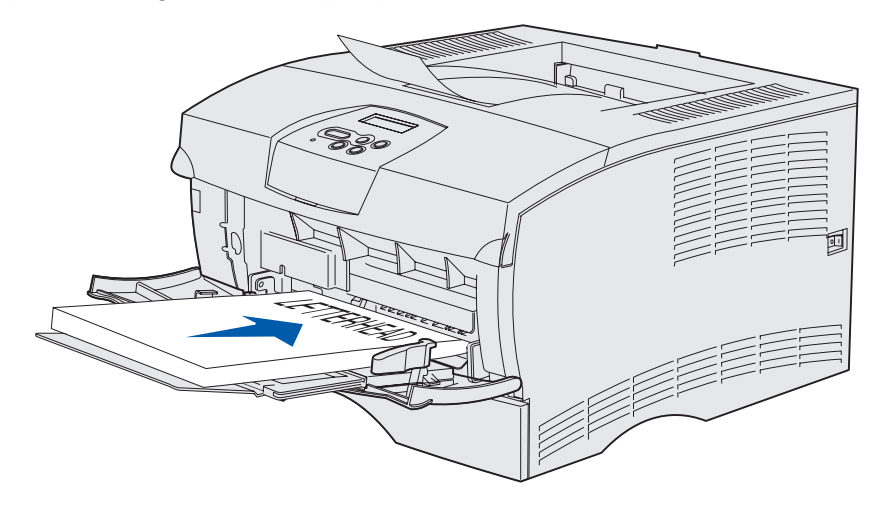

**Nota** Se si carica carta intestata per la stampa fronte/retro, inserire i fogli con il logo rivolto verso il basso e in modo che venga introdotto per primo nell'alimentatore.

• Caricare i lucidi con il lato di stampa consigliato rivolto verso l'alto e in modo che il bordo superiore venga introdotto per primo nell'alimentatore.

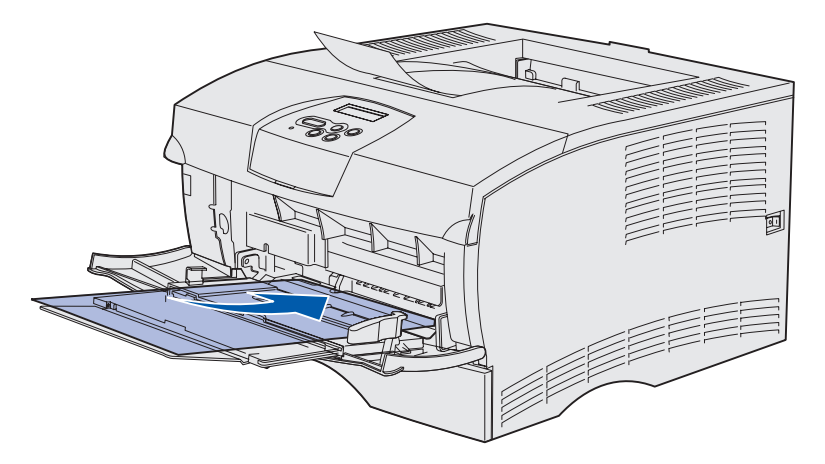

Avvertenza Non utilizzare buste con graffette, ganci, finestre, rifiniture patinate o autoadesivi poiché potrebbero danneggiare seriamente la stampante.

 Caricare le buste con l'aletta rivolta verso il basso e in modo che il lato con il francobollo venga introdotto per ultimo.

**Nota** Per ottenere risultati di stampa ottimali, consentire la fuoriuscita delle buste con chiusura adesiva nel raccoglitore di uscita posteriore. Aprire tale raccoglitore quando si esegue la stampa su questo tipo di buste.

Non caricare buste affrancate. Il francobollo e gli indirizzi sono riportati nella figura solo per mostrare l'orientamento della busta.

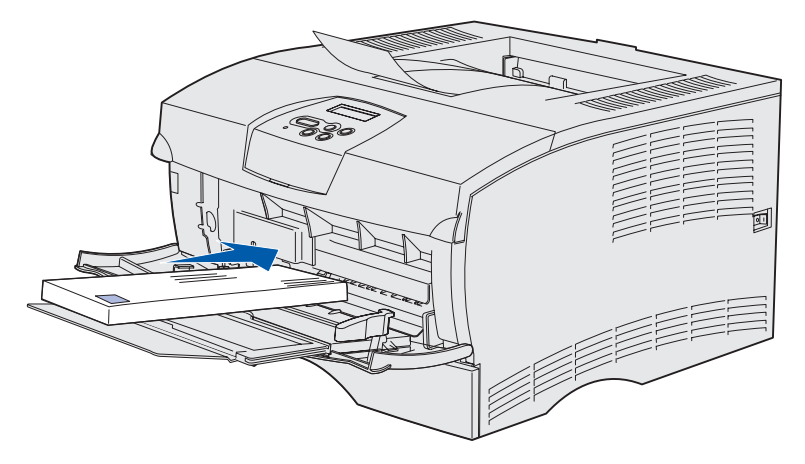

5 Inserire i supporti di stampa quanto possibile senza danneggiarli.

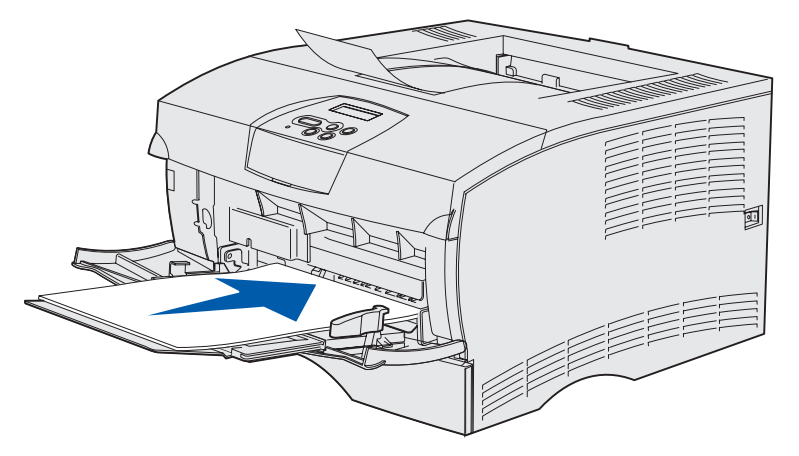

6 Far scorrere la guida di larghezza verso sinistra fino ad accostarla al bordo della risma.

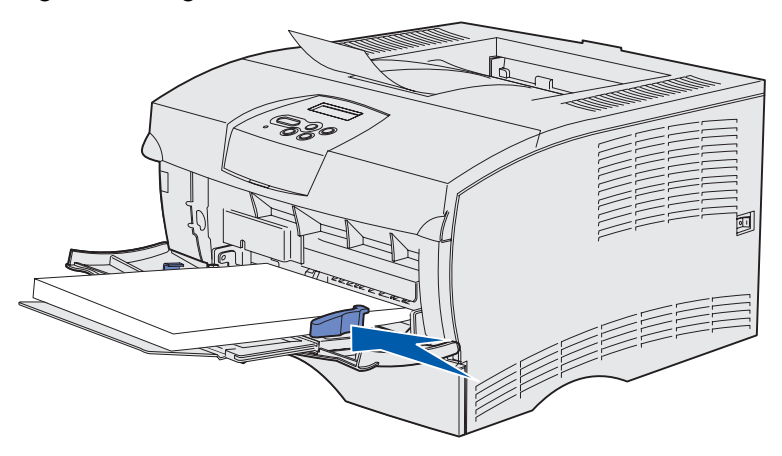

Accertarsi che i supporti di stampa vengano alimentati facilmente senza sgualcirsi o piegarsi.

# Uso del raccoglitore di uscita standard

Il raccoglitore di uscita standard può contenere fino a 250 fogli di ciascun supporto di stampa. La stampante invia automaticamente i processi di stampa al raccoglitore di uscita standard dove vengono fascicolati con il lato di stampa rivolto verso il basso.

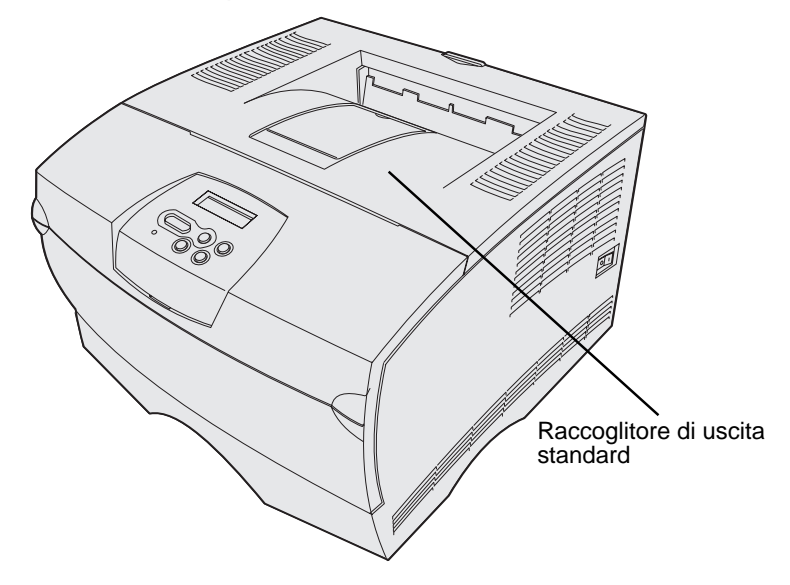

#### Sollevamento del sostegno per la carta

Il sostegno per la carta trattiene i processi di stampa impedendone la fuoriuscita dal raccoglitore. Tirarlo verso l'esterno per sollevarlo.

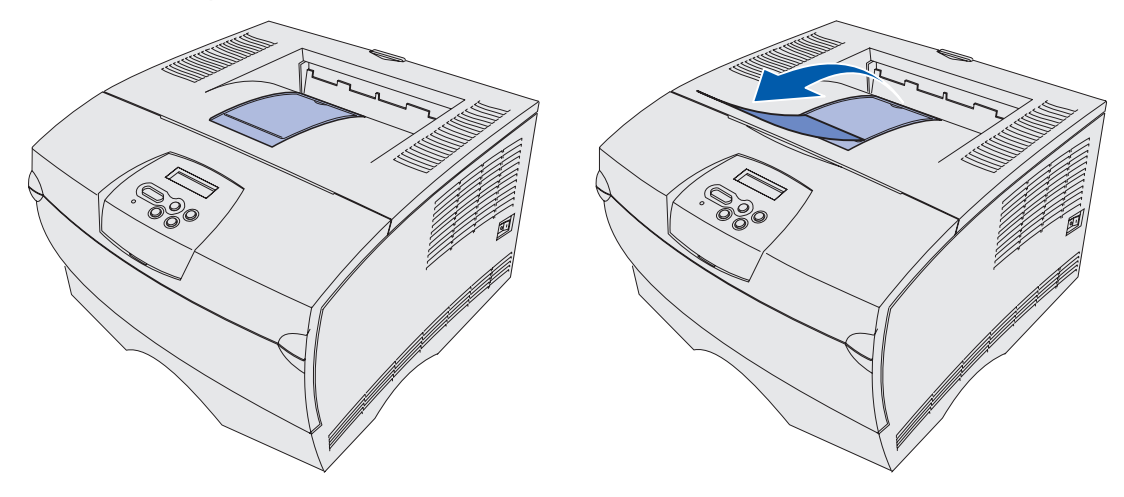

# Uso del raccoglitore di uscita posteriore

La stampante invia automaticamente i processi di stampa al raccoglitore di uscita posteriore quando questo è aperto. Qui i processi di stampa vengono fascicolati in modo inverso (pagine 4, 3, 2, 1) e con il lato di stampa rivolto verso l'alto. Il raccoglitore di uscita posteriore può contenere 20 fogli di carta.

È possibile utilizzare il raccoglitore di uscita posteriore quando si stampa su supporti di tipi e formati diversi, ad esempio carta, lucidi, cartoline, cartoncini e buste.

- La stampa su etichette e lucidi può risultare migliore.
- Le buste possono risultare meno arricciate.
- Il cartoncino deve sempre fuoriuscire dal raccoglitore di uscita posteriore.

I supporti di stampa con lunghezza pari o inferiore a 165,1 mm (6,5 pollici) devono fuoriuscire nel raccoglitore di uscita posteriore.

Nota I supporti di stampa formato Legal inviati al raccoglitore di uscita posteriore vengono impilati in modo errato quando si accumula un numero eccessivo di fogli. È quindi necessario rimuovere spesso i fogli dal raccoglitore. Per utilizzare il raccoglitore di uscita posteriore:

**1** Afferrare la linguetta come mostrato nella figura.

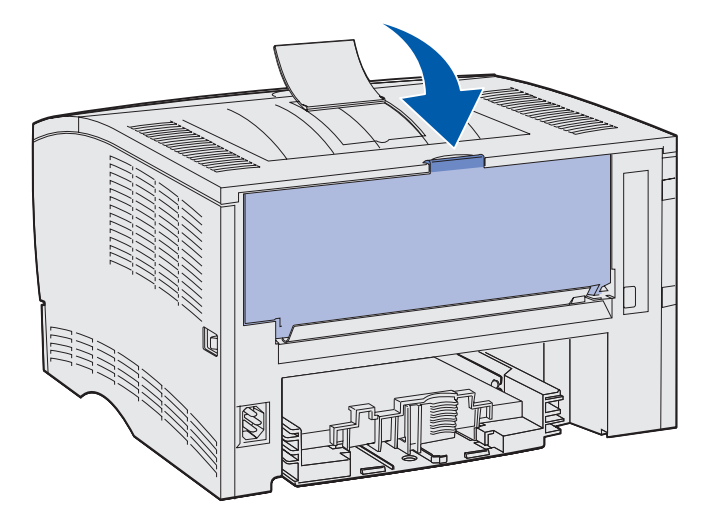

**2** Abbassare lo sportello.

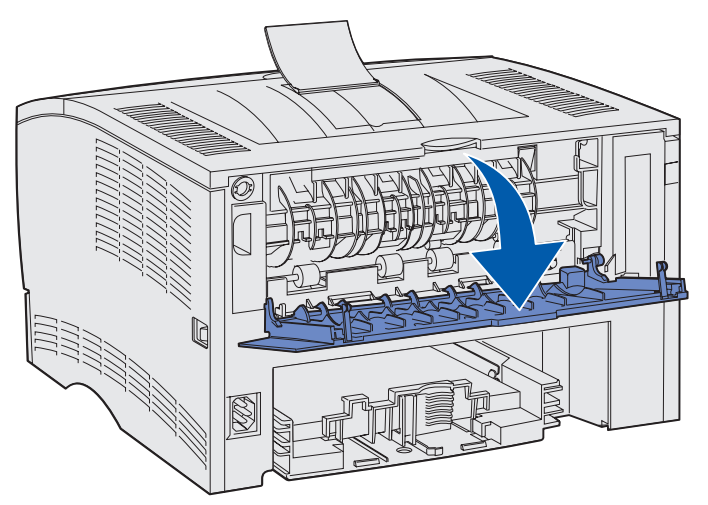

**3** Tirare la parte estendibile verso l'esterno utilizzando la linguetta.

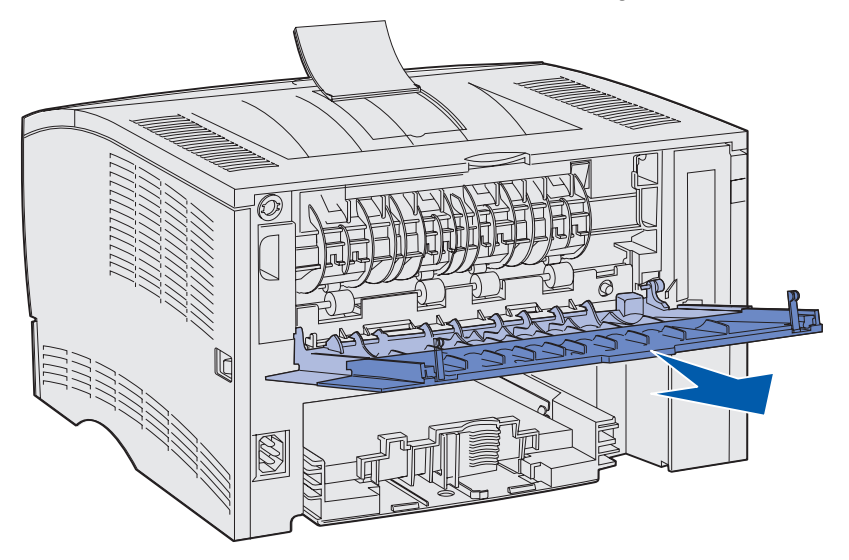

- **4** Al termine, chiudere lo sportello del raccoglitore di uscita posteriore.
  - Nota Per evitare inceppamenti, accertarsi che lo sportello sia chiuso correttamente su entrambi i lati.

# Rimozione degli inceppamenti

La scelta accurata e il caricamento corretto dei supporti di stampa consentono di evitare gran parte degli inceppamenti della carta. Se gli inceppamenti si verificano di frequente, vedere la sezione **Come evitare gli inceppamenti**.

**Nota** Per eliminare il messaggio di errore **Inceppamento** carta, è necessario rimuovere tutti i supporti di stampa inceppati dall'intero percorso carta e premere **OK**.

La seguente figura mostra il percorso dei supporti di stampa all'interno della stampante. Tale percorso varia a seconda dell'origine carta (vassoi e alimentatore multiuso) e del raccoglitore di uscita utilizzati.

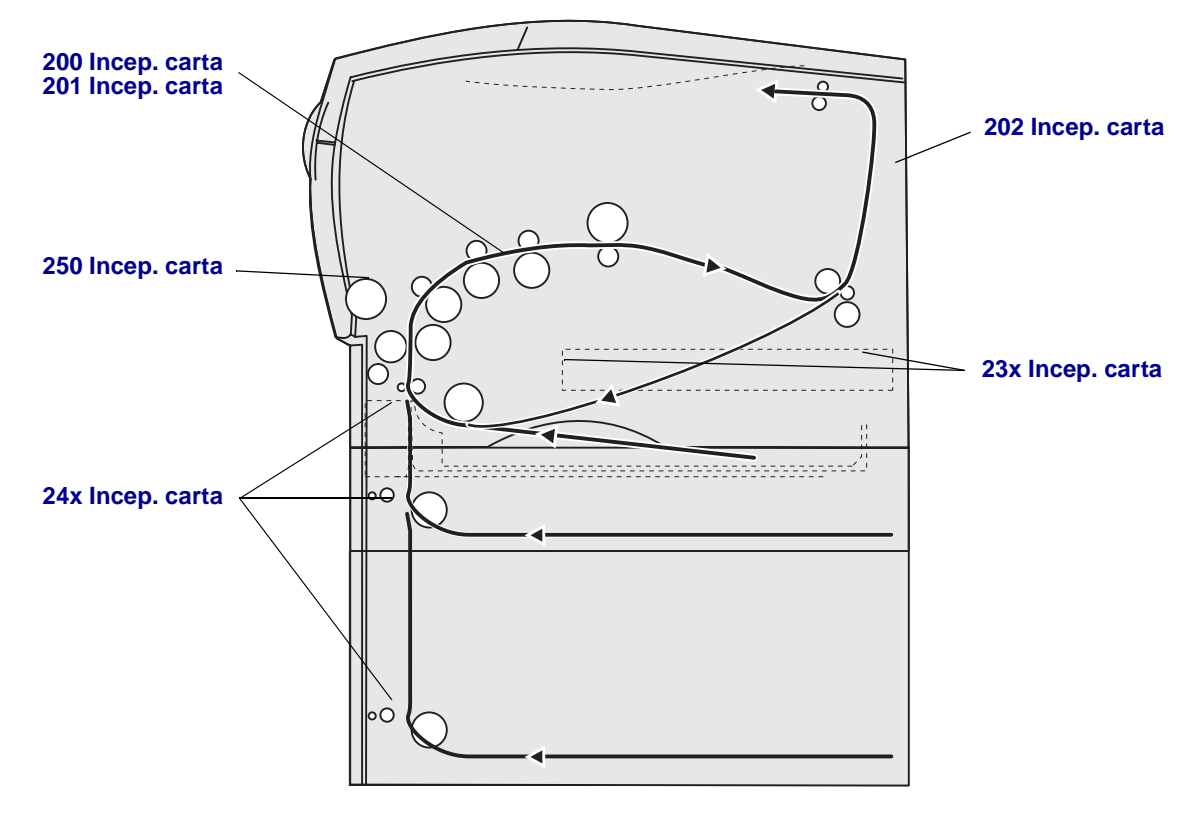

Utilizzare la seguente tabella per individuare le istruzioni relative ai diversi tipi di inceppamenti:

| Messaggio di inceppamento                          | Andare a pagina: |
|----------------------------------------------------|------------------|
| 200 / 201 Incep. carta, Rimuovi cartuc.            | 47               |
| 202 Incep. carta, Apri sport. post.                | 49               |
| 23x Incep. carta (inceppamenti unità fronte/retro) | 52               |
| 24x Incep. carta, Verifica vass. <x></x>           | 56               |
| 250 Incep. carta, Verifica alim. MU                | 58               |

**Nota** Per evitare di danneggiare i supporti di stampa, rimuovere gli inceppamenti con cautela e lentamente.

#### 200 / 201 Incep. carta, Rimuovi cartuc.

Quando gli inceppamenti si verificano nella parte interna posteriore della stampante, dietro la cartuccia di stampa, attenersi alla seguente procedura:

- **1** Aprire lo sportello anteriore superiore.
- 2 Rimuovere la cartuccia di stampa. Per istruzioni, vedere la sezione Rimozione della cartuccia di stampa esaurita.

**ATTENZIONE** La parte interna sul retro della stampante potrebbe essere surriscaldata.

3 Individuare l'inceppamento all'interno della stampante.

• Se la maggior parte della carta è visibile, tirare il supporto di stampa verso destra con cautela, quindi estrarlo.

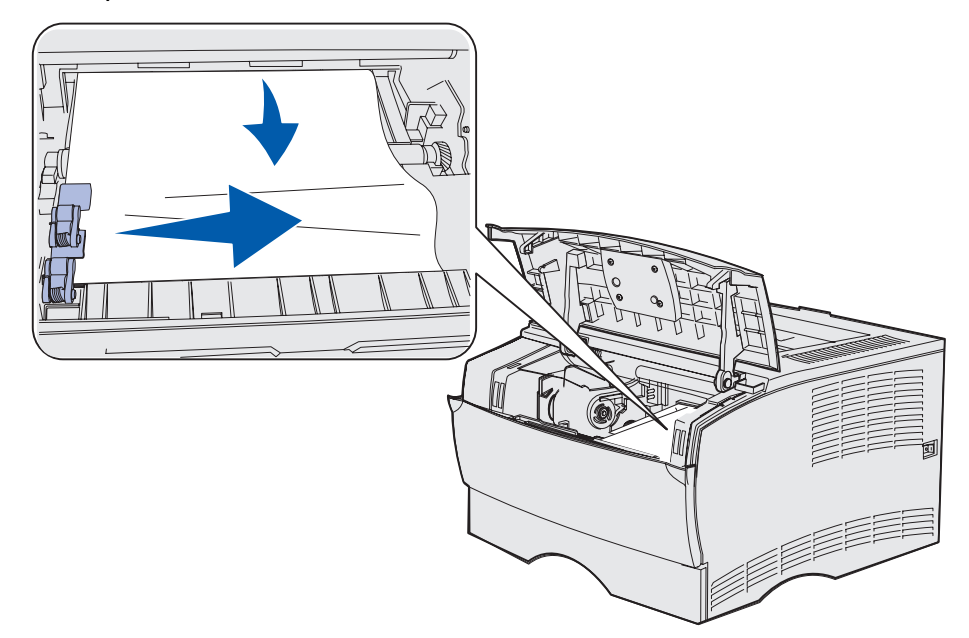

 Se solo una parte della carta è visibile, tirare il supporto di stampa verso l'esterno con cautela, quindi estrarlo.

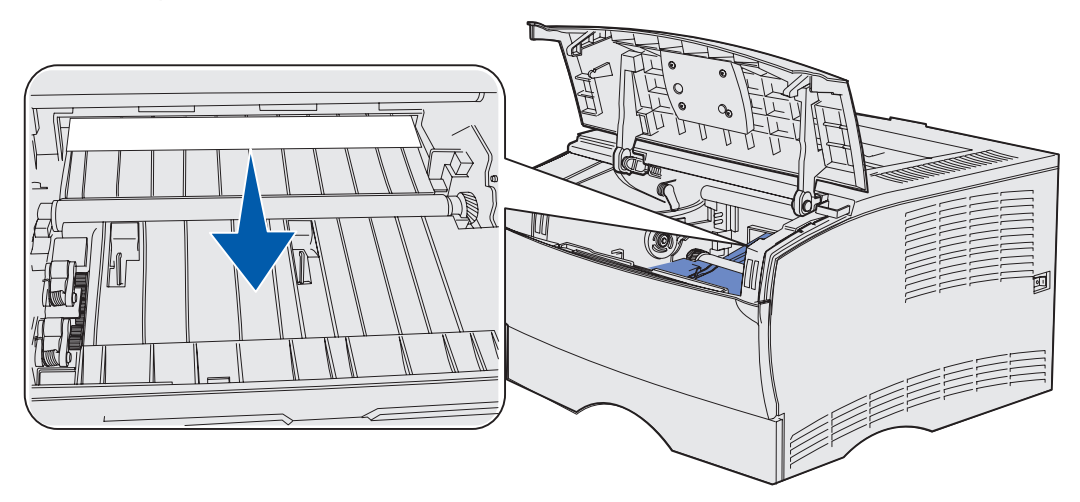

Nota Se non si ottiene alcun risultato, accedere all'interno della stampante dallo sportello del raccoglitore di uscita posteriore. Per continuare, vedere la sezione 202 Incep. carta, Apri sport. post.

- 4 Reinstallare la cartuccia di stampa. Per istruzioni, vedere la sezione **Installazione di una nuova cartuccia di stampa**.
- **5** Chiudere lo sportello anteriore superiore.

#### 202 Incep. carta, Apri sport. post.

Se viene visualizzato questo messaggio:

- Si è verificato un inceppamento del supporto di stampa prima della fuoriuscita completa nel raccoglitore standard. In tal caso, vedere **In uscita nel raccoglitore standard**.
- Si è verificato un inceppamento del supporto di stampa prima di raggiungere il raccoglitore di uscita standard. In tal caso, vedere **Prima di raggiungere il raccoglitore standard**.

#### In uscita nel raccoglitore standard

- 1 Estrarre con cautela il supporto inceppato.
- 2 Se si incontrano difficoltà nella rimozione dell'inceppamento, vedere la sezione Prima di raggiungere il raccoglitore standard.

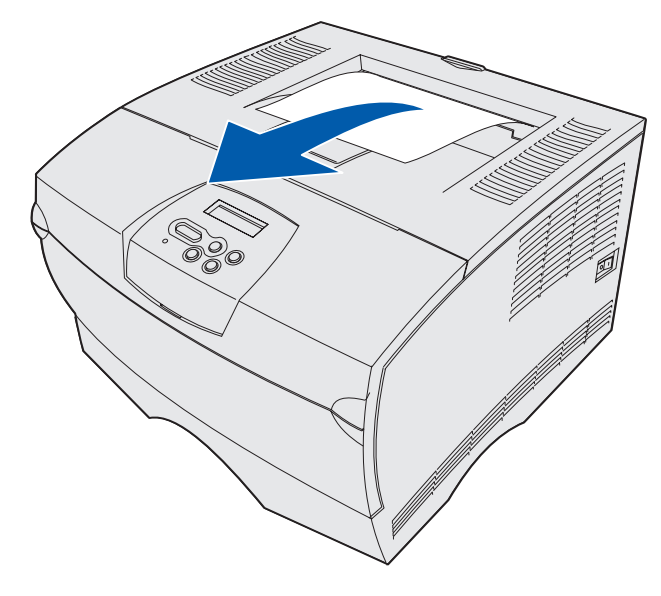

#### Prima di raggiungere il raccoglitore standard

I supporti di stampa si inceppano prima di raggiungere il raccoglitore standard.

**1** Aprire lo sportello del raccoglitore di uscita posteriore.

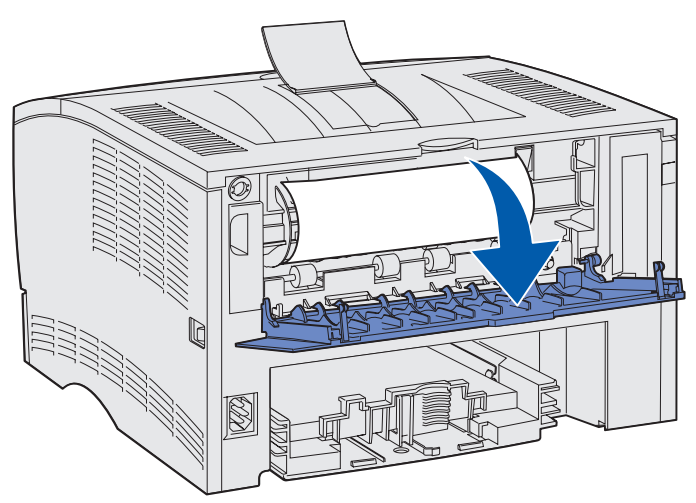

- 2 Rimuovere l'inceppamento con cautela, a seconda della visibilità del supporto.
- Se è visibile la parte centrale del supporto di stampa, ma non le estremità, afferrare il supporto da entrambi i lati e tirarlo verso l'esterno.

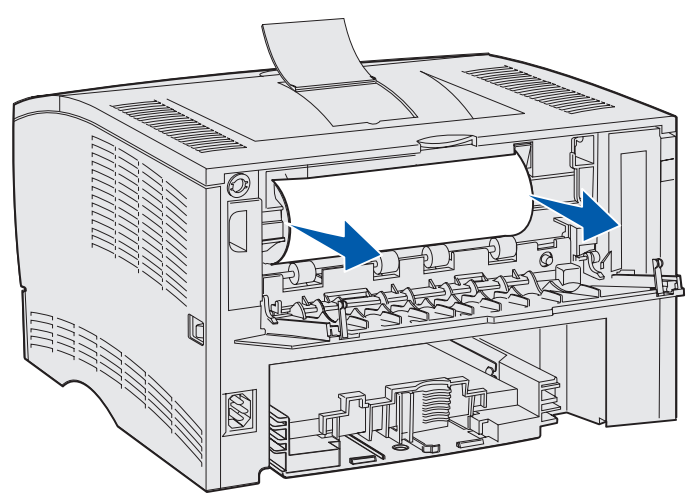

• Se è visibile un'estremità del supporto di stampa, tirarla verso l'esterno.

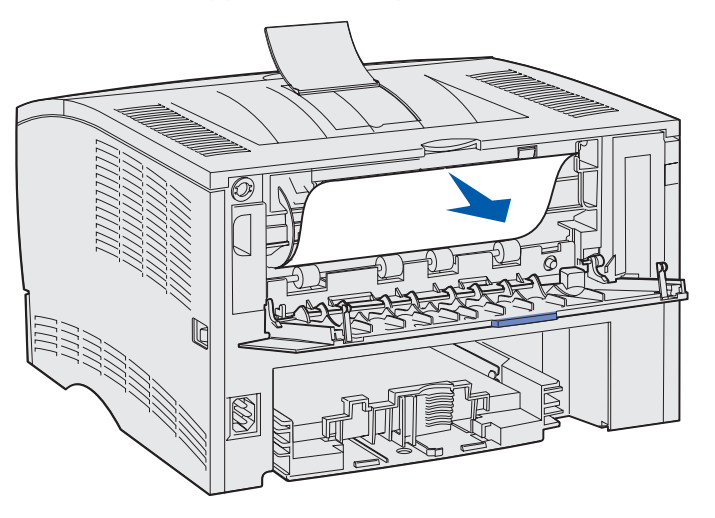

**3** Chiudere lo sportello del raccoglitore di uscita posteriore spingendolo nella parte centrale sotto la linguetta.

Nota Accertarsi che lo sportello si chiuda da entrambi i lati.

#### 23x Incep. carta (inceppamenti unità fronte/retro)

I supporti possono incepparsi nella parte inferiore della stampante e sopra il vassoio 1 quando si utilizza l'unità fronte/retro. In genere, la stampante è in grado di rilevare la posizione dell'inceppamento nell'unità fronte/retro. Quando si verifica un inceppamento nell'unità fronte/retro, viene visualizzato uno dei tre messaggi relativi agli inceppamenti, a seconda che la posizione sia rilevabile o meno.

#### 23x Incep. carta, Estrarre vass. 1, Abbassare leva anteriore

- 1 Estrarre completamente il vassoio 1.
- 2 Individuare la leva verde nella parte inferiore sotto la stampante.
- **3** Abbassare la leva verde.

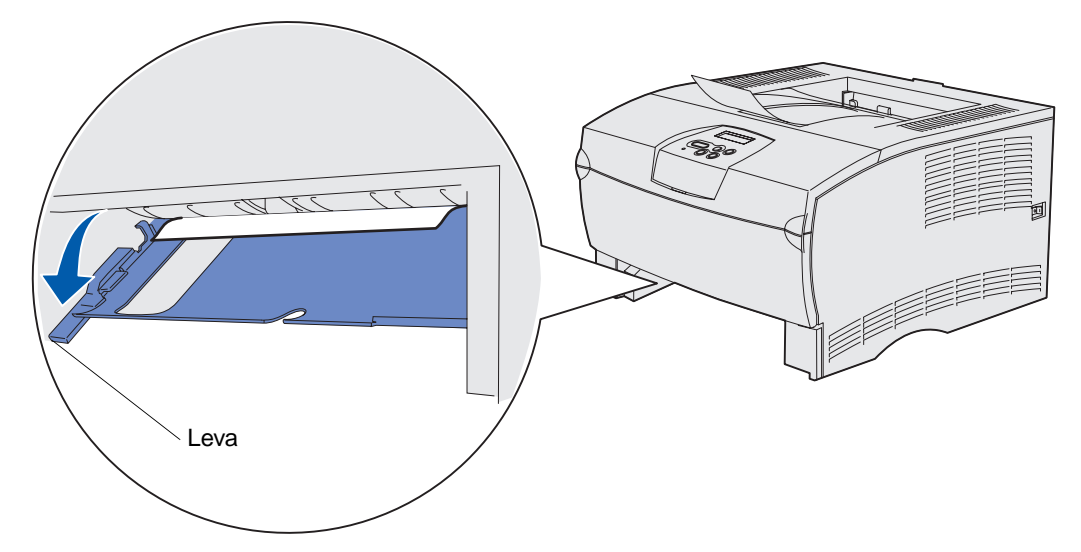

- 4 Estrarre con cautela il supporto inceppato.
- 5 Inserire il vassoio.

Nota Accertarsi che la piastra metallica sul lato inferiore del vassoio sia bloccata.

#### 23x Incep. carta, Estrarre vass. 1, Abbassare leva posteriore

- 1 Aprire lo sportello posteriore ed eliminare l'eventuale inceppamento. Se non è possibile eliminare l'inceppamento, continuare con il **passo 2**.
- 2 Estrarre completamente il vassoio 1.
- 3 Individuare la leva verde nella parte posteriore destra sotto la stampante.
- **4** Abbassare la leva.

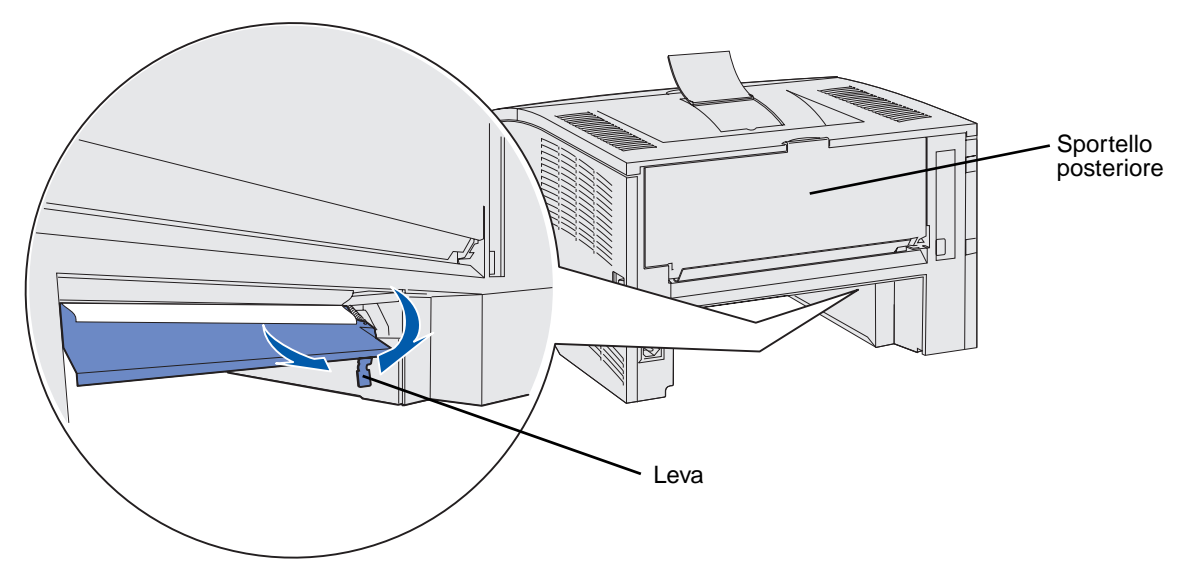

- 5 Estrarre con cautela il supporto inceppato.
- 6 Inserire il vassoio.

Nota Accertarsi che la piastra metallica sul lato inferiore del vassoio sia bloccata.

#### 23x Incep. carta, Verifica f/r

Questo messaggio viene visualizzato solo quando la stampante non rileva con precisione la posizione dell'inceppamento nell'unità fronte/retro.

Per rimuovere questo tipo di inceppamento:

- **1** Estrarre completamente il vassoio 1.
- 2 Individuare la leva verde nella parte inferiore sinistra sotto la stampante.
- **3** Abbassare la leva verde.

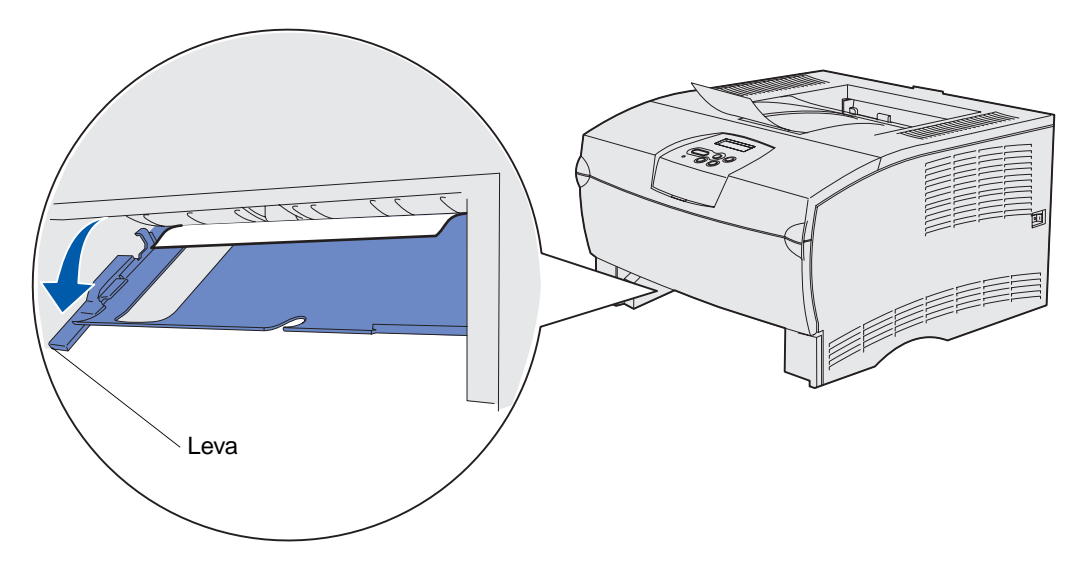

- 4 Individuare l'inceppamento. Se questo non è visibile dalla parte anteriore della stampante, andare al **passo 6**.
- 5 Estrarre con cautela il supporto inceppato.

Nota Se il supporto inceppato non si estrae, andare al passo 6.

- 6 Aprire lo sportello posteriore ed eliminare l'eventuale inceppamento. Se non è possibile eliminare l'inceppamento, continuare con il **passo 7**.
- 7 Individuare la leva verde nella parte inferiore destra sotto il lato posteriore della stampante.

8 Abbassare la leva.

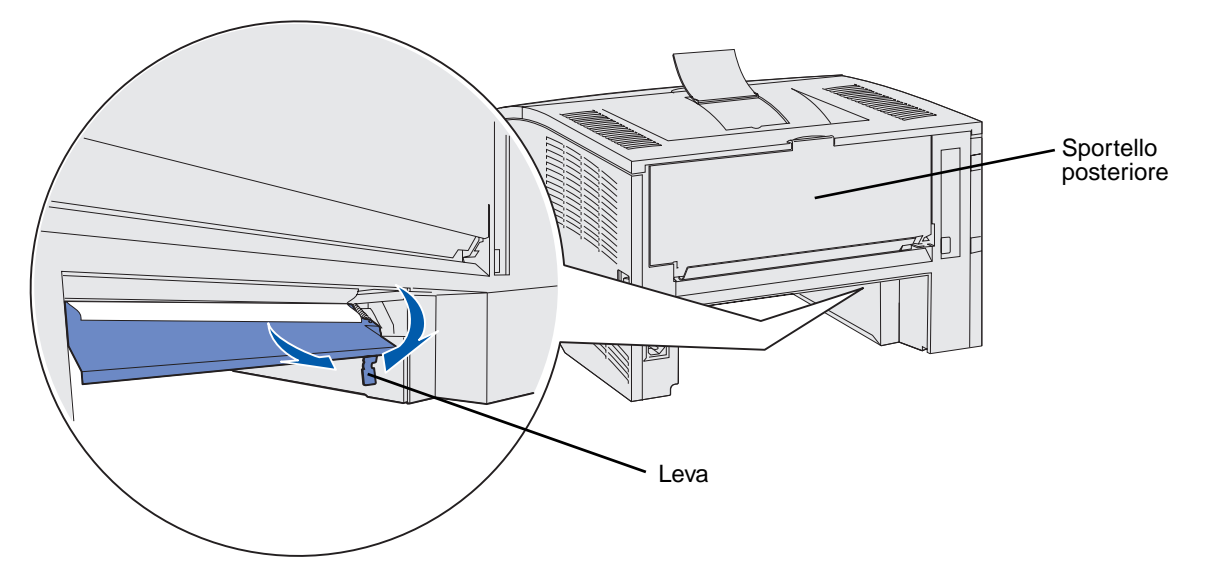

- 9 Estrarre con cautela il supporto inceppato.
- **10** Inserire il vassoio.

Nota Accertarsi che la piastra metallica sul lato inferiore del vassoio sia bloccata.

#### 24x Incep. carta, Verifica vass. <x>

Il supporto di stampa è inceppato nell'area sottostante la cartuccia di stampa, ma non è visibile.

- 1 Estrarre completamente il vassoio indicato.
- 2 Rimuovere l'inceppamento.

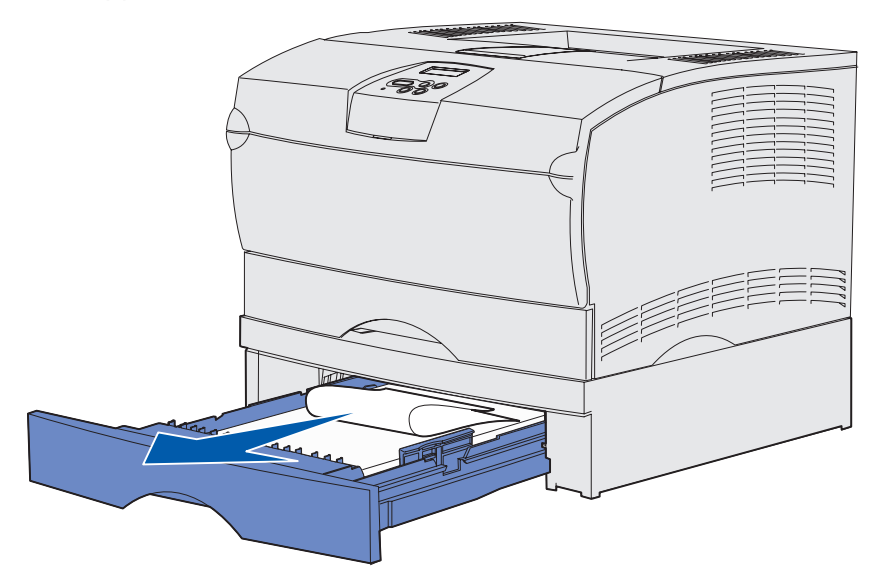

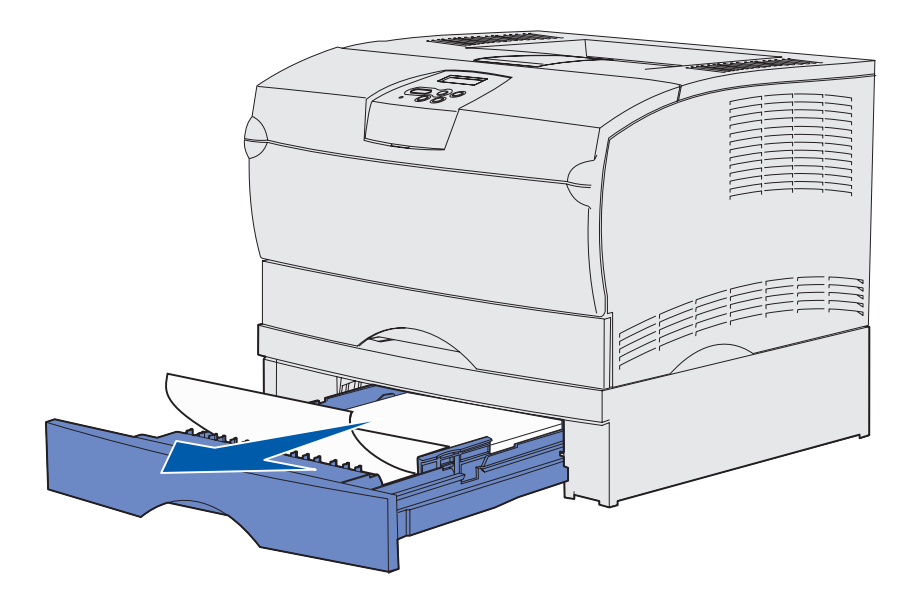

3 Inserire il vassoio.

Nota Accertarsi che la piastra metallica sul lato inferiore del vassoio sia bloccata.

#### Inceppamenti in un vassoio dopo il rilascio del supporto dal fermo di metallo

A volte, il supporto di stampa si inceppa quando viene rilasciato dal fermo di metallo, prima di fuoriuscire completamente nel vassoio. Poiché questo può verificarsi in qualsiasi vassoio, è necessario controllare tutti i vassoi.

- 1 Estrarre completamente il vassoio.
- 2 Reinserire i supporti di stampa sotto il fermo di metallo.

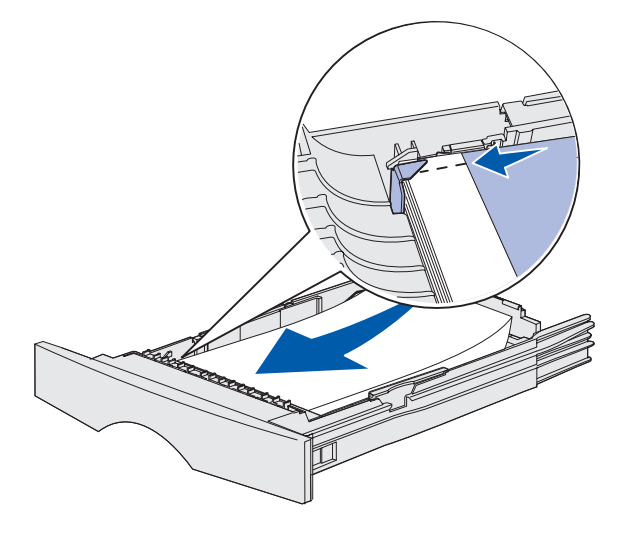

Nota Se il supporto di stampa inceppato è danneggiato, rimuoverlo e non reinserirlo.

**3** Premere sui supporti di stampa fino a quando la piastra di metallo non scatta in posizione.

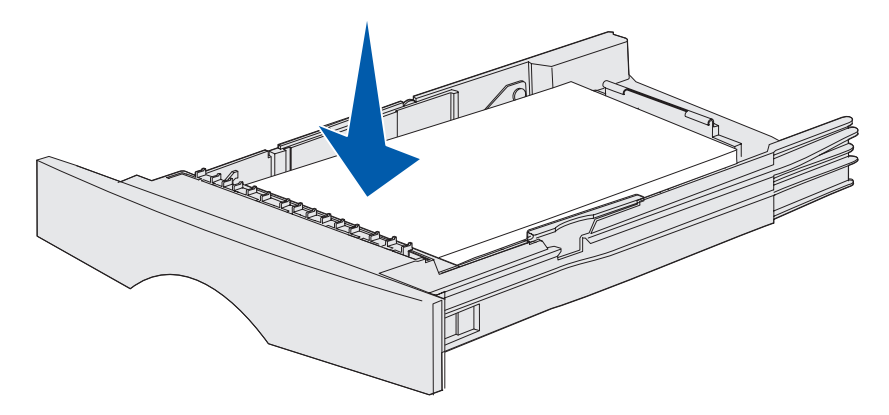

4 Inserire il vassoio.

# 250 Incep. carta, Verifica alim. MU

Rimuovere l'inceppamento.

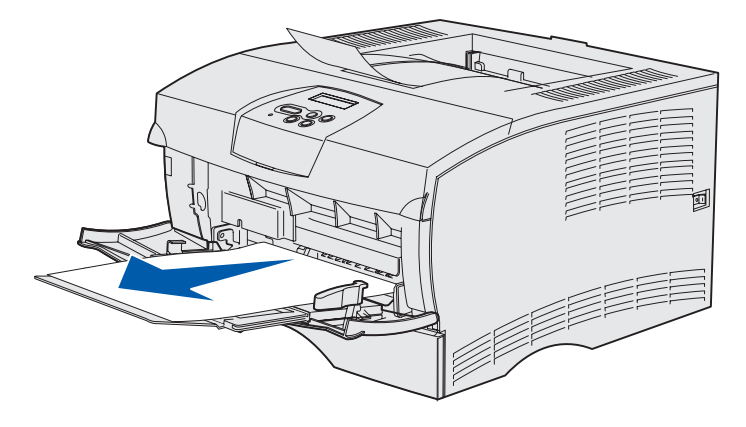

# **3** Operazioni di stampa

| Sezione                                                            | Pagina |
|--------------------------------------------------------------------|--------|
| Invio in stampa di un processo                                     | 59     |
| Stampa fronte/retro di un processo (stampa su due lati del foglio) | 60     |
| Annullamento di un processo di stampa                              | 62     |
| Collegamento dei vassoi                                            | 63     |

# Invio in stampa di un processo

#### Esecuzione della stampa da un ambiente Windows

- 1 Caricare i supporti di stampa (vedere la sezione Caricamento dei vassoi o Caricamento e uso dell'alimentatore multiuso).
- **2** Aprire il file che si desidera stampare dall'applicazione software.
- 3 Nel menu File, fare clic su Imposta stampante.
- **4** Verificare che nella finestra di dialogo Imposta stampante sia selezionata la stampante corretta.
- 5 In questa finestra di dialogo, selezionare **Proprietà**, **Opzioni** o **Imposta** (a seconda dell'applicazione), il tipo e le dimensioni del supporto di stampa, quindi scegliere **OK**.
- 6 Scegliere OK o Stampa.

#### Esecuzione della stampa da un computer Macintosh

- 1 Caricare i supporti di stampa (vedere la sezione Caricamento dei vassoi).
- **2** Aprire il file che si desidera stampare dall'applicazione software.
- 3 Nel menu Archivio, fare clic sull'opzione Formato di Stampa.
- 4 Verificare che nella finestra di dialogo visualizzata sia selezionata la stampante corretta.
- 5 Dal menu Carta, selezionare il tipo di supporto utilizzato, quindi scegliere **OK**.
- 6 Nel menu File, fare clic su Stampa.

# Stampa fronte/retro di un processo (stampa su due lati del foglio)

La stampa fronte/retro consente di eseguire la stampa su entrambi i lati del foglio. Per informazioni sui formati consentiti per questo tipo di stampa, vedere la sezione **Specifiche dell'unità fronte/** retro.

Nota Stampare i processi fronte/retro solo su carta da 60-90 g/m<sup>2</sup> (16-24 libbre).

Per stampare in fronte/retro tutti i processi:

- 1 Accertarsi che la stampante sia accesa e venga visualizzato il messaggio **Pronta**.
- 2 Premere Menu fino a visualizzare Menu Finitura, quindi premere Seleziona.
- 3 Premere Menu fino a visualizzare Fronte/retro, quindi premere Seleziona.
- 4 Premere Menu fino a visualizzare Attivato, quindi premere Seleziona.
- 5 Premere Ritorna fino a visualizzare il messaggio Pronta.

Per stampare in fronte/retro un singolo processo di stampa:

- 1 Dall'applicazione software del computer, selezionare File → Stampa.
- 2 Fare clic su **Proprietà** (oppure **Opzioni**, **Stampante** o **Imposta** a seconda dell'applicazione in uso) per visualizzare le impostazioni del driver della stampante.
- 3 Dalla scheda Impostazione, selezionare Bordo lungo o Bordo corto.
- 4 Fare clic su OK.
- 5 Fare clic su **OK** nella finestra Stampa per inviare il processo in stampa.
  - Avvertenza Durante l'esecuzione di una stampa in fronte/retro, il foglio fuoriesce parzialmente nel raccoglitore standard, quindi viene di nuovo introdotto nella stampante. Non toccare il foglio quando fuoriesce parzialmente per evitare inceppamenti o danni alla stampante. Rimuovere i fogli stampati solo quando sono completamente fuoriusciti nel raccoglitore.

#### Stampa in fronte/retro su carta intestata

- **Dall'alimentatore multiuso** Caricare la carta intestata con il logo rivolto verso il basso e in modo che venga introdotto nella stampante per ultimo.
- **Dai vassoi** Caricare la carta intestata con il logo rivolto verso l'alto e orientato verso il retro della stampante.

**Nota** I processi fronte/retro devono essere inviati nel raccoglitore di uscita standard; l'uscita posteriore non supporta la stampa in fronte/retro.

#### Uso della rilegatura fronte/retro

La stampa su entrambi i lati del foglio consente di risparmiare sui costi. Quando si seleziona la rilegatura fronte/retro nel driver di stampa oppure Rilegatura f/r nel menu Finitura sul pannello operatore, è necessario selezionare la rilegatura sul lato lungo o sul lato corto del foglio. La rilegatura fronte/retro specifica la modalità di rilegatura dei fogli stampati su entrambi i lati nonché l'orientamento della stampa sul retro del foglio (pagine pari) in relazione alla stampa sul lato anteriore (pagine dispari).

Per la rilegatura fronte/retro sono disponibili due impostazioni:

Bordo lungo Consente di eseguire la rilegatura sul lato lungo del foglio utilizzando il margine sinistro per l'orientamento verticale e il margine superiore per l'orientamento orizzontale. L'illustrazione riportata di seguito mostra la rilegatura sul lato lungo per le pagine con orientamento verticale e orizzontale:

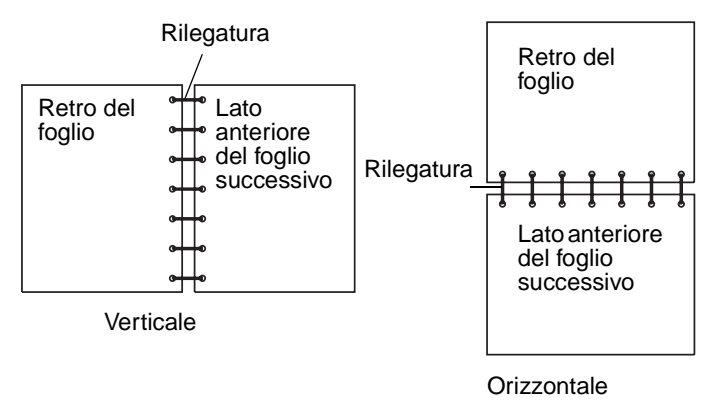

**Bordo corto** Consente di eseguire la rilegatura sul lato corto del foglio utilizzando il margine superiore per l'orientamento verticale e il margine sinistro per l'orientamento orizzontale. L'illustrazione riportata di seguito mostra la rilegatura sul lato corto per le pagine con orientamento verticale e orizzontale:

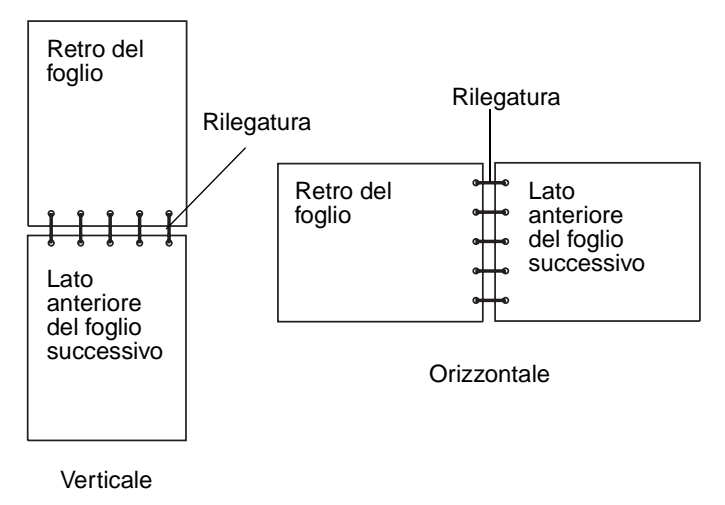

Stampa fronte/retro di un processo (stampa su due lati del foglio)

# Annullamento di un processo di stampa

#### Dal pannello operatore della stampante

Se è in corso la stampa del processo che si desidera annullare e viene visualizzato il messaggio Occupata:

- 1 Premere Menu fino a visualizzare Menu Processo, quindi premere Seleziona.
- 2 Premere Menu fino a visualizzare Annulla processo, quindi premere Seleziona.

#### Da un computer Windows

- 1 Ridurre a icona i programmi in modo da visualizzare il desktop.
- 2 Fare doppio clic sull'icona Risorse del computer.
- **3** Fare doppio clic sull'icona **Stampanti**.

Viene visualizzato un elenco delle stampanti disponibili.

- Fare doppio clic sulla stampante usata per stampare il processo.Viene visualizzato un elenco dei processi di stampa.
- 5 Selezionare il processo che si desidera eliminare.
- 6 Premere il tasto Canc.

#### Da un computer Macintosh

- Fare doppio clic sull'icona della stampante sulla Scrivania.
   Viene visualizzato un elenco dei processi di stampa.
- 2 Premere il tasto Ctrl e fare clic sul processo di stampa che si desidera eliminare.
- 3 Selezionare Interrompi Coda di Stampa nel menu a comparsa.

# Collegamento dei vassoi

Se si utilizzano supporti di stampa dello stesso tipo e dimensioni in due o più origini, ad esempio vassoio standard, vassoio opzionale e alimentatore multiuso, viene attivata la funzione per il collegamento automatico dei vassoi. Quando i vassoi sono collegati tramite tale funzione, i supporti vengono caricati dal secondo vassoio quando il primo è vuoto.

Per verificare le impostazioni Dimensioni carta e Tipo di carta, stampare una pagina delle impostazioni dei menu (vedere la sezione **Stampa delle pagine delle impostazione dei menu e delle impostazioni di rete**). Modificare queste impostazioni tramite i menu del pannello operatore della stampante locale, affinché siano corrispondenti.

Se si carica carta delle stesse dimensioni in ogni vassoio, accertarsi che sia dello stesso tipo.

#### Disattivazione della funzione di collegamento automatico dei vassoi

Se nelle origini si utilizzano supporti di stampa diversi, per ogni vassoio contenente un supporto è necessario impostare Tipo di carta su un valore univoco, in modo da disattivare la funzione di collegamento automatico. È possibile impostare il tipo di carta dal pannello operatore.

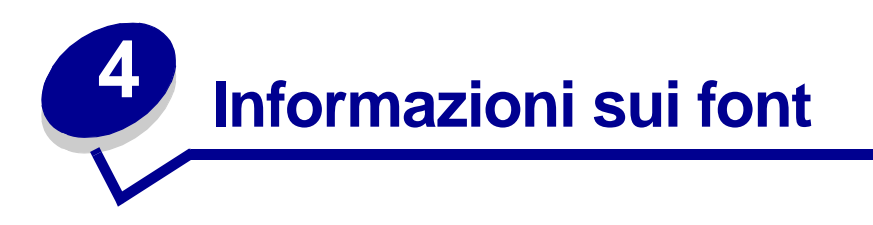

La stampante è dotata di font residenti conservati nella memoria in modo permanente. Per le emulazioni PCL e PostScript potrebbero essere disponibili font diversi.

| Sezione                           | Pagina |
|-----------------------------------|--------|
| Stampa dell'elenco di esempi font | 64     |
| Font scalabili                    | 65     |
| Font bitmap PCL                   | 68     |
| Set di simboli PCL                | 68     |

# Stampa dell'elenco di esempi font

Per stampare esempi dei font attualmente disponibili per la stampante:

- 1 Accertarsi che la stampante sia accesa e venga visualizzato il messaggio **Pronta**.
- 2 Premere e rilasciare Menu fino a visualizzare Menu Utilità, quindi premere Seleziona.
- 3 Premere e rilasciare Menu fino a visualizzare Stampa font, quindi premere Seleziona.
- 4 Premere e rilasciare **Menu** fino a visualizzare **Font PCL** 0 **Font PS** sulla seconda riga del display.
  - Selezionare Font PCL per stampare l'elenco di tutti i font disponibili in emulazione PCL.
  - Selezionare Font PS per stampare l'elenco di tutti i font disponibili in emulazione PostScript.
  - Selezionare Font PPDS per stampare l'elenco di tutti i font disponibili in emulazione PPDS. Questa opzione viene visualizzata solo se l'emulazione PPDS è attiva nella stampante.
- 5 Premere Seleziona.

Viene visualizzato il messaggio Stampa elenco font in corso che resta visualizzato sul pannello operatore fino al termine della stampa della pagina. Una volta terminata la stampa dell'elenco dei font, la stampante torna allo stato Pronta.

# Font scalabili

La stampante supporta i seguenti font scalabili

#### Font supportati

| Nomi dei font PostScript | Nomi dei font PCL            |
|--------------------------|------------------------------|
| AlbertusMT               | Albertus Medium              |
| AlbertusMT-Italic        |                              |
| AlbertusMT-Light         |                              |
|                          | Albertus Extra Bold          |
| AntiqueOlive-Roman       | Antique Olive                |
| AntiqueOlive-Italic      | Antique Olive Italic         |
| AntiqueOlive-Bold        | Antique Olive Bold           |
| AntiqueOlive-Compact     |                              |
| ArialMT                  | Arial                        |
| Arial-ItalicMT           | Arial Italic                 |
| Arial-BoldMT             | Arial Bold                   |
| Arial-BoldItalicMT       | Arial Bold Italic            |
| AvantGarde-Book          | ITC Avant Garde Book         |
| AvantGarde-BookOblique   | ITC Avant Garde Book Oblique |
| AvantGarde-Demi          | ITC Avant Garde Demi         |
| AvantGarde-DemiOblique   | ITC Avant Garde Demi Oblique |
| Bookman-Light            | ITC Bookman Light            |
| Bookman-LightItalic      | ITC Bookman Light Italic     |
| Bookman-Demi             | ITC Bookman Demi             |
| Bookman-Demiltalic       | ITC Bookman Demi Italic      |
|                          | Clarendon Condensed Bold     |
| Coronet-Regular          | Coronet                      |
| Courier                  | CourierPS                    |
| Courier-Oblique          | CourierPS Oblique            |
| Courier-Bold             | CourierPS Bold               |
| Courier-BoldOblique      | CourierPS Bold Oblique       |
|                          | CG Omega                     |
|                          | CG Omega Bold                |
|                          | CG Omega Italic              |

#### Font supportati (continua)

| Nomi dei font PostScript     | Nomi dei font PCL            |
|------------------------------|------------------------------|
|                              | CG Omega Bold Italic         |
| Garamond-Antiqua             | Garamond-Antiqua             |
| Garamond-Halbfett            | Garamond Halbfett            |
| Garamond-Kursiv              | Garamond Kursiv              |
| Garamond-KursivHalbfett      | Garamond Kursiv Halbfett     |
| GoldSansMM                   |                              |
| GoldSerifMM                  |                              |
| Helvetica-Light              | Helvetica Light              |
| Helvetica-LightOblique       | Helvetica Light Oblique      |
| Helvetica-Black              | Helvetica Black              |
| Helvetica-BlackOblique       | Helvetica Black Oblique      |
| Helvetica                    | Helvetica                    |
| Helvetica-Oblique            | Helvetica Italic             |
| Helvetica-Bold               | Helvetica Bold               |
| Helvetica-BoldOblique        | Helvetica Bold Italic        |
| Helvetica-Narrow             | Helvetica Narrow             |
| Helvetica-Narrow-Oblique     | Helvetica Narrow Italic      |
| Helvetica-Narrow-Bold        | Helvetica Narrow Bold        |
| Helvetica-Narrow-BoldOblique | Helvetica Narrow Bold Italic |
| Intl-CG-Times                | CG Times                     |
| Intl-CG-Times-Italic         | CG Times Italic              |
| Intl-CG-Times-Bold           | CG Times Bold                |
| Intl-CG-Times-BoldItalic     | CG Times Bold Italic         |
| Intl-Univers-Medium          | Univers Medium               |
| Intl-Univers-MediumItalic    | Univers Medium Italic        |
| Intl-Univers-Bold            | Univers Bold                 |
| Intl-Univers-BoldItalic      | Univers Bold Italic          |
| Intl-Courier                 | Courier                      |
| Intl-Courier-Oblique         | Courier Italic               |
| Intl-Courier-Bold            | Courier Bold                 |
| Intl-Courier-BoldOblique     | Courier Bold Italic          |
| LetterGothic                 | Letter Gothic                |
| LetterGothic-Slanted         | Letter Gothic Italic         |

#### Font supportati (continua)

| Nomi dei font PostScript     | Nomi dei font PCL               |
|------------------------------|---------------------------------|
| LetterGothic-Bold            | Letter Gothic Bold              |
| LetterGothic-BoldSlanted     |                                 |
| Marigold                     | Marigold                        |
| NewCenturySchlbk-Roman       | Century Schoolbook Roman        |
| NewCenturySchlbk-Italic      | Century Schoolbook Italic       |
| NewCenturySchlbk-Bold        | Century Schoolbook Bold         |
| NewCenturySchlbk-BoldItalic  | Century Schoolbook Bold Italic  |
| Optima                       |                                 |
| Optima-Bold                  |                                 |
| Optima-BoldItalic            |                                 |
| Optima-Italic                |                                 |
| Palatino-Roman               | Palatino Roman                  |
| Palatino-Italic              | Palatino Italic                 |
| Palatino-Bold                | Palatino Bold                   |
| Palatino-BoldItalic          | Palatino Bold Italic            |
| Symbol                       | SymbolPS                        |
|                              | Symbol                          |
| Times-Roman                  | Times Roman                     |
| Times-Italic                 | Times Italic                    |
| Times-Bold                   | Times Bold                      |
| Times-BoldItalic             | Times Bold Italic               |
| TimesNewRomanPSMT            | Times New Roman                 |
| TimesNewRomanPS-ItalicMT     | Times New Roman Italic          |
| TimesNewRomanPS-BoldMT       | Times New Roman Bold            |
| TimesNewRomanPS-BoldItalicMT | Times New Roman Bold Italic     |
| Univers                      |                                 |
| Univers-Oblique              |                                 |
| Univers-Bold                 |                                 |
| Univers-BoldOblique          |                                 |
| Univers-Condensed            | Univers Condensed Medium        |
| Univers-CondensedOblique     | Univers Condensed Medium Italic |
| Univers-CondensedBold        | Univers Condensed Bold          |
| Univers-CondensedBoldOblique | Univers Condensed Bold Italic   |

#### Font supportati (continua)

| Nomi dei font PostScript  | Nomi dei font PCL               |
|---------------------------|---------------------------------|
| Wingdings-Regular         | Wingdings                       |
| ZapfChancery-MediumItalic | ITC Zapf Chancery Medium Italic |
| ZapfDingbats              | ITC Zapf Dingbats               |
|                           | OCR-A                           |
|                           | OCR-B                           |
|                           | C39 Narrow                      |
|                           | C39 Regular                     |
|                           | C39 Wide                        |

# Font bitmap PCL

La stampante supporta anche i seguenti font bitmap PCL:

- Line Printer 16
- POSTNET Bar Code

# Set di simboli PCL

La stampante supporta i seguenti set di simboli PCL:

| ABICOMP Brazil/Portugal | Wingdings                      | ISO 25: French               |
|-------------------------|--------------------------------|------------------------------|
| ABICOMP International   | POSTNET Bar Code               | ISO 57: Chinese              |
| DeskTop                 | ISO : German                   | ISO 60: Norwegian version 1  |
| Legal                   | ISO : Spanish                  | ISO 61: Norwegian version 2  |
| MC Text                 | ISO 2: IRV (Int'l Ref Version) | ISO 69: French               |
| Microsoft Publishing    | ISO 4: United Kingdom          | ISO 84: Portuguese           |
| Russian-GOST            | ISO 6: ASCII                   | ISO 85: Spanish              |
| Ukrainian               | ISO 10: Swedish                | ISO 8859-1 Latin 1 (ECMA-94) |
| PCL ITC Zapf Dingbats   | ISO 11: Swedish for Names      | ISO 8859-2 Latin 2           |
| ITC Zapf Dingbats       | ISO 14: JIS ASCII              | ISO 8859-5 Latin/Cyrillic    |
| PS Math                 | ISO 15: Italian                | ISO 8859-7 Latin/Greek       |
| PS Text                 | ISO 16: Portuguese             | ISO 8859-9 Latin 5           |
| Pi Font                 | ISO 17: Spanish                | ISO 8859-10 Latin 6          |

#### Set di simboli supportati

#### Informazioni sui font

| Symbol                       | ISO 21: German           | ISO 8859-15 Latin 9       |
|------------------------------|--------------------------|---------------------------|
| PC-8 Bulgarian               | PC-855 Cyrillic          | Roman-9                   |
| PC-8 Danish/Norwegian (437N) | PC-857 Latin 5 (Turkish) | Roman Extension           |
| PC-8 Greek Alternate (437G)  | PC-858 Multilingual Euro | Ventura ITC Zapf Dingbats |
| PC-8 Turkish (437T)          | PC-860 Portugal          | Ventura International     |
| PC-8 Latin/Greek             | PC-861 Iceland           | Ventura Math              |
| PC-8 PC Nova                 | PC-863 Canadian French   | Ventura US                |
| PC-8 Polish Mazovia          | PC-865 Nordic            | Windows 3.0 Latin 1       |
| PC-8 Code Page 437           | PC-866 Cyrillic          | Windows Cyrillic          |
| PC-1004 OS/2                 | PC-869 Greece            | Windows Greek             |
| PC-775 Baltic (PC-8 Latin 6) | PC-911 Katakana          | Windows Latin 1           |
| PC-850 Multilingual          | Math-8                   | Windows Latin 2           |
| PC-851 Greece                | Greek-8                  | Windows Latin 5           |
| PC-852 Latin 2               | Turkish-8                | Windows Latin 6 (Baltic)  |
| PC-853 Latin 3 (Turkish)     | Roman-8                  | OCR-A                     |
| OCR-B                        | 109Y Bar Code            |                           |
| 9Y Bar Code                  | 209Y Bar Code            |                           |

#### Set di simboli supportati (continua)

Per informazioni sui font e i set di simboli supportati, fare riferimento al *Technical Reference* sul sito Web Lexmark.

# Informazioni sul pannello operatore

| Sezione                                                                   | Pagina |
|---------------------------------------------------------------------------|--------|
| Uso del pannello operatore                                                | 71     |
| Uso del pannello operatore per modificare le impostazioni della stampante | 73     |
| Menu disabilitati                                                         | 74     |
| Uso dei menu della stampante                                              | 75     |

È possibile modificare la maggior parte delle impostazioni della stampante tramite l'applicazione software o il driver della stampante. Le modifiche apportate alle impostazioni vengono applicate solo al processo in stampa.

Le modifiche apportate alle impostazioni della stampante da un'applicazione software hanno la priorità rispetto a quelle apportate dal pannello operatore.

Se non è possibile modificare un'impostazione dall'applicazione, utilizzare il pannello operatore della stampante o il pannello operatore remoto disponibile in MarkVision. Le impostazioni della stampante modificate dal pannello operatore o da MarkVision diventano le impostazioni predefinite dell'utente.

# Uso del pannello operatore

Il pannello operatore della stampante dispone di un display a cristalli liquidi (LCD) di due righe di sedici caratteri ciascuna, cinque pulsanti e una spia luminosa che lampeggia quando è in corso l'elaborazione di un processo; tale operazione è indicata dal messaggio Occupata.

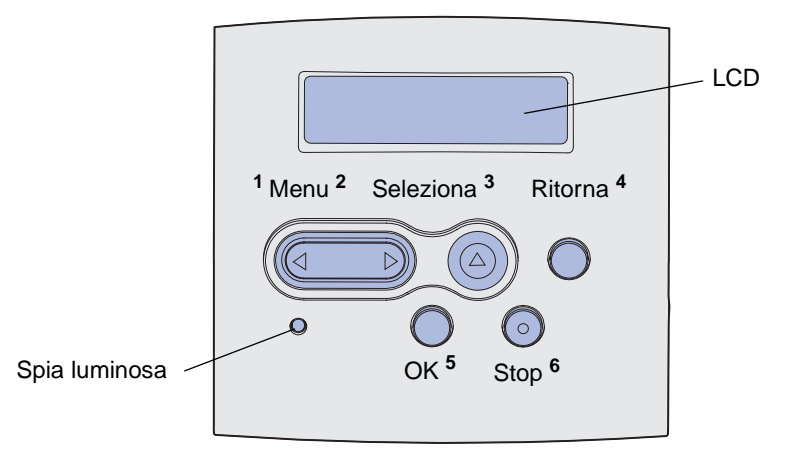

Per una breve panoramica dei menu della stampante disponibili sul pannello operatore, vedere la **mappa dei menu**.

## Spia luminosa

La spia luminosa fornisce informazioni sullo stato della stampante.

| Se la spia luminosa è: | La stampante è:     |
|------------------------|---------------------|
| Spenta                 | Spenta              |
| Accesa                 | Accesa, ma inattiva |
| Lampeggiante           | Accesa e occupata   |

### Pulsanti

I cinque pulsanti del pannello operatore consentono di aprire un menu, scorrere un elenco di valori, modificare le impostazioni e rispondere ai messaggi della stampante.

Accanto ai pulsanti del pannello operatore mostrato in figura sono indicati i numeri da 1 a 6. Tali numeri vengono utilizzati per immettere il numero di identificazione personale (PIN) quando si invia un processo riservato dal driver della stampante (vedere **Uso della funzione Stampa e mantieni**).

**Nota** I pulsanti consentono di modificare le informazioni visualizzate sulla seconda riga del pannello operatore.

| Pulsante         | Funzione                                                                                                    |
|------------------|----------------------------------------------------------------------------------------------------|
| ОК               | Premere <b>OK</b> per:                                                                                                    |
|                  | <ul> <li>Riportare la stampante allo stato Pronta se non è in linea (il messaggio Pronta non viene<br/>visualizzato).</li> </ul>                                                                                                    |
|                  | <ul> <li>Uscire dai menu della stampante e tornare allo stato Pronta.</li> <li>Cancellare alcuni messaggi del pannello operatore.</li> <li>Riprendere la stampa dopo il caricamento del supporto di stampa e l'eliminazione degli inceppamenti della carta.</li> <li>Uscire dalla modalità di risparmio energetico.</li> </ul>                                                                                                    |
|                  | Se le impostazioni della stampante sono state modificate mediante i menu del pannello operatore, premere <b>OK</b> prima di inviare un processo in stampa. Per poter stampare i processi, è necessario che sulla stampante sia visualizzato il messaggio <b>Pronta</b> .                                                                                                    |
| Menu             | A ciascuna estremità del pulsante corrisponde una funzione. Premere Menu>:                                                                                                    |
|                  | <ul> <li>Quando è visualizzato il messaggio Pronta, per attivare la modalità fuori linea della stampante (disattivando lo stato Pronta) e accedere ai menu.</li> <li>Quando è visualizzato il messaggio Occupata, per accedere al menu Processo.</li> <li>Quando la stampante non è in linea, per scorrere i menu.</li> </ul>                                                                                                    |
|                  | Premere <b><menu< b=""> per tornare alla voce precedente del menu.</menu<></b>                                                                                                    |
|                  | Per voci di menu contenenti valori numerici, ad esempio Numero copie, tenere premuto il pulsante <b>Menu</b> per scorrere i valori. Rilasciare il pulsante quando viene visualizzato il valore desiderato.                                                                                                    |
| Seleziona        | Premere Seleziona per:                                                                                                    |
|                  | <ul> <li>Aprire il menu visualizzato sulla seconda riga del pannello operatore. A seconda del tipo di<br/>menu, questa operazione:         <ul> <li>apre il menu e visualizza la prima voce;</li> </ul> </li> </ul>                                                                                                    |
|                  | <ul> <li>apre la voce di menu e visualizza l'impostazione predefinita.</li> <li>Salvare la voce di menu visualizzata come nuova impostazione predefinita dell'utente.<br/>Viene visualizzato il messaggio Salvato e la stampante torna alla voce di menu.</li> <li>Cancellare alcuni messaggi del pannello operatore.</li> <li>Proseguire la stampa dopo la visualizzazione del messaggio Cambia vassoio <x>. Per<br/>ulteriori informazioni, vedere Cambia vassoio <x>.</x></x></li> </ul> |
| Ritorna          | Premere Ritorna per tornare al livello di menu o alla voce di menu precedente.                                                                                                    |
| Stop             | Premere <b>Stop</b> durante la visualizzazione del messaggio <b>Pronta</b> , <b>Occupata</b> o <b>In attesa</b> per attivare temporaneamente la modalità fuori linea della stampante. Viene visualizzato il messaggio <b>Non pronta</b> . I dati non vengono cancellati.                                                                                                    |
|                  | Premere <b>OK</b> per riportare la stampante nello stato <b>Pronta</b> , <b>Occupata</b> o <b>In attesa</b> .                                                                                                    |
| 1, 2, 3, 4, 5, 6 | Utilizzare i numeri posizionati accanto ai nomi dei pulsanti per immettere il numero di identificazione personale (PIN) quando si invia un processo riservato. Per ulteriori informazioni, vedere la sezione <b>Immisssione di un numero di identificazione personale</b> (PIN).                                                                                                    |

Le informazioni seguenti descrivono le funzioni di ogni pulsante.
Se la stampante è collegata in rete ed è accessibile a diversi utenti, è possibile che venga visualizzato il messaggio Menu disabilitati quando si preme Menu dallo stato Pronta. La disattivazione dei menu impedisce ad altri utenti di utilizzare il pannello operatore e modificare inavvertitamente i valori predefiniti della stampante impostati dall'amministratore. Durante la stampa di un processo, è ancora possibile cancellare i messaggi e selezionare le voci dal menu Processo, ma non è possibile modificare altre impostazioni della stampante. Tuttavia, è possibile utilizzare il driver della stampante per ignorare le impostazioni predefinite e selezionare le impostazioni per processi specifici.

# Uso del pannello operatore per modificare le impostazioni della stampante

Dal pannello operatore, è possibile selezionare le voci di menu e i relativi valori per stampare i processi in modo corretto. Inoltre, è possibile utilizzare il pannello per modificare la configurazione e l'ambiente operativo della stampante. Per informazioni sulle voci di menu, vedere **Uso dei menu della stampante**.

È possibile modificare le impostazione della stampante nei seguenti modi:

- Selezionando un'impostazione da un elenco di valori
- Modificando un'impostazione di tipo Attivato/Disattivato
- Modificando il valore numerico di un'impostazione

Per selezionare un nuovo valore come impostazione:

- 1 Quando la stampante è nello stato **Pronta**, premere **Menu** per visualizzare i nomi dei menu.
- 2 Premere e rilasciare il pulsante Menu fino a visualizzare il menu desiderato.
- 3 Premere Seleziona per selezionare il menu o la voce di menu sulla seconda riga del display.
  - Se si seleziona un menu, questo viene aperto e viene visualizzata la prima impostazione in esso contenuta.
  - Se si seleziona una voce di menu, viene visualizzata la relativa impostazione predefinita. L'impostazione predefinita dall'utente corrente è contrassegnata da un asterisco [\*].

Per ogni voce di menu è presente un elenco di valori. Un valore può essere costituito da:

- una frase o una parola che descrive l'impostazione
- un valore numerico modificabile
- un'impostazione di tipo Attivato/Disattivato
- 4 Premere Menu per passare al valore desiderato.
- 5 Premere Seleziona per selezionare il valore sulla seconda riga del pannello operatore. Un asterisco accanto a un valore indica che si tratta dell'impostazione predefinita dell'utente. Viene visualizzata per un secondo la nuova impostazione, quindi il messaggio salvato e, infine, nuovamente l'elenco delle voci di menu.
- 6 Premere **Ritorna** per tornare ai menu precedenti. Per modificare altre impostazioni predefinite, effettuare ulteriori selezioni dai menu. Dopo aver modificato tutte le impostazioni della stampante desiderate, premere **OK**.

Le impostazioni predefinite dall'utente restano attive fin quando non vengono salvate nuove impostazioni o ripristinate le impostazioni di fabbrica. Le impostazioni selezionate dall'applicazione software possono modificare o sostituire le impostazioni predefinite dall'utente selezionate dal pannello operatore.

Lo schema in Uso dei menu della stampante illustra le voci contenute in ogni menu.

Le impostazioni di fabbrica vengono indicate da un asterisco (\*) accanto al valore. Tali impostazioni possono variare a seconda del paese.

Per *impostazioni di fabbrica* si intende le impostazioni in uso alla prima accensione della stampante. Tali impostazioni restano attive finché non vengono modificate. Le impostazioni di fabbrica vengono ripristinate selezionando il valore Ripristina della voce di menu Impost. di fabb. nel menu Utilità. Per ulteriori informazioni, vedere **Menu Utilità**.

Quando si seleziona una nuova impostazione dal pannello operatore, l'asterisco viene spostato accanto alla selezione per indicare che questa è l'impostazione predefinita corrente.

Per *impostazioni predefinite dall'utente* si intende le impostazioni selezionate dall'utente per le varie funzioni della stampante. Tali impostazioni vengono salvate nella memoria della stampante. Una volta salvate, queste impostazioni restano attive finché non ne vengono memorizzate delle nuove o ripristinate quelle di fabbrica.

**Nota** Le impostazioni selezionate dal pannello operatore possono essere sostituite dalle impostazioni selezionate dall'applicazione software.

# Menu disabilitati

Se la stampante è collegata in rete ed è accessibile a diversi utenti, è possibile che venga visualizzato il messaggio Menu disabilitati quando si preme Menu dallo stato Pronta. La disattivazione dei menu impedisce ad altri utenti di utilizzare il pannello operatore e modificare inavvertitamente i valori predefiniti impostati dall'operatore che gestisce la stampante. Durante la stampa di un processo, è ancora possibile utilizzare le funzioni Stampa e mantieni, cancellare i messaggi e selezionare le voci dal menu Processo, ma non è possibile modificare altre impostazioni della stampante. Tuttavia, è possibile utilizzare il driver della stampante per ignorare le impostazioni predefinite e selezionare le impostazioni per processi specifici.

Per ulteriori informazioni, vedere la sezione Disattivazione dei menu del pannello operatore.

# Uso dei menu della stampante

Per ulteriori informazioni, selezionare un menu o una voce di menu.

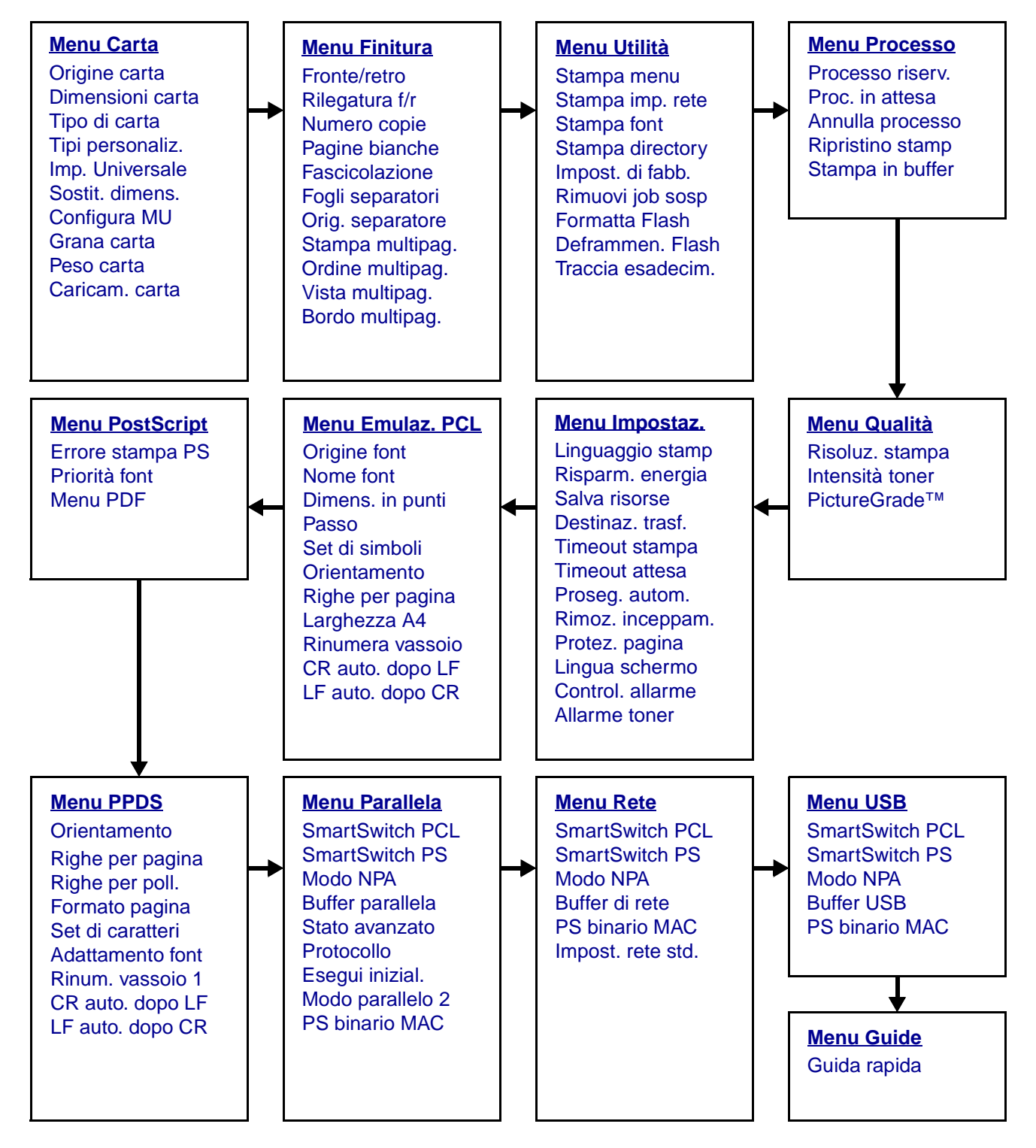

#### Menu Carta

Utilizzare il menu Carta per specificare i supporti di stampa caricati in ogni vassoio, l'origine predefinita e il raccoglitore di uscita.

| Voce di menu       | Funzione                                                                                                    | Valori                                  |                                                                                                    |
|--------------------|----------------------------------------------------------------------------------------------------|-----------------------------------------|----------------------------------------------------------------------------------------------------|
| Configura<br>MU    | Consente di determinare quando la<br>stampante deve selezionare la carta<br>caricata nell'alimentatore multiuso. | Cassetto*                               | La stampante utilizza<br>l'alimentatore multiuso come<br>qualsiasi altro vassoio carta.<br>Se un processo di stampa<br>richiede un formato o un tipo<br>di carta presente solo<br>nell'alimentatore multiuso,<br>per quel processo la<br>stampante preleva la carta<br>dall'alimentatore multiuso. |
|                    |                                                                                                    | Manuale                                 | L'alimentatore multiuso viene<br>utilizzato dalla stampante<br>come un vassoio di<br>alimentazione manuale;<br>quando è necessario inserire<br>un singolo foglio di carta<br>nell'alimentatore, viene<br>visualizzato il messaggio<br><b>Carica manuale</b> .                                      |
|                    |                                                                                                    | Primo                                   | La stampante preleva la carta<br>dall'alimentatore multiuso<br>finché non è vuoto,<br>indipendentemente<br>dall'origine o dalle dimensioni<br>della carta richieste per il<br>processo.                                                                                                    |
| Tipi<br>personaliz | Consente di specificare il tipo di carta associato a ciascuno dei tipi                                           | Valori per C. pers<br>rappresenta i nur | s. tipo <x>, dove <x><br/>neri 1, 2, 3, 4, 5 o 6:</x></x>                                                                                                    |
| personanz.         | personalizzati disponibili nella voce di<br>menu Tipo di carta.                                                  | Carta*                                  | Nota Nel caso sia disponibile                                                                                                    |
|                    |                                                                                                    | Cartoncino                              | un nome definito dall'utente,<br>tale nome viene visualizzato                                                                                                    |
|                    |                                                                                                    | Lucidi                                  | al posto di C. pers. tipo <x>.<br/>La lunghezza massima del</x>                                                                                                    |
|                    |                                                                                                    | Etichette                               | nome definito dall'utente è di                                                                                                    |
|                    |                                                                                                    | Busta                                   | di carta personalizzati hanno<br>lo stesso nome, questo viene<br>visualizzato solo una volta<br>nell'elenco dei valori relativi al<br>tipo di carta personalizzata.                                                                                                    |

| Voce di menu      | Funzione                                                                           | Valori                                                                                                    |                                                                                                    |  |  |  |  |
|-------------------|------------------------------------------------------------------------------------|----------------------------------------------------------------------------------------------------|----------------------------------------------------------------------------------------------------|--|--|--|--|
| Caricam.<br>carta | Consente di gestire correttamente la cart stampa fronte/retro che per quella su un | orrettamente la carta caricata in un vassoio, sia per la modalità di<br>ne per quella su un solo lato del foglio. |                                                                                                    |  |  |  |  |
|                   | 1 Selezionare un tipo di carta.                                                    | Caric. cartoncino                                                                                                 |                                                                                                    |  |  |  |  |
|                   | Nota Se è disponibile un nome definito                                             | Caric. c. colorat                                                                                                 | a                                                                                                    |  |  |  |  |
|                   | al posto di Caric. c. pers. <x>. La</x>                                            | Caric. c. pers. <                                                                                                 | (>                                                                                                    |  |  |  |  |
|                   | lunghezza massima del nome è di 14<br>caratteri.                                   | Caric. etichette                                                                                                  |                                                                                                    |  |  |  |  |
|                   |                                                                                    | Caric. carta int.                                                                                                 |                                                                                                    |  |  |  |  |
|                   |                                                                                    | Caric. c. prestar                                                                                                 | np.                                                                                                    |  |  |  |  |
|                   |                                                                                    | Caric. carta qua                                                                                                  |                                                                                                    |  |  |  |  |
|                   | 2 Selezionare un valore.                                                           | Fronte/retro                                                                                                    | Indica alla stampante che il<br>tipo di carta specificato per la<br>stampa in fronte/retro è<br>caricato correttamente. Se la<br>stampante riceve un<br>processo a una sola facciata<br>mentre è caricato quel<br>determinato tipo di supporto,<br>vengono inserite le pagine<br>bianche necessarie per<br>stampare correttamente il<br>processo sui moduli<br>prestampati. Questa<br>impostazione può rallentare<br>la stampa su un solo lato del<br>foglio. |  |  |  |  |
|                   |                                                                                    | Disattivato*                                                                                                    | Alla stampante viene<br>comunicato che è stato<br>caricato il materiale<br>prestampato per la stampa<br>su un solo lato. I processi in<br>fronte/retro potrebbero non<br>essere stampati<br>correttamente.                                                                                                    |  |  |  |  |

| Voce di menu        | Funzione                                                                                                    | Valori                                                 |                                                                                                    |  |
|---------------------|----------------------------------------------------------------------------------------------------|--------------------------------------------------------|----------------------------------------------------------------------------------------------------|--|
| Dimensioni<br>carta | Consente di specificare le dimensioni cai<br>vassoi che dispongono della funzione di<br>visualizzato soltanto il valore rilevato dall | rta predefinite per<br>rilevamento autom<br>'hardware. | ciascuna origine carta. Per i<br>atico delle dimensioni, viene                                                                                                    |  |
|                     | 1 Selezionare un'origine carta.                                                                                                    | Dimen. vassoio <x></x>                                 |                                                                                                    |  |
|                     |                                                                                                    | Dim. carta man.                                        |                                                                                                    |  |
|                     |                                                                                                    | Dimensioni MU                                          |                                                                                                    |  |
|                     |                                                                                                    | Dim. busta man                                         |                                                                                                    |  |
|                     | 2 Selezionare un valore.                                                                                                    | Letter*                                                |                                                                                                    |  |
|                     | (Il simbolo * indica i valori predefiniti                                                                                             | Legal                                                  |                                                                                                    |  |
|                     | una regione)                                                                                                    | Executive                                              |                                                                                                    |  |
|                     | <b>Nota</b> Per visualizzare i valori Statement<br>e Folio, è necessario disattivare la                                               | <b>Statement</b> (non 500 fogli)                       | disponibile per il cassetto da                                                                                                    |  |
|                     | dimensioni.                                                                                                    | A4*                                                    |                                                                                                    |  |
|                     |                                                                                                    | A5 (non disponibile per il cassetto da 500 fogli)      |                                                                                                    |  |
|                     |                                                                                                    | В5                                                     |                                                                                                    |  |
|                     |                                                                                                    | Folio                                                  |                                                                                                    |  |
|                     |                                                                                                    | Busta* 10 (formato USA)                                |                                                                                                    |  |
|                     |                                                                                                    | Busta 9                                                |                                                                                                    |  |
|                     |                                                                                                    | Busta B5                                               |                                                                                                    |  |
|                     |                                                                                                    | Altre buste                                            |                                                                                                    |  |
|                     |                                                                                                    | Busta 7 3/4                                            |                                                                                                    |  |
|                     |                                                                                                    | Busta* DL (formato non USA)                            |                                                                                                    |  |
|                     |                                                                                                    | Busta C5                                               |                                                                                                    |  |
|                     |                                                                                                    | Universale                                             | Selezionare Universale<br>quando si carica un supporto<br>il cui formato non corrisponde<br>a nessuno di quelli<br>disponibili. La stampante<br>imposta automaticamente le<br>dimensioni massime possibili<br>per la pagina. È possibile<br>impostare le dimensioni<br>effettive della pagina<br>dall'applicazione software. |  |

| Voce di menu     | Funzione                                                                                                    | Valori                                                                                                    |                                                                                                    |  |  |
|------------------|----------------------------------------------------------------------------------------------------|----------------------------------------------------------------------------------------------------|----------------------------------------------------------------------------------------------------|--|--|
| Origine<br>carta | Consente di identificare l'origine carta predefinita.                                                                    | Vassoio <x><br/>(Vassoio 1*)</x>                                                                                                    | Se si utilizza carta dello<br>stesso tipo e dimensioni in                                                                                                    |  |  |
|                  |                                                                                                    | Alim. m. uso                                                                                                    | due origini carta e le opzioni<br>Dimensione carta e Tipo di                                                                                                    |  |  |
|                  |                                                                                                    | Carta manuale                                                                                                    | carta sono impostate                                                                                                    |  |  |
|                  |                                                                                                    | Busta manuale                                                                                                    | vengono automaticamente                                                                                                    |  |  |
|                  |                                                                                                    |                                                                                                    | conegati. Quando un origine<br>carta si svuota, la carta viene                                                                                                    |  |  |
|                  |                                                                                                    |                                                                                                    | prelevata da un'altra origine collegata.                                                                                                    |  |  |
| Grana carta      | Consente di identificare la grana della ca stampare caratteri nitidi.                                                    | rta caricata in un'o                                                                                                    | prigine specifica e in modo da                                                                                                    |  |  |
|                  | Utilizzare Grana Carta in combinazione c<br>ottimizzare la qualità della stampa della c<br>modificare tali voci di menu. | in combinazione con le voci di menu Tipo di carta e Peso carta. Pe<br>ella stampa della carta in uso, potrebbe essere necessario<br>nenu. |                                                                                                    |  |  |
|                  | 1 Selezionare un tipo di carta.                                                                                          | Grana carta nor.                                                                                                    |                                                                                                    |  |  |
|                  |                                                                                                    | Grana cartoncino                                                                                                    |                                                                                                    |  |  |
|                  |                                                                                                    | Grana lucidi                                                                                                    |                                                                                                    |  |  |
|                  |                                                                                                    | Grana c. prestar                                                                                                    | np.                                                                                                    |  |  |
|                  |                                                                                                    | Grana c. colorat                                                                                                    |                                                                                                    |  |  |
|                  |                                                                                                    | Grana c. pers. <                                                                                                    | X>                                                                                                    |  |  |
|                  |                                                                                                    | Grana etichette                                                                                                    |                                                                                                    |  |  |
|                  |                                                                                                    | Grana carta qua                                                                                                    | I.                                                                                                    |  |  |
|                  |                                                                                                    | Grana buste                                                                                                    |                                                                                                    |  |  |
|                  |                                                                                                    | Grana c. intest.                                                                                                    |                                                                                                    |  |  |
|                  | 2 Selezionare un valore.                                                                                                 | Levigata                                                                                                    | Nota L'impostazione                                                                                                    |  |  |
|                  |                                                                                                    | Normale*                                                                                                    | carta di qualità è Ruvida                                                                                                    |  |  |
|                  |                                                                                                    | Ruvida                                                                                                    | disponibile un nome definito<br>dall'utente per il tipo<br>personalizzato, tale nome<br>viene visualizzato al posto di<br>Grana c. pers. <x>. La<br/>lunghezza massima del<br/>nome è di 14 caratteri.</x> |  |  |

| Voce di menu  | Funzione                                                                                                    | Valori                       |  |  |
|---------------|----------------------------------------------------------------------------------------------------|------------------------------|--|--|
| Tipo di carta | Consente di specificare il tipo di carta caricato in ciascuna origine carta.                                                                                                    |                              |  |  |
|               | Utilizzare questa voce di menu per:                                                                                                    |                              |  |  |
|               | <ul> <li>Ottimizzare la qualità della stampa<br/>per il tipo di carta specificato.</li> <li>Selezionare le origini carta<br/>assellando il tipo a la dimensioni</li> </ul>                                                                                                    |                              |  |  |
|               | dall'applicazione software.                                                                                                    |                              |  |  |
|               | • Collegare automaticamente le origini<br>carta. Se le opzioni Dimensioni carta<br>e Tipo di carta sono impostate sui<br>valori corretti, le origini contenenti<br>carta dello stesso tipo e delle stesse<br>dimensioni vengono collegate<br>automaticamente dalla stampante.                                                                                       |                              |  |  |
|               | 1 Selezionare un'origine carta.                                                                                                    | Tipo vassoio <x></x>         |  |  |
|               |                                                                                                    | Tipo carta man.              |  |  |
|               |                                                                                                    | Tipo aliment. MU             |  |  |
|               |                                                                                                    | Tipo busta man.              |  |  |
|               | 2 Selezionare un valore.                                                                                                    | Carta normale                |  |  |
|               |                                                                                                    | Cartoncino                   |  |  |
|               |                                                                                                    | Lucidi                       |  |  |
|               |                                                                                                    | Etichette                    |  |  |
|               |                                                                                                    | Carta di qual.               |  |  |
|               |                                                                                                    | Carta intestata              |  |  |
|               |                                                                                                    | Carta prestamp.              |  |  |
|               |                                                                                                    | C. pers. tipo <x></x>        |  |  |
|               |                                                                                                    | Busta                        |  |  |
|               |                                                                                                    | Carta colorata               |  |  |
|               | L'impostazione predefinita di Tipo di                                                                                                    | Vassoio 1 - Carta normale    |  |  |
|               | Busta. Le impostazioni predefinite di                                                                                                    | Vassoio 2 - C. pers. tipo 2  |  |  |
|               | sono le seguenti:                                                                                                    | Vassoio 3 - C. pers. tipo 3  |  |  |
|               | <b>Nota</b> Nel caso sia disponibile un nome<br>definito dall'utente, tale nome viene<br>visualizzato al posto di C. pers. tipo <x>.<br/>La lunghezza massima del nome<br/>definito dall'utente è di 14 caratteri. Se<br/>due o più tipi personalizzati hanno lo<br/>stesso nome, questo appare una sola<br/>volta nell'elenco dei valori di Tipo di<br/>carta.</x> | Tipo carta man Carta normale |  |  |

| Voce di menu       | Funzione                                                                                                    | Valori                                     |                                                                                                    |  |  |
|--------------------|----------------------------------------------------------------------------------------------------|--------------------------------------------|----------------------------------------------------------------------------------------------------|--|--|
| Peso carta         | Consente di stabilire il peso relativo della modo da garantire una perfetta adesione                             | carta caricata in u<br>del toner alla pagi | una determinata origine in<br>ina stampata.                                                                                                    |  |  |
|                    | 1 Selezionare un tipo di carta.                                                                                  | Peso carta norm.                           |                                                                                                    |  |  |
|                    | Nota Nel caso sia disponibile un nome                                                                            | Peso cartoncino                            | )                                                                                                    |  |  |
|                    | visualizzato al posto di Peso. c.                                                                                | Peso lucidi                                |                                                                                                    |  |  |
|                    | pers. <x>. La lunghezza massima del nome è di 14 caratteri.</x>                                                  | Peso c. prestam                            | р.                                                                                                    |  |  |
|                    |                                                                                                    | Peso c. colorata                           |                                                                                                    |  |  |
|                    |                                                                                                    | Peso. c. pers. <>                          | (>                                                                                                    |  |  |
|                    |                                                                                                    | Peso carta qual.                           |                                                                                                    |  |  |
|                    |                                                                                                    | Peso busta                                 |                                                                                                    |  |  |
|                    |                                                                                                    | Peso etichette                             |                                                                                                    |  |  |
|                    |                                                                                                    | Peso c. intestata                          |                                                                                                    |  |  |
|                    | 2 Selezionare un valore.                                                                                         | Leggera                                    |                                                                                                    |  |  |
|                    |                                                                                                    | Normale*                                   |                                                                                                    |  |  |
|                    |                                                                                                    | Pesante                                    |                                                                                                    |  |  |
| Sostit.<br>dimens. | Consente di impostare la stampante in<br>modo che vengano sostituite le<br>dimensioni della carta specificate se | Disattivato                                | Viene chiesto all'utente di<br>caricare il formato carta<br>richiesto.                                                                                                    |  |  |
|                    | non viene caricato il formato richiesto.                                                                         | Statement/A5                               | Stampa i processi A5 su<br>carta di formato Statement e i<br>processi Statement su carta<br>di formato A5,<br>rispettivamente se è stata<br>caricata solo carta di formato<br>Statement o A5. |  |  |
|                    |                                                                                                    | Letter/A4                                  | Stampa i processi A4 su<br>carta di formato Letter e i<br>processi Letter su carta di<br>formato A4, rispettivamente<br>se è stata caricata solo carta<br>di formato Letter o A4.             |  |  |
|                    |                                                                                                    | Intero elenco*                             | Vengono sostituiti i formati<br>Letter/A4 e Statement/A5.                                                                                                    |  |  |

| Voce di menu       | Funzione                                                                                                    | Valori                                                                                                    |               |  |  |  |
|--------------------|----------------------------------------------------------------------------------------------------|----------------------------------------------------------------------------------------------------|---------------|--|--|--|
| lmp.<br>Universale | Consente di determinare il formato predefinito quando l'opzione Dimensioni carta per un vassoio o un alimentatore è impostata su Universale. |                                                                                                    |               |  |  |  |
|                    | 1 Selezionare un'unità di misura.                                                                                                    | Pollici*                                                                                                    |               |  |  |  |
|                    | (Il simbolo * indica i valori predefiniti<br>di fabbrica specifici per un paese o<br>una regione)                                            | Millimetri*           Larghezza vert.         =3-14,17 poll. (8,5 poll.*)<br>=76-360 mm (216 mm*)           Altezza vertic.         =3-14,17 poll. (14 poll.*)<br>=76-360 mm (356 mm*) |               |  |  |  |
|                    | 2 Selezionare i valori.                                                                                                    |                                                                                                    |               |  |  |  |
|                    |                                                                                                    |                                                                                                    |               |  |  |  |
|                    |                                                                                                    |                                                                                                    |               |  |  |  |
|                    |                                                                                                    |                                                                                                    |               |  |  |  |
|                    |                                                                                                    | Direzione alim.                                                                                                    | =Bordo corto* |  |  |  |
|                    |                                                                                                    |                                                                                                    | =Bordo lungo  |  |  |  |

#### Menu Finitura

Il menu Finitura consente di definire le modalità di uscita dei processi di stampa.

| Voce di menu      | Funzione                                                                                                    | Valori        |                                                                                                    |  |  |
|-------------------|----------------------------------------------------------------------------------------------------|---------------|----------------------------------------------------------------------------------------------------|--|--|
| Pagine<br>bianche | Consente di impostare<br>l'inserimento nel processo di                                                                      | Non stampare* | Le pagine vuote non vengono<br>inserite nel documento stampato.                                                                                                    |  |  |
|                   | stampa di pagine vuote<br>generate dall'applicazione.                                                                       | Stampa        | La pagine vuote vengono inserite nel documento stampato.                                                                                                    |  |  |
| Fascicolazione    | Consente di preservare l'ordine<br>di stampa, in particolar modo<br>quando si stampano più copie<br>di uno stesso processo. | Disattivato*  | Stampa ciascuna pagina di un<br>processo il numero di volte<br>specificato alla voce di menu<br>Numero copie. Ad esempio, se si<br>imposta Numero copie su 2 e si<br>inviano in stampa tre pagine, la<br>sequenza di stampa è la seguente:<br>1, 1, 2, 2, 3, 3. |  |  |
|                   |                                                                                                    | Attivato      | Stampa l'intero processo il numero<br>di volte specificato alla voce di<br>menu Numero copie. Ad esempio,<br>se si imposta Numero copie su 2 e<br>si inviano in stampa tre pagine, la<br>sequenza di stampa è la seguente:<br>1, 2, 3, 1, 2, 3.                 |  |  |

| Voce di menu                                             | Funzione                                                                                                    | Valori         |                                                                                                    |  |  |  |
|----------------------------------------------------------|----------------------------------------------------------------------------------------------------|----------------|----------------------------------------------------------------------------------------------------|--|--|--|
| Numero copie                                             | Consente di impostare il<br>numero di copie scelto come<br>valore predefinito della<br>stampante. Impostare il<br>numero di copie richiesto per<br>un processo di stampa<br>specifico dal driver della<br>stampante. I valori selezionati<br>dal driver dalla stampante<br>hanno sempre la priorità<br>rispetto a quelli selezionati dal<br>pannello operatore. | 1999 (1*)      |                                                                                                    |  |  |  |
| Fronte/retro                                             | Consente di specificare la modalità fronte/retro come                                                                                                    | Disattivato*   | La stampa viene eseguita su un<br>solo lato della pagina.                                                                                                    |  |  |  |
|                                                          | impostazione predefinita per<br>tutti i processi di stampa. (Per<br>eseguire la stampa in fronte/<br>retro solo per determinati<br>processi, selezionare Fronte/<br>retro nel driver della<br>stampante.)                                                                                                    | Attivato       | La stampa viene eseguita su<br>entrambi i lati della pagina.                                                                                                    |  |  |  |
| Rilegatura f/r                                           | Consente di definire la modalità<br>di rilegatura delle pagine<br>stampate in fronte/retro e di<br>scegliere l'orientamento di<br>stampa sul lato posteriore<br>(pagine pari) rispetto                                                                                                    | Bordo lungo*   | Consente di eseguire la rilegatura<br>sul lato lungo del foglio utilizzando<br>il margine sinistro per<br>l'orientamento verticale e il<br>margine superiore per<br>l'orientamento orizzontale. |  |  |  |
| all'orientamento sul lato<br>anteriore (pagine dispari). |                                                                                                    | Bordo corto    | Consente di eseguire la rilegatura<br>sul lato corto del foglio utilizzando<br>il margine superiore per<br>l'orientamento verticale e il<br>margine sinistro per l'orientamento<br>orizzontale. |  |  |  |
| Bordo<br>multipag.                                       | Consente di stampare una<br>cornice che delimita il<br>contenuto di ciascuna pagina                                                                                                    | Nessuno*       | Non viene stampata alcuna<br>cornice per delimitare il contenuto<br>di ciascuna pagina.                                                                                                    |  |  |  |
|                                                          | quando e selezionata l'opzione<br>Stampa multipag.                                                                                                    | Linea continua | Viene stampata una linea continua<br>per delimitare il contenuto di<br>ciascuna pagina.                                                                                                    |  |  |  |

| Voce di menu        | Fu                                                                                                    | nzione                                                 |                        |                         |                        | Valori                                            |                                           |                                      |                                                                                          |                                     |                                  |                              |         |
|---------------------|----------------------------------------------------------------------------------------------------|--------------------------------------------------------|------------------------|-------------------------|------------------------|---------------------------------------------------|-------------------------------------------|--------------------------------------|------------------------------------------------------------------------------------------|-------------------------------------|----------------------------------|------------------------------|---------|
| Ordine              | Co                                                                                                    | nsente d                                               | li specifi             | care                    | la                     | Orizzontale*                                      |                                           |                                      |                                                                                          |                                     |                                  |                              |         |
| multipag.           | dis<br>qua                                                                                                    | posizion<br>ando è s                                   | e delle p<br>tata sele | agır<br>zior            | ne<br>nata             | Verticale                                         |                                           |                                      |                                                                                          |                                     |                                  |                              |         |
|                     | l'op<br>dis                                                                                                    | l'opzione Stampa multipag. La disposizione dipende dal |                        |                         |                        | Orizz. inverso                                    |                                           |                                      |                                                                                          |                                     |                                  |                              |         |
|                     | nui                                                                                                    | mero di p                                              | bagine s               | tamp                    | oate sul               | Vert. i                                           | nve                                       | SO                                   |                                                                                          |                                     |                                  |                              |         |
|                     | orio                                                                                                    | entamen<br>zzontale.                                   | to, vertio             | cale                    | od                     |                                                   |                                           |                                      |                                                                                          |                                     |                                  |                              |         |
|                     | Se<br>rist                                                                                                    | , ad eser<br>ultati diffe                              | mpio, si<br>eriscono   | sele:<br>a se           | ziona la s<br>econda c | stampa<br>lel valor                               | muli<br>e se                              | lipagina<br>leziona                  | a 4 su 1 e<br>to per Orc                                                                 | la ri<br>dine                       | legatura<br>multipa              | vertical<br>g.:              | e, i    |
|                     |                                                                                                    | Ord                                                    | line                   | ٦                       | Ord                    | ine                                               | 1                                         | Or<br>orizz                          | dine<br>contale                                                                          | I                                   | Ord<br>verti                     | line<br>cale                 |         |
|                     |                                                                                                    | 1                                                      | 2                      |                         | 1                      | 3                                                 |                                           | 2                                    | 1                                                                                        |                                     | 3                                | 1                            |         |
|                     |                                                                                                    |                                                        |                        | _                       |                        |                                                   |                                           |                                      |                                                                                          |                                     |                                  |                              |         |
|                     |                                                                                                    | 3                                                      | 1                      |                         | 2                      | 1                                                 |                                           | 1                                    | з                                                                                        |                                     | 1                                | 2                            |         |
|                     |                                                                                                    | 5                                                      | -                      |                         | 2                      | т                                                 |                                           | -                                    | 5                                                                                        |                                     | -                                | 2                            |         |
| 01                  |                                                                                                    |                                                        |                        |                         |                        |                                                   |                                           |                                      |                                                                                          | •                                   |                                  |                              |         |
| Stampa<br>multipag. | Consente di stampare più<br>pagine su un unico foglio.<br>Questa funzione viene anche<br>definita <i>N in 1</i> o <i>Risparmio</i><br><i>carta</i> |                                                        |                        | Disattivato*            |                        |                                                   | ciascun lato.                             |                                      |                                                                                          |                                     |                                  |                              |         |
|                     |                                                                                                    |                                                        |                        | 2 pagine su 1           |                        |                                                   | Stampa due pagine su ciascun<br>lato.     |                                      |                                                                                          |                                     |                                  |                              |         |
|                     |                                                                                                    |                                                        |                        |                         |                        | 3 pagine su 1                                     |                                           |                                      | Stampa tre pagine su ciascun lato.                                                       |                                     |                                  |                              |         |
|                     |                                                                                                    |                                                        |                        | 4 pagine su 1           |                        |                                                   | Stampa quattro pagine su ciascun<br>lato. |                                      |                                                                                          |                                     |                                  |                              |         |
|                     |                                                                                                    |                                                        |                        |                         |                        | 6 pagi                                            | ne s                                      | su 1                                 | Stampa sei pagine su ciascun lato.                                                       |                                     |                                  |                              | n lato. |
|                     |                                                                                                    |                                                        |                        |                         |                        | 9 pagine su 1<br>12 pagine su 1<br>16 pagine su 1 |                                           |                                      | Stampa nove pagine su ciascun<br>lato.                                                   |                                     |                                  |                              | cun     |
|                     |                                                                                                    |                                                        |                        |                         |                        |                                                   |                                           |                                      | Stampa dodici pagine su ciascun<br>lato.                                                 |                                     |                                  |                              | scun    |
|                     |                                                                                                    |                                                        |                        |                         |                        |                                                   |                                           |                                      | Stampa sedici pagine su ciascun lato.                                                    |                                     |                                  |                              | scun    |
| Vista multipag.     | Consente di determinare<br>l'orientamento di un foglio su<br>cui sono stampate più pagine.                                                         |                                                        |                        | re<br>lio su<br>bagine. | Automatico*            |                                                   | :0*                                       | L'orientar<br>orizzonta<br>automatio | men<br>le v<br>cam                                                                       | ito vertic<br>iene imp<br>iente dal | ale o<br>oostato<br>la stamp     | oante.                       |         |
|                     |                                                                                                    |                                                        |                        |                         |                        | Bordo                                             | lun                                       | go                                   | Imposta i<br>come ma<br>(orientam                                                        | l bo<br>irgir<br>nent               | rdo lung<br>ie super<br>o orizzo | o del fog<br>iore<br>ntale). | glio    |
|                     |                                                                                                    |                                                        |                        |                         |                        | Bordo corto                                       |                                           |                                      | Imposta il bordo corto del foglio<br>come margine superiore<br>(orientamento verticale). |                                     |                                  |                              |         |

| Voce di menu        | Funzione                                                                                                    | Valori                           |                                                                                                    |  |  |
|---------------------|----------------------------------------------------------------------------------------------------|----------------------------------|----------------------------------------------------------------------------------------------------|--|--|
| Fogli<br>separatori | ogli       Consente di inserire fogli vuoti         di separazione tra processi, tra       singole copie o tra pagine di         uno stesso processo.       1         1       1         1       1         1       1 | Nessuno*                         | Non vengono inseriti fogli di separazione.                                                                                                    |  |  |
|                     |                                                                                                    | Tra copie                        | Viene inserito un foglio di<br>separazione tra le diverse copie di<br>un processo. Se l'opzione di<br>fascicolazione è disattivata, viene<br>inserita una pagina vuota tra<br>ciascun gruppo di pagine stampate<br>(ovvero dopo tutte le pagine n. 1,<br>dopo tutte le pagine n. 2, dopo<br>tutte le pagine n. 3 e così via). Se<br>l'opzione di fascicolazione è<br>attivata, viene inserita una pagina<br>vuota tra le copie fascicolate del<br>processo. |  |  |
|                     |                                                                                                    | Tra processi                     | Vengono inseriti fogli di<br>separazione tra i processi.                                                                                                    |  |  |
|                     |                                                                                                    | Tra pagine                       | Viene inserito un foglio di<br>separazione tra le diverse pagine<br>di un processo. Questa opzione è<br>utile per la stampa dei lucidi o per<br>inserire delle pagine bianche in un<br>documento per le annotazioni.                                                                                                    |  |  |
| Orig.<br>separatore | Consente di specificare<br>l'origine carta contenente i fogli<br>di separazione.                                                                                                    | Vassoio <x><br/>(Vassoio 1*)</x> | Preleva i fogli di separazione dal vassoio specificato.                                                                                                    |  |  |
|                     |                                                                                                    | Alim. m. uso                     | Preleva i fogli di separazione<br>dall'alimentatore multiuso. (È<br>necessario impostare Configura<br>MU su Cassetto.)                                                                                                    |  |  |

#### Menu Utilità

Il menu Utilità consente di stampare diversi elenchi delle risorse disponibili, delle impostazioni della stampante e dei processi di stampa. Altre voci di menu consentono di configurare l'hardware della stampante e di risolvere eventuali problemi.

| Voce di menu        | Funzione                                                                                                    | Valori         |                                                                                                    |
|---------------------|----------------------------------------------------------------------------------------------------|----------------|----------------------------------------------------------------------------------------------------|
| Deframmen.<br>Flash | Consente di recuperare un'area di<br>memorizzazione persa dopo<br>l'eliminazione delle risorse dalla<br>memoria Flash.<br>Avvertenza Non spegnere la<br>stampante durante la<br>deframmentazione della memoria<br>Flash. | Sì             | Tutte le risorse presenti nella<br>memoria Flash vengono trasferite<br>nella memoria della stampante e la<br>memoria Flash viene riformattata.<br>Una volta completata la<br>formattazione, le risorse vengono<br>nuovamente caricate nella<br>memoria Flash.                                                                                                    |
|                     |                                                                                                    | No             | La richiesta di deframmentazione<br>della memoria Flash viene<br>annullata.                                                                                                    |
| Impost. di<br>fabb. | Consente di ripristinare i valori<br>predefiniti delle impostazioni della<br>stampante.                                                                                                    | Ripristina     | <ul> <li>Tutte le voci di menu vengono<br/>ripristinate sui valori predefiniti<br/>di fabbrica, tranne: <ul> <li>Lingua schermo.</li> <li>Tutte le impostazioni dei<br/>menu Parallela, Seriale, Rete<br/>e USB.</li> </ul> </li> <li>Tutte le risorse trasferite (font,<br/>macro, set di simboli) nella<br/>memoria della stampante (RAM)<br/>vengono eliminate. Le risorse<br/>residenti nella memoria Flash o<br/>sul disco fisso non vengono<br/>modificate.</li> </ul> |
|                     |                                                                                                    | Non ripristin. | Vengono conservate le<br>impostazioni predefinite<br>dall'utente.                                                                                                    |
| Rimuovi job<br>sosp | Consente di rimuovere i processi<br>Stampa e mantieni non più                                                                                                    | Riservato      | Rimuove tutti i processi Stampa e mantieni riservati.                                                                                                    |
|                     | necessari, per evitare che si<br>accumulino e occupino una<br>quantità eccessiva di memoria.                                                                                                    | In attesa      | Rimuove tutti i processi Stampa e mantieni non riservati.                                                                                                    |
|                     | Nota Viene visualizzato solo se in memoria sono presenti dei processi Stampa e mantieni.                                                                                                    | Tutto          | Elimina tutti i processi Stampa e mantieni.                                                                                                    |

| Voce di menu         | Funzione                                                                                                    | Valori    |                                                                                                    |  |  |
|----------------------|----------------------------------------------------------------------------------------------------|-----------|----------------------------------------------------------------------------------------------------|--|--|
| Formatta<br>Flash    | Formatta<br>FlashConsente di formattare la memoria<br>Flash.Avvertenza<br>stampante durante la<br>                                                                                                    | Sì        | Elimina tutti i dati memorizzati<br>nella memoria Flash e predispone<br>la memoria alla ricezione di nuove<br>risorse. |  |  |
|                      |                                                                                                    | Νο        | Annulla la richiesta di<br>formattazione e conserva le<br>risorse memorizzate nella<br>memoria Flash.                  |  |  |
| Traccia<br>esadecim. | Consente di individuare l'origine di un problema relativo a un processo di stampa. Quando<br>è selezionata la modalità Traccia esadecim., tutti i dati inviati alla stampante vengono<br>stampati in caratteri esadecimali. I codici di controllo non vengono eseguiti.                                   |           |                                                                                                    |  |  |
|                      | Per uscire dalla modalità Traccia esadecim, spegnere o ripristinare la stampante dal menu<br>Processo.                                                                                                    |           |                                                                                                    |  |  |
| Stampa<br>directory  | Consente di stampare un elenco di tutte le risorse contenute nella memoria Flash o sul<br>disco fisso.<br><b>Nota</b> L'opzione Stampa directory è disponibile solo se sono installati e formattati una<br>memoria Flash e un disco fisso non difettosi e se Dim.buffer proc. non è impostato su<br>100%. |           |                                                                                                    |  |  |
| Stampa font          | Consente di stampare un esempio<br>di tutti i font disponibili per il<br>linguaggio stampante selezionato.Font PCLStampa un esempio di tutti i fon<br>della stampante disponibili per<br>l'emulazione PCL.                                                                                                |           |                                                                                                    |  |  |
|                      | Font PS     Stampa un esempio di t<br>della stampante disponi<br>l'emulazione PostScript.                                                                                                    |           |                                                                                                    |  |  |
|                      |                                                                                                    | Font PPDS | Stampa un esempio di tutti i font<br>della stampante disponibili per<br>l'emulazione PPDS.                             |  |  |
| Stampa<br>menu       | Consente di stampare un elenco dei valori predefiniti dell'utente correnti, le opzioni installate, la quantità di memoria disponibile sulla stampante e lo stato dei materiali di consumo della stampante.                                                                                                |           |                                                                                                    |  |  |
| Stampa imp.<br>rete  | Consente di stampare le informazioni relative al server di stampa interno e alle impostazioni definite nel menu Rete.                                                                                                    |           |                                                                                                    |  |  |

#### Menu Processo

Il menu Processo è disponibile solo quando la stampante sta elaborando o stampando un processo, quando viene visualizzato un messaggio o è attiva la modalità Traccia esadecim. Premere **Menu** per aprire il menu Processo.

| Voce di menu | Funzione                                                                                                    | Valori             |                                                                                                    |
|--------------|----------------------------------------------------------------------------------------------------|--------------------|----------------------------------------------------------------------------------------------------|
| Annulla      | Consente di annullare il processo di                                                                                               | stampa corrente.   |                                                                                                    |
| processo     | <b>Nota</b> Annulla processo viene visualizzato se la stampante sta elaborando un processo o se un processo è presente in memoria. |                    |                                                                                                    |
| Processo     | Consente di stampare i processi riservati presenti nella memoria della stampante.                                                  |                    |                                                                                                    |
| riserv.      | <b>Nota</b> Una volta stampato, il processo riservato viene automaticamente eliminato dalla memoria.                               |                    |                                                                                                    |
|              | 1 Immettere il codice PIN (numero<br>di identificazione personale)<br>associato al processo riservato.                             | Immetti PIN        | Utilizzare i pulsanti del pannello<br>operatore per immettere il codice<br>PIN associato al processo<br>riservato.                                                                                                    |
|              | <b>2</b> Quindi, selezionare un valore:                                                                                            | Stampa tutto       | Stampa tutti i processi associati al codice PIN dell'utente.                                                                                                    |
|              |                                                                                                    | Stampa<br>processo | Stampa il processo riservato<br>specificato. Premere Menu per<br>scorrere l'elenco dei processi<br>riservati associati al codice PIN<br>dell'utente. Premere Seleziona per<br>stampare un processo specifico.                                                                                                    |
|              |                                                                                                    | Elimina tutto      | Elimina tutti i processi associati al codice PIN dell'utente.                                                                                                    |
|              |                                                                                                    | Elimina proc.      | Elimina il processo riservato<br>specificato. Premere Menu per<br>scorrere l'elenco dei processi<br>riservati associati al codice PIN<br>dell'utente. Premere Seleziona per<br>eliminare un processo specifico.                                                                                                    |
|              |                                                                                                    | Numero copie       | Determina il numero di copie<br>stampate per ogni processo<br>riservato. Premere Menu per<br>scorrere l'elenco dei processi<br>riservati associati al codice PIN<br>dell'utente. Premere Seleziona per<br>specificare il processo che si<br>desidera stampare. Premere Menu<br>per aumentare o diminuire il<br>numero di copie, quindi premere<br>Seleziona. |

| Voce di menu                 | Funzione                                                                                                    | Valori              |                                                                                                    |
|------------------------------|----------------------------------------------------------------------------------------------------|---------------------|----------------------------------------------------------------------------------------------------|
| Proc. in                     | Consente di stampare i processi                                                                                                    | Stampa tutto        | Stampa tutti i processi in attesa.                                                                                                    |
| attesa Posp<br>Verif<br>stam | Posponi stampa, Ripeti stampa o<br>Verifica stampa memorizzati nella<br>stampante.                                                                                                    | Stampa<br>processo  | Stampa il processo in attesa<br>specificato. Premere Menu per<br>scorrere l'elenco dei processi in<br>attesa. Premere Seleziona per<br>stampare il processo desiderato.                                                                                                    |
|                              |                                                                                                    | Elimina tutto       | Elimina tutti i processi in attesa.                                                                                                    |
|                              |                                                                                                    | Elimina proc.       | Elimina il processo in attesa<br>specificato. Premere Menu per<br>scorrere l'elenco dei processi in<br>attesa. Premere Seleziona per<br>eliminare il processo.                                                                                                    |
|                              |                                                                                                    | Numero copie        | Determina il numero di copie per<br>ogni processo in attesa. Premere<br>Menu per scorrere l'elenco dei<br>processi in attesa. Premere<br>Seleziona per specificare il<br>processo che si desidera<br>stampare. Premere Menu per<br>aumentare o diminuire il numero di<br>copie, quindi premere Seleziona. |
| Stampa in                    | Consente di stampare i dati memor                                                                                                    | zzati nel buffer di | stampa.                                                                                                    |
| buffer                       | <b>Nota</b> Stampa in buffer è disponibile solo quando si accede al menu Processo mentre è visualizzato il messaggio In attesa. Tale messaggio viene visualizzato quando alla stampante viene inviato un processo incompleto o quando si sta stampando un processo ASCII, ad esempio un comando di stampa dello schermo. |                     |                                                                                                    |
| Ripristino<br>stamp          | Consente di ripristinare la stampante in base ai valori predefiniti dall'utente, nonché di eliminare tutte le risorse trasferite (font, macro e set di simboli) e memorizzate nella stampante (RAM) e tutti i dati del buffer di collegamento dell'interfaccia.                                                          |                     |                                                                                                    |
|                              | Nota Prima di selezionare Ripristino in uso.                                                                                                    | o stamp, è necessa  | ario chiudere l'applicazione software                                                                                                    |

#### Menu Qualità

Il menu Qualità consente di modificare le impostazioni che incidono sulla qualità della stampa di immagini e caratteri.

| Voce di menu    | Funzione                                                                                                    | Valori             |                                                                                                    |
|-----------------|----------------------------------------------------------------------------------------------------|--------------------|----------------------------------------------------------------------------------------------------|
| PictureGrade    | Consente di migliorare la qualità<br>della stampa in scala di grigi a<br>600 dpi in emulazione                                                                                                    | Attivato           | Utilizza parametri di controllo<br>modificati per migliorare la qualità<br>delle immagini stampate.                                                                                                    |
|                 | PostScript.                                                                                                    | Disattivato*       | Utilizza parametri di controllo standard.                                                                                                    |
| Risoluz. stampa | <b>Consente di definire il numero di</b><br>punti stampati per pollice (dpi,<br>dot per inch). La definizione<br>della grafica e dei caratteri<br>stampati è direttamente<br>proporzionale al valore<br>selezionato. | 600 dpi            | Stampa in modo ottimale i processi costituiti da solo testo.                                                                                                    |
|                 |                                                                                                    | Qual. imm.<br>1200 | Utilizza il controllo lineare per i processi di stampa contenenti                                                                                                    |
|                 |                                                                                                    | Qual. imm.<br>2400 | immagini bitmap, ad esempio foto.                                                                                                    |
|                 |                                                                                                    | 1200 dpi           | Produce una stampa di qualità<br>ottimale per processi che non<br>richiedono un'elevata velocità di<br>stampa e se è disponibile una<br>quantità di memoria consistente.                                                                                                    |
| Intensità toner | Consente di scurire o schiarire la<br>stampa e di risparmiare il toner.                                                                                                    | 1-10 (8*)          | Selezionare un valore basso per<br>stampare righe più sottili e<br>ottenere una scala di grigi più<br>chiara. Selezionare un valore alto<br>per stampare righe più spesse o<br>con una scala di grigi più scura.<br>Selezionare 10 per ottenere un<br>testo molto scuro. Selezionare un<br>valore inferiore a 7 per risparmiare<br>il toner.<br>Una barra verticale ( )<br>visualizzata sul pannello operatore<br>indica il valore predefinito di<br>fabbrica. Un simbolo a forma di<br>freccia (V) indica il valore<br>predefinito dall'utente. |

#### Menu Impostaz.

Il menu Impostaz. consente di configurare numerose funzioni della stampante.

| Voce di menu                          | Funzione                                                                                                    | Valori        |                                                                                                    |
|---------------------------------------|----------------------------------------------------------------------------------------------------|---------------|----------------------------------------------------------------------------------------------------|
| Control.<br>allarme                   | Consente di impostare gli allarmi<br>della stampante nel caso sia                                                                                                    | Disattivato   | La stampante non emette alcun segnale di avviso.                                                                                                    |
|                                       | richiesto l'intervento dell'utente.                                                                                                    | Singolo*      | La stampante emette brevi segnali acustici.                                                                                                    |
|                                       |                                                                                                    | Continuo      | La stampante emette tre segnali ogni 10 secondi.                                                                                                    |
| Proseg.<br>autom.                     | <b>roseg.</b><br><b>utom.</b> Consente di definire l'intervallo di<br>attesa (in secondi) tra la<br>visualizzazione di un messaggio di<br>errore che richiede l'intervento<br>dell'operatore e la ripresa delle<br>operazioni di stampa. | Disabilitato* | La stampa rimane sospesa fino<br>all'annullamento manuale del<br>messaggio di errore.                                                                                                    |
|                                       |                                                                                                    | 5255          | La stampa viene sospesa per<br>l'intervallo di tempo specificato,<br>quindi ripresa automaticamente. Il<br>valore di timeout viene applicato<br>anche se i menu vengono<br>visualizzati (e la stampante è fuori<br>linea) per l'intervallo di tempo<br>specificato. |
| Lingua Consente di selezionare la lin | Consente di selezionare la lingua                                                                                                    | Inglese       | Nota È possibile che non siano                                                                                                    |
| schermo                               | pannello operatore.                                                                                                    | Francese      | disponibili tutti i valori.                                                                                                    |
|                                       |                                                                                                    | Tedesco       |                                                                                                    |
|                                       |                                                                                                    | Italiano      |                                                                                                    |
|                                       |                                                                                                    | Spagnolo      |                                                                                                    |
|                                       |                                                                                                    | Danese        |                                                                                                    |
|                                       |                                                                                                    | Norvegese     |                                                                                                    |
|                                       |                                                                                                    | Olandese      |                                                                                                    |
|                                       |                                                                                                    | Svedese       |                                                                                                    |
|                                       |                                                                                                    | Portoghese    |                                                                                                    |
|                                       |                                                                                                    | Suomi         |                                                                                                    |
|                                       | Giapponese                                                                                                    |               |                                                                                                    |
|                                       | Russo                                                                                                    |               |                                                                                                    |
|                                       | Polacco                                                                                                    |               |                                                                                                    |
|                                       |                                                                                                    | Ungherese     |                                                                                                    |
|                                       |                                                                                                    | Turco         |                                                                                                    |
|                                       |                                                                                                    | Сесо          |                                                                                                    |

| Voce di menu                                                                                                    | Funzione                                                                                                    | Valori                                                                  |                                                                                                    |
|----------------------------------------------------------------------------------------------------|----------------------------------------------------------------------------------------------------|-------------------------------------------------------------------------|----------------------------------------------------------------------------------------------------|
| Destinaz.<br>trasf.Consente di specificare il<br>dispositivo in cui vengono<br>memorizzate le risorse trasferite.                                                                                                    | Consente di specificare il<br>dispositivo in cui vengono<br>memorizzate le risorse trasferite.                                                                                                    | RAM*                                                                    | Tutte le risorse trasferite vengono<br>automaticamente memorizzate<br>nella memoria della stampante<br>(RAM).                                                            |
|                                                                                                    | trasferite nella memoria Flash o<br>sul disco fisso è permanente,<br>mentre la memorizzazione sulla<br>RAM è temporanea. Le risorse<br>vengono mantenute nella memoria<br>Flash o nel disco fisso anche dopo<br>lo spegnimento della stampante | Flash                                                                   | Tutte le risorse scaricate vengono<br>memorizzate automaticamente<br>nella memoria Flash.                                                                                |
| Rimoz.<br>inceppam.                                                                                                    | Consente di scegliere se ristampare le pagine inceppate.                                                                                                    | Attivato                                                                | Le pagine inceppate vengono ristampate.                                                                                                    |
|                                                                                                    |                                                                                                    | Disattivato                                                             | Le pagine inceppate non vengono ristampate.                                                                                                    |
|                                                                                                    |                                                                                                    | Automatico*                                                             | Le pagine inceppate vengono<br>ristampate, a meno che la<br>memoria necessaria per<br>conservare le pagine non viene<br>richiesta per altre attività della<br>stampante. |
| Protez.<br>pagina                                                                                                    | Consente di stampare<br>correttamente una pagina che<br>altrimenti potrebbe generare errori<br>di Pagina complessa.                                                                                                    | Disattivato*                                                            | Stampa solo una parte dei dati, se<br>non è disponibile memoria<br>sufficiente per l'elaborazione<br>dell'intera pagina.                                                 |
| Se dopo aver selezionato l'opzione<br>Attivato non è ancora possibile<br>stampare la pagina, potrebbe<br>essere necessario ridurre le<br>dimensioni e il numero di font<br>utilizzati o aggiungere altra<br>memoria nella stampante. | Attivato                                                                                                    | Consente l'elaborazione dell'intera<br>pagina prima che venga stampata. |                                                                                                    |
|                                                                                                    | Nella maggior parte dei casi, non è<br>necessario selezionare l'opzione<br>Attivato. Se si seleziona<br>quest'opzione, la stampa può<br>richiedere più tempo.                                                                                  |                                                                         |                                                                                                    |

| Voce di menu        | Funzione                                                                                                    | Valori       |                                                                                                    |
|---------------------|----------------------------------------------------------------------------------------------------|--------------|----------------------------------------------------------------------------------------------------|
| Risparm.<br>energia | Consente di specificare l'intervallo<br>di tempo (in minuti) tra la stampa di<br>un processo e l'attivazione del | Disabilitato | Questo valore viene visualizzato<br>solo se Consumo ridotto è<br>impostato su Disattivato.                                                                                                    |
|                     | nspannio energenco.                                                                                              | 1240         | Specifica l'intervallo di tempo che<br>deve trascorrere tra la stampa di<br>un processo e il passaggio in<br>modalità Risparm. energia. È<br>possibile che la stampante<br>utilizzata non supporti l'intera<br>gamma di valori.                                                                                                    |
|                     |                                                                                                    |              | L'impostazione predefinita di<br>fabbrica di Risparm. energia<br>dipende dal modello della<br>stampante. Per verificare<br>l'impostazione corrente di<br>Risparm. energia, stampare la<br>pagina delle impostazioni dei<br>menu. La stampante è pronta a<br>ricevere i processi di stampa<br>anche in modalità Risparm.<br>energia.                                                                                                    |
|                     |                                                                                                    |              | Per passare alla modalità<br>Risparm. energia quando è<br>trascorso un minuto dal<br>completamento di un processo di<br>stampa, selezionare 1. Tale<br>impostazione consente di ridurre il<br>consumo di energia, ma richiede<br>tempi di riscaldamento della<br>stampante più lunghi. Se la<br>stampante è collegata allo stesso<br>circuito elettrico dell'impianto di<br>illuminazione e si nota un<br>abbassamento dell'illuminazione,<br>si consiglia di selezionare 1. |
|                     |                                                                                                    |              | Selezionare un valore elevato se la<br>stampante viene utilizzata<br>costantemente. Nella maggior<br>parte dei casi, un valore elevato<br>comporta un tempo minimo di<br>riscaldamento della stampante.<br>Per ottimizzare il rapporto tra<br>risparmio di energia e tempi di<br>riscaldamento brevi, impostare un<br>valore compreso tra 1 e 240<br>minuti.                                                                                                    |

| Voce di menu                                                        | Funzione                                                                                                    | Valori                                                                                                    |                                                                                                    |
|---------------------------------------------------------------------|----------------------------------------------------------------------------------------------------|----------------------------------------------------------------------------------------------------|----------------------------------------------------------------------------------------------------|
| Timeout<br>stampa                                                   | Consente di specificare l'intervallo<br>di tempo (in secondi) che la<br>stampante deve attendere prima di<br>stampare l'ultima pagina di un<br>processo che non termina con il<br>comando di stampa della pagina. Il<br>contatore dell'intervallo di timeout<br>non si avvia finché non viene<br>visualizzato il messaggio In<br>attesa.                          | Disabilitato                                                                                                    | <ul> <li>Non viene effettuata la stampa<br/>dell'ultima pagina di un processo<br/>finché non si verifica una delle<br/>seguenti condizioni:</li> <li>La stampante riceve<br/>informazioni sufficienti a<br/>riempire la pagina.</li> <li>La stampante riceve un<br/>comando di alimentazione<br/>modulo.</li> <li>Viene selezionata la voce<br/>Stampa in buffer nel menu<br/>Processo.</li> </ul> |
|                                                                     |                                                                                                    | 1255 (90*)                                                                                                    | L'ultima pagina viene stampata<br>quando è trascorso l'intervallo di<br>tempo specificato. È possibile che<br>la stampante utilizzata non<br>supporti l'intera gamma di valori.                                                                                                    |
| Linguaggio<br>stamp                                                 | inguaggio<br>itampConsente di determinare il<br>linguaggio predefinito della<br>stampante da utilizzare per la<br>trasmissione dei dati dal computer<br>alla stampante.Nota Impostando il linguaggio<br>della stampante come predefinito<br>non si impedisce all'applicazione<br>software di inviare i processi di<br>stampa che impiegano l'altro<br>linguaggio. | Emulazione<br>PCL                                                                                                    | L'emulazione PCL è compatibile<br>con le stampanti Hewlett-Packard.                                                                                                    |
|                                                                     |                                                                                                    | Emulazione<br>PS*                                                                                                    | L'emulazione PostScript è<br>compatibile con il linguaggio<br>Adobe PostScript.                                                                                                    |
|                                                                     |                                                                                                    | Emulazione<br>PPDS                                                                                                    | Emulazione PPDS                                                                                                    |
| Salva<br>risorse                                                    | Consente di specificare come<br>utilizzare le risorse trasferite (ad<br>esempio font e macro)<br>memorizzate nella RAM quando la<br>stampante riceve un processo che                                                                                                    | Disattivato*                                                                                                    | La stampante conserva le risorse<br>scaricate solo finché è richiesta<br>memoria. Quindi, elimina le risorse<br>associate con il linguaggio della<br>stampante non attivo.                                                                                                    |
| richiede una quantità di memoria<br>superiore a quella disponibile. | Attivato                                                                                                    | La stampante conserva tutte le<br>risorse scaricate per tutti i<br>linguaggi stampante durante le<br>modifiche dei linguaggi e le<br>operazioni di ripristino della<br>stampante. Se la memoria della<br>stampante è insufficiente, viene<br>visualizzato il messaggio 38<br>Memoria piena. |                                                                                                    |

| Voce di menu                                                                                                    | Funzione                                                                                                    | Valori                                                                                                    |                                                                                                    |
|----------------------------------------------------------------------------------------------------|----------------------------------------------------------------------------------------------------|----------------------------------------------------------------------------------------------------|----------------------------------------------------------------------------------------------------|
| Allarme<br>toner                                                                                                    | Consente di impostare<br>l'operazione eseguita dalla<br>stampante in caso di esaurimento<br>del toner.                                                                                         | Disattivato*                                                                                                    | Viene visualizzato un messaggio<br>di errore finché la cartuccia non<br>viene sostituita. Se viene<br>selezionato un valore per Proseg.<br>autom. dal menu Impostaz., la<br>stampa riprende dopo l'intervallo di<br>timeout specificato. |
|                                                                                                    |                                                                                                    | Singolo                                                                                                    | La stampa si arresta, viene<br>visualizzato un messaggio di<br>errore e vengono emessi tre brevi<br>segnali acustici.                                                                                                    |
|                                                                                                    |                                                                                                    | Continuo                                                                                                    | La stampa si arresta, viene<br>visualizzato un messaggio di<br>errore e vengono emessi tre brevi<br>segnali acustici ogni 10 secondi<br>finché non viene installata una<br>nuova cartuccia di toner.                                     |
| Timeout<br>attesa                                                                                                    | Consente di specificare l'intervallo di tempo (in secondi) che la                                                                                                    | Disabilitato                                                                                                    | Disabilita la funzione Timeout attesa.                                                                                                    |
| stampante deve attendere per<br>ricevere ulteriori byte di dati dal<br>computer. Al termine dell'intervallo<br>di attesa specificato, il processo di<br>stampa viene annullato. | 1565535 (40*)                                                                                                    | Specifica l'intervallo di tempo che<br>la stampante deve attendere prima<br>di annullare un processo di stampa<br>dopo aver ricevuto dati<br>supplementari |                                                                                                    |
|                                                                                                    | <b>Nota</b> L'opzione Timeout attesa è<br>disponibile solo quando si utilizza<br>l'emulazione PostScript. Questa<br>voce di menu non influisce sui<br>processi di stampa in emulazione<br>PCL. |                                                                                                    |                                                                                                    |

#### Menu Emulaz. PCL

Il menu Emulaz. PCL consente di modificare le impostazioni relative ai processi di stampa nel linguaggio di emulazione PCL.

| Voce di menu                                                                   | Funzione                                                                                                    | Valori         |                                                                                                    |
|--------------------------------------------------------------------------------|----------------------------------------------------------------------------------------------------|----------------|----------------------------------------------------------------------------------------------------|
| Larghezza A4                                                                   | Consente di selezionare la<br>larghezza della pagina logica per<br>un foglio A4.                                 | 198 mm*        | Rende la larghezza della pagina<br>logica compatibile con le stampanti<br>Hewlett-Packard LaserJet 5.                                                                                                    |
|                                                                                |                                                                                                    | 203 mm         | Aumenta la larghezza della pagina<br>logica per la stampa di ottanta<br>caratteri a passo 10.                                                                                                    |
| CR auto.<br>dopo LF                                                            | R auto.Consente di impostare<br>l'esecuzione automatica di un<br>ritorno a capo dopo un comando                  | Disattivato*   | La stampante non esegue un<br>ritorno a capo dopo un comando di<br>avanzamento riga.                                                                                                    |
|                                                                                | di avanzamento riga.                                                                                             | Attivato       | La stampante esegue un ritorno a<br>capo dopo un comando di<br>avanzamento riga.                                                                                                    |
| LF auto. dopo<br>CR                                                            | Consente di impostare<br>l'esecuzione automatica di un<br>avanzamento riga dopo un<br>comando di ritorno a capo. | Disattivato*   | La stampante non esegue un<br>avanzamento riga dopo un<br>comando di ritorno a capo.                                                                                                    |
|                                                                                |                                                                                                    | Attivato       | La stampante esegue un<br>avanzamento riga dopo un<br>comando di ritorno a capo.                                                                                                    |
| Nome font                                                                      | Consente di scegliere un<br>determinato font dall'origine<br>specificata.                                        | R0 Courier 10* | Vengono visualizzati il nome e l'ID<br>per tutti i font dell'origine<br>selezionata. L'abbreviazione<br>dell'origine font è R per residente,<br>F per Flash, K per disco fisso e D<br>per i font trasferiti nella stampante. |
| Origine font<br>Consente di deter<br>l'insieme di font vis<br>voce di menu Non | Consente di determinare<br>l'insieme di font visualizzati nella<br>voce di menu Nome font.                       | Residente*     | Consente di visualizzare i font<br>predefiniti di fabbrica residenti<br>nella RAM della stampante.                                                                                                    |
|                                                                                |                                                                                                    | Trasferisci    | Consente di visualizzare i font<br>memorizzati nella RAM della<br>stampante.                                                                                                    |
|                                                                                |                                                                                                    | Flash          | Consente di visualizzare i font memorizzati nella memoria Flash.                                                                                                    |
|                                                                                |                                                                                                    | Tutto          | Consente di visualizzare i font<br>disponibili per la stampante da<br>tutte le origini.                                                                                                    |

| Voce di menu        | Funzione                                                                                | Valori                                                                                                    |                                                                                                    |
|---------------------|-----------------------------------------------------------------------------------------|----------------------------------------------------------------------------------------------------|----------------------------------------------------------------------------------------------------|
| Righe per<br>pagina | Consente di determinare il<br>numero di righe stampate su<br>ciascuna pagina.           | 1255<br>60*<br>(valori predefiniti<br>di fabbrica<br>specifici per un<br>paese o una<br>regione)<br>64*<br>(valori predefiniti<br>di fabbrica<br>specifici per un<br>paese o una<br>regione) | La stampante imposta lo spazio tra<br>una riga e l'altra (interlinea) in<br>base ai valori specificati nelle voci<br>di menu Righe per pagina,<br>Dimensioni carta e Orientamento.<br>Prima di modificare il numero di<br>righe da stampare per pagina,<br>selezionare le dimensioni e<br>l'orientamento della carta corretti.  |
| Orientamento        | Consente di determinare<br>l'orientamento del testo e della<br>grafica sulla pagina.    | Verticale*                                                                                                    | Il testo e la grafica vengono<br>stampati parallelamente al bordo<br>corto della pagina.                                                                                                    |
|                     |                                                                                         | Orizzontale                                                                                                    | Il testo e la grafica vengono<br>stampati parallelamente al bordo<br>lungo della pagina.                                                                                                    |
| Passo               | Consente di specificare il passo<br>dei font scalabili a spaziatura<br>fissa.           | 0.08100<br>(con incrementi<br>di 0,01 cpi)<br>10*                                                                                                    | Per passo si intende il numero di<br>caratteri a spaziatura fissa in un<br>pollice orizzontale. È possibile<br>selezionare un passo da 0,08 a<br>100 caratteri per pollice (cpi) con<br>incrementi di 0,01 cpi. Per i font<br>non scalabili a spaziatura fissa, il<br>passo viene visualizzato ma non<br>può essere modificato. |
|                     |                                                                                         |                                                                                                    | <b>Nota</b> II passo viene visualizzato solo per font fissi o a spaziatura fissa.                                                                                                    |
| Dimens. in<br>punti | Consente di modificare le<br>dimensioni in punti dei font di tipo<br>grafico scalabile. | 11008(con incrementi<br>di 0,25 punti)12*                                                                                                    | Per dimensione in punti si intende<br>l'altezza dei caratteri di un font. Un<br>punto equivale a circa 1/72 di<br>pollice. È possibile selezionare<br>dimensioni in punti da 1 a 1008<br>con incrementi di 0,25 punti.<br><b>Nota</b> II valore di Dimens. in punti<br>viene visualizzato solo per i font<br>tipografici.       |

| Voce di menu        | Funzione                                                                    | Valori                                                                                                    |                                                                                                    |  |
|---------------------|-----------------------------------------------------------------------------|----------------------------------------------------------------------------------------------------|----------------------------------------------------------------------------------------------------|--|
| Set di simboli      | Consente di scegliere un set di<br>simboli per un determinato nome<br>font. | <b>10U PC-8</b> *<br>(valori predefiniti<br>di fabbrica<br>specifici per un<br>paese o una<br>regione)                                                                          | Per set di simboli si intende una<br>serie di caratteri alfanumerici,<br>segni di punteggiatura e simboli<br>speciali utilizzati durante la stampa<br>con un determinato font. I set di<br>simboli supportano requisiti diversi |  |
|                     |                                                                             | <b>12U PC-850*</b><br>(valori predefiniti<br>di fabbrica<br>specifici per un<br>paese o una<br>regione)                                                                         | a seconda delle lingue o delle<br>applicazioni specifiche, ad<br>esempio i simboli matematici per<br>testi scientifici. Vengono<br>visualizzati soltanto i set di simboli<br>supportati per il nome font<br>selezionato.        |  |
| Rinumera<br>vassoio | Consente di configurare la stampa<br>applicazioni che utilizzano assegn     | ampante in modo che sia compatibile con i driver o con le<br>segnazioni di origini diverse per i vassoi carta.<br>i sull'assegnazione dei numeri delle origini carta, vedere il |                                                                                                    |  |
|                     | <b>Nota</b> Per ulteriori informazioni sull<br><i>Technical Reference</i> . |                                                                                                    |                                                                                                    |  |
|                     | 1 Selezionare un'origine carta.                                             | Assegna vass. <                                                                                                    | :x>                                                                                                    |  |
|                     |                                                                             | Ass. alim. MU                                                                                                    |                                                                                                    |  |
|                     |                                                                             | Assegna busta i                                                                                                    | n.                                                                                                    |  |
|                     |                                                                             | Assegna carta m.                                                                                                    |                                                                                                    |  |
|                     | 2 Selezionare un valore.                                                    | Disattivato*                                                                                                    | La stampante utilizza le<br>assegnazioni delle origini carta<br>predefinite di fabbrica.                                                                                                    |  |
|                     |                                                                             | 0199                                                                                                    | È possibile selezionare un valore<br>numerico per assegnare un valore<br>personalizzato a un'origine carta.                                                                                                    |  |
|                     |                                                                             | Nessuno                                                                                                    | L'origine carta ignora il comando<br>per la selezione dell'alimentazione<br>carta.                                                                                                    |  |
|                     | Altre selezioni di Rinumera<br>vassoio                                      | Visualizza<br>impost. fabb.                                                                                                    | Premere Menu per visualizzare il<br>valore predefinito di fabbrica<br>assegnato per ogni origine carta.                                                                                                    |  |
|                     |                                                                             | Ripris.val.pred.                                                                                                    | Per ripristinare i valori predefiniti di<br>tutte le assegnazioni dei vassoi,<br>selezionare Sì.                                                                                                    |  |

#### Menu PostScript

Il menu PostScript consente di modificare le impostazioni relative ai processi di stampa nel linguaggio di emulazione PostScript.

| Voce di menu                                                                                                    | Funzione                                                                                                    | Valori                                                                                                    |                                                                                                    |
|----------------------------------------------------------------------------------------------------|----------------------------------------------------------------------------------------------------|----------------------------------------------------------------------------------------------------|----------------------------------------------------------------------------------------------------|
| Priorità font                                                                                                    | Consente di specificare l'ordine di<br>ricerca dei font.<br><b>Nota</b> Questa opzione viene<br>visualizzata solo quando è<br>installata una memoria Flash | Residente*                                                                                                    | La stampante ricerca il font<br>richiesto innanzitutto nella<br>memoria della stampante e,<br>eventualmente, nella memoria<br>Flash o sul disco fisso. |
| oppure un disco fisso formattato,<br>non difettoso, protetto da lettura/<br>scrittura (o solo da scrittura) e<br>quando la dimensione del buffer<br>dei processi di stampa non è<br>impostata su 100%. | Flash/Disco                                                                                                    | La stampante ricerca il font<br>richiesto innanzitutto nella<br>memoria Flash o sul disco fisso e,<br>eventualmente, nella memoria<br>della stampante. |                                                                                                    |
| Menu PDF                                                                                                    | Il menu PDF all'interno del menu<br>PostScript consente di modificare<br>le impostazioni di stampa relative<br>ai processi di stampa in formato<br>PDF.    | Per ulteriori informazioni, vedere Menu PDF.                                                                                                    |                                                                                                    |
| <b>Errore</b><br><b>stampa PS</b> Consente di stampare una pagina<br>in cui viene segnalato un<br>eventuale errore di emulazione                                                                       | Disattivato*                                                                                                    | Annulla il processo di stampa<br>senza stampare messaggi di<br>errore.                                                                                 |                                                                                                    |
|                                                                                                    | PostScript.                                                                                                    | Attivato                                                                                                    | Stampa un messaggio di errore prima di annullare il processo.                                                                                          |

#### Menu PDF

Il menu PDF all'interno del menu PostScript consente di modificare le impostazioni di stampa relative ai processi di stampa in formato PDF.

| Voce di menu       | Funzione                                                                                                    | Valori        |                                                                                                    |
|--------------------|----------------------------------------------------------------------------------------------------|---------------|----------------------------------------------------------------------------------------------------|
| Annotazioni        | Consente di specificare se<br>stampare le annotazioni presenti<br>nel file PDF. Gli strumenti di<br>annotazione forniscono numerosi<br>metodi per annotare il testo e<br>aggiungere note e commenti ai<br>documenti PDF. Se si sceglie di<br>stampare le annotazioni, viene<br>creato un nuovo file PDF che<br>elenca tutte le note contenute nel<br>file PDF originale. | Non stampare* | Non stampa le annotazioni presenti nel file PDF.                                                                                                    |
|                    |                                                                                                    | Stampa        | Stampa le annotazioni presenti<br>nel file PDF.                                                                                                    |
| Mezzitoni          | Consente di specificare se<br>utilizzare lo schermo di mezzitoni<br>predefinito della stampante o lo<br>schermo del documento.                                                                                                    | Stampante*    | Utilizza lo schermo di mezzitoni<br>della stampante.                                                                                                    |
|                    |                                                                                                    | Documento     | Utilizza lo schermo di mezzitoni<br>del documento.                                                                                                    |
| Orientamento       | Consente di specificare<br>l'orientamento predefinito del PDF.                                                                                                    | Verticale*    | Il testo e la grafica vengono<br>stampati parallelamente al bordo<br>corto della pagina.                                                                                 |
|                    |                                                                                                    | Orizzontale   | Il testo e la grafica vengono<br>stampati parallelamente al bordo<br>lungo della pagina.                                                                                 |
| Adatta a<br>pagina | Consente di specificare se<br>adattare il documento alle<br>dimensioni del supporto di stampa<br>disponibile.                                                                                                    | Attivato      | Il documento viene adattato alle<br>dimensioni del supporto di<br>stampa disponibile.                                                                                    |
|                    |                                                                                                    | Disattivato*  | Il documento non viene adattato<br>alle dimensioni del supporto di<br>stampa disponibile. Il testo o la<br>grafica al di fuori dell'area<br>stampabile vengono tagliati. |

#### Menu PPDS

Il menu PPDS consente di modificare le impostazioni relative ai processi di stampa nel linguaggio di emulazione PPDS.

| Voce di menu        | Funzione                                                                                                    | Valori       |                                                                                                    |
|---------------------|----------------------------------------------------------------------------------------------------|--------------|----------------------------------------------------------------------------------------------------|
| CR auto.<br>dopo LF | R auto.<br>opo LFConsente di impostare<br>l'esecuzione automatica di un<br>ritorno a capo dopo un comando di                        | Disattivato* | La stampante non esegue un ritorno a capo dopo un comando di avanzamento riga.                                                                                                    |
|                     | avanzamento riga.                                                                                                    | Attivato     | La stampante esegue un ritorno a<br>capo dopo un comando di<br>avanzamento riga.                                                                                                    |
| LF auto. dopo<br>CR | Consente di impostare<br>l'esecuzione automatica di un<br>avanzamento riga dopo un                                                  | Disattivato* | La stampante non esegue un<br>avanzamento riga dopo un<br>comando di ritorno a capo.                                                                                                    |
|                     | comando di ritorno a capo.                                                                                                    | Attivato     | La stampante esegue un<br>avanzamento riga dopo un<br>comando di ritorno a capo.                                                                                                    |
| Adattamento<br>font | Consente di determinare se<br>eseguire una ricerca del font più<br>adatto nel caso non sia possibile<br>rilevare il font richiesto. | Disattivato  | Quando non è possibile rilevare il<br>font richiesto, la stampa viene<br>interrotta e viene visualizzato un<br>messaggio di errore.                                                                                                    |
|                     |                                                                                                    | Attivato*    | La stampa prosegue anche se<br>non è possibile rilevare il font<br>richiesto. La stampante tenta di<br>selezionare un altro font che<br>corrisponda alle caratteristiche<br>del font richiesto.                                                                                                    |
| Set di<br>caratteri | Consente di determinare il code<br>page da utilizzare per stampare<br>processi PPDS.                                                | 1            | Vengono utilizzati i code page standard.                                                                                                    |
|                     |                                                                                                    | 2*           | Gli indirizzi vengono modificati<br>per rappresentare i caratteri e i<br>simboli nelle lingue diverse<br>dall'inglese USA.                                                                                                    |
| Righe per<br>poll.  | Consente di determinare il numero<br>di righe da stampare per pollice<br>verticale.                                                 | 130 (6*)     | La stampante imposta lo spazio<br>tra una riga e l'altra (interlinea) in<br>base ai valori specificati nelle voci<br>di menu Righe per poll., Righe<br>per pagina, Dimensioni carta e<br>Orientamento. Prima di<br>modificare il numero di righe da<br>stampare per pollice, selezionare<br>le dimensioni e l'orientamento |

**Nota** I valori contrassegnati con un asterisco (\*) corrispondono alle impostazioni predefinite di fabbrica.

della carta corretti.

| Voce di menu        | Funzione                                                                                                    | Valori       |                                                                                                    |
|---------------------|----------------------------------------------------------------------------------------------------|--------------|----------------------------------------------------------------------------------------------------|
| Righe per<br>pagina | Consente di determinare il numero<br>di righe stampate su ciascuna<br>pagina.                                                                                                    | 1255 (64*)   | La stampante imposta lo spazio<br>tra una riga e l'altra (interlinea) in<br>base ai valori specificati nelle voci<br>di menu Righe per poll., Righe<br>per pagina, Dimensioni carta e<br>Orientamento. Prima di<br>modificare il numero di righe da<br>stampare per pagina, selezionare<br>le dimensioni e l'orientamento<br>della carta corretti.                   |
| Orientamento        | Consente di determinare<br>l'orientamento del testo e della<br>grafica sulla pagina.                                                                                                    | Verticale*   | Il testo e la grafica vengono<br>stampati parallelamente al bordo<br>corto della pagina.                                                                                                    |
|                     |                                                                                                    | Orizzontale  | Il testo e la grafica vengono<br>stampati parallelamente al bordo<br>lungo della pagina.                                                                                                    |
| Formato<br>pagina   | Consente di determinare come la<br>stampante interpreta le<br>impostazioni dei margini<br>dell'applicazione software.                                                                                                    | Stampa*      | La stampante misura le<br>impostazioni dei margini a partire<br>dal bordo interno dell'area sinistra<br>non stampabile e dal bordo<br>inferiore dell'area superiore non<br>stampabile. Le aree dei margini<br>sinistro e superiore del processo<br>di stampa sono dati dalle<br>impostazioni dei margini<br>dell'applicazione software più<br>l'area non stampabile. |
|                     |                                                                                                    | Intero       | La stampante misura le<br>impostazioni dei margini a partire<br>dal bordo superiore sinistro della<br>carta. Le aree dei margini sinistro<br>e superiore del processo di<br>stampa sono dati dalle<br>impostazioni dei margini<br>dell'applicazione software.                                                                                                    |
| Rinum.<br>vassoio 1 | Consente di configurare la stampante in modo che sia                                                                                                    | Disattivato* | I processi di stampa vengono stampati dall'origine richiesta.                                                                                                    |
|                     | compatibile con i driver o con le<br>applicazioni che utilizzano<br>assegnazioni di origini diverse per<br>i vassoi carta.<br><b>Nota</b> Questa voce di menu viene<br>visualizzata solo quando è<br>installato il vassoio 2. | Vassoio 2    | <ul> <li>Le richieste del processo di<br/>stampa per il vassoio 2<br/>vengono convertite per il<br/>vassoio 1.</li> <li>Le richieste del processo di<br/>stampa per il vassoio 1<br/>vengono convertite per il<br/>vassoio 2.</li> </ul>                                                                                                    |

#### Menu Parallela

Il menu Parallela consente di modificare le impostazioni relative ai processi inviati alla stampante tramite una porta parallela (Parallela std. o Opz. parallela <x>).

| Voce di menu                                                                                                    | Funzione                                                                                                    | Valori                                                                                                 |                                                                                                    |
|----------------------------------------------------------------------------------------------------|----------------------------------------------------------------------------------------------------|----------------------------------------------------------------------------------------------------|----------------------------------------------------------------------------------------------------|
| Stato<br>avanzato                                                                                                    | StatoConsente di attivare unaavanzatocomunicazione bidirezionale                                                                                            | Disattivato                                                                                            | Disattiva la negoziazione della porta parallela.                                                                                                    |
|                                                                                                    | tramite la porta parallela.                                                                                                    | Attivato*                                                                                              | Attiva la comunicazione<br>bidirezionale tramite l'interfaccia<br>parallela.                                                                              |
| Esegui<br>inizial.                                                                                                    | Esegui<br>inizial.<br>Consente di determinare se la<br>stampante rileverà le richieste di<br>inizializzazione dell'hardware<br>provenienti dal computer. Il | Disattivato*                                                                                           | La stampante non rileva le<br>richieste di inizializzazione<br>dell'hardware provenienti dal<br>computer.                                                 |
|                                                                                                    | attivando il segnale INIT<br>sull'interfaccia parallela. Molti<br>computer attivano il segnale INIT<br>quando vengono accesi e spenti.                      | Attivato                                                                                               | La stampante rileva le richieste di<br>inizializzazione dell'hardware<br>provenienti dal computer.                                                        |
| PS binario<br>MAC                                                                                                    | Consente di configurare la<br>stampante per l'elaborazione dei<br>processi di stampa di tipo<br>PostScript binario per Macintosh.                           | Attivato                                                                                               | La stampante elabora i processi di<br>stampa di tipo PostScript binario di<br>base inviati dai computer che<br>utilizzano sistemi operativi<br>Macintosh. |
|                                                                                                    |                                                                                                    |                                                                                                    | <b>Nota</b> Tale impostazione causa<br>spesso un errore nei processi di<br>stampa Windows.                                                                |
|                                                                                                    |                                                                                                    | Disattivato                                                                                            | I processi di stampa PostScript<br>vengono filtrati tramite il protocollo<br>standard.                                                                    |
|                                                                                                    |                                                                                                    | Automatico*                                                                                            | La stampante elabora i processi di<br>stampa inviati sia da computer con<br>sistema operativo Windows che da<br>quelli Macintosh.                         |
| Modo NPA Consente di specificare<br>l'esecuzione dell'elaborazione<br>speciale richiesta per le<br>comunicazioni bidirezionali, in<br>conformità alle convenzioni<br>definite nel protocollo NPA<br>(Network Printing Alliance). | Attivato                                                                                                    | La stampante esegue<br>l'elaborazione NPA. Se i dati non<br>sono in formato NPA, vengono<br>rifiutati. |                                                                                                    |
|                                                                                                    | definite nel protocollo NPA<br>(Network Printing Alliance).                                                                                                 | Disattivato                                                                                            | L'elaborazione NPA non viene eseguita dalla stampante.                                                                                                    |
|                                                                                                    | <b>Nota</b> La modifica di questa voce di menu comporta il ripristino automatico della stampante.                                                           | Automatico*                                                                                            | La stampante esamina i dati per<br>determinarne il formato, quindi li<br>elabora nel modo appropriato.                                                    |

| Voce di menu                                                                                                    | Funzione                                                                                                    | Valori                                            |                                                                                                    |
|----------------------------------------------------------------------------------------------------|----------------------------------------------------------------------------------------------------|---------------------------------------------------|----------------------------------------------------------------------------------------------------|
| Buffer<br>parallela                                                                                                    | Consente di configurare le<br>dimensioni del buffer di ingresso<br>della porta parallela.<br><b>Nota</b> La modifica di questa voce di<br>menu comporta il ripristino<br>outomotico della dicampanto | Disabilitato                                      | Disabilita il buffering del processo.<br>I processi già sottoposti a buffering<br>sul disco vengono stampati prima<br>che riprenda la normale<br>elaborazione dei processi in<br>entrata.                                                                                                    |
|                                                                                                    |                                                                                                    | Automatico*                                       | La stampante calcola<br>automaticamente le dimensioni del<br>buffer della porta parallela<br>(impostazione consigliata).                                                                                                    |
|                                                                                                    |                                                                                                    | Da 3K alla<br>dimensione<br>massima<br>consentita | La dimensione del buffer della<br>porta parallela viene specificata<br>dall'utente. La dimensione<br>massima dipende dalla quantità di<br>memoria della stampante, dalla<br>dimensione degli altri buffer di<br>collegamento e dall'attivazione/<br>disattivazione dell'opzione Salva<br>risorse. Per ottimizzare l'intervallo<br>delle dimensioni del buffer della<br>porta parallela, disattivare o ridurre<br>le dimensioni dei buffer seriale e<br>LocalTalk. |
| Modo<br>parallelo 2                                                                                                    | Modo<br>parallelo 2Consente di determinare se i dati<br>della porta parallela vengono<br>campionati sul fronte di salita o di                                                                        | Attivato*                                         | I dati della porta parallela vengono<br>campionati sul fronte di salita dello<br>strobe.                                                                                                    |
| discesa dello str                                                                                                    | discesa dello strobe.                                                                                                    | Disattivato                                       | I dati della porta parallela vengono<br>campionati sul fronte di discesa<br>dello strobe.                                                                                                    |
| SmartSwitch<br>PCL<br>Consente di configurare<br>l'attivazione automatica<br>dell'emulazione PCL, se rich<br>da un processo di stampa rio<br>tramite la porta parallela, a<br>prescindere dal linguaggio | Consente di configurare<br>l'attivazione automatica<br>dell'emulazione PCL, se richiesta<br>da un processo di stampa ricevuto<br>tramite la porta parallela, a<br>prescindere dal linguaggio         | Attivato*                                         | La stampante esamina i dati<br>sull'interfaccia parallela e<br>seleziona l'emulazione PCL, se i<br>dati indicano che tale<br>impostazione corrisponde al<br>linguaggio stampante richiesto.                                                                                                    |
|                                                                                                    | predefinito della stampante.                                                                                                    | Disattivato                                       | La stampante non esamina i dati in<br>entrata. Per elaborare il processo,<br>la stampante utilizza l'emulazione<br>PostScript se l'opzione PS<br>SmartSwitch è attivata, oppure, se<br>SmartSwitch PS è disabilitato, la<br>stampante utilizza il linguaggio<br>predefinito selezionato nel menu<br>Impostaz.                                                                                                    |

| Voce di menu                                                                                                    | Funzione                                                          | Valori                                                                                                    |                                                                                                    |
|----------------------------------------------------------------------------------------------------|-------------------------------------------------------------------|----------------------------------------------------------------------------------------------------|----------------------------------------------------------------------------------------------------|
| SmartSwitch<br>PS<br>Consente di configurare<br>l'attivazione automatica<br>dell'emulazione PostScript, se<br>richiesta da un processo di stampa<br>ricevuto tramite la porta parallela,<br>a prescindere dal linguaggio | Attivato*                                                         | La stampante esamina i dati<br>sull'interfaccia parallela e<br>seleziona l'emulazione PostScript,<br>se i dati indicano che tale<br>impostazione corrisponde al<br>linguaggio stampante richiesto. |                                                                                                    |
|                                                                                                    | predefinito della stampante.                                      | Disattivato                                                                                                    | La stampante non esamina i dati in<br>entrata. Per elaborare il processo,<br>la stampante utilizza l'emulazione<br>PCL se l'opzione PCL<br>SmartSwitch è attivata, oppure se<br>SmartSwitch PCL è disabilitato, la<br>stampante utilizza il linguaggio<br>predefinito selezionato nel menu<br>Impostaz. |
| Protocollo                                                                                                    | Consente di specificare il protocollo dell'interfaccia parallela. | Standard                                                                                                    | Consente di risolvere alcuni problemi dell'interfaccia parallela.                                                                                                    |
|                                                                                                    |                                                                   | Fastbytes*                                                                                                    | Fornisce compatibilità con la<br>maggior parte delle interfacce<br>parallele esistenti (impostazione<br>consigliata).                                                                                                    |

#### Menu Rete

Il menu Rete consente di modificare le impostazioni relative ai processi inviati alla stampante tramite una porta di rete (Rete standard o Opzione rete<x>).

| Voce di menu                                                                                                    | Funzione    | Valori                                                                                                    |  |
|----------------------------------------------------------------------------------------------------|-------------|----------------------------------------------------------------------------------------------------|--|
| PS binario       Consente di configurare la stampante per l'elaborazione dei processi di stampa di tipo         PostScript binario per Macintosh. | Attivato    | La stampante elabora i processi di<br>stampa di tipo PostScript binario di<br>base inviati dai computer che<br>utilizzano sistemi operativi<br>Macintosh. |  |
|                                                                                                    |             | <b>Nota</b> Tale impostazione causa<br>spesso un errore nei processi di<br>stampa Windows.                                                                |  |
|                                                                                                    | Disattivato | I processi di stampa PostScript<br>vengono filtrati tramite il protocollo<br>standard.                                                                    |  |
|                                                                                                    | Automatico* | La stampante elabora i processi di<br>stampa inviati sia da computer con<br>sistema operativo Windows che da<br>quelli Macintosh.                         |  |

| Voce di menu                                                                                                    | Funzione                                                                                                    | Valori                                                                                                    |                                                                                                    |
|----------------------------------------------------------------------------------------------------|----------------------------------------------------------------------------------------------------|----------------------------------------------------------------------------------------------------|----------------------------------------------------------------------------------------------------|
| Buffer di rete       Consente di configurare la dimensione del buffer di ingresso della rete.         Nota La modifica di questa voce di menu comporta il ripristino della stampante.                                                                                                    | Consente di configurare la<br>dimensione del buffer di ingresso<br>della rete.                                                                                                    | Automatico*                                                                                                    | La stampante calcola<br>automaticamente le dimensioni del<br>buffer di rete (impostazione<br>consigliata).                                                                                                    |
|                                                                                                    | Da 3K alla<br>dimensione<br>massima<br>consentita                                                                                                    | La dimensione del buffer di rete<br>viene specificata dall'utente. La<br>dimensione massima dipende<br>dalla quantità di memoria della<br>stampante, dalla dimensione degli<br>altri buffer di collegamento e<br>dall'attivazione/disattivazione<br>dell'opzione Salva risorse. Per<br>ottimizzare l'intervallo delle<br>dimensioni del buffer di rete,<br>disattivare o ridurre le dimensioni<br>dei buffer della porta parallela,<br>infrarossi e USB. |                                                                                                    |
| Modo NPA                                                                                                    | Modo NPA Consente di specificare<br>l'esecuzione dell'elaborazione<br>speciale richiesta per le<br>comunicazioni bidirezionali, in<br>conformità alle convenzioni<br>definite nel protocollo NPA<br>(Network Printing Alliance).<br>Nota La modifica di questa voce di<br>menu comporta il ripristino | Disattivato                                                                                                    | L'elaborazione NPA non viene eseguita dalla stampante.                                                                                                    |
|                                                                                                    |                                                                                                    | Automatico*                                                                                                    | La stampante esamina i dati per<br>determinarne il formato, quindi li<br>elabora nel modo appropriato.                                                                                                    |
| SmartSwitch       Consente di configurare         PCL       Consente di configurare         l'attivazione automatica       dell'emulazione PCL, se richiesta         da un processo di stampa ricevuto       tramite la porta di rete, a         prescindere dal linguaggio       predefinito della stampante. | Attivato*                                                                                                    | La stampante esamina i dati<br>sull'interfaccia di rete e seleziona<br>l'emulazione PCL, se i dati<br>indicano che tale impostazione<br>corrisponde al linguaggio<br>stampante richiesto.                                                                                                    |                                                                                                    |
|                                                                                                    | predefinito della stampante.                                                                                                    | Disattivato                                                                                                    | La stampante non esamina i dati in<br>entrata. Per elaborare il processo,<br>la stampante utilizza l'emulazione<br>PostScript se l'opzione PS<br>SmartSwitch è attivata, oppure, se<br>SmartSwitch PS è disabilitato, la<br>stampante utilizza il linguaggio<br>predefinito selezionato nel menu<br>Impostaz. |

| Voce di menu                 | Funzione                                                                                                    | Valori                                                                                                    |                                                                                                    |
|------------------------------|----------------------------------------------------------------------------------------------------|----------------------------------------------------------------------------------------------------|----------------------------------------------------------------------------------------------------|
| SmartSwitch<br>PS            | <b>Switch</b> Consente di configurare<br>l'attivazione automatica<br>dell'emulazione PostScript, se<br>richiesta da un processo di stampa<br>ricevuto tramite la porta di rete, a<br>prescindere dal linguaggio | Attivato*                                                                                                    | La stampante esamina i dati<br>sull'interfaccia di rete e seleziona<br>l'emulazione PostScript, se i dati<br>indicano che tale impostazione<br>corrisponde al linguaggio<br>stampante richiesto. |
| predefinito della stampante. | Disattivato                                                                                                    | La stampante non esamina i dati in<br>entrata. Per elaborare il processo,<br>la stampante utilizza<br>l'emulazione PCL se l'opzione<br>SmartSwitch PCL è attivata,<br>oppure, se SmartSwitch PCL è<br>disabilitato, la stampante utilizza il<br>linguaggio predefinito selezionato<br>nel menu Impostaz. |                                                                                                    |
| Impost. rete<br>std.         | Consente di configurare un server di stampa interno.                                                                                                    | <ul> <li>I valori per questa voce di menu vengono forniti dal<br/>server di stampa specifico. Selezionare la voce per<br/>visualizzare i valori disponibili.</li> <li>Nota Per ulteriori informazioni, consultare la<br/>documentazione fornita con il CD dei driver.</li> </ul>                         |                                                                                                    |
|                              |                                                                                                    |                                                                                                    |                                                                                                    |

#### Menu USB

È possibile utilizzare il menu USB per modificare le impostazioni della stampante relative alla porta USB (Opzione USB <x>).

| Voce di menu                                                                                                    | Funzione                                                                                                    | Valori                                                                                                    |                                                                                                    |
|----------------------------------------------------------------------------------------------------|----------------------------------------------------------------------------------------------------|----------------------------------------------------------------------------------------------------|----------------------------------------------------------------------------------------------------|
| <b>PS binario</b><br>MACConsente di configurare la<br>stampante per l'elaborazione dei<br>processi di stampa di tipo<br>PostScript binario per Macintosh. | Disattivato                                                                                                    | La stampante elabora i processi di<br>stampa di tipo PostScript binario di<br>base inviati dai computer che<br>utilizzano sistemi operativi<br>Macintosh. |                                                                                                    |
|                                                                                                    |                                                                                                    |                                                                                                    | spesso un errore nei processi di<br>stampa Windows.                                                                                                    |
|                                                                                                    |                                                                                                    | Attivato                                                                                                    | I processi di stampa PostScript<br>vengono filtrati tramite il protocollo<br>standard.                                                                                                    |
|                                                                                                    |                                                                                                    | Automatico*                                                                                                    | La stampante elabora i processi di<br>stampa inviati sia da computer con<br>sistema operativo Windows che da<br>quelli Macintosh.                                                                                                    |
| Modo NPA Consente di<br>l'esecuzione<br>speciale rich<br>comunicazio                                                                                      | Consente di specificare<br>l'esecuzione dell'elaborazione<br>speciale richiesta per le<br>comunicazioni bidirezionali, in                                                                                    | Disattivato                                                                                                    | La stampante esegue<br>l'elaborazione NPA. Se i dati non<br>sono in formato NPA, vengono<br>rifiutati.                                                                                                    |
|                                                                                                    | conformita alle convenzioni<br>definite nel protocollo NPA<br>(Network Printing Alliance).                                                                                                    | Attivato                                                                                                    | L'elaborazione NPA non viene eseguita dalla stampante.                                                                                                    |
|                                                                                                    | <b>Nota</b> La modifica di questa voce di menu comporta il ripristino automatico della stampante.                                                                                                    | Automatico*                                                                                                    | La stampante esamina i dati per<br>determinarne il formato, quindi li<br>elabora nel modo appropriato.                                                                                                    |
| SmartSwitch<br>PCL                                                                                                    | SmartSwitch<br>PCL<br>Consente di configurare<br>l'attivazione automatica<br>dell'emulazione PCL, se richiesta<br>da un processo di stampa ricevuto<br>tramite la porta USB, a<br>prescindere dal linguaggio | Attivato*                                                                                                    | La stampante esamina i dati<br>sull'interfaccia USB e seleziona<br>l'emulazione PCL, se i dati<br>indicano che tale impostazione<br>corrisponde al linguaggio<br>stampante richiesto.                                                                                                    |
|                                                                                                    | predefinito della stampante.                                                                                                    | Disattivato                                                                                                    | La stampante non esamina i dati in<br>entrata. Per elaborare il processo,<br>la stampante utilizza<br>l'emulazione PostScript se<br>l'opzione SmartSwitch PS è<br>attivata, oppure, se SmartSwitch<br>PS è disabilitato, la stampante<br>utilizza il linguaggio predefinito<br>selezionato nel menu Impostaz. |
# Informazioni sul pannello operatore

| Voce di menu                                                                                                    | Funzione                                                                                                    | Valori                                            |                                                                                                    |
|----------------------------------------------------------------------------------------------------|----------------------------------------------------------------------------------------------------|---------------------------------------------------|----------------------------------------------------------------------------------------------------|
| SmartSwitch<br>PS<br>Consente di configura<br>l'attivazione automati<br>dell'emulazione Posts<br>richiesta da un proces<br>ricevuto tramite la po<br>prescindere dal lingua<br>predefinito della stam | Consente di configurare<br>l'attivazione automatica<br>dell'emulazione PostScript, se<br>richiesta da un processo di stampa<br>ricevuto tramite la porta USB, a<br>prescindere dal linguaggio | Attivato*                                         | La stampante esamina i dati<br>sull'interfaccia USB e seleziona<br>l'emulazione PostScript, se i dati<br>indicano che tale impostazione<br>corrisponde al linguaggio<br>stampante richiesto.                                                                                                    |
|                                                                                                    | predefinito della stampante.                                                                                                    | Disattivato                                       | La stampante non esamina i dati in<br>entrata. Per elaborare il processo,<br>la stampante utilizza<br>l'emulazione PCL se l'opzione<br>SmartSwitch PCL è attivata,<br>oppure, se SmartSwitch PCL è<br>disabilitato, la stampante utilizza il<br>linguaggio predefinito selezionato<br>nel menu Impostaz.                                                                                                    |
| Buffer USB                                                                                                    | Consente di configurare le<br>dimensioni del buffer di ingresso<br>USB.<br>Nota La modifica di questa voce di<br>menu comporta il ripristino della<br>stampante.                              | Disabilitato                                      | Il buffering del processo è<br>disabilitato. I processi già<br>sottoposti a buffering sul disco<br>vengono stampati prima che<br>riprenda la normale elaborazione<br>dei processi in entrata.                                                                                                    |
|                                                                                                    |                                                                                                    | Automatico*                                       | La stampante calcola<br>automaticamente le dimensioni del<br>buffer USB (impostazione<br>consigliata).                                                                                                    |
|                                                                                                    |                                                                                                    | Da 3K alla<br>dimensione<br>massima<br>consentita | La dimensione del buffer USB<br>viene specificata dall'utente. La<br>dimensione massima dipende<br>dalla quantità di memoria della<br>stampante, dalla dimensione degli<br>altri buffer di collegamento e<br>dall'attivazione/disattivazione<br>dell'opzione Salva risorse. Per<br>ottimizzare l'intervallo delle<br>dimensioni del buffer USB,<br>disattivare o ridurre le dimensioni<br>del buffer della porta parallela,<br>seriale e di rete. |

## Menu Guide

Il menu Guide fornisce ulteriori informazioni sulla stampante disponibile.

| Voce di menu | Funzione                                                                                                    |  |
|--------------|----------------------------------------------------------------------------------------------------|--|
| Guida rapida | Consente di consultare rapidamente gli argomenti principali della stampante e<br>fornisce semplici istruzioni. Le pagine della <i>Guida rapida</i> memorizzate all'interno<br>della stampante forniscono informazioni sul caricamento dei supporti di stampa,<br>l'individuazione e la risoluzione dei problemi di stampa e la rimozione degli<br>inceppamenti. Si consiglia di stampare le pagine della <i>Guida rapida</i> e conservarle<br>vicino alla stampante. |  |
|              | Per stampare la Guida rapida:                                                                                                    |  |
|              | <ol> <li>Accertarsi che la stampante sia accesa e venga visualizzato il messaggio<br/>Pronta.</li> </ol>                                                                                                    |  |
|              | 2 Premere e rilasciare <b>Menu</b> fino a visualizzare <b>Menu Guide</b> , quindi premere <b>Seleziona</b> . Sulla seconda riga del display viene visualizzato <b>Guida rapida</b> .                                                                                                    |  |
|              | 3 Premere Seleziona.                                                                                                    |  |
|              | Le pagine della <i>Guida rapida</i> vengono stampate.                                                                                                    |  |

Sul pannello operatore della stampante vengono visualizzati i messaggi relativi allo stato della stampante e a eventuali problemi che è necessario risolvere. Questa sezione fornisce un elenco e una descrizione di tutti i messaggi della stampante e illustra le procedure per annullarli.

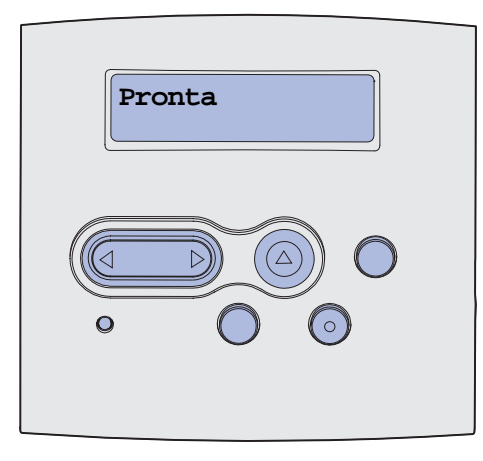

| Messaggio                         | Significato del messaggio                                                                                                    | Operazioni successive                                                                                                    |
|-----------------------------------|----------------------------------------------------------------------------------------------------|----------------------------------------------------------------------------------------------------|
| Attiv. modifiche menu in<br>corso | È in corso l'attivazione delle modifiche<br>apportate alle impostazioni della<br>stampante.                                                                                                    | Attendere che il messaggio venga<br>annullato.<br>Vedere anche: <b>Disattivazione dei</b><br><b>menu del pannello operatore</b>                                                                       |
| Attivazione PPDS                  | È in corso l'attivazione dell'emulazione PPDS.                                                                                                    | Attendere che il messaggio venga annullato.                                                                                                    |
| Occupata                          | È in corso la ricezione, l'elaborazione o<br>la stampa dei dati.                                                                                                    | <ul> <li>Attendere che il messaggio venga<br/>annullato.</li> <li>Premere Menu per aprire il menu<br/>Processo e annullare la stampa del<br/>processo corrente.</li> </ul>                            |
| Annullamento processo             | La stampante sta elaborando una richiesta di annullamento del processo corrente.                                                                                                    | Attendere che il messaggio venga<br>annullato.<br>Vedere anche: <b>Annullamento di un</b><br><b>processo di stampa</b>                                                                                |
| Cambia vassoio <x></x>            | La stampante richiede un tipo di carta<br>diverso da quello caricato nel vassoio<br>specificato o impostato in Dimensioni<br>carta o Tipo di carta per quel vassoio.<br>x indica il numero di vassoio o<br>l'alimentatore multiuso. | Sostituire il tipo di carta nell'origine<br>specificata.<br>Vedere anche: <b>Caricamento dei</b><br>vassoi; Caricamento e uso<br>dell'alimentatore multiuso; <i>Guida</i><br><i>all'installazione</i> |

| Messaggio                           | Significato del messaggio                                                                                        | Operazioni successive                                                                                                    |
|-------------------------------------|----------------------------------------------------------------------------------------------------|----------------------------------------------------------------------------------------------------|
| Cambiare cartuc.<br>Ricarica inval. | È stata rilevata una cartuccia ricaricata non supportata.                                                        | Rimuovere la cartuccia indicata e<br>installarne una nuova.                                                                                                  |
|                                     |                                                                                                    | cartuccia di stampa                                                                                                    |
| Chiudere lo sportello               | Lo sportello anteriore superiore è<br>aperto oppure non è installata alcuna<br>cartuccia di toner.               | <ul><li>Chiudere lo sportello anteriore<br/>superiore.</li><li>Installare la cartuccia di stampa.</li></ul>                                                  |
| Disattivazione PPDS                 | È in corso la disattivazione dell'emulazione PPDS.                                                               | Attendere che il messaggio venga annullato.                                                                                                    |
| Deframmentazione<br>NON SPEGNERE    | È in corso la deframmentazione della memoria Flash per liberare lo spazio                                        | Attendere che il messaggio venga annullato.                                                                                                    |
|                                     | occupato dalle risorse eliminate.                                                                                | Avvertenza Non spegnere la stampante durante la visualizzazione di tale messaggio.                                                                           |
| Eliminare tutti<br>processi OK/Stop | La stampante richiede di confermare<br>l'eliminazione di tutti i processi.                                       | <ul> <li>Premere <b>OK</b> per continuare. Tutti i processi in attesa vengono eliminati.</li> <li>Premere <b>Stop</b> per annullare l'operazione.</li> </ul> |
| Eliminazione proc. in corso         | È in corso l'eliminazione di uno o più processi in attesa.                                                       | Attendere che il messaggio venga annullato.                                                                                                    |
| Disabilitazione menu                | La stampante sta elaborando una richiesta di disabilitazione dei menu.                                           | Attendere che il messaggio venga annullato.                                                                                                    |
|                                     |                                                                                                    | Nota Quando i menu sono disabilitati,<br>non è possibile modificare le<br>impostazioni della stampante dal<br>pannello operatore.                            |
|                                     |                                                                                                    | Vedere anche: Disattivazione dei<br>menu del pannello operatore                                                                                              |
| Abilitazione menu                   | La stampante sta elaborando una<br>richiesta di abilitazione dei menu per<br>l'uso da parte di tutti gli utenti. | Attendere che il messaggio venga<br>annullato, quindi premere <b>Menu</b> per<br>visualizzare i menu dal pannello<br>operatore.                              |
|                                     |                                                                                                    | Vedere anche: Attivazione dei menu                                                                                                    |
| Immetti PIN:<br>=                   | Viene richiesto l'inserimento del codice<br>di identificazione personale a quattro<br>cifre (PIN).               | Utilizzare i pulsanti del pannello<br>operatore per immettere il PIN<br>specificato nel driver al momento<br>dell'invio del processo riservato.              |
|                                     |                                                                                                    | Vedere anche: Immisssione di un<br>numero di identificazione personale<br>(PIN)                                                                              |
| Svuotamento buffer in corso         | È in corso l'eliminazione dei dati di<br>stampa danneggiati e del processo di<br>stampa corrente.                | Attendere che il messaggio venga annullato.                                                                                                    |

| Messaggio                                  | Significato del messaggio                                                                                                    | Operazioni successive                                                                                                    |
|--------------------------------------------|----------------------------------------------------------------------------------------------------|----------------------------------------------------------------------------------------------------|
| Formattaz. Flash<br>NON SPEGNERE           | È in corso la formattazione della memoria Flash.                                                                                                    | Attendere che il messaggio venga<br>annullato.<br>Avvertenza Non spegnere la<br>stampante durante la visualizzazione<br>di tale messaggio.                                                                                                    |
| Poss. perdita proc. in<br>attesa           | La memoria della stampante è piena e<br>non è possibile continuare a elaborare<br>i processi di stampa.                                                   | <ul> <li>Premere OK per annullare il<br/>messaggio e continuare a stampare.<br/>La stampante libera memoria<br/>eliminando i processi in attesa meno<br/>recenti e continua a eliminare<br/>processi in attesa finché non è<br/>disponibile memoria sufficiente per<br/>stampare.</li> <li>Premere Stop per cancellare il<br/>messaggio senza eliminare alcun<br/>processo. È possibile che il<br/>processo corrente non venga<br/>stampato in modo corretto.</li> <li>Premere Menu per aprire il menu<br/>Processo e annullare la stampa del<br/>processo corrente.</li> <li>Per evitare questo errore in futuro:         <ul> <li>Eliminare font, macro e altri dati<br/>dalla memoria della stampante.</li> <li>Installare memoria aggiuntiva<br/>nella stampante.</li> <li>Sul display vengono visualizzati<br/>alternativamente i messaggi 37<br/>Memoria insufficiente e Poss.<br/>perdita proc. in attesa.</li> </ul> </li> <li>Vedere anche: Uso della funzione<br/>Stampa e mantieni; 37 Memoria<br/>insufficiente</li> </ul> |
| Inserire vassoio <x></x>                   | Il vassoio specificato non è presente<br>oppure non è inserito completamente<br>nella stampante.                                                          | <ul> <li>Inserire completamente il vassoio<br/>specificato nella stampante.</li> <li>Premere Menu per aprire il menu<br/>Processo e annullare la stampa del<br/>processo corrente.</li> </ul>                                                                                                    |
| Installa vass. <x> o<br/>annulla proc.</x> | Il vassoio specificato non è presente<br>oppure non è inserito completamente<br>nella stampante.                                                          | <ul> <li>Inserire completamente il vassoio<br/>specificato nella stampante.</li> <li>Premere Menu per aprire il menu<br/>Processo e annullare la stampa del<br/>processo corrente.</li> </ul>                                                                                                    |
| Codice motore non<br>valido                | Il codice motore non è valido. Non è<br>possibile inviare né elaborare processi<br>di stampa fino a che non viene<br>programmato un codice motore valido. | Trasferire un codice valido al motore<br>della stampante.<br><b>Nota</b> Durante la visualizzazione di tale<br>messaggio, è possibile trasferire il<br>codice motore.                                                                                                    |

| Messaggio                           | Significato del messaggio                                                                                                    | Operazioni successive                                                                                                    |
|-------------------------------------|----------------------------------------------------------------------------------------------------|----------------------------------------------------------------------------------------------------|
| Cod. scheda rete std.<br>non valido | Il codice di un server di stampa interno<br>non è valido. Non è possibile inviare né<br>elaborare processi di stampa fino a<br>che non viene programmato un codice<br>valido nel server di stampa interno. | Trasferire un codice valido al server di<br>stampa interno.<br><b>Nota</b> Durante la visualizzazione di tale<br>messaggio, è possibile trasferire il                                                                                                    |
| Caricare <x></x>                    | L'origine da cui la stampante tenta di<br>prelevare la carta è vuota.<br><x> si riferisce a una delle seguenti<br/>origini:<br/>• Vassoio 1- Vassoio 3<br/>• Alimentatore multiuso</x>                     | <ul> <li>Codice di rete.</li> <li>Caricare carta delle dimensioni e del<br/>tipo specificati sulla seconda riga del<br/>display nel vassoio indicato. Il<br/>messaggio viene eliminato<br/>automaticamente e la stampa del<br/>processo riprende.</li> <li>Premere Menu per aprire il menu<br/>Processo e annullare la stampa del<br/>processo corrente.</li> <li>Vedere anche: Caricamento dei<br/>vassoi; Caricamento e uso<br/>dell'alimentatore multiuso</li> </ul> |
| Carica manuale <x></x>              | La stampante tenta di prelevare la<br>carta dall'alimentatore multiuso ma<br>questo è vuoto.                                                                                                    | <ul> <li>Caricare carta delle dimensioni e del<br/>tipo specificati sulla seconda riga del<br/>display nel vassoio indicato. Il<br/>messaggio viene eliminato<br/>automaticamente e la stampa del<br/>processo riprende.</li> <li>Premere Menu per aprire il menu<br/>Processo e annullare la stampa del<br/>processo corrente.</li> </ul>                                                                                                    |
| Menu disabilitati                   | I menu della stampante sono<br>disabilitati. Non è possibile modificare<br>le impostazioni della stampante dal<br>pannello operatore.                                                                      | Per annullare un processo in stampa o<br>selezionare un processo riservato o in<br>attesa e stamparlo, aprire il menu<br>Processo. Per accedere ai menu della<br>stampante, contattare l'amministratore<br>di rete.<br>Vedere anche: <b>Disattivazione dei</b><br><b>menu del pannello operatore</b>                                                                                                    |
| Scheda di rete occupata             | È in corso il ripristino del server di<br>stampa interno (detto anche adattatore<br>di rete interno o INA).                                                                                                | Attendere che il messaggio venga<br>annullato.                                                                                                    |
| Nessun processo.<br>Riprovare?      | Il codice di identificazione personale di<br>quattro cifre (PIN) immesso non è<br>associato ad alcun processo riservato.                                                                                   | <ul> <li>Premere OK per immettere un altro<br/>PIN.</li> <li>Premere Stop per eliminare il<br/>comando relativo all'immissione del<br/>PIN.</li> <li>Vedere anche: Stampa di un<br/>processo riservato</li> </ul>                                                                                                    |
| Non pronta                          | La stampante non è pronta a ricevere<br>o elaborare i dati. È stato premuto il<br>pulsante <b>Stop</b> per attivare la modalità<br>fuori linea della stampante.                                            | Premere <b>OK</b> per riportare la stampante nello stato di ricezione dei processi.                                                                                                    |

| Messaggio                         | Significato del messaggio                                                                                                    | Operazioni successive                                                                                                    |
|-----------------------------------|----------------------------------------------------------------------------------------------------|----------------------------------------------------------------------------------------------------|
| Prova automatica in<br>corso      | È in corso la serie dei test di avvio che<br>la stampante esegue dopo<br>l'accensione.                                                                                                    | Attendere che il messaggio venga<br>annullato.                                                                                                    |
| Risparm. energia                  | La stampante è pronta per ricevere ed<br>elaborare i dati. Il consumo di energia<br>viene ridotto nei periodi di inattività.<br>Quando la stampante resta inattiva per<br>il periodo di tempo specificato nella<br>voce di menu Risparm. energia,<br>(l'impostazione predefinita è 30<br>minuti), il messaggio Risparm.<br>energia sostituisce il messaggio<br>Pronta sul display. | <ul> <li>Inviare il processo in stampa.</li> <li>Premere OK; la stampante si scalda<br/>rapidamente, raggiunge la<br/>temperatura necessaria per il<br/>normale funzionamento e visualizza<br/>il messaggio Pronta.</li> </ul> |
| Stampa directory in corso         | È in corso l'elaborazione o la stampa di<br>una directory di tutti i file memorizzati<br>nella memoria Flash o sul disco fisso.                                                                                                    | Attendere che il messaggio venga<br>annullato.<br>Vedere anche: <b>Stampa di un elenco<br/>di directory</b>                                                                                                    |
| Stampa elenco font in<br>corso    | È in corso l'elaborazione o la stampa di<br>un elenco di tutti i font disponibili per il<br>linguaggio stampante specificato.                                                                                                    | Attendere che il messaggio venga<br>annullato.<br>Vedere anche: <b>Stampa font</b>                                                                                                    |
| Stampa impostaz. menu<br>in corso | È in corso l'elaborazione o la stampa<br>della pagina delle impostazioni dei                                                                                                    | Attendere che il messaggio venga annullato.                                                                                                    |
|                                   | menu                                                                                                    | Vedere anche: Stampa menu;<br>Stampa delle pagine delle<br>impostazione dei menu e delle<br>impostazioni di rete                                                                                                    |
| Stampa pagine prova<br>qualità    | È in corso la formattazione e la stampa<br>delle 4 pagine di prova della qualità di<br>stampa. La pagina 1 contiene un<br>insieme di grafica e testo, le pagine 2 e<br>3 contengono solo grafica e la pagina<br>4 è vuota. Le pagine vengono<br>stampate in fronte/retro, se è attiva tale<br>modalità, oppure su un solo lato.                                                    | Attendere che il messaggio venga<br>annullato.                                                                                                    |
| Progr.cod.motore<br>NON SPEGNERE  | È in corso la programmazione di un nuovo codice motore.                                                                                                    | Attendere che il messaggio venga<br>annullato e la stampante ripristinata.<br>Avvertenza Non spegnere la<br>stampante durante la visualizzazione<br>di tale messaggio.                                                         |
| Prog. cod. sist.<br>NON SPEGNERE  | È in corso la programmazione di un nuovo codice di sistema.                                                                                                    | Attendere che il messaggio venga annullato e la stampante ripristinata.                                                                                                    |
|                                   |                                                                                                    | Avvertenza Non spegnere la stampante durante la visualizzazione di tale messaggio.                                                                                                    |
| Programm. Flash<br>NON SPEGNERE!  | È in corso la memorizzazione delle<br>risorse, ad esempio font e macro, nella<br>memoria Flash.                                                                                                    | Attendere che il messaggio venga annullato.                                                                                                    |
|                                   |                                                                                                    | <b>Avvertenza</b> Non spegnere la stampante durante la visualizzazione di tale messaggio.                                                                                                    |

| Messaggio                         | Significato del messaggio                                                                                                    | Operazioni successive                                                                                                    |
|-----------------------------------|----------------------------------------------------------------------------------------------------|----------------------------------------------------------------------------------------------------|
| Accodamento ed elimin.<br>proces. | È in corso l'eliminazione di uno o più<br>processi in attesa e l'invio in stampa di<br>uno o più processi.                                                                                                    | Attendere che il messaggio venga<br>annullato.<br>Vedere anche: Uso della funzione<br>Stampa e mantieni                                                                                                    |
| Accodamento processi              | È in corso l'invio in stampa di uno o più processi in attesa.                                                                                                    | Attendere che il messaggio venga<br>annullato.<br>Vedere anche: <b>Uso della funzione</b><br><b>Stampa e mantieni</b>                                                                                                    |
| Pronta                            | La stampante è pronta per ricevere ed elaborare i processi di stampa.                                                                                                    | Inviare il processo in stampa.                                                                                                    |
| Pronta Esadec.                    | La stampante è in modalità Traccia<br>esadecimale ed è pronta per ricevere<br>ed elaborare processi di stampa.                                                                                                    | <ul> <li>Inviare il processo in stampa. Tutti i<br/>dati inviati alla stampante vengono<br/>stampati in caratteri esadecimali. Le<br/>stringhe di controllo vengono<br/>stampate ma non eseguite.</li> <li>Spegnere la stampante, quindi<br/>riaccenderla per uscire dalla<br/>modalità Traccia esadecimale e<br/>tornare allo stato Pronta.</li> </ul> |
| Rimuovi raccogl.<br>standard      | Il raccoglitore standard è pieno.                                                                                                    | Per annullare il messaggio, rimuovere<br>la risma di carta dal raccoglitore di<br>uscita.                                                                                                    |
| Risoluzione ridotta               | È in corso la riduzione della risoluzione<br>del processo corrente da 600 a 300 dpi<br>per evitare l'errore 38 Memoria<br>piena. Il messaggio Risoluzione<br>ridotta resta visualizzato sul display<br>mentre il processo viene stampato. | Premere <b>Menu</b> per aprire il menu<br>Processo e annullare la stampa del<br>processo corrente.                                                                                                    |
| Azzeramento cont<br>manutenzione  | È in corso il ripristino del contatore che registra l'uso dell'unità di fusione.                                                                                                    | Attendere che il messaggio venga annullato.                                                                                                    |
| Riprist. stamp. in corso          | È in corso il ripristino delle<br>impostazioni predefinite. I processi di<br>stampa attivi vengono annullati.                                                                                                    | Attendere che il messaggio venga<br>annullato.<br>Vedere anche: Uso del pannello<br>operatore per modificare le<br>impostazioni della stampante                                                                                                    |

| Messaggio                              | Significato del messaggio                                                                                                    | Operazioni successive                                                                                                    |
|----------------------------------------|----------------------------------------------------------------------------------------------------|----------------------------------------------------------------------------------------------------|
| Ripr. impostaz. di fab. in<br>corso    | <ul> <li>È in corso il ripristino delle<br/>impostazioni di fabbrica della<br/>stampante. Quando vengono<br/>ripristinate le impostazioni di fabbrica:</li> <li>Tutte le risorse trasferite (font,<br/>macro, set di simboli) nella memoria<br/>della stampante vengono eliminate.</li> <li>Tutte le impostazioni dei menu<br/>vengono riportate ai valori predefiniti<br/>di fabbrica, <i>tranne</i>: <ul> <li>L'impostazione Lingua schermo<br/>nel menu Impostaz.</li> <li>Tutte le impostazioni del Menu<br/>Parallela, Seriale, Rete, USB e<br/>Fax.</li> </ul> </li> </ul> | Attendere che il messaggio venga<br>annullato.<br>Vedere anche: <b>Ripristino delle</b><br><b>impostazioni predefinite di fabbrica</b>                                                                                                    |
| Racc. std pieno                        | Il raccoglitore standard è pieno.                                                                                                    | Per annullare il messaggio, rimuovere<br>la risma di carta dal raccoglitore.                                                                                                    |
| Toner in esaurimento                   | La cartuccia di toner si sta esaurendo.                                                                                                    | <ul> <li>Agitare la cartuccia per utilizzare il<br/>toner residuo.</li> <li>Sostituire la cartuccia.</li> <li>Premere OK per annullare il<br/>messaggio e continuare a stampare.</li> <li>Nota Se la cartuccia non viene<br/>sostituita, potrebbero verificarsi<br/>problemi di qualità di stampa.</li> </ul> |
| Vass. <x> mancante</x>                 | Il vassoio specificato non è presente<br>oppure non è inserito completamente<br>nella stampante.                                                                                                    | Inserire il vassoio nella stampante.<br>Vedere anche: Caricamento dei<br>vassoi                                                                                                    |
| In attesa                              | La stampante ha ricevuto una pagina<br>di dati da stampare ma è in attesa di<br>un comando di fine processo, di<br>avanzamento modulo o di ulteriori dati.                                                                                                    | <ul> <li>Premere OK per stampare il<br/>contenuto del buffer.</li> <li>Premere Menu per aprire il menu<br/>Processo e annullare la stampa del<br/>processo corrente.</li> <li>Vedere anche: Annullamento di un<br/>processo di stampa</li> </ul>                                                              |
| 1565 Errore emulaz.<br>Carica opz emul | La versione dell'emulatore trasferita<br>sulla scheda firmware non corrisponde<br>alla versione del codice della<br>stampante.                                                                                                    | Il messaggio viene annullato<br>automaticamente dopo 30 secondi e<br>l'emulatore di trasferimento sulla<br>scheda firmware viene disabilitato.                                                                                                    |
|                                        | Questo problema può verificarsi se il<br>firmware della stampante è stato<br>aggiornato o se la scheda firmware è<br>stata spostata da una stampante a<br>un'altra.                                                                                                    | Trasterire la versione corretta<br>dell'emulatore dal sito Web Lexmark.                                                                                                    |
| 2 <xx> Incep. carta</xx>               | Si è verificato un inceppamento della carta.                                                                                                    | Rimuovere gli inceppamenti dal<br>percorso carta.<br>Vedere anche: <b>Rimozione degli</b><br><b>inceppamenti</b>                                                                                                    |

| Messaggio                          | Significato del messaggio                                                                                                    | Operazioni successive                                                                                                    |
|------------------------------------|----------------------------------------------------------------------------------------------------|----------------------------------------------------------------------------------------------------|
| 31 Cartuccia mancante o dif.       | La cartuccia di stampa è mancante o danneggiata.                                                                                                    | Installare una cartuccia di stampa o sostituire la cartuccia danneggiata.                                                                                                    |
| 32 Cartuccia st.                   | È stata installata una cartuccia di stampa non supportata.                                                                                                    | Rimuovere la cartuccia e installarne una nuova.                                                                                                    |
|                                    |                                                                                                    | Vedere anche: Sostituzione della cartuccia di stampa                                                                                                    |
| 34 Carta corta                     | La carta caricata nell'origine<br>specificata sulla seconda riga del<br>display è troppo corta per stampare i<br>dati formattati. Per i vassoi che<br>dispongono della funzione di<br>autodimensionamento, tale errore si<br>verifica se le guide non sono<br>posizionate in modo corretto. | <ul> <li>Premere OK per annullare il messaggio e continuare a stampare.<br/>La pagina che ha causato l'invio del messaggio non viene ristampata automaticamente.</li> <li>Verificare che l'impostazione Dimensioni carta nel menu Carta sia corretta per il tipo di supporto utilizzato. Se Dimensioni MU è impostato su Universal, verificare che la larghezza della carta sia adeguata per i dati formattati.</li> <li>Premere Menu per aprire il menu Processo e annullare la stampa del processo corrente.</li> <li>Vedere anche: Specifiche e origini</li> </ul> |
|                                    |                                                                                                    | dei supporti di stampa                                                                                                    |
| 35 Salva ris. disab. mem.<br>ins.  | La memoria disponibile non è<br>sufficiente per attivare la funzione<br>Salva risorsa. Tale messaggio indica<br>generalmente l'allocazione di una<br>quantità eccessiva di memoria a uno o<br>più buffer di collegamento.                                                                   | <ul> <li>Premere OK per disabilitare la funzione Salva risorsa e continuare a stampare.</li> <li>Per attivare Salva risorsa dopo l'invio di questo messaggio:         <ul> <li>Verificare che i buffer di collegamento siano impostati su Automatico e uscire dai menu per attivare le modifiche apportate ai buffer di collegamento.</li> <li>Quando viene visualizzato il messaggio Pronta, attivare la funzione Salva risorsa dal Menu Impostaz.</li> </ul> </li> <li>Installare memoria aggiuntiva.</li> </ul>                                                    |
| 37 Area fascicol.<br>insufficiente | La memoria della stampante o del<br>disco fisso, se installato, non è<br>sufficiente per fascicolare il processo<br>di stampa.                                                                                                    | <ul> <li>Premere OK per stampare i dati del processo già memorizzati e iniziare la fascicolazione di quelli restanti.</li> <li>Premere Menu per aprire il menu Processo e annullare la stampa del processo corrente.</li> <li>Vedere anche: Annullamento di un processo di stampa</li> </ul>                                                                                                    |

| Messaggio                         | Significato del messaggio                                                                                                    | Operazioni successive                                                                                                    |
|-----------------------------------|----------------------------------------------------------------------------------------------------|----------------------------------------------------------------------------------------------------|
| 37 Mem. deframm.<br>insufficiente | La deframmentazione della memoria<br>Flash non può essere eseguita poiché<br>la memoria utilizzata dalla stampante<br>per le risorse Flash non eliminate è<br>esaurita. | <ul> <li>Eliminare i font, le macro e gli altri<br/>dati dalla memoria della stampante.</li> <li>Installare memoria aggiuntiva nella<br/>stampante.</li> </ul>                                                                                                    |
| 37 Memoria insufficiente          | La memoria della stampante è piena e<br>non è possibile continuare a elaborare<br>i processi di stampa correnti.                                                        | <ul> <li>Premere OK per annullare il<br/>messaggio e continuare a stampare<br/>il processo corrente. La stampante<br/>libera memoria eliminando i processi<br/>in attesa meno recenti e continua a<br/>eliminare processi in attesa finché<br/>non è disponibile memoria<br/>sufficiente per stampare.</li> <li>Premere Stop per cancellare il<br/>messaggio senza eliminare alcun<br/>processo. È possibile che il<br/>processo corrente non venga<br/>stampato in modo corretto.</li> <li>Premere Menu per aprire il menu<br/>Processo e annullare la stampa del<br/>processo corrente.</li> <li>Per evitare questo errore in futuro:         <ul> <li>Eliminare font, macro e altri dati<br/>dalla memoria aggiuntiva<br/>nella stampante.</li> </ul> </li> <li>Nota Sul display vengono visualizzati<br/>alternativamente i messaggi 37<br/>Memoria insufficiente e Poss.<br/>perdita proc. in attesa.</li> <li>Vedere anche: Accesso ai processi<br/>in attesa dal pannello operatore;</li> </ul> |
| 38 Memoria piena                  | È in corso l'elaborazione dei dati ma lo<br>spazio per la memorizzazione delle<br>pagine è esaurito.                                                                    | <ul> <li>Premere OK per annullare il<br/>messaggio e continuare a stampare<br/>il processo. È possibile che il<br/>processo non venga stampato<br/>correttamente.</li> <li>Premere Menu per aprire il menu<br/>Processo e annullare la stampa del<br/>processo corrente.</li> <li>Per evitare questo errore in futuro: <ul> <li>Semplificare il processo di<br/>stampa riducendo la quantità di<br/>testo e grafica presente sulla<br/>pagina ed eliminando le macro e i<br/>font non necessari.</li> <li>Installare memoria aggiuntiva<br/>nella stampante.</li> </ul> </li> <li>Vedere anche: Rimozione degli<br/>inceppamenti</li> </ul>                                                                                                    |

| Messaggio                 | Significato del messaggio                                                                                                    | Operazioni successive                                                                                                    |
|---------------------------|----------------------------------------------------------------------------------------------------|----------------------------------------------------------------------------------------------------|
| 39 Documento<br>complesso | È possibile che la pagina non venga<br>stampata correttamente a causa della<br>complessità dei dati di stampa.                         | <ul> <li>Premere OK per annullare il<br/>messaggio e continuare a stampare<br/>il processo. È possibile che il<br/>processo non venga stampato<br/>correttamente.</li> <li>Premere Menu per aprire il menu<br/>Processo e annullare la stampa del<br/>processo corrente.</li> <li>Per evitare questo errore in futuro: <ul> <li>Semplificare la pagina riducendo<br/>la quantità di testo e grafica ed<br/>eliminando le macro e i font non<br/>necessari.</li> <li>Impostare Protez. pagina su<br/>Attivato nel menu Impostaz.</li> <li>Installare memoria aggiuntiva<br/>nella stampante.</li> </ul> </li> </ul> |
| 50 Errore font PPDS       | Il linguaggio PPDS ha rilevato un<br>errore di font oppure la stampante ha<br>ricevuto dei dati di font PPDS trasferiti<br>non validi. | <ul> <li>Premere <b>OK</b> per annullare il<br/>messaggio e continuare a stampare.</li> <li>Premere <b>Menu</b> per aprire il Menu<br/>Processo e annullare il processo o<br/>ripristinare la stampante.</li> </ul>                                                                                                    |
| 51 Flash difettosa        | La memoria Flash è difettosa.                                                                                                    | Premere <b>OK</b> per annullare il<br>messaggio e continuare a stampare.<br>Prima di poter trasferire eventuali<br>risorse nella memoria Flash, è<br>necessario installare una nuova<br>memoria Flash.                                                                                                    |
| 52 Flash piena            | Lo spazio disponibile nella memoria<br>Flash non è sufficiente per la<br>memorizzazione dei dati che si intende<br>trasferire.         | <ul> <li>Premere OK per annullare il<br/>messaggio e continuare a stampare.<br/>Le macro e i font trasferiti non<br/>ancora memorizzati nella memoria<br/>Flash vengono eliminati.</li> <li>Eliminare i font, le macro e gli altri<br/>dati trasferiti nella memoria Flash.</li> <li>Installare una memoria Flash con<br/>una maggiore capacità di<br/>memorizzazione.</li> </ul>                                                                                                    |
| 53 Flash non formattata   | La memoria Flash non è formattata.                                                                                                    | <ul> <li>Premere OK per annullare il<br/>messaggio e continuare a stampare.<br/>Prima di poter memorizzare<br/>eventuali risorse, è necessario<br/>formattare la memoria Flash.</li> <li>Se il messaggio di errore non viene<br/>annullato, è possibile che la<br/>memoria Flash sia difettosa e che<br/>occorra sostituirla.</li> </ul>                                                                                                    |

| Messaggio                                 | Significato del messaggio                                                                                                    | Operazioni successive                                                                                                    |
|-------------------------------------------|----------------------------------------------------------------------------------------------------|----------------------------------------------------------------------------------------------------|
| 54 Errore sw di rete std.                 | La stampante non è in grado di<br>stabilire la comunicazione con la porta<br>di rete installata.                                                                                        | <ul> <li>Premere OK per annullare il<br/>messaggio e continuare a stampare.<br/>È possibile che il processo non<br/>venga stampato correttamente.</li> <li>Programmare il nuovo firmware per<br/>l'interfaccia di rete tramite la porta<br/>parallela.</li> <li>Premere Menu per aprire il menu<br/>Processo e ripristinare la<br/>stampante.</li> </ul> |
| 55 Slot <x>: Flash<br/>non supportata</x> | È stata rilevata una scheda di memoria<br>Flash non supportata in uno dei<br>connettori.                                                                                                | Spegnere la stampante. Rimuovere la scheda non supportata.                                                                                                    |
| 56 Porta parall. std.<br>disabilit.       | La porta parallela utilizzata per l'invio<br>dei dati alla stampante è disattivata.                                                                                                    | <ul> <li>Premere OK per annullare il<br/>messaggio. Tutti i dati inviati alla<br/>stampante tramite la porta parallela<br/>vengono annullati.</li> <li>Verificare che l'impostazione Buffer<br/>parallelo nel Menu Parallela sia<br/>disattivata.</li> </ul>                                                                                             |
|                                           |                                                                                                    | Vedere anche: Buffer parallela                                                                                                    |
| 56 Porta USB standard<br>disabilitata     | La porta USB utilizzata per l'invio dei<br>dati alla stampante è disattivata.                                                                                                    | <ul> <li>Premere OK per annullare il<br/>messaggio. Tutti i dati inviati alla<br/>stampante tramite la porta USB<br/>vengono annullati.</li> <li>Verificare che l'impostazione Buffer<br/>USB nel menu USB sia attivata.</li> <li>Vedere anche: Buffer USB</li> </ul>                                                                                    |
| 58 Troppe<br>opzioni Flash                | Sono state installate troppe opzioni<br>Flash sulla stampante.                                                                                                    | Spegnere la stampante e scollegare i<br>cavi. Rimuovere la memoria Flash<br>eccedente. Ricollegare la stampante e<br>accenderla.                                                                                                    |
| 58 Troppi vassoi<br>collegati             | Sono stati installati troppi cassetti con relativi vassoi.                                                                                                    | Spegnere la stampante e scollegare i<br>cavi. Rimuovere i cassetti aggiuntivi.<br>Ricollegare la stampante e accenderla.<br>Vedere anche: <i>Guida all'installazione</i>                                                                                                    |
| 80 Manutenzione<br>programmata            | È necessario sostituire i componenti<br>per la manutenzione ordinaria al fine di<br>mantenere elevate le prestazioni ed<br>evitare problemi di qualità di stampa e<br>di alimentazione. | Sostituire i componenti di<br>manutenzione e premere <b>OK</b> per<br>annullare il messaggio.                                                                                                    |

| Messaggio                                         | Significato del messaggio                                                                                                    | Operazioni successive                                                                                                    |  |
|---------------------------------------------------|----------------------------------------------------------------------------------------------------|----------------------------------------------------------------------------------------------------|--|
| 88 Toner in esaurimento                           | Il toner nella cartuccia di stampa è in<br>esaurimento. Se non si dispone di una<br>cartuccia di stampa, richiederla.                 | <ul> <li>Agitare la cartuccia per utilizzare il<br/>toner residuo.</li> <li>Sostituire la cartuccia.</li> <li>Premere OK per annullare il<br/>messaggio e continuare a stampare.<br/>Il messaggio Mat. di consumo<br/>resta visualizzato finché la cartuccia<br/>non viene sostituita.</li> <li>Vedere anche: Sostituzione della</li> </ul> |  |
|                                                   |                                                                                                    | cartuccia di stampa                                                                                                    |  |
| 900-999 <messaggio> di<br/>assistenza</messaggio> | I messaggi contrassegnati dai numeri<br>900-999 si riferiscono a problemi che<br>richiedono un intervento<br>dell'assistenza tecnica. | Spegnere la stampante e verificare<br>tutti i collegamenti dei cavi.<br>Riaccendere la stampante. Se l'errore<br>si verifica di frequente, rivolgersi<br>all'assistenza tecnica indicando il<br>numero del messaggio e descrivendo il<br>problema.                                                                                          |  |
|                                                   |                                                                                                    | Vedere anche: Come contattare il servizio di assistenza                                                                                                    |  |

# Operazioni software e di rete

7

| Sezione                                                                      | Pagina |
|------------------------------------------------------------------------------|--------|
| Stampa delle pagine delle impostazione dei menu e delle impostazioni di rete | 124    |
| Stampa delle pagine di prova della qualità di stampa                         | 125    |
| Stampa di documenti in formato PDF                                           | 125    |
| Stampa di un elenco di directory                                             | 126    |
| Stampa di un processo riservato                                              | 126    |
| Uso di MarkVision per la gestione della stampante                            | 128    |
| Uso della modalità Traccia esadecim.                                         | 128    |

# Stampa delle pagine delle impostazione dei menu e delle impostazioni di rete

La pagina delle impostazioni dei menu illustra le impostazioni correnti dei menu (impostazioni predefinite dell'utente), un elenco delle opzioni installate e la memoria disponibile della stampante. Questa pagina consente di verificare che l'installazione delle opzioni e le impostazioni della stampante stampante siano corrette.

Per informazioni sul display e sul pannello operatore, vedere Informazioni sul pannello operatore.

- 1 Accertarsi che la stampante sia accesa e venga visualizzato il messaggio Pronta.
- 2 Premere e rilasciare Menu fino a visualizzare Menu Utilità, quindi premere Seleziona.
- 3 Premere e rilasciare Menu fino a visualizzare Stampa menu, quindi premere Seleziona.

Durante la stampa della pagina, viene visualizzato il messaggio Stampa impostaz. menu in corso. Al termine della stampa della pagina delle impostazione dei menu, viene visualizzato il messaggio Pronta.

Se vengono visualizzati dei messaggi differenti, vedere **Informazioni sui messaggi della stampante** per ulteriori informazioni.

Se la stampante dispone di una porta di rete, viene stampata una pagina aggiuntiva in cui sono riportate ulteriori informazioni sulle impostazioni della rete. Il Menu Rete e le impostazioni di rete vengono fornite solo se si utilizza uno dei modelli di stampante di rete.

L'impostazione delle voci di menu può essere effettuata tramite il pannello operatore. L'impostazione delle voci dei menu può anche essere effettuata utilizzando i comandi PJL (Print Job Language). Per informazioni sui comandi PJL, fare riferimento al *Technical Reference* presso il sito Web Lexmark.

È possibile utilizzare la pagina delle impostazioni dei menu per verificare che tutte le opzioni siano installate correttamente e che le impostazioni della stampante siano configurate nel modo appropriato.

# Stampa delle pagine di prova della qualità di stampa

Per individuare più facilmente eventuali problemi di qualità di stampa, stampare le pagina di prova della qualità di stampa.

Nota I formati carta migliori per stampare le pagine di prova sono Letter, Legal o A4.

- **1** Spegnere la stampante.
- 2 Tenere premuti i pulsanti Seleziona e Ritorna quando si accende la stampante.

Una volta visualizzato il messaggio Prova automatica in corso, rilasciare i pulsanti.

3 Selezionare Pg qualità stam.

Durante la stampa della pagina viene visualizzato il messaggio **Stampa pagine prova qualità**. Tali pagine includono:

- Una pagina contenente informazioni sulla stampante, la cartuccia, le impostazioni dei margini correnti e un grafico da utilizzare per valutare la qualità di stampa.
- Due pagine contenenti elementi grafici da utilizzare per valutare la qualità di stampa relativa a vari tipi di elementi grafici.
- 4 Esaminare le pagine per determinare la qualità di stampa. Se si riscontrano dei problemi, vedere la sezione **Risoluzione dei problemi di qualità di stampa**.

Per uscire da questi menu, spegnere e riaccendere la stampante.

# Stampa di documenti in formato PDF

Con Lexmark T430 è possibile stampare file in formato PDF (Portable Document Format) senza utilizzare Adobe Acrobat o un driver di stampa. Il programma di utilità di stampa Lexmark Drag 'N' Print (versione 3.5 o successive) consente di inviare un file PDF direttamente alla stampante, semplicemente trascinando il file sull'icona della stampante. Per ulteriori informazioni sulla stampa di file PDF e su come scaricare questo programma, visitare il sito Web Lexmark all'indirizzo **www.lexmark.com**.

# Stampa di un elenco di directory

L'elenco di directory mostra tutte le risorse contenute nella memoria Flash o sul disco fisso. Per stampare un elenco:

- 1 Accertarsi che la stampante sia accesa e venga visualizzato il messaggio Pronta.
- 2 Premere e rilasciare Menu fino a visualizzare Menu Utilità, quindi premere Seleziona.
- 3 Premere e rilasciare Menu fino a visualizzare Stampa directory, quindi premere Seleziona.

Viene visualizzato il messaggio **Stampa directory in corso** che resta visualizzato sul pannello operatore fino al termine della stampa della pagina. Una volta terminata la stampa dell'elenco di directory, la stampante torna allo stato **Pronta**.

# Stampa di un processo riservato

Quando si invia un processo alla stampante, è possibile immettere un codice PIN (numero di identificazione personale) dal driver. Il codice PIN deve essere composto da quattro numeri compresi tra 1 e 6. Il processo viene mantenuto in memoria fino a quando non viene immesso lo stesso codice PIN dal pannello operatore e il processo viene stampato o eliminato. In tal modo, il processo può essere stampato e prelevato solo dall'utente che lo ha inviato in stampa.

Questa opzione è disponibile solo con i driver personalizzati Lexmark contenuti nel CD dei driver fornito con la stampante.

- 1 Nell'elaboratore di testi, foglio elettronico, browser o altro tipo di applicazione, selezionare File→ Stampa.
- 2 Fare clic su **Proprietà** (se non è disponibile il pulsante Proprietà, fare clic su **Imposta**, quindi fare clic su **Proprietà**).
- 3 Fare clic su ?, consultare la sezione sulla stampa riservata o sulla funzione Stampa e mantieni. Attenersi alle istruzioni per la stampa di un processo riservato, (vedere la sezione Processi riservati).

Andare alla stampante per ritirare il processo di stampa riservato e attenersi alla seguente procedura:

- 4 Premere e rilasciare Menu fino a visualizzare Menu Processo, quindi premere Seleziona.
- 5 Premere e rilasciare Menu fino a visualizzare **Processo riserv.** e premere **Seleziona**.
- 6 Premere e rilasciare Menu fino a visualizzare il nome utente, quindi premere Seleziona.
- 7 Vedere la sezione **Immisssione di un numero di identificazione personale (PIN)** riportata di seguito. Andare al **passo 1 a pagina 127** per stampare un processo riservato.

#### Immisssione di un numero di identificazione personale (PIN)

Quando si seleziona Processo riserv. dal Menu Processo, dopo aver selezionato il proprio nome utente, viene visualizzato il seguente prompt:

#### Immetti PIN:=\_\_\_\_

1 Utilizzare i pulsanti sul pannello operatore per immettere il codice PIN di quattro numeri associato al processo riservato.

I numeri accanto ai nomi dei pulsanti indicano quale pulsante premere per ogni cifra da 1 a 6. Quando si immette il codice PIN, vengono visualizzati degli asterischi per garantire la riservatezza.

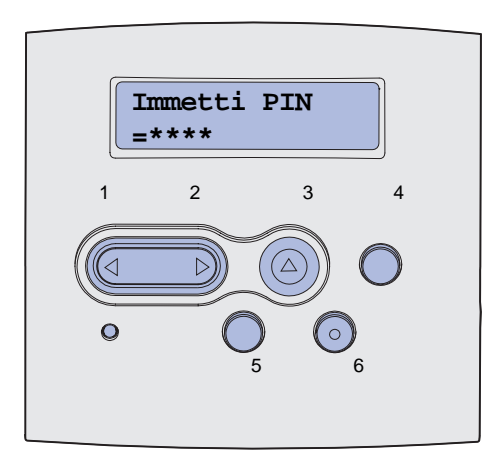

Se si immette un codice PIN non valido, viene visualizzato il messaggio Nessun processo. Riprovare?

- 2 Premere OK per immettere di nuovo il PIN o Stop per uscire dal menu Processo riserv.
- 3 Premere Seleziona per stampare i processi di stampa riservati desiderati.

Una volta stampati, tali processi vengono eliminati dalla memoria della stampante.

Per ulteriori informazioni sui processi riservati e i processi Stampa e mantieni, vedere **Uso della funzione Stampa e mantieni**.

# Uso di MarkVision per la gestione della stampante

Per informazioni sulle funzioni di gestione delle stampanti offerte da MarkVision, fare riferimento al CD dei driver.

# Uso della modalità Traccia esadecim.

Se i documenti vengono stampati con caratteri non previsti o mancanti, è possibile utilizzare la traccia esadecimale per individuare eventuali problemi con l'interprete del linguaggio o il cavo. La traccia esadecimale consente di isolare i problemi di stampa, segnalando il tipo di informazioni ricevute dalla stampante.

- 1 Accertarsi che la stampante sia accesa e venga visualizzato il messaggio Pronta.
- 2 Premere e rilasciare Menu fino a visualizzare Menu Utilità, quindi premere Seleziona.
- 3 Premere e rilasciare **Menu** fino a visualizzare **Traccia** esadecim, quindi premere **Seleziona**.

Per uscire dalla modalità Traccia esadecim, selezionare **Ripristino** stamp. dal menu Processo o spegnere e riaccendere la stampante.

# 8

# Informazioni sui materiali di consumo e sulla manutenzione

| Sezione                                 | Pagina |
|-----------------------------------------|--------|
| Manutenzione della stampante            | 129    |
| Stato dei materiali di consumo          | 130    |
| Conservazione dei materiali di consumo  | 131    |
| Richiesta dei materiali di consumo      | 132    |
| Conservazione della cartuccia di stampa | 133    |
| Sostituzione della cartuccia di stampa  | 133    |
| Sostituzione del rullo di caricamento   | 137    |
| Rimozione delle opzioni                 | 143    |

# Manutenzione della stampante

Per mantenere elevata la qualità di stampa, è necessario sostituire la cartuccia di stampa e pulire la stampante periodicamente. Per ulteriori informazioni, vedere la sezione **Sostituzione della** cartuccia di stampa e **Pulizia della stampante**.

Se la stampante è utilizzata da più utenti, è consigliabile designare un operatore che si occupi della configurazione e della manutenzione. Informare tale operatore di eventuali problemi di stampa e delle attività di manutenzione.

Negli Stati Uniti o in Canada, chiamare il numero 1-800-539-6275 per ottenere informazioni sui fornitori autorizzati Lexmark di zona. In altri paesi o regioni, visitare il sito Web Lexmark all'indirizzo **www.lexmark.com** o contattare il rivenditore della stampante.

# Stato dei materiali di consumo

Sulla seconda riga del display vengono visualizzati i messaggi di avvertimento relativi alla manutenzione e ai materiali di consumo che è necessario sostituire. Tuttavia, la stampante è in grado di memorizzare informazioni relative a un solo elemento alla volta.

Se si desidera determinare lo stato dei materiali di consumo installati nella stampante, è possibile stampare una pagina delle impostazioni dei menu dal menu Utilità. (Premere **Menu** fino a visualizzare **Menu** Utilità, quindi premere **Seleziona**. Premere **Menu** fino a visualizzare **Stampa** menu, quindi premere **Seleziona** per stampare la pagina delle impostazioni dei menu.) Il numero di pagine stampato dipende dalla quantità di impostazioni selezionate. Individuare nella pagina la parte relativa alle informazioni sulla cartuccia di stampa, dove è riportata la percentuale di durata residua di tutti gli elementi.

| Informazioni relative                        | e alla cartuc    | c <b>ia di</b> |
|----------------------------------------------|------------------|----------------|
| stampa                                       | 0%               | 100%           |
| Livello toner<br>Numero di serie<br>Capacità | 013535245<br>12K |                |

# Conservazione dei materiali di consumo

La conservazione dei materiali di consumo consente di ridurre i costi di stampa. Nel software o sul display sono disponibili diverse opzioni che consentono di ottenere un risparmio di toner e carta:

| npostazione                                                                                                    | Uso dell'impostazione                                                                                                    | informazioni, vedere la<br>sezione                                                                                                    |
|----------------------------------------------------------------------------------------------------|----------------------------------------------------------------------------------------------------|----------------------------------------------------------------------------------------------------|
| tensità toner nel<br>enu Qualità                                                                                                    | Consente di regolare la quantità di toner<br>distribuita su ciascun foglio. I valori sono<br>compresi tra 1 (impostazione più chiara) e<br>10 (impostazione più scura).                                                                                                    | Intensità toner                                                                                                    |
| ampa multipag.<br>Menu Finitura                                                                                                    | Consente di stampare due o più pagine su<br>un unico lato del foglio. I valori selezionabili<br>per la stampa multipagina sono 2 pagine<br>su 1, 3 pagine su 1, 4 pagine su 1, 6<br>pagine su 1, 9 pagine su 1, 12 pagine su 1<br>e 16 pagine su 1. Se utilizzata insieme<br>all'impostazione Fronte/retro, questa<br>opzione consente di stampare fino a 32<br>pagine su un unico foglio di carta (16<br>pagine su ciascuna facciata). | Stampa multipag.                                                                                                    |
| onte/retro nel<br>enu Finitura.                                                                                                    | La stampa in fronte/retro, disponibile se si<br>collega l'unità fronte/retro opzionale,<br>consente di eseguire la stampa su<br>entrambi i lati del foglio.                                                                                                    | Fronte/retro                                                                                                    |
| tilizzare<br>applicazione<br>oftware o il driver<br>ella stampante per<br>viare un processo<br>ilizzando l'opzione<br>erifica stampa.<br>tilizzare Proc. in<br>tesa nel Menu<br>rocesso per<br>ccedere all'opzione                                                                                                    | Consente di esaminare la prima copia di<br>un processo da stampare in più copie per<br>verificare la qualità di stampa prima di<br>stampare altre copie. Se la qualità non è<br>soddisfacente, è possibile annullare la<br>stampa.                                                                                                    | Verifica stampa<br>Annullamento di un<br>processo di stampa<br>Proc. in attesa                                                                                                    |
| or<br>er<br>tilli<br>pft<br>tilli<br>in<br>tilli<br>in<br>tilli<br>i<br>i<br>i<br>i<br>i<br>i<br>i<br>i<br>i<br>i<br>i<br>i<br>i<br>i<br>i<br>i<br>i | nte/retro nel<br>nu Finitura.<br>zzare<br>plicazione<br>ware o il driver<br>a stampante per<br>are un processo<br>zzando l'opzione<br>ifica stampa.<br>izzare Proc. in<br>ssa nel Menu<br>cesso per<br>edere all'opzione<br>ifica stampa.                                                                                                    | <ul> <li>and a finite ratio del region realizione soluzione soluzione su per la stampa multipagina sono 2 pagine su 1, 3 pagine su 1, 4 pagine su 1, 6 pagine su 1, 9 pagine su 1, 12 pagine su 1 e 16 pagine su 1. Se utilizzata insieme all'impostazione Fronte/retro, questa opzione consente di stampare fino a 32 pagine su un unico foglio di carta (16 pagine su ciascuna facciata).</li> <li>La stampa in fronte/retro, disponibile se si collega l'unità fronte/retro opzionale, consente di eseguire la stampa su entrambi i lati del foglio.</li> <li>zzare plicazione ware o il driver a stampante per are un processo zzando l'opzione ifica stampa.</li> <li>izzare Proc. in esa nel Menu cesso per edere all'opzione ifica stampa.</li> </ul> |

# Richiesta dei materiali di consumo

Per richiedere i materiali di consumo negli Stati Uniti, chiamare il numero 1-800-539-6275 per informazioni sui fornitori autorizzati Lexmark di zona. In altri paesi o regioni, visitare il sito Web Lexmark all'indirizzo **www.lexmark.com** o contattare il rivenditore della stampante.

### Richiesta di una cartuccia di stampa

Quando viene visualizzato il messaggio 88 Toner in esaurimento, è necessario richiedere una nuova cartuccia di stampa in quanto sarà possibile stampare ancora poche centinaia di pagine.

Per utilizzare il toner residuo, rimuovere la cartuccia di stampa e agitarla delicatamente.

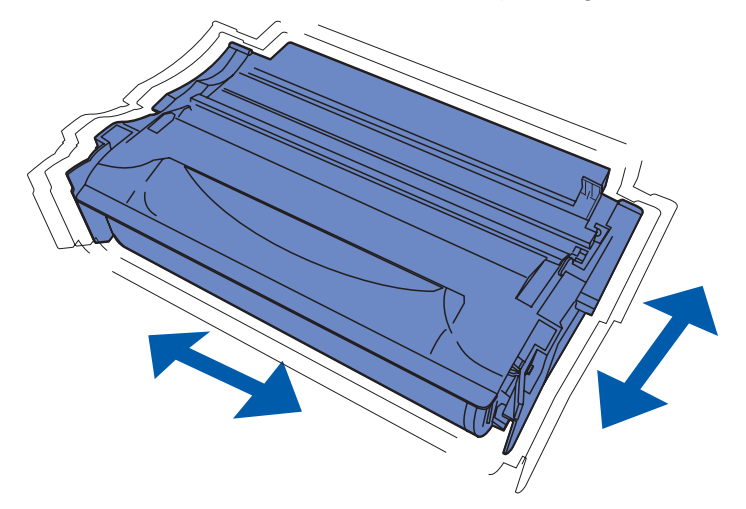

Quando la cartuccia di stampa non consente di ottenere stampe di qualità soddisfacente, è necessario sostituirla. Le cartucce di stampa consigliate, specificatamente progettate per la stampante, sono:

| Tipo di cartuccia                                              | Codice  | Resa media (pagine) <sup>*</sup> |
|----------------------------------------------------------------|---------|----------------------------------|
| Cartucce di stampa restituibili Lexmark 4048                   | 12A8420 | 6.000                            |
|                                                                | 12A8425 | 12.000                           |
| Cartucce di stampa Lexmark 4048                                | 12A8320 | 6.000                            |
|                                                                | 12A8325 | 12.000                           |
| * Resa calcolata su una copertura di circa il 5% delle pagine. |         |                                  |

#### Richiesta di un rullo di caricamento

Si consiglia di richiedere un nuovo rullo di caricamento quando sulla pagina sono presenti ombreggiature dovute al toner. Richiedere un rullo di caricamento Lexmark, codice 56P2341.

# Conservazione della cartuccia di stampa

Conservare la cartuccia di stampa nella confezione originale fino a quando non viene installata.

Non conservare la cartuccia:

- In ambienti la cui temperatura sia superiore a 40°C.
- In un ambiente sottoposto a sbalzi estremi di temperatura e di umidità.
- Alla luce diretta del sole.
- In ambienti polverosi.
- In macchina per un lungo periodo di tempo.
- In un ambiente in cui siano presenti gas corrosivi.
- In un ambiente con aria salmastra.

# Sostituzione della cartuccia di stampa

**Nota** Si consiglia di non utilizzare cartucce di stampa fornite da rivenditori non autorizzati. In caso contrario, non sono garantite la qualità di stampa e le prestazioni ottimali della stampante. Per ottenere risultati ottimali, utilizzare solo cartucce originali.

#### Rimozione della cartuccia di stampa esaurita

- 1 Spegnere la stampante.
- **2** Aprire lo sportello anteriore superiore.

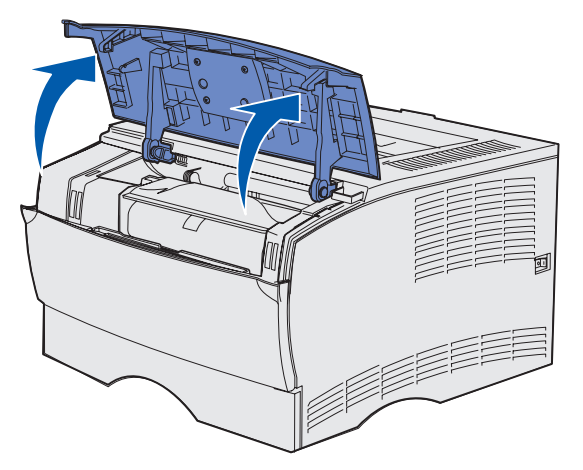

**3** Afferrare la cartuccia di stampa dalla maniglia e sollevarla.

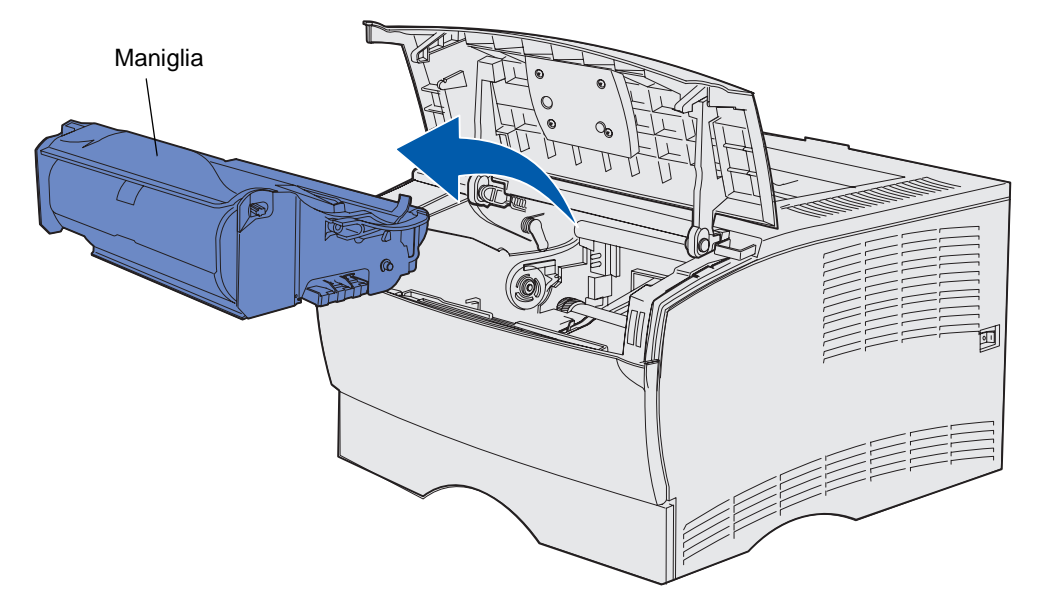

4 Metterla da parte.

#### Pulizia della stampante

Con un panno pulito e senza lanugine pulire le parti ombreggiate con un movimento verso la parte anteriore della stampante.

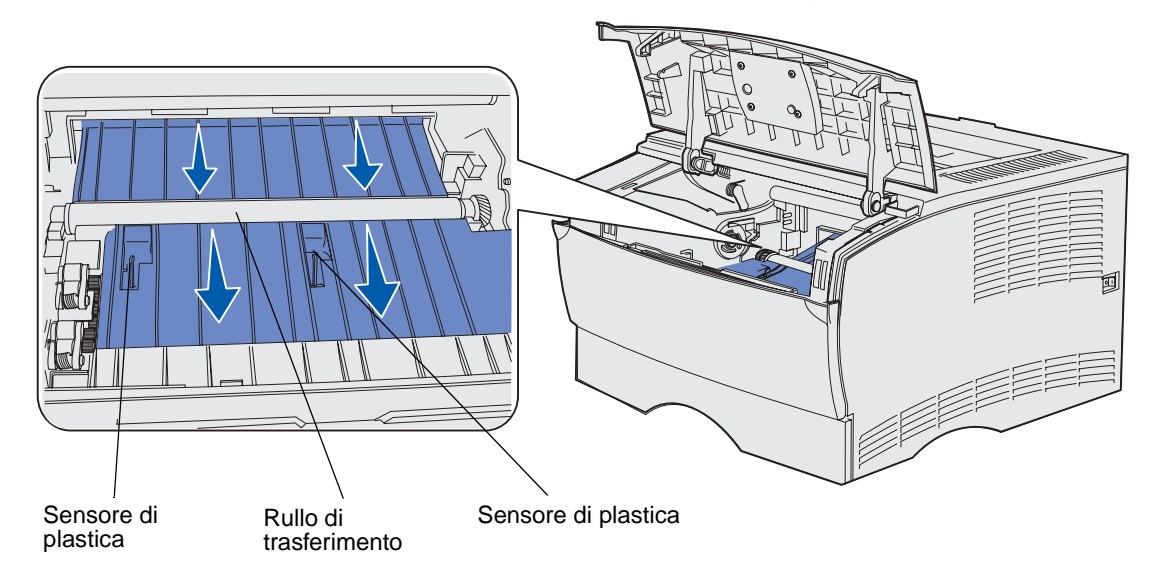

Avvertenza Non toccare il rullo di trasferimento o i sensori di plastica.

#### Installazione di una nuova cartuccia di stampa

 Rimuovere l'imballaggio della cartuccia. Rimuovere gli elementi di plastica rossi e la pellicola in poliestere. Conservare il materiale di imballaggio e utilizzarlo per la restituzione della cartuccia di stampa. Per ulteriori informazioni, vedere la sezione Riciclaggio dei prodotti Lexmark.

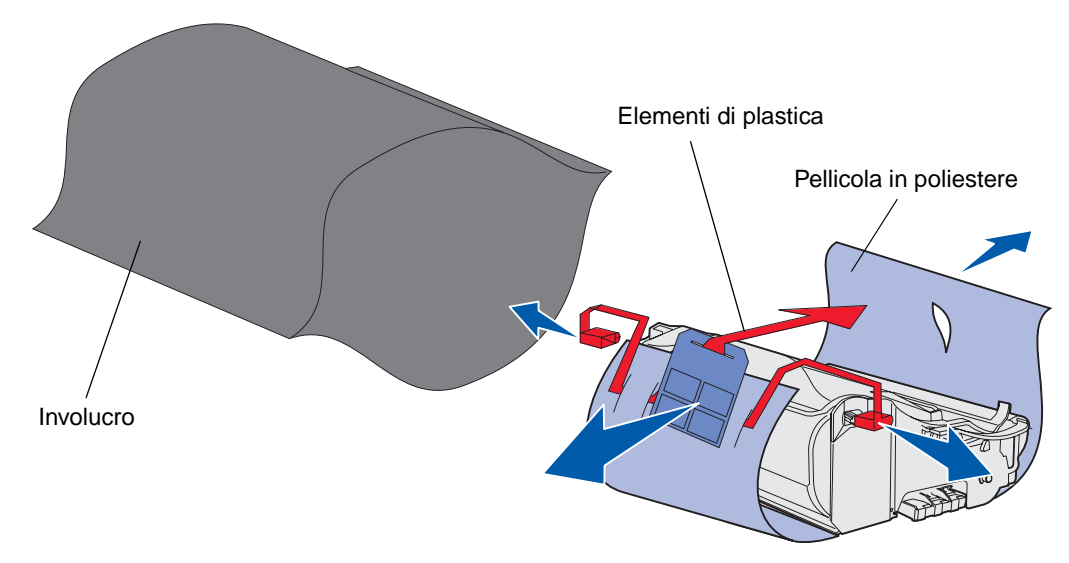

Avvertenza Non toccare il tamburo del fotoconduttore sul fondo della cartuccia di stampa.

2 Afferrare la cartuccia di stampa dalla maniglia e agitarla delicatamente per distribuire il toner.

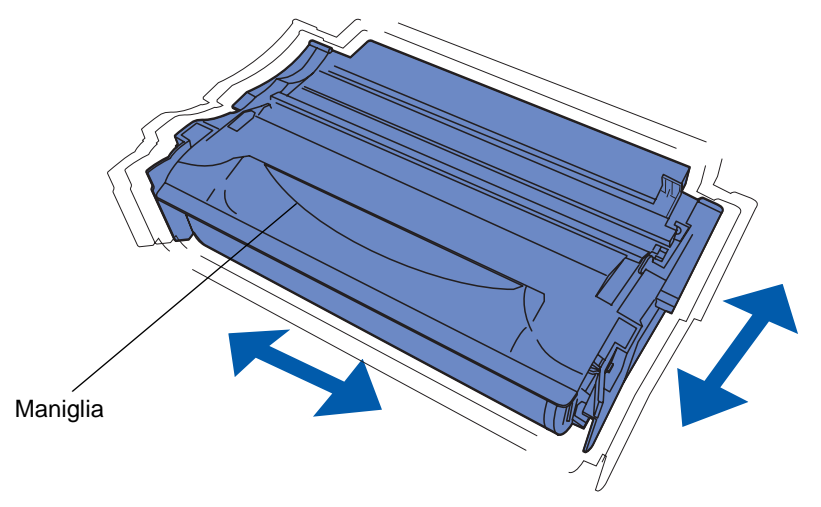

- **3** Afferrare la cartuccia dalla maniglia e inserirla nella stampante.
  - **a** Allineare le linguette su entrambi i lati della cartuccia alle scanalature presenti ai lati dell'intelaiatura della cartuccia.

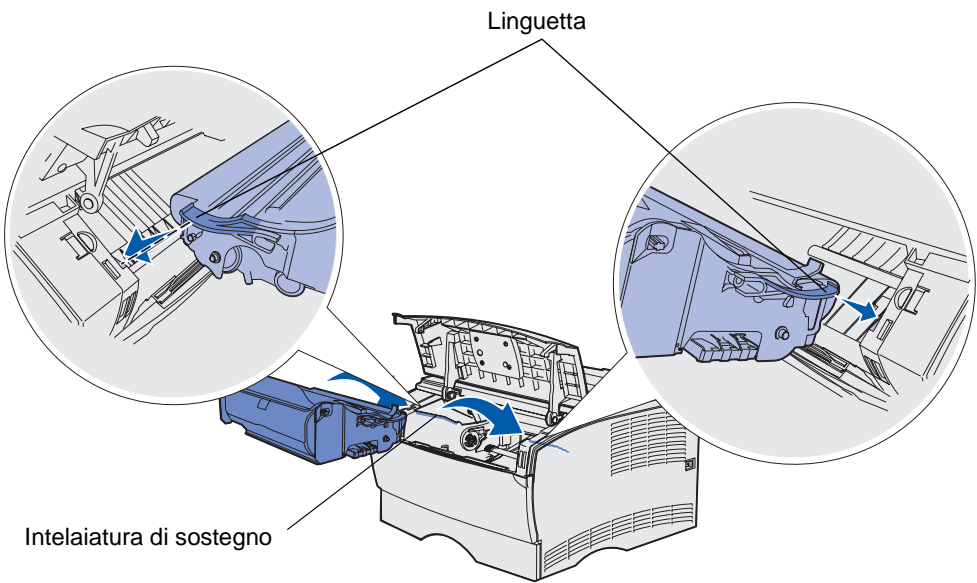

**b** Far scivolare la cartuccia nella stampante fino a farla *scattare* in posizione.

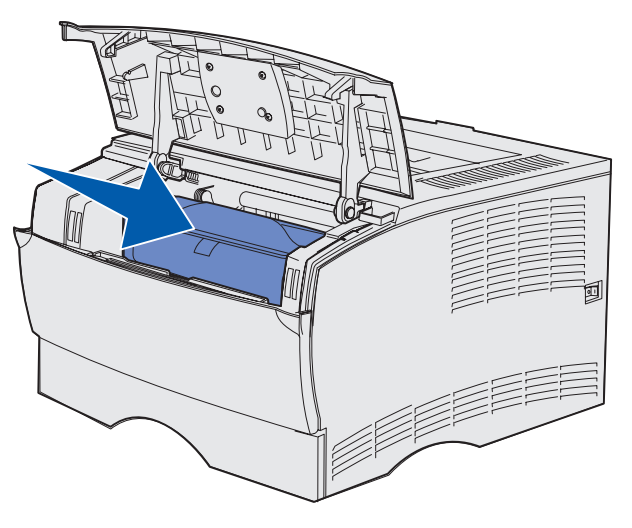

4 Chiudere lo sportello anteriore superiore.

Accertarsi che lo sportello *sia perfettamente chiuso* da entrambi i lati; in caso contrario, la stampante potrebbe non funzionare correttamente.

5 Accendere la stampante.

# Riciclaggio dei prodotti Lexmark

Per restituire a Lexmark i prodotti per il riciclaggio:

1 Visitare il sito Web Lexmark:

#### www.lexmark.com/recycle

2 Attenersi alle istruzioni visualizzate sullo schermo.

# Sostituzione del rullo di caricamento

Se sulla pagina sono presenti ombreggiature dovute al toner, richiedere un nuovo rullo di caricamento. Per informazioni sulla richiesta di un rullo di caricamento, vedere **Richiesta dei materiali di consumo**.

- 1 Spegnere la stampante e scollegare il cavo di alimentazione.
- **2** Aprire lo sportello anteriore superiore.
- 3 Rimuovere la cartuccia di stampa.
- 4 Individuare il rullo di caricamento usato sopra l'area della cartuccia di stampa.
- 5 Individuare l'etichetta con una freccia sul lato destro dell'alloggiamento. L'etichetta è applicata sulla linguetta a forma di staffa.

**6** Spingere l'estremità destra del rullo di caricamento verso il basso e verso il retro della stampante per sbloccare il rullo dalla linguetta.

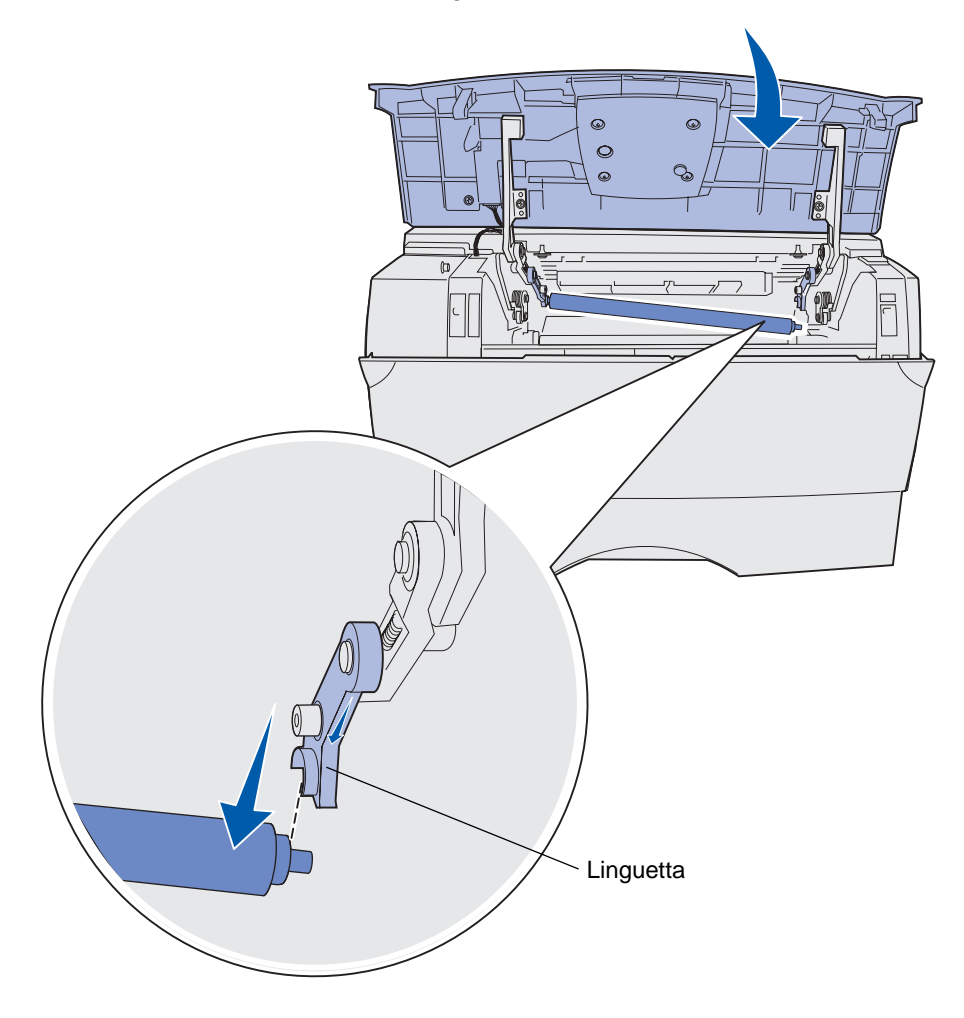

7 Ruotare con cautela il rullo di caricamento tra le dita e tirarlo verso destra per rimuoverlo dalla linguetta sinistra.

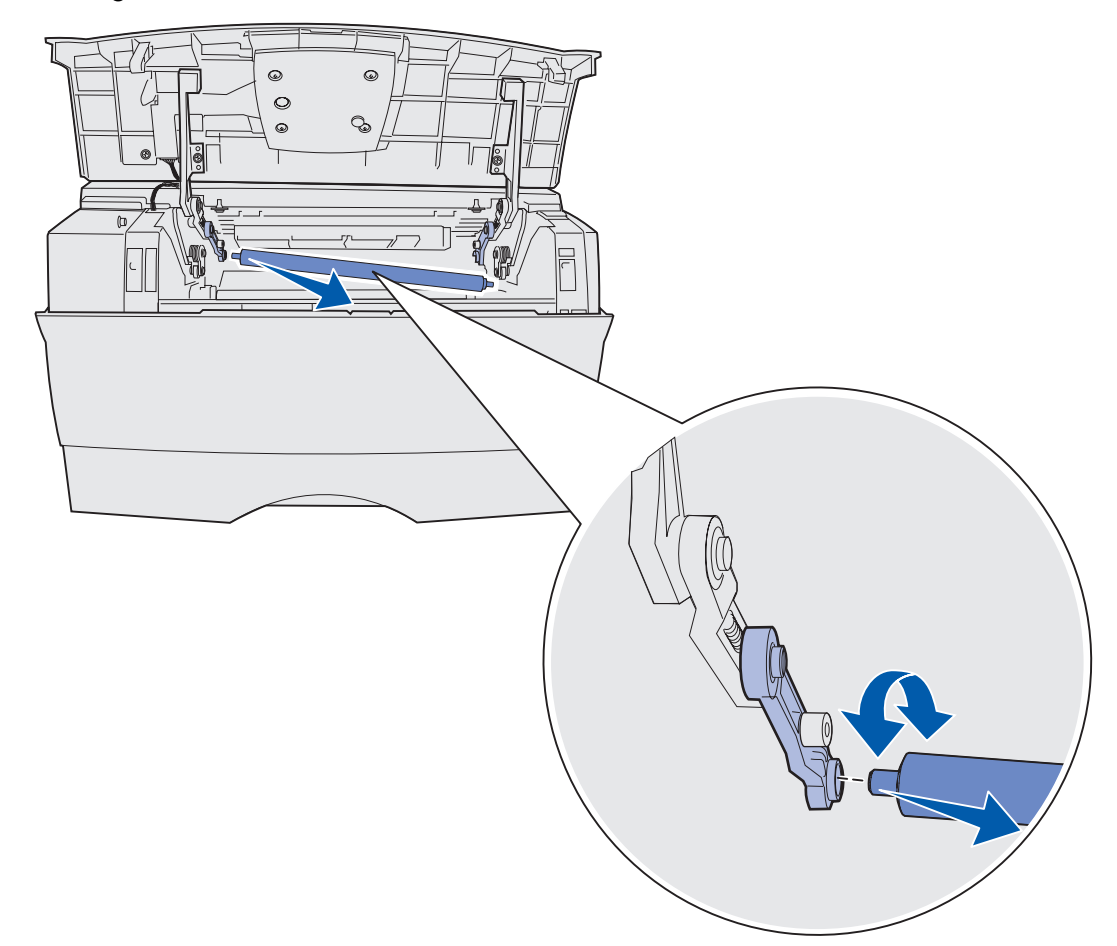

8 Estrarre il rullo di caricamento dalla stampante.

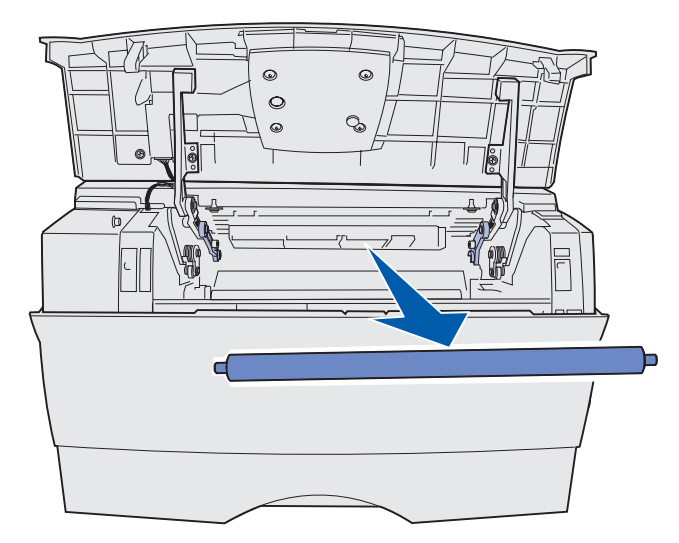

9 Estrarre il nuovo rullo di caricamento dalla confezione.

Avvertenza Non rimuovere l'involucro dal rullo di caricamento fino al momento dell'installazione. Eventuali contatti con la parte cilindrica possono contaminare il rullo di caricamento e compromettere la qualità di stampa.

**10** Inserire l'estremità sinistra del rullo di caricamento come mostrato in figura.

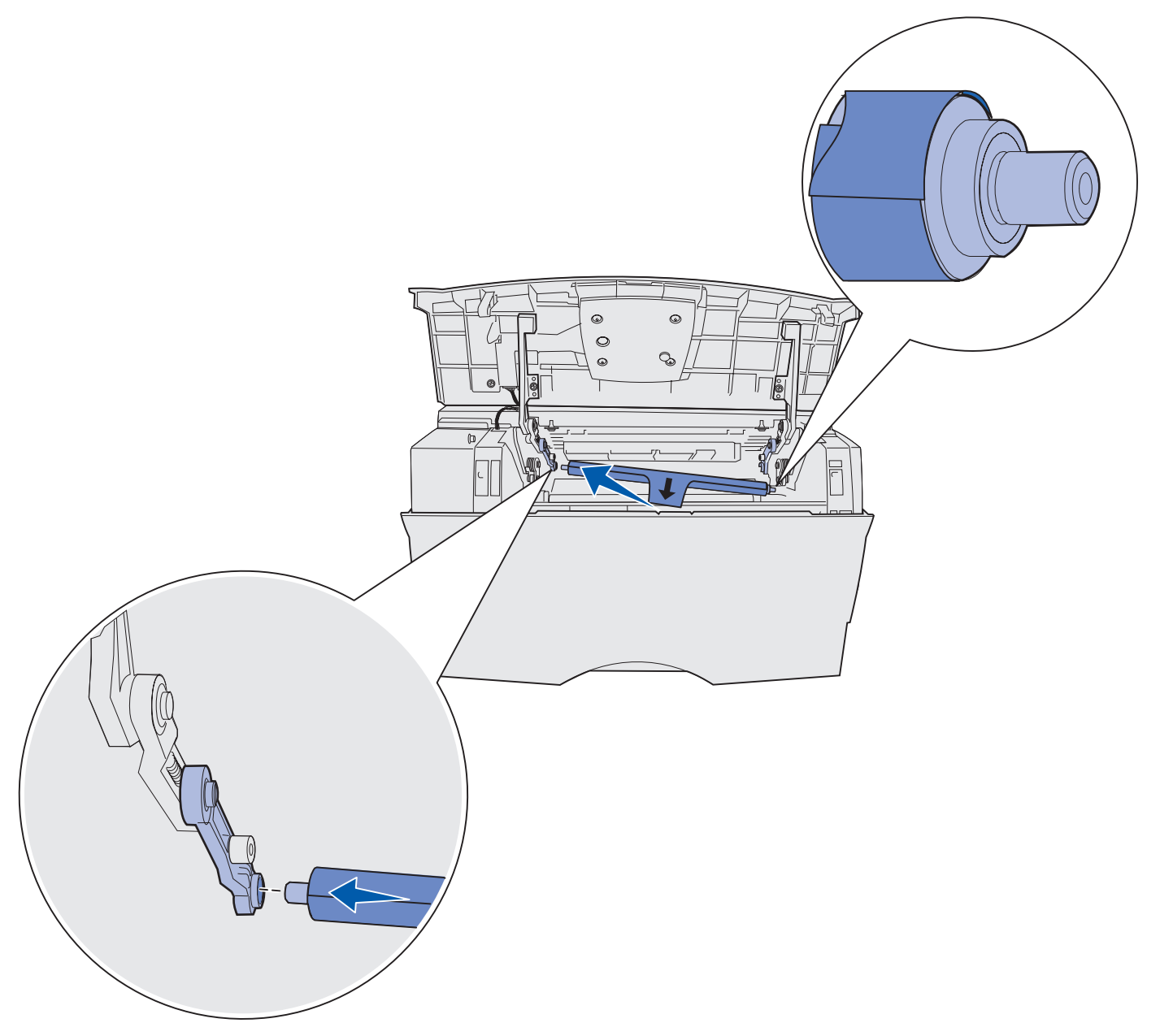

**11** Spingere l'estremità destra del rullo di caricamento nella linguetta con l'etichetta con la freccia fino a *bloccarla* in posizione.

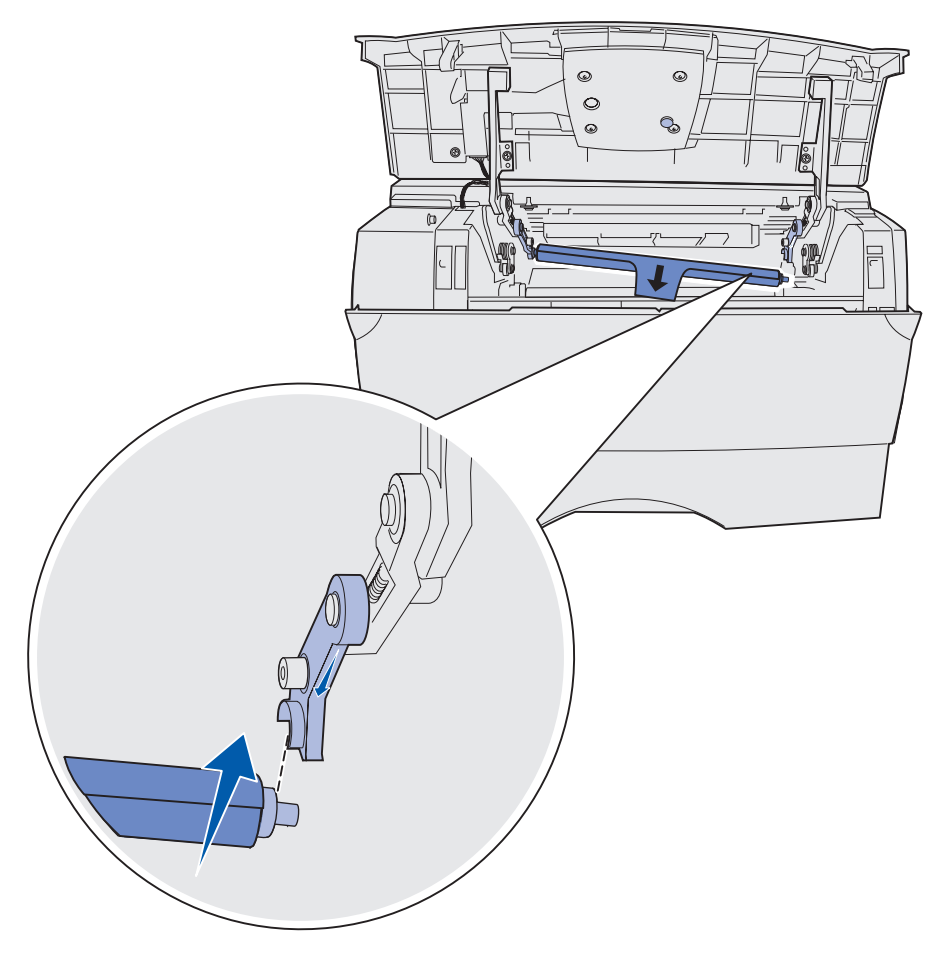

**Nota** Potrebbe essere necessario sorreggere lo sportello anteriore superiore durante l'inserimento del rullo di caricamento sul lato destro.

**12** Rimuovere l'involucro dal rullo di caricamento ed estrarlo dalla stampante.

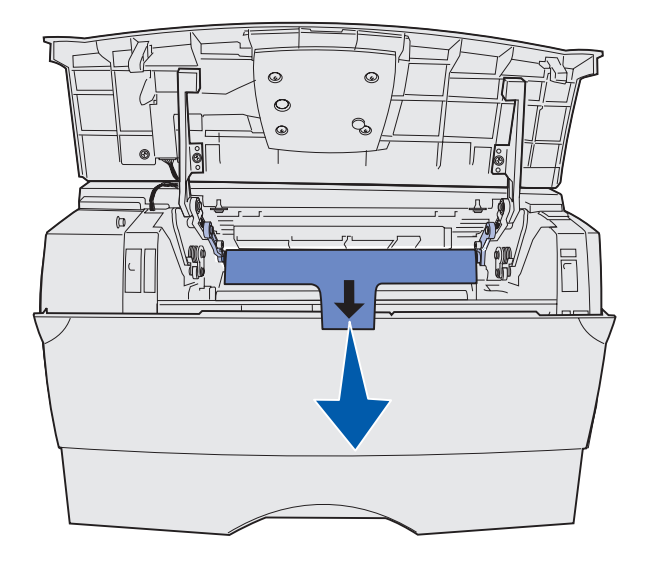

- **13** Reinstallare la cartuccia di stampa e chiudere lo sportello anteriore.
- **14** Inserire il cavo di alimentazione della stampante in una presa dotata di messa a terra.

# Rimozione delle opzioni

### Rimozione della stampante dal cassetto opzionale

È possibile separare la stampante dal cassetto opzionale da 250 fogli e/o dal cassetto da 500 fogli utilizzando lo stesso metodo.

- **1** Spegnere la stampante.
- 2 Scollegare il cavo di alimentazione.
- **3** Scollegare tutti i cavi dal retro della stampante.
- 4 Utilizzare i punti di presa per sollevare la stampante e separarla dal cassetto opzionale.

**ATTENZIONE** Fare attenzione alle dita nel posizionare la stampante.

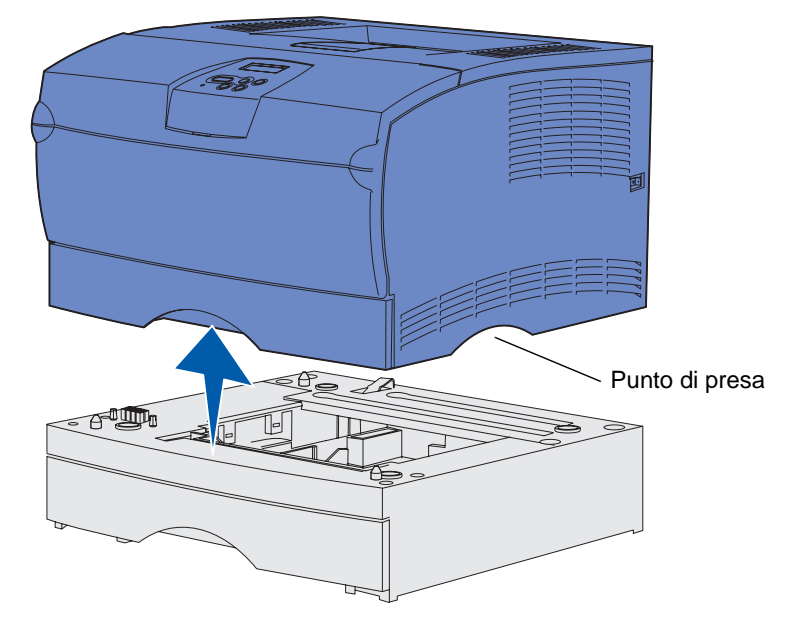

### Rimozione della scheda di memoria opzionale o firmware

Di seguito sono riportate le istruzioni per la rimozione della scheda di memoria opzionale o della scheda firmware.

Nota Per completare la procedura, è necessario un cacciavite Phillips numero 2.

#### Accesso alla scheda di sistema

- 1 Spegnere la stampante e scollegare il cavo di alimentazione.
- 2 Scollegare tutti i cavi dal retro della stampante.
- **3** Aprire lo sportello anteriore superiore e lo sportello dell'alimentatore multiuso.

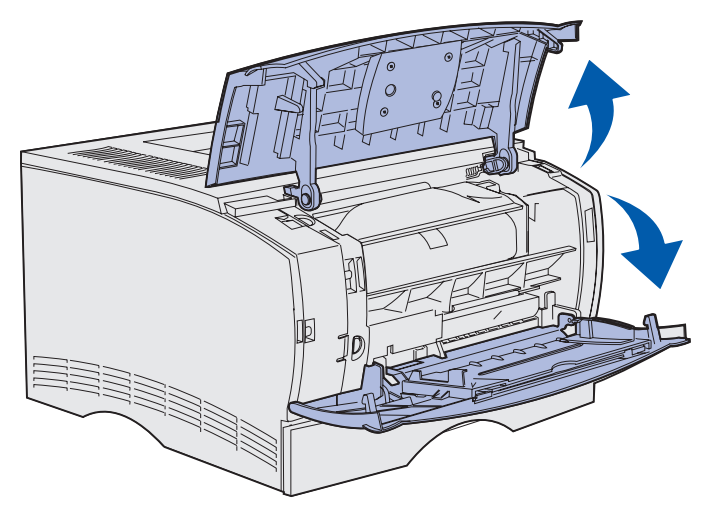

4 Premere le linguette sui lati anteriore e superiore della stampante per aprire lo sportello laterale.

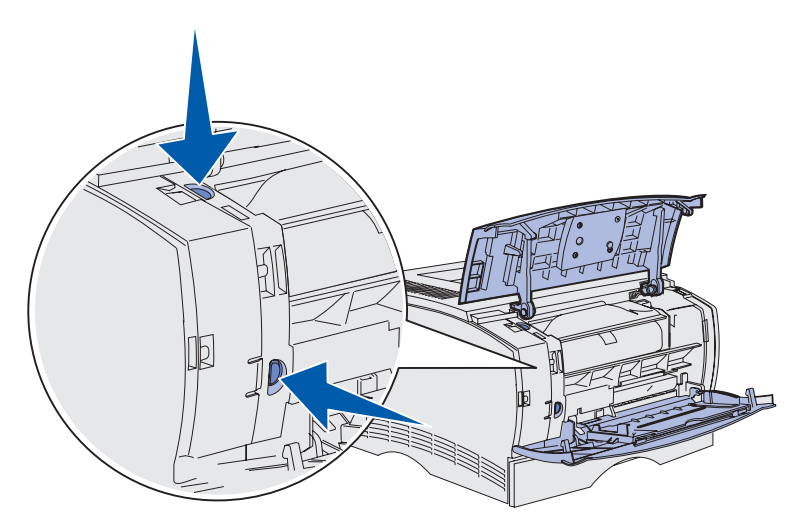

Rimozione delle opzioni 144
**5** Aprire il coperchio laterale, quindi farlo scorrere verso la parte posteriore della stampante per rimuoverlo.

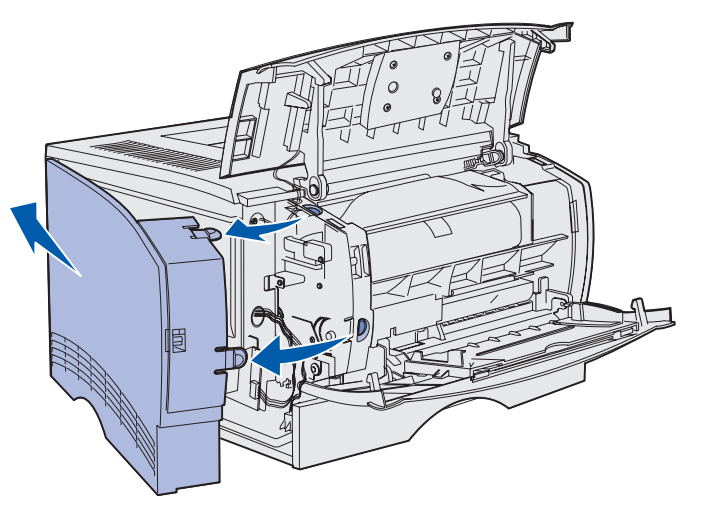

- 6 Allentare le cinque viti sulla piastra, senza rimuoverle completamente.
- 7 Far scorrere la piastra verso sinistra fin quando le viti non si inseriscono nei fori sul coperchio.

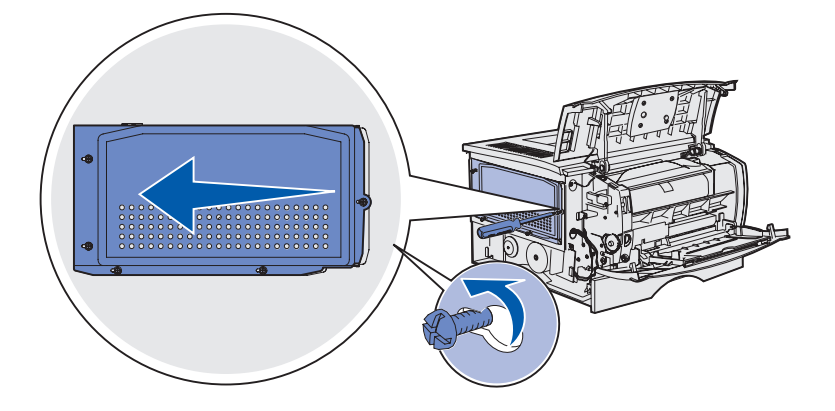

8 Rimuovere la piastra e metterla da parte.

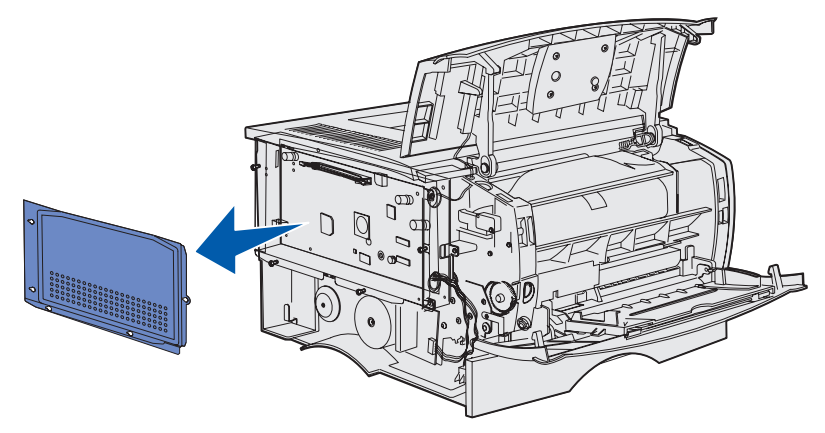

Rimozione delle opzioni 145

#### Rimozione di una scheda di memoria opzionale

Attenersi alla procedura indicata di seguito per rimuovere la scheda di memoria opzionale.

Avvertenza Le schede di memoria opzionale possono essere facilmente danneggiate dall'elettricità statica. Prima di prendere in mano una scheda di memoria opzionale, toccare un oggetto metallico.

- 1 Rimuovere la piastra. Vedere Accesso alla scheda di sistema.
- 2 Individuare la scheda di memoria opzionale.
- **3** Sganciare i fermi sui lati del connettore di memoria per liberare la scheda.

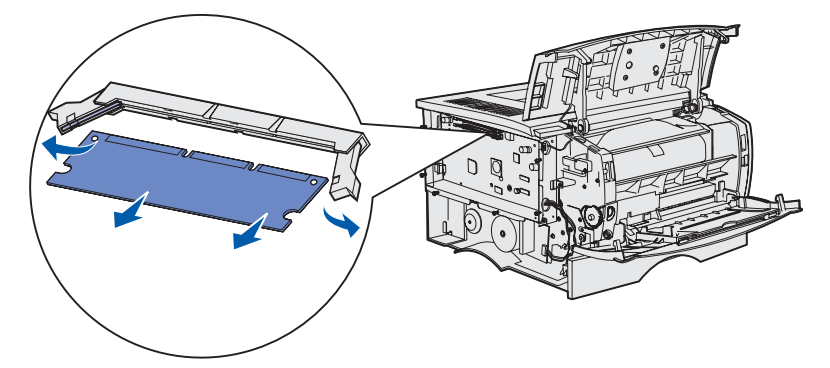

- 4 Estrarre la scheda dal connettore.
- **5** Riporre la scheda nella confezione originale o avvolgerla in un foglio di carta e conservarla in una scatola.
- 6 Reinstallare la piastra. Vedere Reinstallazione della piastra.

#### Rimozione di una scheda firmware opzionale

Avvertenza Le schede firmware opzionali possono essere facilmente danneggiate dall'elettricità statica. Prima di prendere in mano una scheda firmware opzionale, toccare un oggetto metallico.

- 1 Rimuovere la piastra. Vedere Accesso alla scheda di sistema.
- 2 Individuare la scheda firmware che si desidera rimuovere.
- **3** Afferrare la scheda firmware con cautela e tirarla verso l'esterno con un unico movimento. Non tirare prima un lato e poi l'altro.

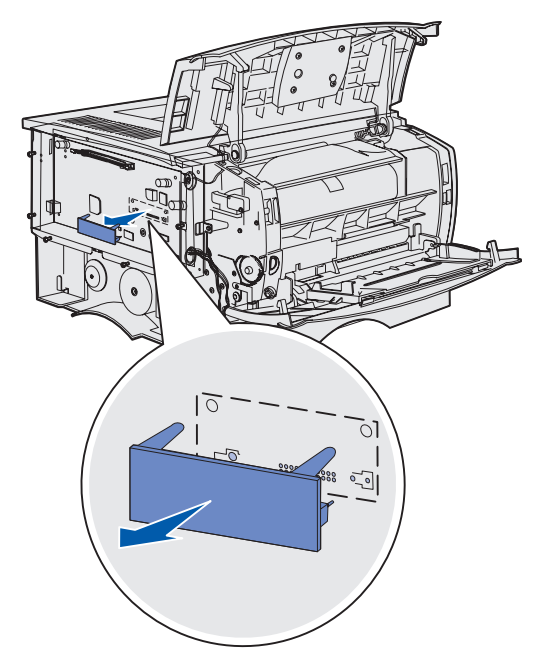

- 4 Riporre la scheda nella confezione originale o avvolgerla in un foglio di carta e riporla in una scatola.
- 5 Reinstallare la piastra. Vedere **Reinstallazione della piastra**.

### Reinstallazione della piastra

1 Allineare i cinque fori alle cinque viti sulla scheda di sistema.

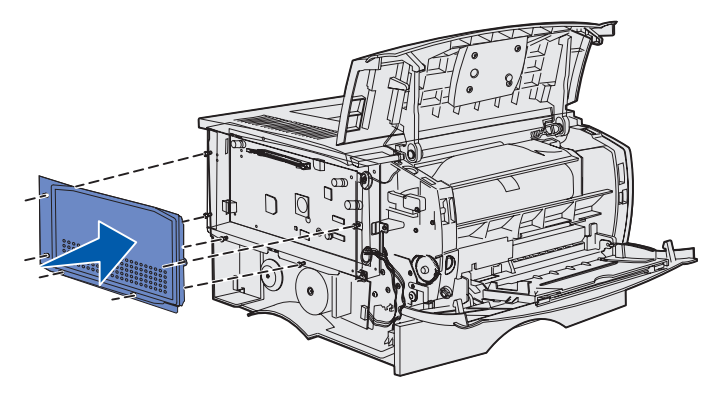

2 Far scorrere la piastra verso destra, quindi stringere le viti.

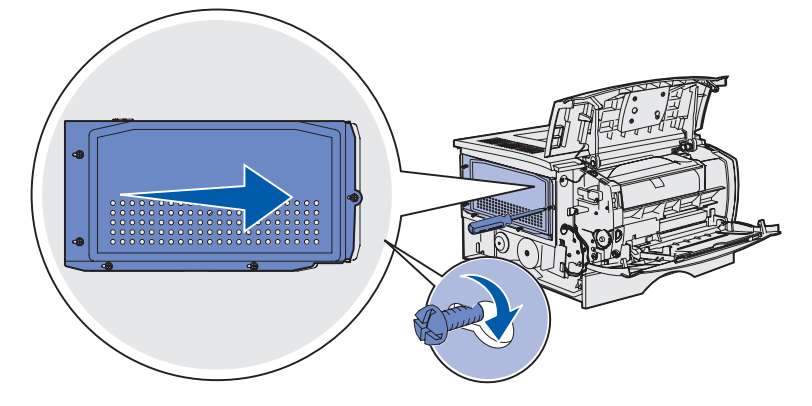

#### Reinstallazione del coperchio laterale

**1** Allineare le tre linguette sulla parte posteriore del coperchio laterale alle scanalature della stampante.

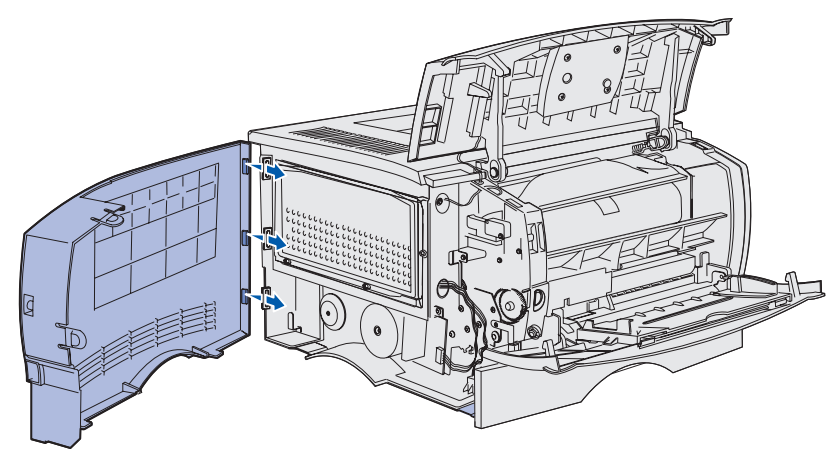

**2** Allineare le linguette sulla parte inferiore del coperchio laterale alle scanalature nella parte inferiore della stampante.

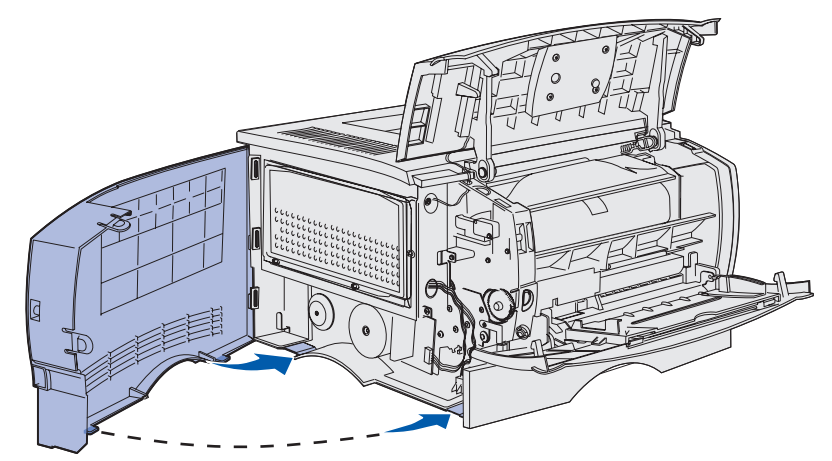

**3** Spingere il coperchio laterale in posizione, accertandosi che le due linguette siano posizionate correttamente e che lo spigolo sulla parte superiore del coperchio laterale combaci con lo spigolo della stampante.

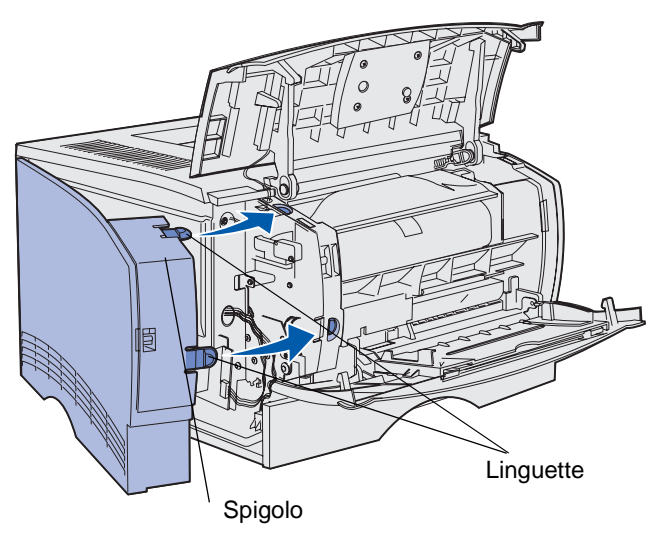

- 4 Chiudere lo sportello anteriore superiore e lo sportello dell'alimentatore multiuso.
- 5 Ricollegare tutti i cavi sul retro della stampante.
- 6 Collegare il cavo di alimentazione e accendere la stampante.

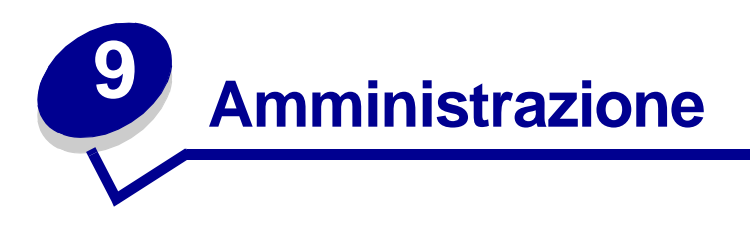

Le sezioni riportate di seguito sono destinate all'amministatore di rete della stampante.

| Sezione                                               | Pagina |
|-------------------------------------------------------|--------|
| Disattivazione dei menu del pannello operatore        | 152    |
| Ripristino delle impostazioni predefinite di fabbrica | 153    |
| Uso della funzione Stampa e mantieni                  | 154    |

# Disattivazione dei menu del pannello operatore

Se la stampante è utilizzata da più utenti, l'amministratore può decidere di bloccare i menu per impedire che vengano apportate modifiche alle impostazioni dal pannello operatore.

Per disattivare i menu del pannello di controllo in modo da non modificare le impostazioni predefinite della stampante:

**1** Spegnere la stampante.

**Nota** La disattivazione dei menu del pannello operatore non impedisce l'accesso al menu Processo o alla funzioni Stampa e mantieni

- 2 Tenere premuti i pulsanti Seleziona e Ritorna e accendere la stampante.
- 3 Rilasciare i pulsanti quando viene visualizzato Prova automatica in corso. Sulla prima riga del display viene visualizzato menu Config.
- 4 Premere Menu fino a visualizzare Menu pann. oper., quindi premere Seleziona. Sulla seconda riga del display viene visualizzato Disabilita.
- 5 Premere Seleziona.

Viene visualizzato brevemente il messaggio Blocco dei menu.

6 Premere Menu fino a visualizzare Esci menu Conf., quindi premere Seleziona.

I menu vengono disattivati. Se si preme Menu, viene visualizzato il messaggio Menu disabilitati.

#### Attivazione dei menu

- 1 Ripetere i passi da 1 a 4 descritti nella sezione **Disattivazione dei menu del pannello** operatore.
- 2 Premere Menu fino a visualizzare Abilita.

Continuare con i passi 5 e 6 in Disattivazione dei menu del pannello operatore.

# Ripristino delle impostazioni predefinite di fabbrica

Quando si accede per la prima volta ai menu dal pannello operatore, è possibile che sia presente un asterisco (\*) accanto a un valore nel menu. Tale asterisco indica l'*impostazione predefinita di fabbrica*. Queste sono le impostazioni originali della stampante. I valori predefiniti variano a seconda del paese.

Quando si seleziona una nuova impostazione dal pannello operatore, viene visualizzato il messaggio **salvato**. Quando tale messaggio non viene più visualizzato, appare un asterisco accanto all'impostazione identificata come *impostazione predefinita dall'utente* corrente. Queste impostazioni restano attive finché non ne vengono memorizzate delle nuove o ripristinate quelle di fabbrica.

Per ripristinare le impostazioni predefinite di fabbrica originali della stampante:

- 1 Accertarsi che la stampante sia accesa e venga visualizzato il messaggio **Pronta**.
- 2 Premere Menu fino a visualizzare Menu Utilità, quindi premere Seleziona.
- 3 Premere Menu fino a visualizzare Impost. di fabb., quindi premere Seleziona.

Sulla seconda riga del display viene visualizzato Ripristina.

4 Premere Seleziona.

Viene visualizzato il messaggio Ripr. impostaz. di fab. in corso seguito dal messaggio Pronta.

Quando si seleziona Ripristina:

- Non è possibile eseguire operazioni tramite pulsanti del pannello operatore finché è visualizzato il messaggio Ripr. impostaz. di fab. in corso.
- Tutte le risorse trasferite (font, macro, set di simboli) nella memoria della stampante (RAM) vengono eliminate. Le risorse residenti nella memoria Flash o sul disco fisso opzionale non vengono modificate.
- Tutte le impostazioni di menu vengono riportate ai valori predefiniti di fabbrica, tranne:
  - L'impostazione della Lingua schermo del pannello operatore nel menu Impostaz.
  - Tutte le impostazioni dei menu Parallela, Seriale, Rete e USB.

Per ulteriori informazioni sulla modifica delle impostazioni dei menu o la selezione di nuove impostazioni predefinite dall'utente, vedere **Uso del pannello operatore per modificare le impostazioni della stampante**.

# Uso della funzione Stampa e mantieni

Quando si invia un processo alla stampante, è possibile specificare nel driver che si desidera posporre la stampa e memorizzare il processo nella stampante. Quando si intende stampare il processo, è necessario utilizzare i menu del pannello operatore della stampante per individuare il processo *in attesa* desiderato (per ulteriori informazioni sull'utilizzo del pannello operatore, vedere **Informazioni sul pannello operatore**). È possibile utilizzare questa funzione per rimandare la stampa di un processo, esaminare una copia prima di stamparne altre, richiedere ulteriori copie di un processo in un momento successivo o stampare un processo riservato solo quando è possibile prelevarlo personalmente dalla stampante.

Nota Per le funzioni Stampa e mantieni è necessario che nella stampante siano disponibili minimo 16 MB di memoria. È consigliabile comunque disporre di almeno 32 MB di memoria e un disco rigido.

#### Selezione di un nome utente

A tutti i processi riservati e in attesa è associato un nome utente. Per accedere ai processi in attesa o riservati, è necessario innanzitutto selezionare da un elenco un nome utente relativo ai processi di stampa. Quando viene visualizzato l'elenco, premere **Menu** per scorrere tra le voci presenti. Quando viene individuato il nome utente desiderato per il processo, premere **Seleziona**.

### Stampa ed eliminazione dei processi in attesa

Dopo aver memorizzato i processi in attesa nella stampante, è possibile utilizzare il pannello operatore per specificare l'operazione che si desidera eseguire per uno o più processi. Dal **Menu Processo**, è possibile selezionare Processo riserv. o Proc. in attesa (Ripeti stampa, Posponi stampa e Verifica stampa). Selezionare quindi il nome utente dell'elenco. Se si seleziona Processo riserv., è necessario immettere il codice PIN specificato nel driver al momento dell'invio del processo. Per ulteriori informazioni, vedere **Processi riservati**.

Per entrambe le voci di menu Processo riserv. o Proc. in attesa sono disponibili cinque scelte:

- Stampa tutto
- Stampa processo
- Elimina tutto
- Elimina proc.
- Copie di stampa

# Accesso ai processi in attesa dal pannello operatore

- 1 Per accedere ai processi in attesa dal pannello operatore:
  - Se la stampante è nello stato Occupata, premere Menu per visualizzare il menu Processo.
  - Se la stampante è nello stato **Pronta**, andare al passo 2.
- 2 Premere e rilasciare il pulsante **Menu** fino a visualizzare Proc. in attesa o Processo riserv. sul pannello operatore, a seconda del tipo di processo a cui si desidera accedere.
- 3 Premere Seleziona.

Il messaggio **Nome utente** viene visualizzato sulla prima riga del pannello operatore. Sulla seconda riga vengono visualizzati i nomi degli utenti attualmente associati ai processi Stampa e mantieni.

4 Premere e rilasciare il pulsante **Menu** fino a visualizzare il nome utente desiderato.

Nota Per la ricerca di un processo riservato, viene richiesto di immettere il proprio PIN. Per ulteriori informazioni, vedere **Processi riservati**.

- 5 Premere Seleziona.
- 6 Premere **Menu** fino a visualizzare l'operazione desiderata sulla seconda riga del pannello operatore (Stampa processo, Elimina proc. e così via).
- 7 Premere Seleziona.
  - Per la ricerca di un processo specifico, premere e rilasciare il pulsante **Menu** per scorrere l'elenco dei processi disponibili e premere **Seleziona** quando viene visualizzato il processo desiderato. Accanto al nome del processo viene visualizzato un asterisco (\*), per indicare che l'utente ha scelto di stampare o eliminare tale processo.
  - Se viene richiesto di specificare il numero di copie che si desidera stampare, premere **Menu** per aumentare o diminuire il numero visualizzato, quindi premere **Seleziona**.
- 8 Premere OK per stampare o eliminare i processi specifici selezionati.

Sulla stampante vengono brevemente visualizzati dei messaggi che indicano le funzioni Stampa e mantieni in esecuzione.

# Come riconoscere gli errori di formattazione

Se viene visualizzato il simbolo  $\frac{4}{7}$ , si è verificato un problema di formattazione per uno o più processi in attesa nella stampante. Tali problemi di formattazione in genere sono causati da insufficienza della memoria nella stampante o dalla presenza di dati non validi che possono determinare l'annullamento del processo.

Nel caso venga visualizzato il simbolo  $\frac{1}{2}$  accanto a un processo in attesa, è possibile:

- Stampare il processo. Tuttavia, è possibile stampare solo una parte del processo.
- Eliminare il processo. È possibile liberare la memoria scorrendo l'elenco dei processi in attesa ed eliminando altri processi inviati alla stampante.

Se si verificano frequentemente errori di formattazione con i processi in attesa, è possibile che la stampante richieda maggiore memoria.

## Ripeti stampa

Se il processo è stato inviato utilizzando l'opzione Ripeti stampa, la stampante effettua tutte le copie richieste e il processo viene memorizzato in modo da poter stampare altre copie in un secondo momento. È possibile stampare tutte le copie che si desidera finché il processo rimane memorizzato.

**Nota** I processi Ripeti stampa vengono automaticamente eliminati dalla memoria della stampante quando è necessaria ulteriore memoria per l'elaborazione di altri processi in attesa.

# Posponi stampa

Se il processo è stato inviato utilizzando l'opzione Posponi stampa, viene memorizzato dalla stampante in modo da poterlo stampare in un secondo momento. Il processo viene conservato in memoria finché non viene eliminato dal menu Proc. in attesa. Se la stampante necessita di ulteriore memoria per l'elaborazione di altri processi in attesa, è possibile che i processi Posponi stampa vengano eliminati.

Per ulteriori informazioni, vedere Stampa ed eliminazione dei processi in attesa.

### Verifica stampa

Se il processo è stato inviato utilizzando l'opzione Verifica stampa, la stampante effettua una copia del processo mentre le altre copie, richieste dal driver, vengono mantenute in memoria. Tale opzione consente di verificare la qualità della prima copia prima di stampare le copie restanti.

Per informazioni sulla stampa delle copie aggiuntive, vedere la sezione **Stampa ed eliminazione** dei processi in attesa.

Nota Una volta stampate tutte le copie, il processo Verifica stampa viene eliminato dalla memoria.

### Amministrazione

# Processi riservati

Quando si invia un processo in stampa, è possibile immettere un codice PIN (numero di identificazione personale) dal driver. Il codice PIN deve essere composto da quattro numeri compresi tra 1 e 6. Il processo viene mantenuto in memoria fin quando non viene immesso lo stesso codice PIN dal pannello operatore e il processo viene stampato o eliminato. In tal modo, il processo può essere stampato e prelevato solo dall'utente che lo ha inviato in stampa.

Quando si seleziona Processo riserv. dal menu Processo e il proprio nome utente, viene visualizzato il seguente prompt:

Immetti PIN:

=

Utilizzare i pulsanti sul pannello operatore per immettere il codice PIN di quattro numeri associato al processo riservato. I numeri accanto ai nomi dei pulsanti indicano quale pulsante premere per ogni cifra da 1 a 6. Quando si immette il codice PIN, vengono visualizzati degli asterischi per garantire la riservatezza.

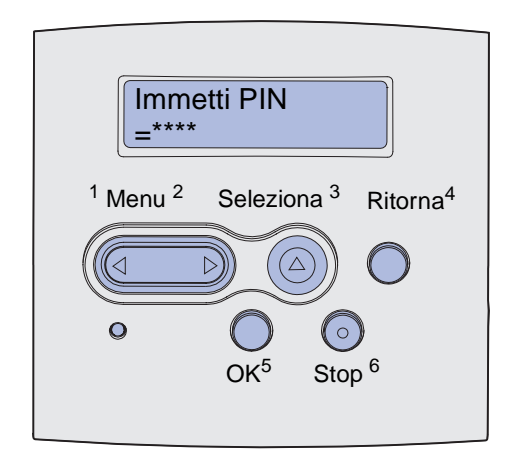

Se si immette un codice PIN non valido, viene visualizzato il messaggio Nessun processo. Riprovare? Premere OK per immettere di nuovo il PIN o premere Stop per uscire dal menu Processo riserv.

Quando si immette un codice PIN valido, è possibile accedere a tutti i processi di stampa che corrispondono al nome utente e al PIN specificati. I processi di stampa corrispondenti al PIN vengono visualizzati quando si accede alle voci di menu Stampa processo, Elimina proc. e Copie di stampa. È possibile quindi scegliere se stampare o eliminare tali processi (per ulteriori informazioni, vedere **Stampa ed eliminazione dei processi in attesa**). Una volta stampato, il processo riservato viene eliminato dalla memoria della stampante.

| Sezione                                        | Pagina |
|------------------------------------------------|--------|
| Risoluzione dei problemi di stampa comuni      | 158    |
| Risoluzione dei problemi relativi al display   | 159    |
| Risoluzione dei problemi di stampa             | 160    |
| Risoluzione dei problemi di qualità di stampa  | 165    |
| Risoluzione dei problemi relativi alle opzioni | 170    |
| Risoluzione dei problemi di stampa in rete     | 171    |
| Risoluzione di altri problemi                  | 171    |
| Come contattare il servizio di assistenza      | 171    |

# Risoluzione dei problemi di stampa comuni

Talvolta, risolvere i problemi della stampante è molto semplice. Quando si riscontra un problema, per prima cosa è necessario verificare che:

- Sul pannello operatore sia visualizzato un messaggio (vedere Informazioni sui messaggi della stampante).
- Il cavo di alimentazione sia collegato alla stampante e inserito in una presa a muro dotata di messa a terra.
- La stampante sia accesa.
- La presa elettrica non sia disattivata tramite interruttori o commutatori.
- Altre apparecchiature elettriche collegate alla presa funzionino.
- Tutte le opzioni siano installate correttamente.
- Se una volta eseguiti i controlli descritti sopra il problema persiste, spegnere la stampante, attendere 10 secondi e riaccenderla. In genere, quest'operazione consente di risolvere il problema.

Nota Se tali controlli non consentono di risolvere i problemi, vedere la sezione Risoluzione dei problemi.

# Risoluzione dei problemi relativi al display

| Problema                                                                           | Cosa fare                                                                                                    |
|------------------------------------------------------------------------------------|----------------------------------------------------------------------------------------------------|
| Il pannello operatore è vuoto o<br>visualizza solo simboli di diamanti.            | <ul> <li>Spegnere la stampante, attendere circa dieci secondi, quindi riaccenderla.</li> <li>Sul pannello operatore viene visualizzato il messaggio Prova automatica in corso. Al termine della prova automatica, viene visualizzato il messaggio Pronta.</li> </ul>                                                                                     |
|                                                                                    | Se il messaggio non viene visualizzato, spegnere la stampante e<br>rivolgersi al centro di assistenza clienti Lexmark, al numero 1-859-232-<br>3000 o all'indirizzo http://support.lexmark.com.                                                                                                    |
| Le modifiche apportate ai menu<br>dal pannello operatore non<br>vengono apportate. | Le impostazioni dell'applicazione software, del driver o dei programmi di utilità della stampante sovrascrivono quelle selezionate dal pannello operatore.                                                                                                    |
|                                                                                    | <ul> <li>Modificare le impostazioni dei menu dal driver, dai programmi di utilità della stampante o dall'applicazione software anziché dal pannello operatore.</li> <li>Disattivare le impostazioni del driver, dei programmi di utilità della stampante o dell'applicazione software per modificare le impostazioni del pannello apprentere.</li> </ul> |

# Risoluzione dei problemi di stampa

| Problema                                                                                                    | Soluzione                                                                                                    |
|----------------------------------------------------------------------------------------------------|----------------------------------------------------------------------------------------------------|
| La stampa è lenta quando nel<br>driver della stampante si<br>seleziona l'opzione Ottima.                            | L'impostazione di una qualità di stampa elevata causa una diminuzione<br>della velocità di stampa. Per stampare più velocemente, selezionare<br>l'opzione Bozza o Normale. Utilizzando l'opzione Ottima la velocità di<br>stampa diminuisce di circa il 50% rispetto all'opzione Normale. |
| La stampa è lenta quando si<br>utilizzano supporti di larghezza<br>inferiore a 182 mm.                              | I supporti di stampa stretti vengono alimentati più lentamente nella<br>stampante. Se si desidera stampare più rapidamente, utilizzare supporti<br>più larghi.                                                                                                    |
| La stampa su lucidi viene<br>eseguita lentamente.                                                                   | La stampante rallenta per ottimizzare la qualità di stampa. Se si ripristina<br>l'impostazione Carta normale per il tipo di supporto, la velocità aumenta<br>ma i lucidi potrebbero incollarsi tra loro nel vassoio di uscita.                                                            |
| La stampa non viene eseguita<br>oppure vengono stampate delle<br>macchie nere lungo il lato destro<br>della pagina. | Accertarsi che lo sportello anteriore superiore sia completamente chiuso da entrambi i lati.                                                                                                    |
|                                                                                                    | Se il lato sinistro dello sportello non è chiuso completamente, la stampa non verrà eseguita.                                                                                                    |
|                                                                                                    | Se non è chiuso completamente il lato destro, potrebbero essere<br>stampate delle macchie nere lungo il lato destro della pagina.                                                                                                    |

| Problema                                                                                         | Soluzione                                                                                                    |
|--------------------------------------------------------------------------------------------------|----------------------------------------------------------------------------------------------------|
| Problema<br>Il processo non viene stampato<br>oppure vengono stampati<br>caratteri non corretti. | <ul> <li>Prima di inviare un processo alla stampante, controllare che sul pannello operatore sia visualizzato il messaggio Pronta. Premere OK per tornare allo stato Pronta.</li> <li>Accertarsi che i supporti di stampa vengano caricati correttamente nella stampante. Vedere le sezioni Caricamento dei vassoi e Caricamento e uso dell'alimentatore multiuso. Premere il pulsante Continua.</li> <li>Verificare che la stampante stia utilizzando il linguaggio corretto.</li> <li>Verificare che si stia utilizzando il driver corretto.</li> <li>Accertarsi che il cavo parallelo o USB sia collegato saldamente sul retro della stampante.</li> <li>Controllare i collegamenti dei cavi.</li> <li>Accertarsi che si stia utilizzando il cavo corretto. La porta parallela richiede un cavo parallelo conforme allo standard IEEE 284, come il cavo Lexmark codice 1329605 (3 m) o 1427498 (6 m). La porta USB richiede un cavo Lexmark codice 12A2405 (2 m).</li> <li>Se la stampante è collegata tramite un dispositivo di commutazione, provare a eseguire un collegamento diretto.</li> <li>Accertarsi che SmartSwitch PCL e SmartSwitch PS siano impostati su Attivato nel driver della stampante o sul pannello operatore.</li> <li>Se si utilizza uno spooler di stampa, verificare che non sia bloccato.</li> <li>Se si esegue la stampa in rete o su un computer Macintosh, vedere la sezione Risoluzione dei problemi di stampa in rete.</li> </ul> |
| Si è collegati alla porta USB, ma                                                                | Individuare il tipo di interfaccia nost utilizzata.     Accertarsi che si stia utilizzando un sistema operativo compatibile con la                                                                                                    |
| la stampa non viene eseguita.                                                                    | connessione USB e supportato dalla stampante.                                                                                                    |

| Problema                                                                                                    | Soluzione                                                                                                    |
|----------------------------------------------------------------------------------------------------|----------------------------------------------------------------------------------------------------|
| L'alimentazione dei supporti di<br>stampa non viene eseguita<br>correttamente o vengono caricati<br>più fogli contemporaneamente. | <ul> <li>Accertarsi che i supporti di stampa utilizzati siano conformi alle specifiche della stampante. Per ulteriori informazioni, vedere Specifiche e origini dei supporti di stampa.</li> <li>Flettere i supporti di stampa prima di caricarli in una delle origini.</li> <li>Accertarsi che i supporti di stampa siano caricati correttamente.</li> <li>Accertarsi che le guide di larghezza e lunghezza nelle origini siano regolate correttamente e non aderiscano troppo al supporto di stampa.</li> <li>Non sovraccaricare le origini di alimentazione. A tale scopo, utilizzare l'indicatore del limite massimo di caricamento.</li> <li>Non forzare i supporti di stampa nell'alimentatore multiuso.</li> <li>Rimuovere dalle origini eventuali supporti di stampa piegati.</li> <li>Se per il supporto è consigliato un lato di stampa, caricare il supporto come descritto nelle sezioni Caricamento dei vassoi e Caricamento e uso dell'alimentatore multiuso.</li> <li>Caricare una minore quantità di supporti nelle origini.</li> <li>Capovolgere i supporti ed eseguire nuovamente la stampa per vedere se l'alimentazione migliora.</li> <li>Non caricare tipi di supporti di verse.</li> <li>Rimuovere il primo e l'ultimo foglio della risma prima di caricarla.</li> <li>Caricare i supporti nell'origine solo quando questa è vuota.</li> </ul> |
| I processi vengono stampati<br>dall'origine errata o su supporti<br>non corretti.                                                 | Verificare le impostazioni Tipo di carta nel driver della stampante o sul pannello operatore.                                                                                                    |
| I supporti di stampa non vengono<br>impilati ordinatamente in uno dei<br>raccoglitori di uscita.                                  | <ul> <li>Capovolgere la risma nel vassoio o nell'alimentatore multiuso.</li> <li>Sollevare il sostegno per la carta nel raccoglitore standard. I supporti di stampa si impilano correttamente.</li> <li>Nota La carta formato Legal inviata al raccoglitore di uscita posteriore si impila in modo errato quando si accumula un numero eccessivo di fogli.<br/>È necessario rimuovere spesso la carta da tale raccoglitore.</li> </ul>                                                                                                    |
| Alcuni componenti della<br>stampante sono mancanti o<br>danneggiati.                                                              | Contattare il rivenditore della stampante.                                                                                                    |
| Non è possibile chiudere lo<br>sportello anteriore superiore della<br>stampante.                                                  | Accertarsi che la cartuccia di stampa sia installata correttamente.                                                                                                    |
| La stampante è accesa ma non esegue la stampa.                                                                                    | <ul> <li>Accertarsi che cartuccia di stampa sia installata.</li> <li>Accertarsi che il cavo parallelo, USB o Ethernet sia collegato<br/>saldamente al connettore corrispondente sul retro della stampante.</li> </ul>                                                                                                    |
| La pagina viene stampata<br>obliquamente o con i bordi<br>deformati.                                                              | <ul> <li>Non sovraccaricare il vassoio standard o il vassoio opzionale da 250 o 500 fogli. Verificare i livelli di capacità dei supporti di stampa nella sezione Specifiche e origini dei supporti di stampa.</li> <li>Accertarsi che le guide siano aderenti ai bordi dei supporti di stampa.</li> </ul>                                                                                                    |

| Problema                                                                                                    | Soluzione                                                                                                    |
|----------------------------------------------------------------------------------------------------|----------------------------------------------------------------------------------------------------|
| I supporti aderiscono l'uno<br>all'altro o vengono caricati più<br>supporti contemporaneamente.                                                                                                    | <ul> <li>Rimuovere i supporti dal vassoio e aprirli a ventaglio.</li> <li>Non caricare eccessivamente i vassoi. Verificare i livelli di capacità dei supporti di stampa nella sezione Specifiche e origini dei supporti di stampa.</li> </ul>                                                                                                    |
| Il supporto non viene prelevato<br>dal vassoio 1 (standard).                                                                                                    | <ul> <li>Rimuovere i supporti di stampa e aprirli a ventaglio.</li> <li>Accertarsi che nel driver della stampante o sul pannello operatore sia selezionato il vassoio 1.</li> <li>Non caricare eccessivamente il vassoio.</li> <li>Accertarsi che le guide di larghezza e altezza nelle origini siano regolate correttamente e non aderiscano troppo al supporto di stampa.</li> <li>Verificare che il selettore del supporto nel vassoio sia nella posizione corretta per il peso del supporto utilizzato. Vedere Caricamento di supporti di stampa con peso superiore a 90 g/m<sup>2</sup>.</li> </ul>                                                                                                    |
| La carta non viene prelevata dal<br>vassoio opzionale 2 (da 250 o<br>500 fogli).<br><b>Nota</b> I vassoi opzionali<br>supportano solo la carta.                                                                                   | <ul> <li>Accertarsi che nel driver della stampante o sul pannello operatore sia selezionato il vassoio 2 opzionale.</li> <li>Accertarsi che il vassoio sia completamente inserito.</li> <li>Accertarsi che la piastra metallica all'interno del vassoio sia abbassata prima di inserirlo nella stampante. Una volta inserito il vassoio, la piastra tornerà nella posizione iniziale.</li> <li>Accertarsi che la risma non superi l'altezza massima indicata.</li> <li>Accertarsi che la carta si trovi sotto il fermo. Vedere Caricamento dei vassoi.</li> <li>Accertarsi che le guide di larghezza e lunghezza nelle origini siano regolate correttamente e non aderiscano troppo al supporto di stampa.</li> <li>Rimuovere la risma di carta dal vassoio opzionale 2 e aprirla a ventaglio.</li> <li>Solo vassoio da 250 fogli: verificare che la posizione del selettore del supporto sia corretta rispetto al peso della carta utilizzata. Vedere Caricamento di stampa con peso superiore a 90 g/m<sup>2</sup>.</li> </ul> |
| Sul pannello operatore viene<br>visualizzato il messaggio<br>Caricare vass. <x> anche se<br/>è stata caricata carta nel vassoio<br/>1 (standard) o nel vassoio<br/>opzionale 2 (vassoio opzionale da<br/>250 o da 500 fogli).</x> | Accertarsi che il vassoio sia completamente inserito.                                                                                                    |
| Un messaggio di inceppamento<br>resta visualizzato sul pannello<br>operatore anche dopo che<br>l'inceppamento è stato rimosso.                                                                                                    | <ul> <li>Verificare di aver rimosso l'inceppamento dall'intero percorso carta.</li> <li>Premere il pulsante OK o aprire e chiudere lo sportello anteriore superiore per riavviare la stampante.</li> <li>Accertarsi che la cartuccia di stampa sia installata.</li> </ul>                                                                                                    |
| In emulazione PostScript 3 la stampante elimina i dati.                                                                                                    | <ul> <li>Accertarsi che si stia utilizzando il driver PostScript corretto.</li> <li>La memoria della stampante non è sufficiente per la stampa del<br/>processo. Installare memoria aggiuntiva. Per ulteriori informazioni<br/>sull'installazione di schede di memoria opzionali, consultare la <i>Guida</i><br/><i>all'installazione</i>.</li> </ul>                                                                                                    |

| Problema                                                    | Soluzione                                                                                                    |
|-------------------------------------------------------------|----------------------------------------------------------------------------------------------------|
| La carta è arricciata quando esce<br>dalla stampante.       | <ul> <li>Utilizzare carta conservata nella confezione originale chiusa.</li> <li>Capovolgere la risma di carta.</li> <li>Ruotare la carta di 180 gradi.</li> <li>Se il processo inviato in stampa è multipagina, provare a stampare in fronte/retro.</li> <li>Se il supporto utilizzato è pesante, aprire lo sportello di uscita posteriore per creare un percorso carta diretto.</li> <li>Provare a utilizzare carta di un altro produttore o di tipo diverso, ad esempio carta xerografica per stampanti laser.</li> <li>Se possibile, stampare in un ambiente meno umido.</li> </ul> |
|                                                             | Se il problema persiste, selezionare l'opzione Riduci arricciamento dal menu Configurazione (vedere la sezione <b>Attivazione della modalità di riduzione dell'arricciamento</b> ).                                                                                                    |
| La carta è piegata o sgualcita quando esce dalla stampante. | <ul> <li>Accertarsi che i supporti di stampa siano caricati correttamente.</li> <li>Provare a stampare da un altro vassoio.</li> <li>Capovolgere la risma nel vassoio. Provare inoltre a ruotare i supporti di 180 gradi.</li> </ul>                                                                                                    |

# Attivazione della modalità di riduzione dell'arricciamento

Se il supporto di stampa è arricciato quando esce dalla stampante, è possibile attenuare il problema selezionando la modalità di riduzione dell'arricciamento. Tuttavia, prima di attivare questa modalità provare a risolvere il problema attenendosi alla procedura in Risoluzione dei problemi (vedere La carta è arricciata quando esce dalla stampante.).

**Nota** In modalità di riduzione dell'arricciamento la velocità di stampa viene ridotta significativamente.

- **1** Spegnere la stampante.
- 2 Tenere premuti i pulsanti Seleziona e Ritorna e accendere la stampante.
- 3 Rilasciare i pulsanti quando viene visualizzato Prova automatica in corso.

Sulla prima riga del display viene visualizzato Menu Config. Sulla seconda riga del display viene visualizzato il messaggio Arricciamento ridotto.

4 Premere Seleziona.

Sulla seconda riga del display viene visualizzato Disattivato\*.

5 Premere Menu.

Sulla seconda riga del display viene visualizzato Attivato.

6 Premere Seleziona.

Viene brevemente visualizzato il messaggio SALVATO.

7 Premere Menu fino a visualizzare Esci menu conf., quindi premere Seleziona.

Viene nuovamente visualizzato il messaggio **Prova automatica in corso**. La stampante torna allo stato Pronta.

# Risoluzione dei problemi di qualità di stampa

I problemi di qualità di stampa possono essere generalmente risolti sostituendo un materiale di consumo esaurito o un componente non funzionante.

Per ulteriori informazioni su come individuare i materiali di consumo da sostituire, vedere la sezione **Stato dei materiali di consumo**.

Nella tabella riportata di seguito sono indicate le soluzioni ai problemi di qualità di stampa che si possono verificare. Se non si è in grado di risolvere il problema, contattare il rivenditore presso il quale si è acquistata la stampante.

| Problema                                                                          | Soluzione                                                                                                    |
|-----------------------------------------------------------------------------------|----------------------------------------------------------------------------------------------------|
| Caratteri chiari o sfocati.                                                       | <ul> <li>Il toner potrebbe essere in esaurimento. Per utilizzare il toner residuo, rimuovere la cartuccia afferrando le maniglie con entrambe le mani. Posizionando la cartuccia in modo che le frecce siano rivolte verso il basso, agitarla bene. Reinstallare la cartuccia, quindi premere OK.</li> <li>Impostare Intensità toner su un valore maggiore di 8.</li> <li>Se si esegue la stampa su lucidi, cartoncini o etichette, accertarsi che nel driver della stampante o sul pannello operatore sia selezionato il tipo di carta corretto.</li> <li>Se si esegue la stampa su una superficie non liscia, regolare le impostazioni Peso carta e Grana carta.</li> <li>Utilizzare la carta e i supporti consigliati. Per ulteriori informazioni, consultare la <i>Card Stock and Label Guide</i> (solo in inglese) disponibile presso il sito Web Lexmark, all'indirizzo www.lexmark.com.</li> <li>Viene rilevato un errore della cartuccia di stampa. Sostituire la cartuccia.</li> <li>Accertarsi che i supporti di stampa inseriti nei vassoi non siano umidi.</li> </ul> |
| La parte anteriore o posteriore del<br>foglio presenta delle macchie di<br>toner. | <ul> <li>Accertarsi che i supporti di stampa siano tesi, senza piegature.</li> <li>Sostituire la cartuccia usata con una nuova cartuccia.</li> <li>Sul rullo di trasferimento sono presenti tracce di toner. Per evitare questo problema, non caricare supporti di stampa di dimensioni inferiori rispetto alla pagina del processo da stampare. Specificare le dimensioni di pagina corrette nel driver o sul pannello operatore.</li> <li>Per pulire il rullo di trasferimento, aprire e chiudere lo sportello anteriore superiore della stampante. Il ciclo di configurazione viene eseguito automaticamente dalla stampante.</li> </ul>                                                                                                    |

| Problema                                                                          | Soluzione                                                                                                    |
|-----------------------------------------------------------------------------------|----------------------------------------------------------------------------------------------------|
| Il toner macchia la pagina o si<br>stacca facilmente.                             | <ul> <li>Se si esegue la stampa su una superficie non liscia, modificare le impostazioni Peso carta e Grana carta nel menu Carta. Vedere Tipo di carta.</li> <li>Verificare che i supporti di stampa siano conformi alle specifiche della stampante. Per ulteriori informazioni, vedere Specifiche e origini dei supporti di stampa. Se il problema persiste, contattare il centro di assistenza clienti Lexmark al numero 1-859-232-3000 o visitare il sito http://support.lexmark.com.</li> <li>Se si esegue la stampa su lucidi, cartoncini o etichette, accertarsi che nel driver della stampante o sul pannello operatore sia selezionato il tipo di carta corretto.</li> <li>Provare un tipo di carta diverso. La carta per fotocopiatrici garantisce una qualità di stampa ottimale.</li> </ul> |
| La pagina presenta delle striature<br>orizzontali o verticali.                    | <ul> <li>Il toner potrebbe essere in esaurimento. Rimuovere la cartuccia di stampa. Per utilizzare il toner residuo, agitare delicatamente la cartuccia di stampa e reinstallarla. Per informazioni su come agitare la cartuccia, vedere Sostituzione della cartuccia di stampa.</li> <li>Se si utilizzano moduli prestampati, accertarsi che l'inchiostro sia in grado di sopportare temperature di 200°C.</li> </ul>                                                                                                    |
| La stampa è chiara ma il<br>messaggio Toner in<br>esaurimento non è visualizzato. | <ul> <li>Rimuovere la cartuccia di stampa e agitarla per ridistribuire il toner e prolungarne la durata, quindi reinstallarla. Per informazioni su come agitare la cartuccia, vedere Sostituzione della cartuccia di stampa.</li> <li>Sostituire la cartuccia usata con una nuova. Per istruzioni, vedere la sezione Sostituzione della cartuccia di stampa.</li> </ul>                                                                                                    |
| Viene visualizzato il messaggio<br>Toner in esaurimento.                          | <ul> <li>Rimuovere la cartuccia di stampa e agitarla per ridistribuire il toner e prolungarne la durata, quindi reinstallarla. Per informazioni su come agitare la cartuccia, vedere Sostituzione della cartuccia di stampa.</li> <li>Sostituire la cartuccia usata con una nuova. Per istruzioni, vedere la sezione Sostituzione della cartuccia di stampa.</li> </ul>                                                                                                    |

| Problema                                                                                                  | Soluzione                                                                                                    |
|----------------------------------------------------------------------------------------------------|----------------------------------------------------------------------------------------------------|
| I lucidi o la carta contengono aree<br>nere piene o striature bianche.                                    | <ul> <li>Scegliere un motivo di riempimento diverso nell'applicazione software.</li> <li>Provare un tipo di supporto di stampa diverso. I supporti di stampa per fotocopiatrici garantiscono una qualità di stampa ottimale.</li> <li>Rimuovere la cartuccia di stampa e agitarla per ridistribuire il toner e prolungarne la durata, quindi reinstallarla. Per informazioni su come agitare la cartuccia, vedere Sostituzione della cartuccia di stampa.</li> <li>Sostituire la cartuccia usata con una nuova. Per istruzioni, vedere la sezione Sostituzione della cartuccia di stampa.</li> </ul> |
| DEF<br>La pagina presenta immagini<br>sbiadite o macchie ripetute.<br>ABC<br>DEF                          | <ul> <li>Provare un tipo di supporti di stampa diverso. I supporti di stampa per fotocopiatrici garantiscono una qualità di stampa ottimale.</li> <li>Sostituire la cartuccia usata con una nuova cartuccia. Per istruzioni, vedere la sezione Sostituzione della cartuccia di stampa.</li> </ul>                                                                                                    |
| I caratteri sono incompleti o<br>presentano bordi irregolari oppure<br>la qualità dell'immagine è scarsa. | <ul> <li>Modificare l'impostazione Risoluz. stampa nel menu Qualità in 600 o<br/>1200 dpi.</li> <li>Se si utilizzano font trasferiti, verificare che siano supportati dalla<br/>stampante, dal computer host e dall'applicazione software.</li> <li>La risoluzione è stata ridotta automaticamente. Ridurre la<br/>complessità del processo di stampa oppure aggiungere memoria alla<br/>stampante.</li> </ul>                                                                                                    |

| Problema                                                                                             | Soluzione                                                                                                    |
|----------------------------------------------------------------------------------------------------|----------------------------------------------------------------------------------------------------|
| Il processo viene stampato, ma i<br>margini sinistro e superiore non<br>sono corretti.<br>ABC<br>DEF | <ul> <li>Verificare che l'impostazione Dimensioni carta nel menu Carta sia corretta.</li> <li>Accertarsi che i margini siano impostati correttamente nell'applicazione software.</li> </ul>                                                                                                    |
| La stampa è troppo scura.<br>ABC<br>DEF                                                              | Modificare l'impostazione Intensità toner nel menu Qualità.<br>Nota Su computer Macintosh, accertarsi che il valore dell'impostazione<br>relativa alle righe per pollice (Ipi) non sia troppo alto nell'applicazione<br>software.                                                                                                    |
| Le pagine sono bianche.                                                                              | <ul> <li>La cartuccia di stampa potrebbe aver esaurito il toner oppure è difettosa. Sostituire la cartuccia usata con una nuova. Per istruzioni, vedere la sezione Sostituzione della cartuccia di stampa.</li> <li>Potrebbe essersi verificato un errore software. Provare a spegnere e a riaccendere la stampante.</li> <li>Accertarsi che il materiale di imballaggio sia stato completamente rimosso dalla cartuccia di stampa. Per informazioni sulla rimozione del materiale di stampa, vedere Sostituzione della cartuccia di stampa.</li> <li>Verificare che la cartuccia di stampa sia installata correttamente. Per ulteriori informazioni, vedere Sostituzione della cartuccia di stampa.</li> </ul> |
| Parte della pagina o la pagina<br>intera viene stampata in nero.                                     | <ul> <li>Verificare che la cartuccia di stampa sia installata correttamente. Per ulteriori informazioni, vedere Sostituzione della cartuccia di stampa.</li> <li>Se il rullo di caricamento è stato sostituito, accertarsi che sia stato installato correttamente.</li> </ul>                                                                                                    |

| Problema                                                                                                    | Soluzione                                                                                                    |  |
|----------------------------------------------------------------------------------------------------|----------------------------------------------------------------------------------------------------|--|
| Sulla pagina sono presenti<br>ombreggiature dovute al toner.                                                                                       | <ul> <li>Verificare che la cartuccia di stampa sia installata correttamente. Per ulteriori informazioni, vedere Sostituzione della cartuccia di stampa.</li> <li>Sostituire la cartuccia di stampa. Per ulteriori informazioni, vedere Sostituzione della cartuccia di stampa.</li> <li>Se il problema persiste, sostituire il rullo di caricamento. Per ulteriori informazioni, vedere Sostituzione del rullo di caricamento.</li> </ul>                                                                                                    |  |
| I documenti vengono stampati con<br>caratteri non previsti o mancanti.<br>A C<br>Dh@#                                                              | <ul> <li>Accertarsi che si stia utilizzando il driver corretto.</li> <li>Spegnere e riaccendere la stampante.</li> <li>Accertarsi che il cavo parallelo, USB o Ethernet sia collegato saldamente al connettore corrispondente sul retro della stampante.</li> <li>Accedere ai menu seguendo le istruzioni contenute sulla pagina di configurazione delle impostazioni della stampante.</li> <li>Selezionare la modalità Traccia esadecim. per individuare il tipo di problema. Per ulteriori informazioni, vedere la sezione Uso della modalità Traccia esadecim</li> <li>Selezionare Ripr. val pred. Per ulteriori informazioni, vedere la sezione Ripristino delle impostazioni predefinite di fabbrica.</li> </ul> |  |
| La qualità di stampa è scarsa sul<br>secondo lato di un processo<br>stampato in fronte/retro.                                                      | Nel menu Carta, impostare l'opzione Grana carta su Ruvida.                                                                                                    |  |
| La qualità di stampa è scarsa<br>quando si utilizza carta da 90 g/m <sup>2</sup><br>(24 libbre) con un alto contenuto di<br>cotone (carta ruvida). | Nel menu Carta, impostare le opzioni Grana carta su Ruvida e Peso carta su Pesante.                                                                                                    |  |

# Risoluzione dei problemi relativi alle opzioni

| Problema                                                                                   | Soluzione                                                                                                    |  |
|--------------------------------------------------------------------------------------------|----------------------------------------------------------------------------------------------------|--|
| Dopo l'installazione, un'opzione<br>non funziona o il suo<br>funzionamento non è corretto. | <ul> <li>Spegnere la stampante, attendere circa dieci secondi, quindi riaccenderla. Se l'esecuzione di questa procedura non è sufficiente a risolvere il problema, scollegare la stampante e verificare il collegamento con l'opzione.</li> <li>Accertarsi che l'opzione sia installata e selezionata nel driver per la stampante utilizzato.</li> <li>Utenti Macintosh: verificare che la stampante sia installata in Scelta Risorse.</li> </ul> |  |
|                                                                                            | Cassetto opzionale:                                                                                                    |  |
|                                                                                            | <ul> <li>Accertarsi che il cassetto opzionale e la stampante siano collegati correttamente. Consultare la <i>Guida all'installazione</i>.</li> <li>Accertarsi che i supporti di stampa siano caricati correttamente. Per ulteriori informazioni, vedere Caricamento dei vassoi.</li> </ul>                                                                                                    |  |
|                                                                                            | Scheda della memoria Flash opzionale:                                                                                                    |  |
|                                                                                            | <ul> <li>Accertarsi che la scheda della memoria Flash sia saldamente<br/>inserita sulla scheda di sistema della stampante.</li> </ul>                                                                                                    |  |
|                                                                                            | Scheda di memoria opzionale:                                                                                                    |  |
|                                                                                            | <ul> <li>Accertarsi che la scheda di memoria della stampante sia<br/>saldamente inserita sulla scheda di sistema.</li> </ul>                                                                                                    |  |

# Risoluzione dei problemi di stampa in rete

| Problema                                                | Soluzione                                                                                                    |
|---------------------------------------------------------|----------------------------------------------------------------------------------------------------|
| Il processo di stampa non viene stampato oppure vengono | Se si utilizza un server di stampa Lexmark, verificare che sia configurato correttamente e che il cavo di rete sia collegato. |
| stampati caratteri non corretti.                        | <b>Nota</b> Per ulteriori informazioni, fare riferimento alla documentazione fornita con il computer.                         |
|                                                         | Utenti Novell:                                                                                                    |
|                                                         | <ul> <li>Accertarsi che la data del file netware.drv non sia precedente al 24<br/>ottobre 1994.</li> </ul>                    |
|                                                         | Accertarsi che l'istruzione Capture contenga il flag NT (No Tabs)                                                             |
|                                                         | Utenti Macintosh - Controllare che la stampante sia impostata correttamente in Scelta Risorse.                                |

# Risoluzione di altri problemi

| Problema                                                                                   | Soluzione                                                                                                    |  |
|--------------------------------------------------------------------------------------------|----------------------------------------------------------------------------------------------------|--|
| Come è possibile ottenere driver e<br>programmi di utilità aggiornati per<br>la stampante? | Per ottenere i driver per stampante aggiornati, visitare il sito Web<br>Lexmark all'indirizzo <b>www.lexmark.com</b> .                                                |  |
| Dove è possibile trovare l'elenco<br>dei codici di escape della<br>stampante?              | Il CD dei driver fornito con la stampante include un file di Adobe Acrobat<br>che fornisce un elenco completo dei codici di escape PCL (Printer<br>Command Language). |  |

# Come contattare il servizio di assistenza

Quando si contatta il servizio di assistenza, è necessario descrivere il problema o il messaggio di errore visualizzato sul display.

È necessario comunicare inoltre il modello e il numero di serie della stampante. Questa informazione è stampata sull'etichetta sul retro della stampante accanto al cavo di alimentazione. Il numero di serie è inoltre elencato nella pagina delle impostazioni dei menu che è possibile stampare dal menu Utilità. Per ulteriori informazioni, vedere **Stampa delle pagine delle impostazione dei menu e delle impostazioni di rete**.

Per il servizio di assistenza, contattare il sito di assistenza Lexmark all'indirizzo **http://support.lexmark.com** e fornire una descrizione del problema.

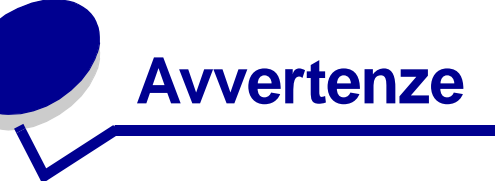

| Sezione                                  | Pagina |
|------------------------------------------|--------|
| Marchi                                   | 172    |
| Informazioni sulla licenza               | 173    |
| Avvertenze sui prodotti laser            | 173    |
| Avvertenze sulle emissioni<br>elettriche | 173    |
| Consumo energetico della stampante       | 174    |

# Marchi

Lexmark, Lexmark con simbolo del diamante e MarkVision sono marchi di Lexmark International, Inc. registrati negli Stati Uniti e/o in altri paesi.

PictureGrade è un marchio di Lexmark International, Inc. PCL® è un marchio registrato di Hewlett-Packard Company. PCL è la denominazione Hewlett-Packard di una serie di comandi (linguaggio) e funzioni inclusi nelle stampanti. Questa stampante è compatibile con il linguaggio PCL. Ciò significa che la stampante riconosce i comandi del linguaggio PCL utilizzati nelle diverse applicazioni e ne emula le funzioni corrispondenti. PostScript® è un marchio registrato di Adobe Systems Incorporated. PostScript 3 è la denominazione di un gruppo di comandi di stampa (linguaggio) e di funzioni disponibili nei prodotti software di Adobe Systems. Questa stampante è progettata per essere compatibile con il linguaggio PostScript 3. Ciò significa che la stampante riconosce i comandi PostScript 3 utilizzati nelle diverse applicazioni e ne emula le funzioni corrispondenti. I nomi seguenti sono marchi o marchi registrati delle società indicate:

| Albertus                            | ertus The Monotype Corporation plc |  |
|-------------------------------------|------------------------------------|--|
| Antique Olive                       | Monsieur Marcel OLIVE              |  |
| Apple-Chancery Apple Computer, Inc. |                                    |  |
| Arial                               | The Monotype Corporation plc       |  |
| Candid                              | Agfa Corporation                   |  |
| CG Omega                            | Product di Agfa Corporation        |  |

|                           | Basato su Times New Roman su licenza di<br>The Monotype Corporation, è un prodotto di |
|---------------------------|---------------------------------------------------------------------------------------|
| CG Times                  | Agfa Corporation                                                                      |
| Chicago                   | Apple Computer, Inc.                                                                  |
| Clarendon                 | Linotype-Hell AG e/o società consociate                                               |
| Eurostile                 | Nebiolo                                                                               |
| Geneva                    | Apple Computer, Inc.                                                                  |
| GillSans                  | The Monotype Corporation plc                                                          |
| Helvetica                 | Linotype-Hell AG e/o società consociate                                               |
| Hoefler                   | Jonathan Hoefler Type Foundry                                                         |
| ITC Avant Garde<br>Gothic | International Typeface Corporation                                                    |
| ITC Bookman               | International Typeface Corporation                                                    |
| ITC Lubalin Graph         | International Typeface Corporation                                                    |
| ITC Mona Lisa             | International Typeface Corporation                                                    |
| ITC Zapf Chancery         | International Typeface Corporation                                                    |
| Joanna                    | The Monotype Corporation plc                                                          |
| Marigold                  | Arthur Baker                                                                          |
| Monaco                    | Apple Computer, Inc.                                                                  |
| New York                  | Apple Computer, Inc.                                                                  |
| Oxford                    | Arthur Baker                                                                          |
| Palatino                  | Linotype-Hell AG e/o società consociate                                               |
| Stempel Garamond          | Linotype-Hell AG e/o società consociate                                               |
| Taffy                     | Agfa Corporation                                                                      |
| Times New Roman           | The Monotype Corporation plc                                                          |
| TrueType                  | Apple Computer, Inc.                                                                  |
| Univers                   | Linotype-Hell AG e/o società consociate                                               |
| Wingdings                 | Microsoft Corporation                                                                 |

Gli altri marchi appartengono ai rispettivi proprietari.

# Informazioni sulla licenza

Il software residente nella stampante contiene:

- Software sviluppato da Lexmark e protetto da copyright.
- Software modificato da Lexmark e concesso in licenza secondo le clausole GNU General Public Licence versione 2 e GNU Lesser General Public License versione 2.1.
- Software concesso in licenza secondo le dichiarazioni di garanzia e licenza BSD.

Fare clic sul titolo del documento che si desidera consultare.

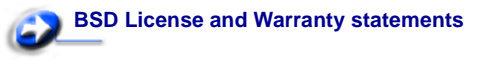

# CNU General Public License

Il software concesso in licenza secondo le clausole GNU e modificato da Lexmark è gratuito; è possibile ridistribuirlo e/o modificarlo in base ai termini delle licenze descritte sopra. Queste licenze non concedono all'utente diritti di alcun genere sul software Lexmark protetto da copyright, fornito con questa stampante. Poiché il software concesso in licenza in base alle clausole GNU, sulle quali si basano le modifiche di Lexmark, viene fornito senza garanzia espressa, anche la versione modificata da Lexmark viene fornita senza alcun tipo di garanzia. Per ulteriori informazioni, consultare le esclusioni di garanzia contenute nelle suddette licenze.

Per ottenere i file del codice sorgente per il software concesso in licenza secondo le clausole GNU e modificato da Lexmark, avviare il CD dei driver fornito con la stampante e fare clic su **Contatta** Lexmark.

# Avvertenze sui prodotti laser

La stampante è certificata negli Stati Uniti come stampante conforme ai requisiti DHHS 21 CFR Sottocapitolo J per i prodotti laser di Classe I (1), mentre in altri paesi è certificata come prodotto laser di Classe I conforme ai requisiti IEC 60825-1.

I prodotti laser di Classe I non sono considerati pericolosi. La stampante contiene al suo interno un laser di Classe IIIb (3b), che corrisponde a un laser ad arseniuro di gallio a 5 milliwatt funzionante a una lunghezza d'onda di 770-795 nanometri. Il sistema laser e la stampante sono stati progettati in modo da impedire l'esposizione dell'uomo a radiazioni laser superiori al livello previsto dalla Classe I durante le normali operazioni di stampa, di manutenzione o di assistenza previste.

# Avvertenze sulle emissioni elettriche

# Dichiarazione di conformità alle norme FCC (Federal Communications Commission)

La stampante Lexmark T430, modello 4048, è stata collaudata e risulta conforme ai limiti stabiliti per i dispositivi digitali di classe B, Parte 15, delle Norme FCC. Il funzionamento è soggetto alle seguenti condizioni: (1) questa apparecchiatura non deve causare interferenze dannose e (2) deve accettare le interferenze ricevute, incluse quelle che potrebbero causare il malfunzionamento dell'apparecchiatura stessa.

Questi limiti hanno lo scopo di garantire una protezione adeguata dalle interferenze dannose che possono originarsi quando l'apparecchiatura viene utilizzata in ambiente residenziale. Questa apparecchiatura genera, utilizza e può emettere energia in radiofrequenza; se non viene installata e utilizzata secondo le istruzioni può causare interferenze alle comunicazioni radio. Non è comunque garantita l'assenza di interferenze in alcune installazioni. Qualora l'apparecchiatura dovesse provocare interferenze nella ricezione radiotelevisiva, cosa che si può verificare spegnendo e riaccendendo l'apparecchio, si consiglia di eliminare l'interferenza in uno dei seguenti modi:

- · Riorientare e riposizionare l'antenna ricevente.
- Aumentare la distanza tra l'apparecchiatura e il ricevitore.
- Collegare l'apparecchiatura a una presa di un circuito diverso da quello a cui è collegato il ricevitore.
- Rivolgersi al rivenditore o a un tecnico dell'assistenza per ulteriori suggerimenti.

Il produttore non è responsabile delle interferenze radiotelevisive causate dall'uso di cavi diversi da quelli consigliati o da modifiche o alterazioni non autorizzate all'apparecchiatura. Le modifiche o le alterazioni non autorizzate possono invalidare il diritto all'utilizzo dell'apparecchiatura.

**Nota** Per garantire la conformità alle norme FCC sulle interferenze elettromagnetiche dei dispositivi elettronici di Classe B, utilizzare un cavo schermato e dotato di messa a terra, ad esempio il cavo Lexmark codice 1329605 per un collegamento parallelo o codice 12A2405 per un collegamento USB. L'uso di un altro cavo non adeguatamente schermato e dotato di messa a terra può comportare la violazione delle norme FCC.

Eventuali informazioni sulla conformità possono essere richieste a: Director of Lexmark Technology & Services

Lexmark International, Inc. 740 West New Circle Road Lexington, KY 40550 (859) 232-3000

#### Industry Canada compliance statement

This Class B digital apparatus meets all requirements of the Canadian Interference-Causing Equipment Regulations.

#### Telecommunications Act del 1984 del Regno Unito

This apparatus is approved under the approval number NS/G/1234/ J/100003 for the indirect connections to the public telecommunications systems in the United Kingdom.

# Avis de conformité aux normes de l'industrie du Canada

Cet appareil numérique de la classe B respecte toutes les exigences du Règlement sur le matériel brouilleur du Canada.

#### Conformità alle direttive della Comunità Europea (CE)

Questo prodotto è conforme ai requisiti di protezione stabiliti dalle direttive del Consiglio della Comunità Europea 89/336/CEE e 73/ 23/CEE sull'avvicinamento e sull'armonizzazione delle leggi degli stati membri in relazione alla compatibilità elettromagnetica e alla sicurezza delle apparecchiature elettriche destinate all'uso entro determinati limiti di voltaggio.

La dichiarazione di conformità ai requisiti delle direttive è stata firmata dal Direttore della produzione e dell'assistenza tecnica di Lexmark International, S.A., Boigny, Francia.

Questo prodotto è conforme alle restrizioni previste per la Classe B dell'EN 55022 e ai requisiti di sicurezza EN 60950.

#### Avvertenza VCCI per il Giappone

Se il prodotto presenta il seguente simbolo sull'etichetta normativa:

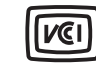

la seguente dichiarazione è applicabile al prodotto.

| この装置は、情報処理装置等電波障害自主規制協議会(VCCI)の基準に基づくク   |
|------------------------------------------|
| ラスB情報技術装置です。この装置は、家庭環境で使用することを目的としていますが、 |
| この装置がラジオやテレビジョン受信機に近接して使用されると、受信障害を引き起こ  |
| すことがあります。                                |
| 取扱説明書に従って正しい取り扱いをして下さい。                  |

#### Dichiarazione di conformità MIC per la Corea

Se il prodotto presenta il seguente simbolo sull'etichetta normativa: la seguente dichiarazione è applicabile al prodotto.

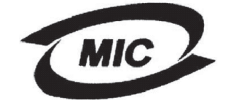

이 기기는 가경용으로 전자파격합등록을 한 기기로서 주거 지역 에서는 물론 모든 지역에서 사용할 수 있습니다.

L'apparecchio ha superato le prove di compatibilità elettromagnetica come prodotto domestico. Può essere utilizzato ovunque, anche in una zona residenziale.

#### Livelli di emissione del rumore

Le seguenti misurazioni sono state effettuate in conformità agli standard ISO 7779 e notificate in conformità agli standard ISO 9296.

| Pressione media del suono per 1 metro, dBA |    |  |
|--------------------------------------------|----|--|
| Stampa                                     | 53 |  |
| A riposo                                   | 30 |  |

#### **ENERGY STAR**

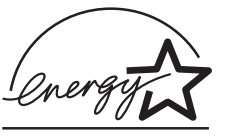

Il programma EPA ENERGY STAR Office nasce dalla collaborazione di alcuni produttori di apparecchiature per ufficio che intendono promuovere l'uso di prodotti a basso consumo energetico con conseguente riduzione dell'inquinamento

atmosferico.

Le società che aderiscono a questo programma realizzano prodotti in grado di spegnersi quando non vengono utilizzati. Questa caratteristica è in grado di ridurre il consumo di energia fino al 50%. Lexmark è orgogliosa di partecipare a questo programma. Come membro del programma ENERGY STAR, Lexmark International, Inc. dichiara che questo prodotto è conforme alle direttive ENERGY STAR per l'ottimizzazione del consumo di energia elettrica.

# Consumo energetico della stampante

La seguente tabella elenca le caratteristiche di consumo energetico della stampante.

| Modalità            | Descrizione                                                     | Consumo<br>energetico |
|---------------------|-----------------------------------------------------------------|-----------------------|
| Stampa              | È in esecuzione la copia su<br>carta                            | 530 W                 |
| Pronta              | La stampante è in attesa di un<br>processo di stampa            | 30 W                  |
| Risparm.<br>energia | La stampante si trova in<br>modalità di risparmio<br>energetico | 13 W                  |
| Disattivato         | La stampante è collegata a<br>una presa a muro ma è spenta      | 0 W                   |

I livelli di consumo energetici indicati nella precedente tabella rappresentano i valori calcolati come media temporale. I cali istantanei di energia potrebbero essere di intensità sostanzialmente più elevata della media.

#### **Risparmio energetico**

In conformità al programma ENERGY STAR, la presente stampante dispone della modalità di risparmio energetico. La modalità di risparmio energetico equivale alla modalità di sospensione definita dall'EPA. Tale modalità consente di risparmiare energia diminuendo il consumo durante i periodi di inattività prolungati e viene attivata automaticamente se la stampante non viene utilizzata per un determinato periodo di tempo, detto timeout di risparmio energetico. Il valore predefinito del timeout di risparmio energetico è di 60 minuti. Il valore del timeout di risparmio energetico può essere impostato tra 1 e 240 minuti tramite i menu di configurazione della stampante. L'impostazione del timeout di risparmio energetico su un valore basso riduce il consumo energetico ma può incrementare il tempo di risposta della stampante. Un valore alto consente di ottenere una risposta veloce ma aumenta il consumo energetico. Se la modalità di risparmio energetico influisce sulle prestazioni della stampante, è possibile disattivarla dal menu Impostaz. (vedere pagina 93).

#### Consumo energetico totale

Spesso è utile calcolare il consumo energetico totale. Dato che il consumo energetico viene espresso in Watt, per calcolarlo è necessario moltiplicare il consumo per il tempo impiegato in ogni modalità. Il consumo energetico totale della stampante è la somma del consumo energetico di ciascuna modalità.

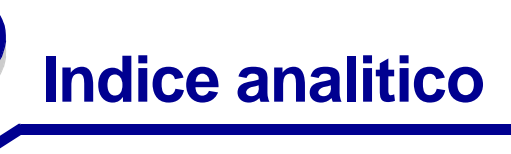

#### Α

abilitazione dei menu del pannello operatore 152 accesso ai menu 72 alimentatore multiuso apertura 35 capacità 11 caricamento 37 buste 40 carta 39 carta intestata 39 lucidi 40 dimensioni supportate 11 indicatore del limite massimo di caricamento 38 istruzioni 34 limite massimo di caricamento 38 materiali di stampa supportati 11 pesi carta supportati 11 posizione 34 uso, con vari supporti 34 alimentatore multiuso, configurazione 76 Allarme toner (menu Impostaz.) 95 allarmi impostazione 91 messaggi di errore 91 toner 95 Annulla processo (menu Processo) 88 annullamento di un processo di stampa da un computer Macintosh 62 da un computer Windows 62 dal pannello operatore della stampante 62

#### В

bordi irregolari 167 Bordo multipag. (menu Finitura) 83 Buffer di rete (menu Rete) 106 Buffer parallela (menu Parallela) 104 Buffer USB (menu USB) 109 buste 18 caricamento 40 istruzioni 18

### С

caratteri incompleti 167 caratteristiche, supporti di stampa carta intestata 16 Caricam. carta (menu Carta) 77 caricamento buste 40 capacità vassoio opzionale da 250 fogli 11 vassoio opzionale da 500 fogli 11 vassoio standard 11 carta alimentatore multiuso 39 carta intestata 39 cartoncino 39 etichette, alimentatore multiuso 39 lucidi 40 vassoio opzionale da 250 fogli 22 vassoio opzionale da 500 fogli 29 vassoio standard 22 caricamento dei supporti alimentatore multiuso 37 vassoio opzionale da 250 fogli 22 vassoio standard 22 caricamento dei supporti di stampa vassoio opzionale da 500 fogli 29 caricamento della carta vassoio opzionale da 250 fogli 23 caricamento di più fogli 162 carta 15 caricamento alimentatore multiuso 37, 39 vassoio opzionale da 250 fogli 22 vassoio opzionale da 500 fogli 29 vassoio opzionale per etichette 22, 23 vassoio standard 22, 23 istruzioni 15

scelta 14 carta intestata caricamento nell'alimentatore multiuso 39 orientamento della pagina 16 stampa 16 carta, specifiche dimensioni 78 grana 79 moduli prestampati 77 peso 81 se non sono state caricate le dimensioni richieste 81 tipi personalizzati 76 tipo 80 cartoncino 20 capacità 11 caricamento 39 istruzioni 20 origine supportata 11 cartoncino, fuoriuscita nel raccoglitore di uscita posteriore 43 cartucce di toner riciclaggio dei materiali di consumo 137 cartuccia di stampa conservazione 133 installazione 135 richiesta 132 cassetto opzionale, rimozione 143 cavo parallelo, codice 161 cavo USB codice 161 codice cavo parallelo 161 cavo USB 161 collegamento automatico dei vassoi 63 come evitare l'inceppamento dei supporti di stampa 21 come prevenire gli inceppamenti 21 Configura MU (menu Carta) 76 conservazione cartuccia di stampa 133 supporti di stampa 20 conservazione dei materiali di consumo 131 Control. allarme (menu Impostaz.) 91 copie, impostazione del numero 83 CR auto. dopo LF (menu Emulaz. PCL) 96, 101

#### D

Deframmen. Flash (menu Utilità) 86 Destinaz, trasf. (menu Impostaz.) 92 dichiarazione FCC 173 dichiarazione sulle emissioni 173 Dimens. in punti (menu Emulaz. PCL) 97 dimensioni carta 13 dimensioni buffer, regolazione parallela 104 rete 106 **USB 109** dimensioni buste 10 (Com-10) 13 9 13 B5 14 DL 13 Dimensioni carta (menu Carta) 78 dimensioni delle buste 7 3/4 (Monarch) 13 C5 14 dimensioni, supporti di stampa 10 (Com-10) 13 7 3/4 (Monarch) 13 A4 13 A5 13 busta 9 13 busta B5 14 busta C5 14 busta DL 13 Executive 13 Folio 13 JIS B5 13 Legal 13 Letter 13 Statement 13 Universale 13 disabilitazione dei menu del pannello operatore 152 disco fisso impostazione come destinazione di trasferimento 92 stampa di risorse trasferite 87 driver, come ottenere i driver 171

### Ε

emulazione PCL avanzamento riga automatico 96, 101 dimensione in punti 97 larghezza A4 96 nome dei font 96 orientamento 97, 102 origine font 96 passo 97 righe per pagina 97, 101, 102 rinumerazione vassoio 98, 102 ritorno a capo automatico 96, 101 set di simboli 98 stampa esempio di font 87 supporto font 64 emulazione PostScript priorità font 99 stampa errori PS 99 stampa esempio di font 87 supporto font 64 **Emulazione PS** Vedere Emulazione PostScript emulazione PS *Vedere* emulazione PostScript Errore stampa PS (menu PostScript) 99 errori documento complesso 92 Esegui inizial. (menu Parallela) 103 esempi font, stampa 64 etichette 19 caricamento 39 istruzioni 19

#### F

Fascicolazione (menu Finitura) 82 fascicolazione, attivazione 82 Fogli separatori (menu Finitura) 85 font priorità 99 residenti 64 scelta in emulazione PCL 96 set di simboli supportati 98 stampa di esempi 87 stampa di esempi di font 64 stampa elenco esempi 64 formati carta A4 13 A5 13 Executive 13 Folio 13 JIS B5 13 Legal 13 Letter 13 Statement 13 Universale 13 Formatta Flash (menu Utilità) 87 fornitori autorizzati Lexmark 129 fronte/retro attivazione 83 rilegatura 61, 83 Fronte/retro (menu Finitura) 83 fuori linea uso del pulsante Menu 72 uso del pulsante Stop 72

### G

Grana carta (menu Carta) 79 Guida rapida (menu Guide) 110

#### I

Imp. Universale (menu Carta) 82 Impost. di fabb. (menu Utilità) 86 Impost. rete std. (menu Rete) 107 impostazioni correnti dei menu pagina delle impostazioni dei menu 124 impostazioni di fabbrica, ripristino 86 inceppamenti 21, 46 come evitare gli inceppamenti 21 messaggi 111 rimozione, percorso carta 46 ristampa delle pagine inceppate 92 Vedere inceppamenti carta inceppamento dei supporti di stampa 46 come evitare gli inceppamenti 21 Intensità toner (menu Qualità) 90 interfacce parallela 103 rete 105 **USB 108** invio di un processo in stampa 59 da Macintosh 59 da Windows 59 istruzioni come evitare gli inceppamenti 21 stampa su carta intestata 16

#### Κ

kit del fotoconduttore riciclaggio 137

### L

Larghezza A4 (menu Emulaz. PCL) 96 LF auto. dopo CR (menu Emulaz. PCL) 96, 101 Lingua schermo (menu Impostaz.) 91 Linguaggio stamp (menu Impostaz.) 94 lucidi 17 caricamento 40

#### Μ

manutenzione rullo di caricamento 137 manutenzione della stampante 129 cartuccia di stampa conservazione 133 installazione di una nuova cartuccia 135 pulizia della stampante 134 richiesta di una cartuccia di stampa 132 margini, errati 168 materiali di consumo cartuccia di stampa 132 conservazione 131 riciclaggio 137 memoria funzione Stampa e mantieni 154 memoria Flash deframmentazione 86 formattazione 87 impostazione come destinazione di trasferimento 92 stampa di risorse trasferite 87 memoria opzionale, rimozione 146 menu accesso 72 lingua 91 selezione 72 valori numerici 72 voci di menu 72 stampa della pagina delle impostazioni dei menu 124 menu Carta 76 Caricam. carta 77 Configura MU 76 Dimensioni carta 78

Grana carta 79 Imp. Universale 82 Origine cart 79 Peso carta 81 Sostit. dimens. 81 Tipi personaliz. 76 Tipo di carta 80 menu Emulaz, PCL 96 CR auto. dopo LF 96, 101 Dimens. in punti 97 Larghezza A4 96 LF auto. dopo CR 96, 101 Nome font 96 Orientamento 97, 102 Origine font 96 Passo 97 Righe per pagina 97, 101, 102 Rinumera vassoio 98, 102 Set di simboli 98 menu Finitura 82 Bordo multipag. 83 Fascicolazione 82 Fogli separatori 85 Fronte/retro 83 Numero copie 83 Ordine multipag. 84 Orig. separatore 85 Pagine bianche 82 Rilegatura f/r 83 Stampa multipag. 84 Vista multipag. 84 Menu Guide 110 menu Guide 110 menu Guide, Guida rapida 110 menu Impostaz. Allarme toner 95 Control, allarme 91 Destinaz. trasf. 92 Lingua schermo 91 Linguaggio stamp 94 Proseg. autom. 91 Protez. pagina 92 Rimoz. inceppam. 92 Risparm. energia 93 Salva risorse 94 Timeout attesa 95 Timeout stampa 94 menu Impostazione 91

#### **Indice analitico**

menu Parallela 103 Buffer parallela 104 Esegui inizial. 103 Modo NPA 103 Modo parallelo 2 104 Protocollo 105 PS binario MAC 103 SmartSwitch PCL 104 SmartSwitch PS 105 Stato avanzato 103 menu PDF (menu PostScript) 99, 100 menu PostScript 99, 101 menu PDF 99, 100 Priorità font 99 menu Processo 88 Annulla processo 88 Proc. in attesa 89 Processo riserv. 88 Ripristino stamp 89 Stampa in buffer 89 menu Qualità 90 Intensità toner 90 PictureGrade 90 Risoluz. stampa 90 menu Rete 105 Buffer di rete 106 Impost. rete std. 107 Modo NPA 106 PS binario MAC 105 SmartSwitch PCL 106 SmartSwitch PS 107 menu USB 108 Buffer USB 109 Modo NPA 108 PS binario MAC 108 SmartSwitch PCL 108 SmartSwitch PS 109 menu Utilità 86 Deframmen, Flash 86 Formatta Flash 87 Impost. di fabb. 86 Rimuovi job sosp 86 Stampa directory 87 Stampa font 87 Stampa imp.rete 87 Stampa menu 87 Traccia esadecim. 87 messaggi 111

1565 Errore emulaz. Carica opz emul 117 2 Incep. carta 117 32 Cartuccia st. non supportata 118 34 Carta corta 118 35 Salva ris, disab, mem, ins, 118 37 Area fascicol, insufficiente 118 37 Mem. deframm. insufficiente 119 37 Memoria insufficiente 119 38 Memoria piena 119 39 Documento complesso 120 51 Flash difettosa 120 52 Flash piena 120 53 Flash non formattata 120 55 Slot Flash non supportata 121 56 Porta USB standard disabilitata 121 58 Troppe opzioni Flash 121 80 Manutenzione programmata 121 88 Toner in esaurimento 122 900–999 <messaggio> di assistenza 122 Abilitazione menu 112 Accodamento ed elimin. proces. 116 Accodamento processi 116 Annullamento processo 111 Attiv. modifiche menu in corso 111 Azzeramento cont manutenzione 116 Cambia vassoio 111 Cambiare cartuc. Ricarica inval. 112 Caricare vass 114 Chiudere sport. o inserire cart. 112 Deframmentazione 112 Disabilitazione menu 112 Elimina tutto 112 Eliminazione proc. in corso 112 Formattaz, Flash 113 Immetti PIN =\_\_\_\_ 112 In attesa 117 Installa <dispositivo> o annulla proc. 113 Menu disabilitati 114 Nessun processo. Riprovare? 114 Non pronta 114 Occupata 111 Poss. perdita proc. in attesa 113 Prog. cod. sist. 115 Programm. Flash 115 Pronta 116 Pronta Esadec. 116
Prova automatica in corso 115 Racc. std. pieno 117 Rimuovi carta <raccoglitore specificato> 116 Ripr. impostaz. di fab. in corso 117 Riprist. stamp. in corso 116 Risoluzione ridotta 116 Risparm. energia 115 Scheda di rete occupata 114 Stampa directory in corso 115 Stampa elenco font in corso 115 Stampa impostaz. menu in corso 115 Svuotamento buffer in corso 112 Toner in esaurimento 117 Vass. mancante 117 messaggi della stampante Immetti PIN 157 Menu disabilitati 73 Nessun processo.Riprovare? 157 Modo NPA (menu Parallela) 103 Modo NPA (menu Rete) 106 Modo NPA (menu USB) 108 Modo NPA, impostazione porta di rete 106 porta parallela 103 porta USB 108 Modo parallelo 2 (menu Parallela) 104

### Ν

Nome font (menu Emulaz. PCL) 96 numeri, pannello operatore 72 Numero copie (menu Finitura) 83 numero di identificazione personale *Vedere* PIN

# 0

ombreggiatura sullo sfondo 169 opzioni verifica dell'installazione con la pagina delle impostazioni dei menu 124 opzioni di stampa fogli separatori 85 *Vedere anche* Orig. separatore 85 stampa in buffer 89 Ordine multipag. (menu Finitura) 84 Orientamento (menu Emulaz. PCL) 97, 102 Orig. separatore (menu Finitura) 85 Origine carta (menu Carta) 79 Origine font (menu Emulaz. PCL) 96 origine, errata 162

### Ρ

pagina delle impostazioni dei menu, stampa 124 Pagine bianche (menu Finitura) 82 pagine di prova, qualità di stampa 125 pannello operatore 70 disabilitazione dei menu 152 LCD 9.71 menu disabilitati 73 messaggi 111 numeri 72 pulsanti 9,71 spia 71 uso 71 parte della pagina, nera 168 Passo (menu Emulaz. PCL) 97 PCL SmartSwitch, impostazione Vedere anche linguaggio stampante Peso carta (menu Carta) 81 piastra, rimozione 145 PictureGrade (menu Qualità) 90 PIN immissione dal driver 126 immissione dalla stampante 127 per processi riservati 126 porta di rete configurazione dimensioni buffer 106 Modo NPA 106 SmartSwitch PCL 106 SmartSwitch PS 107 porta parallela configurazione campionatura di dati 104 comunicazione bidirezionale 103 dimensioni buffer 104 inizializzazione hardware 103 Modo NPA 103 protocollo 105 SmartSwitch PCL 104 SmartSwitch PS 105 porta USB configurazione dimensioni buffer 109 Modo NPA 108

SmartSwitch PCL 108 SmartSwitch PS 109 porte parallela 103 rete 105 **USB 108** Posponi stampa 156 Priorità font (menu PostScript) 99 problemi della stampante risoluzione 158 alimentazione non corretta 162 caratteri non corretti 161 caricamento di più fogli 162 il processo non viene stampato 161 impilamento disordinato dei supporti di stampa 162 origine errata 162 porta USB 161 tipo di supporto di stampa errato 162 problemi di qualità di stampa, risoluzione aree nere piene sui lucidi 167 bordi irregolari 167 caratteri chiari 165 caratteri incompleti 167 caratteri mancanti 169 caratteri sfocati 165 il toner non aderisce alla pagina 166 immagini sbiadite 167 macchie di toner 165 macchie di toner sulla pagina 166 macchie ripetute 167 margini sinistro e superiore errati 168 messaggio Toner in esaurimento visualizzato 166 ombreggiatura sullo sfondo 169 ombreggiature dovute al toner 169 pagine bianche 168 parte della pagina, nera 168 qualità dell'immagine scarsa 167 stampa chiara, ma il messaggio Toner in esaurimento non viene visualizzato 166 stampa di caratteri non previsti 169 stampa troppo scura 168 striature bianche sulla carta 167 striature orizzontali o verticali 166 problemi di stampa risoluzione caricamento di più supporti 163

elementi mancanti o danneggiati 162 lo sportello anteriore superiore non si chiude 162 messaggio di inceppamento carta visualizzato, ma l'inceppamento è stato rimosso 163 pagina stampata con i bordi deformati 162 pagina stampata obliguamente 162 stampante accesa, non esegue la stampa 162 supporti aderenti l'uno all'altro 163 vassoio opzionale da 250 fogli, la carta non viene prelevata 163 vassoio opzionale da 500 fogli, la carta non viene prelevata 163 vassoio standard, la carta non viene prelevata 163 problemi di stampa in rete caratteri non corretti 171 processo non stampato 171 problemi relativi alle opzioni 170 Proc. in attesa (menu Processo) 89 processi in attesa immissione del nome utente 154 processi riservati 126 immissione del PIN 126 processi riservati 126 immissione del nome utente 154 immissione del PIN 126 invio 126 processi stampa e mantieni 154 processo 154 annullamento 88 in attesa 89 riservato 88 processo di stampa, annullamento da un computer Macintosh 62 da un computer Windows 62 dal pannello operatore della stampante 62 processo di stampa, invio 59 da Macintosh 59 da Windows 59 processo non stampato 171 Processo riserv. (menu Processo) 88 Proseg. autom. (menu Impostaz.) 91 Protez. pagina (menu Impostaz.) 92 Protocollo (menu Parallela) 105

prova della stampante impostazioni di stampa predefinite 87 modalità Traccia esadecimale 87 statistiche hardware di stampa 87 PS binario MAC (menu Parallela) 103 PS binario MAC (menu Rete) 105 PS binario MAC (menu USB) 108 SmartSwitch PS, impostazione *Vedere anche* linguaggio stampante 94 pulizia della stampante 134 pulsante Menu 72 pulsante Ritorna 72 pulsante Seleziona 72 pulsante Stop 72

## Q

qualità di stampa, regolazione intensità toner 90 PictureGrade 90 risoluzione di stampa 90

## R

raccoglitore di uscita posteriore cartoncino, fuoriuscita 43 uso 43 raccoglitore di uscita standard sollevamento del sostegno per la carta 42 uso 42 raccoglitori 42 raccoglitore di uscita posteriore 43 raccoglitore di uscita standard 42 sollevamento del sostegno per la carta 42 reinstallazione della piastra sulla scheda di sistema 148 richiesta, cartuccia di stampa 132 Righe per pagina (menu Emulaz. PCL) 97, 101, 102 Rilegatura f/r 61 Rilegatura f/r (menu Finitura) 83 rilegatura, fronte/retro 61 rilevamento automatico delle dimensioni 78 Rimoz. inceppam. (menu Impostaz.) 92 rimozione cassetto opzionale 143 memoria opzionale 146 piastra metallica 145 schede di memoria opzionali 146

schede firmware opzionali 147 stampante dal cassetto opzionale 143 rimozione inceppamenti 46 possibili aree di inceppamento 46 Rimuovi job sosp (menu Utilità) 86 Rinumera vassoio (menu Emulaz. PCL) 98, 102 Ripeti stampa 156 Ripristino stamp (menu Processo) 89 ripristino stampante 89 Risoluz. stampa (menu Qualità) 90 risoluzione dei problemi 162 altri problemi codici di escape della stampante 171 come ottenere programmi di utilità e driver aggiornati 171 annullamento dei messaggi di errore del pannello operatore 72 arresto della stampante 72 impostazioni di stampa 70 problemi del display 159 problemi della stampante, risoluzione 158 problemi di qualità di stampa 166, 168, 169 caratteri incompleti 167 macchie ripetute 167 problemi di qualità di stampa, risoluzione 166 aree nere piene sui lucidi 167 bordi irregolari 167 caratteri chiari 165 caratteri mancanti 169 caratteri sfocati 165 il toner non aderenti 166 immagini sbiadite 167 macchie di toner 165 macchie di toner sulla pagina 166 margini sinistro e superiore 168 ombreggiature dovute al toner 169 pagine bianche 168 qualità dell'immagine scarsa 167 stampa chiara, ma il messaggio Toner in esaurimento non viene visualizzato 166 stampa di caratteri 169 stampa troppo scura 168 striature bianche sulla carta 167 striature orizzontali 166 problemi di rete processo non stampato 171 stampa con caratteri non corretti 171

problemi di stampa eliminazione dei dati in emulazione PostScript 3 163 problemi di stampa, risoluzione alimentazione non corretta 162 caratteri non corretti 161 caricamento di più supporti 163 elementi mancanti o danneggiati 162 il processo non viene stampato 161 impilamento disordinato 162 messaggio di inceppamento carta visualizzato, ma l'inceppamento è stato rimosso 163 origine errata 162 pagina stampata con i bordi deformati 162 pagina stampata obliguamente 162 pagina stampata obliguamente o con bordi deformati 162 porta USB 161 sportello anteriore non si chiude 162 stampante accesa, non esegue la stampa 162 supporti aderenti l'uno all'altro 163 tipo di carta 162 vassoio opzionale da 250 fogli, la carta non viene prelevata 163 vassoio opzionale da 500 fogli, carta non prelevata 163 vassoio standard, la carta non prelevata 163 problemi relativi alle opzioni mancato funzionamento 170 mancato funzionamento dopo l'installazione 170 risoluzione di un problema altri problemi codici di escape della stampante 171 come ottenere programmi di utilità e driver aggiornati 171 problemi di qualità di stampa aree nere piene sui lucidi 167 bordi irregolari 167 caratteri chiari 165 caratteri incompleti 167 caratteri mancanti 169 caratteri sfocati 165 il toner non aderisce alla pagina 166 immagini sbiadite 167

macchie di toner 165 macchie di toner sulla pagina 166 macchie ripetute 167 margini sinistro e superiore errati 168 messaggio Toner in esaurimento visualizzato 166 ombreggiatura sullo sfondo 169 ombreggiature dovute al toner 169 pagine bianche 168 parte della pagina, nera 168 qualità dell'immagine scarsa 167 stampa chiara, ma il messaggio Toner in esaurimento non viene visualizzato 166 stampa di caratteri non previsti 169 stampa troppo scura 168 striature bianche sulla carta 167 striature orizzontali o verticali 166 problemi di stampa alimentazione non corretta 162 caratteri non corretti 161 caricamento di più fogli 162 caricamento di più supporti 163 elementi mancanti o danneggiati 162 il processo non viene stampato 161 impilamento disordinato dei supporti di stampa 162 lo sportello anteriore superiore non si chiude 162 messaggio di inceppamento carta visualizzato, ma l'inceppamento è stato rimosso 163 origine errata 162 pagina stampata con i bordi deformati 162 pagina stampata obliguamente 162 porta USB 161 stampante accesa, non esegue la stampa 162 supporti aderenti l'uno all'altro 163 tipo di supporto di stampa errato 162 vassoio opzionale da 250 fogli, la carta non viene prelevata 163 vassoio opzionale da 500 fogli, la carta non viene prelevata 163 vassoio standard, la carta non viene prelevata 163 problemi di stampa in rete caratteri non corretti 171 processo non stampato 171

problemi relativi alle opzioni mancato funzionamento 170 mancato funzionamento dopo l'installazione 170 risorse trasferite memorizzazione 92 salvataggio risorse 94 stampa 87 Risparm. energia (menu Impostaz.) 93 risparmio energetico configurazione 93 rullo di caricamento sostituzione 137

### S

Salva risorse (menu Impostaz.) 94 scheda di sistema della stampante accesso 144 reinstallazione della piastra 148 schede firmware opzionali, rimozione 147 selettore dei supporti 28 selettore vassoio 28 selezione 72 valori numerici 72 voci di menu 72 Set di simboli (menu Emulaz. PCL) 98 SmartSwitch PCL (menu Parallela) 104 SmartSwitch PCL (menu Rete) 106 SmartSwitch PCL (menu USB) 108 SmartSwitch PCL, impostazione porta di rete 106 porta parallela 104 porta USB 108 SmartSwitch PS (menu Parallela) 105 SmartSwitch PS (menu Rete) 107 SmartSwitch PS (menu USB) 109 SmartSwitch PS, impostazione porta di rete 107 porta parallela 105 porta USB 109 sos 42 Sostit. dimens. (menu Carta) 81 sostituzione rullo di caricamento 137 specifiche dimensioni supportate 13 unità fronte/retro 11 spia luminosa 71

stampa esempi di font 64 esempi font 64 fronte/retro dai vassoi 60 dall'alimentatore multiuso 60 su due lati dai vassoi 60 dall'alimentatore multiuso 60 troppo scura 168 stampa chiara 165 stampa di prova modalità Traccia esadecimale 87 pagina dei menu 87 Stampa directory (menu Utilità) 87 Stampa font (menu Utilità) 87 stampa fronte/retro dai vassoi 60 dall'alimentatore multiuso 60 definizione 60 selezione 60 Stampa imp.rete (menu Utilità) 87 Stampa in buffer (menu Processo) 89 Stampa menu (menu Utilità) 87 Stampa multipag. (menu Finitura) 84 stampa multipagina configurazione 84 impostazioni bordo 83 impostazioni ordine 84 impostazioni vista 84 stampa troppo chiara 165 stampante fuori linea 72 uso del pulsante Menu 72 uso del pulsante Stop 72 ripristino 89 stampante fuori linea 72 Stato avanzato (menu Parallela) 103 supporti istruzioni caricamento del vassoio opzionale da 250 fogli 22 supporti di stampa caricamento alimentatore multiuso 39 vassoio opzionale da 250 fogli 22 vassoio opzionale da 500 fogli 29 vassoio opzionale per etichette 22

vassoio standard 22 carta caricamento del vassoio opzionale da 250 fogli 22 caricamento del vassoio opzionale da 500 fogli 29 caricamento del vassoio opzionale per etichette 22 caricamento del vassoio standard 22 caricamento, alimentatore multiuso 39 dimensioni supportate 13 carta intestata caricamento nell'alimentatore multiuso 39 istruzioni di caricamento in base all'origine 16 cartoncino dimensioni supportate 11 conservazione 20 dimensioni supportate 10 (Com-10) 13 7 3/4 (Monarch) 13 A4 13 A5 13 B5 14 busta 9 13 C5 14 carta 13 DL 13 Executive 13 Folio 13 JIS B5 13 Legal 13 Letter 13 Statement 13 Universale 13 istruzioni caricamento del vassoio opzionale da 500 fogli 29 caricamento del vassoio standard 22 caricamento dell'alimentatore multiuso 37 carta intestata 16 carta intestata, stampa 16 lucidi caricamento del vassoio standard 23 caricamento nell'alimentatore multiuso 40 istruzioni 17 origini 11 pesanti (28 libbre) 28

tipo, non corretto 162 supporti di stampa, specifiche dimensioni 13 origini 11 alimentatore multiuso 11 pesi 11 vassoio opzionale da 250 fogli 11 vassoio opzionale da 500 fogli 11 vassoio standard da 250 fogli 11 supporto di set di simboli 69 supporto font emulazione PCL 64 supporto font emulazione PostScript 64

## Т

timeout attesa 95 stampa 94 Timeout attesa (menu Impostaz.) 95 timeout attesa, configurazione 95 timeout di stampa configurazione 94 Timeout stampa (menu Impostaz.) 94 tipi di supporti di stampa buste 12 carta 11.12 cartoncino 12 etichette 12 lucidi 12 Tipi personaliz. (menu Carta) 76 Tipo di carta (menu Carta) 80 toner allarme 95 Traccia esadecim. (menu Utilità) 87

## U

unità fronte/retro definizione della stampa 60 dimensioni supportate 11 peso supportato 11 uso 60 uscita della carta 42 raccoglitore di uscita posteriore 43 raccoglitore di uscita standard 42

## V

valori numerici, selezione 72 vassoio collegamento 63 Verifica stampa 156 Vista multipag. (menu Finitura) 84